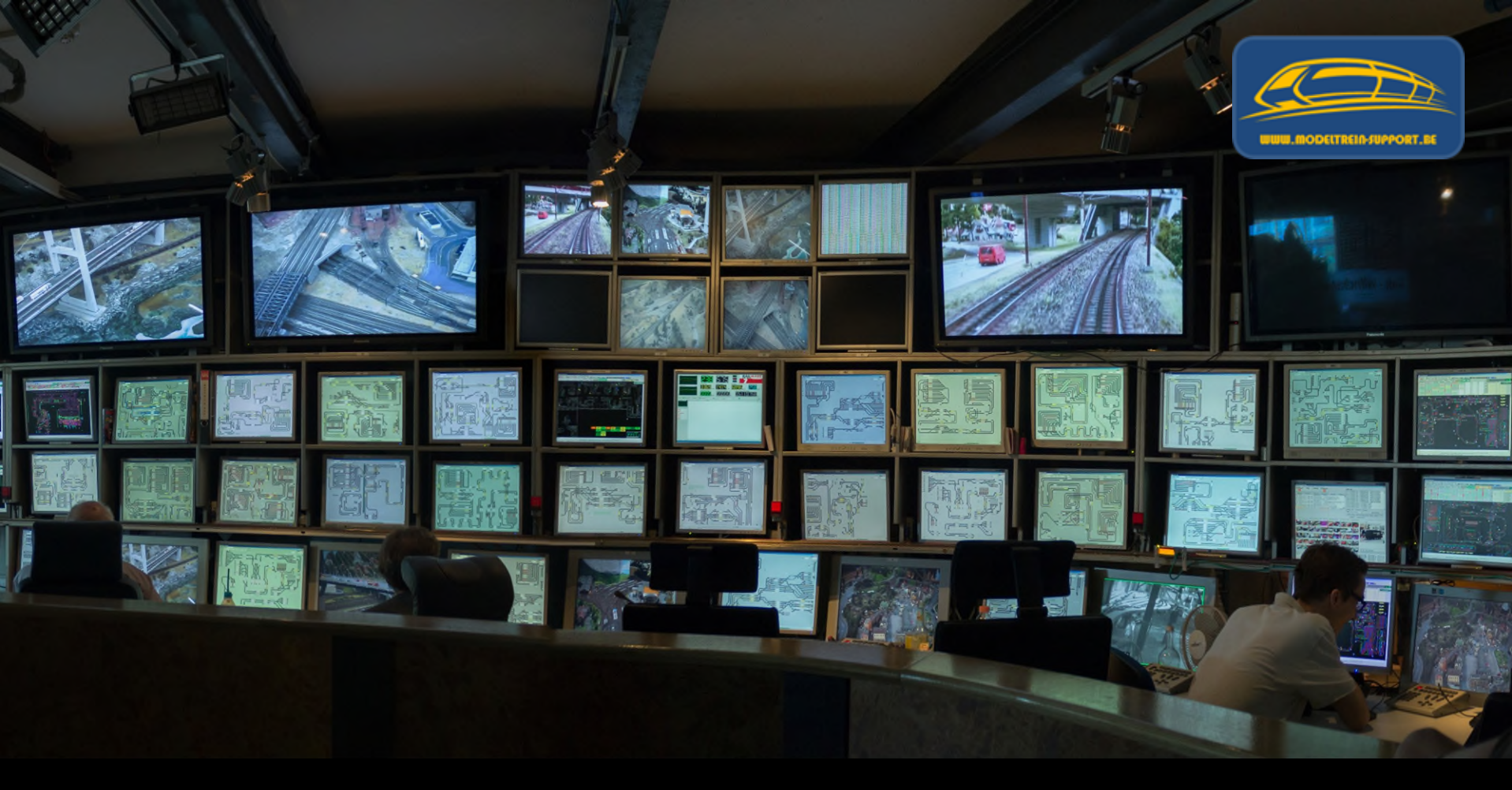

### <u>Intro Digitaal &</u> <u>Software Pakketten</u>

# Agenda :

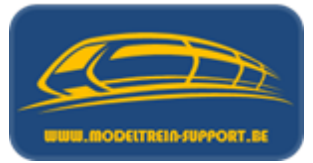

### • Intro

- Analoog rijden en schakelen
- Digitaal rijden en schakelen
- Controller
- Basis digitaal systeem
- Terugmeldingen
- Besturingseenheid verbinden met de computer
- Besturingseenheid verbinden met router ( $\rightarrow$  computer)
- Besturings programma's
- Vergelijking software programma's
- Voorbeeld installatie :
  - iTrain downloaden en installeren
  - iTrain instellen

### Het begin ....

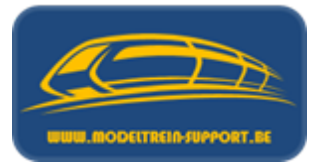

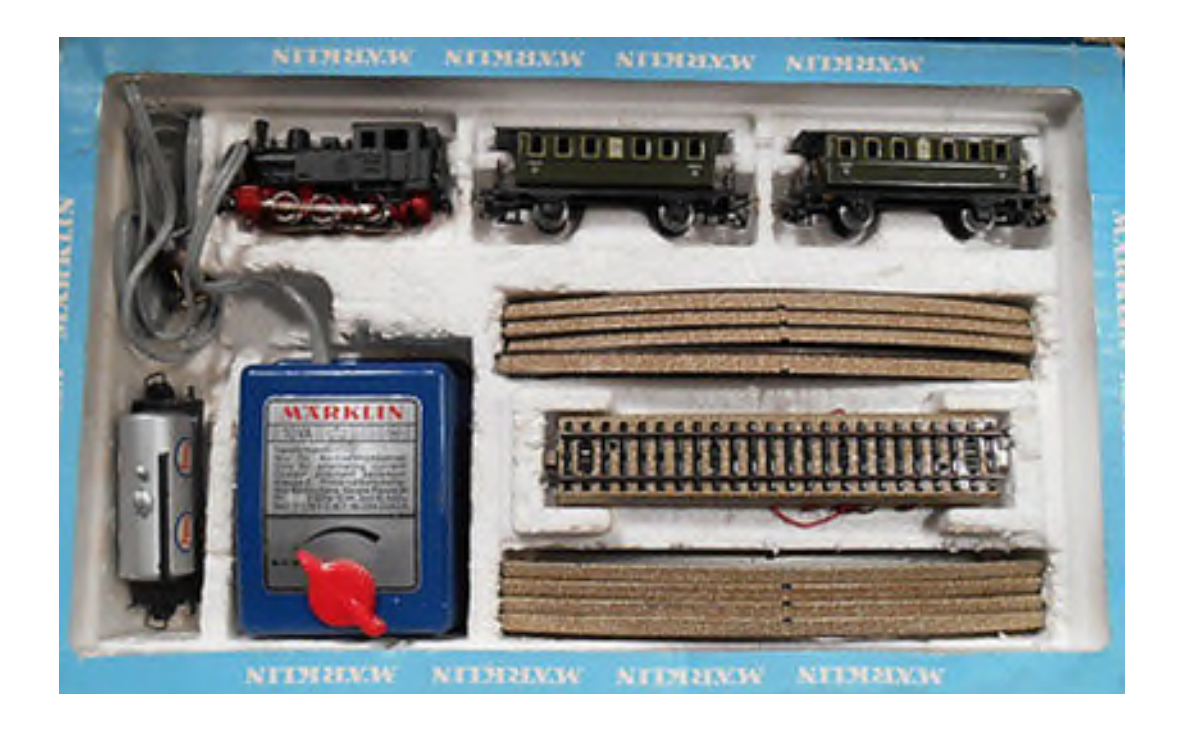

### Het vervolg ....

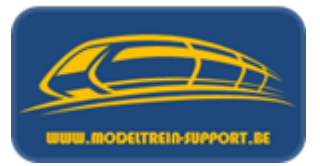

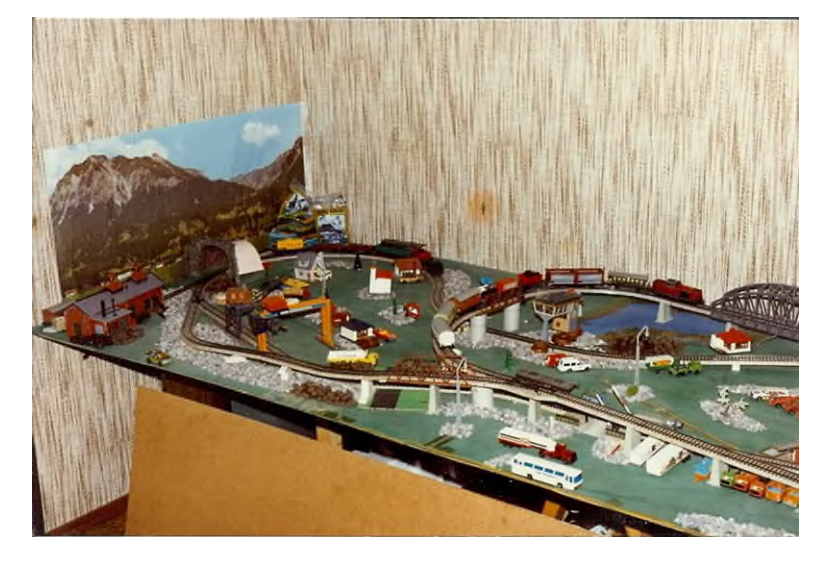

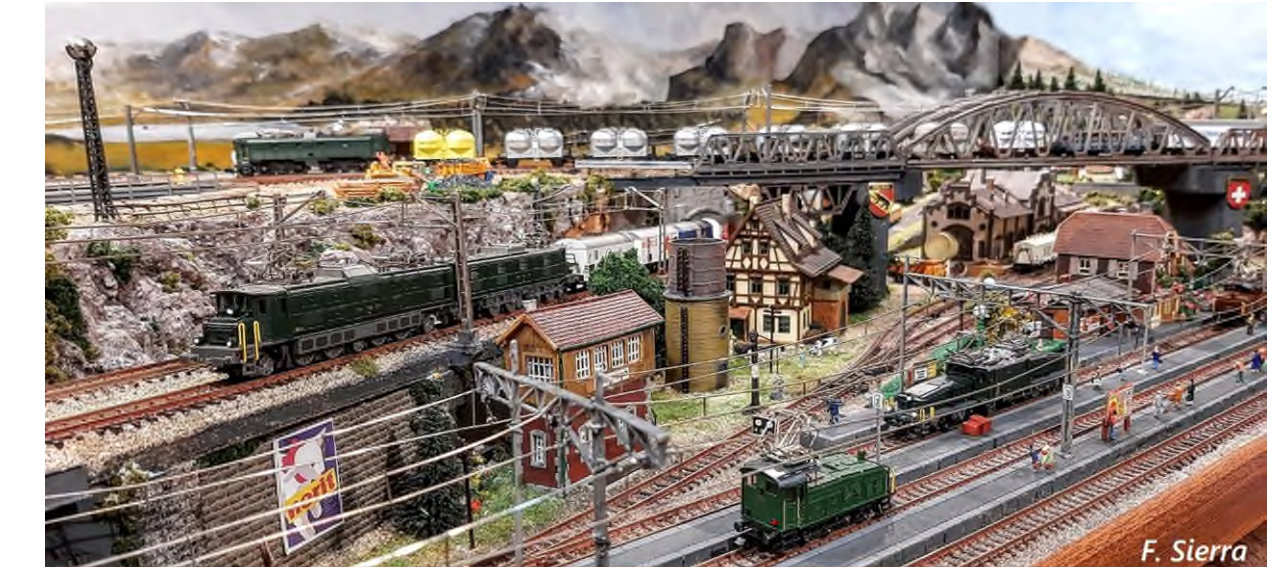

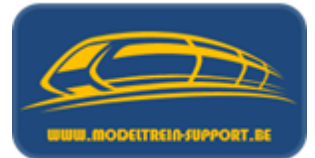

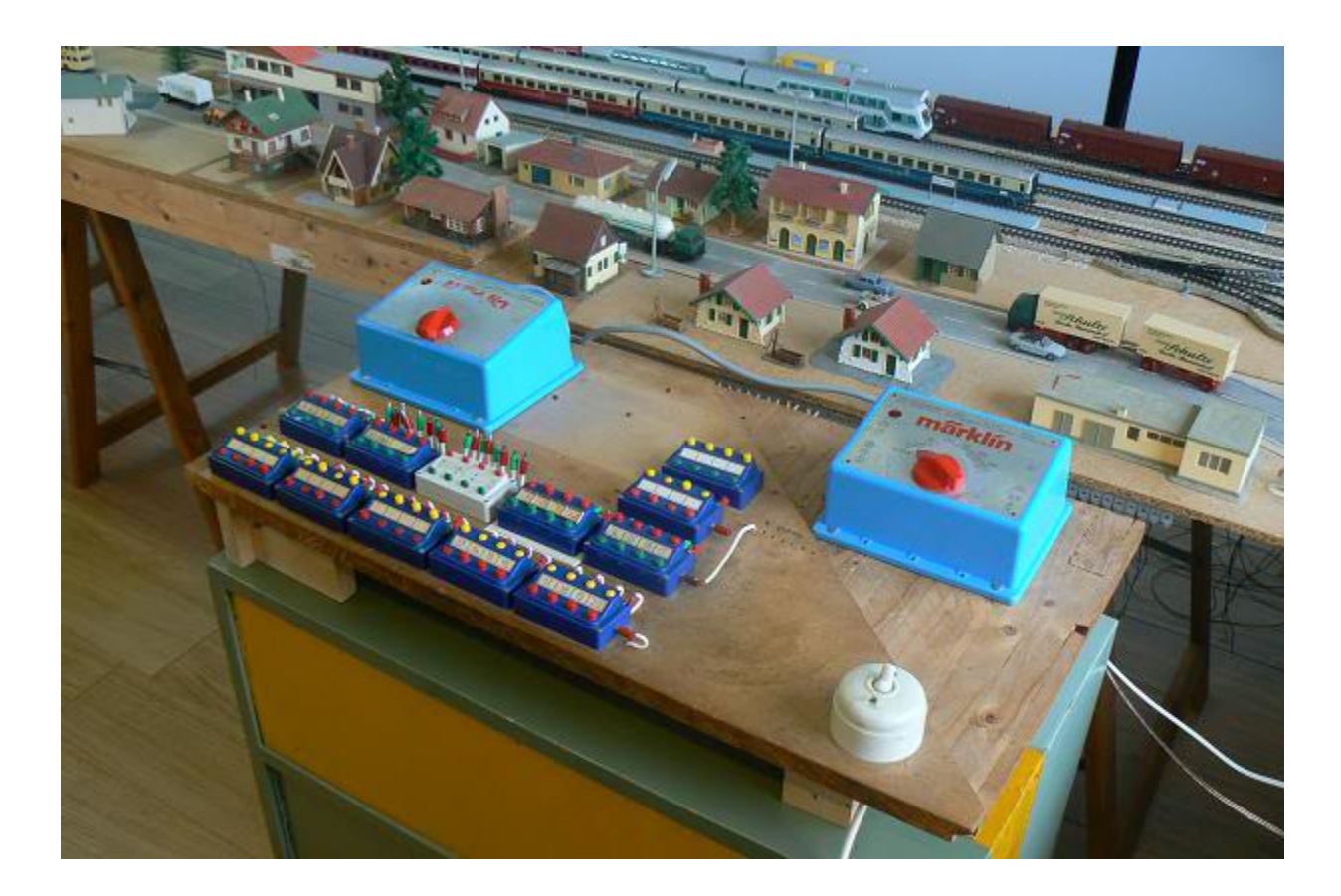

# Agenda :

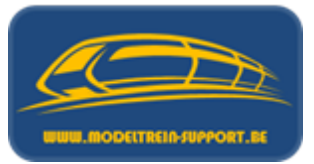

- Intro
- Analoog rijden en schakelen
- Digitaal rijden en schakelen
- Controller
- Basis digitaal systeem
- Terugmeldingen
- Besturingseenheid verbinden met de computer
- Besturingseenheid verbinden met router ( $\rightarrow$  computer)
- Besturings programma's
- Vergelijking software programma's
- Voorbeeld installatie :
  - iTrain downloaden en installeren
  - iTrain instellen

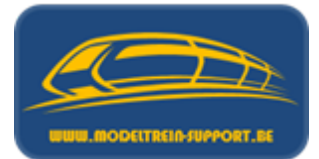

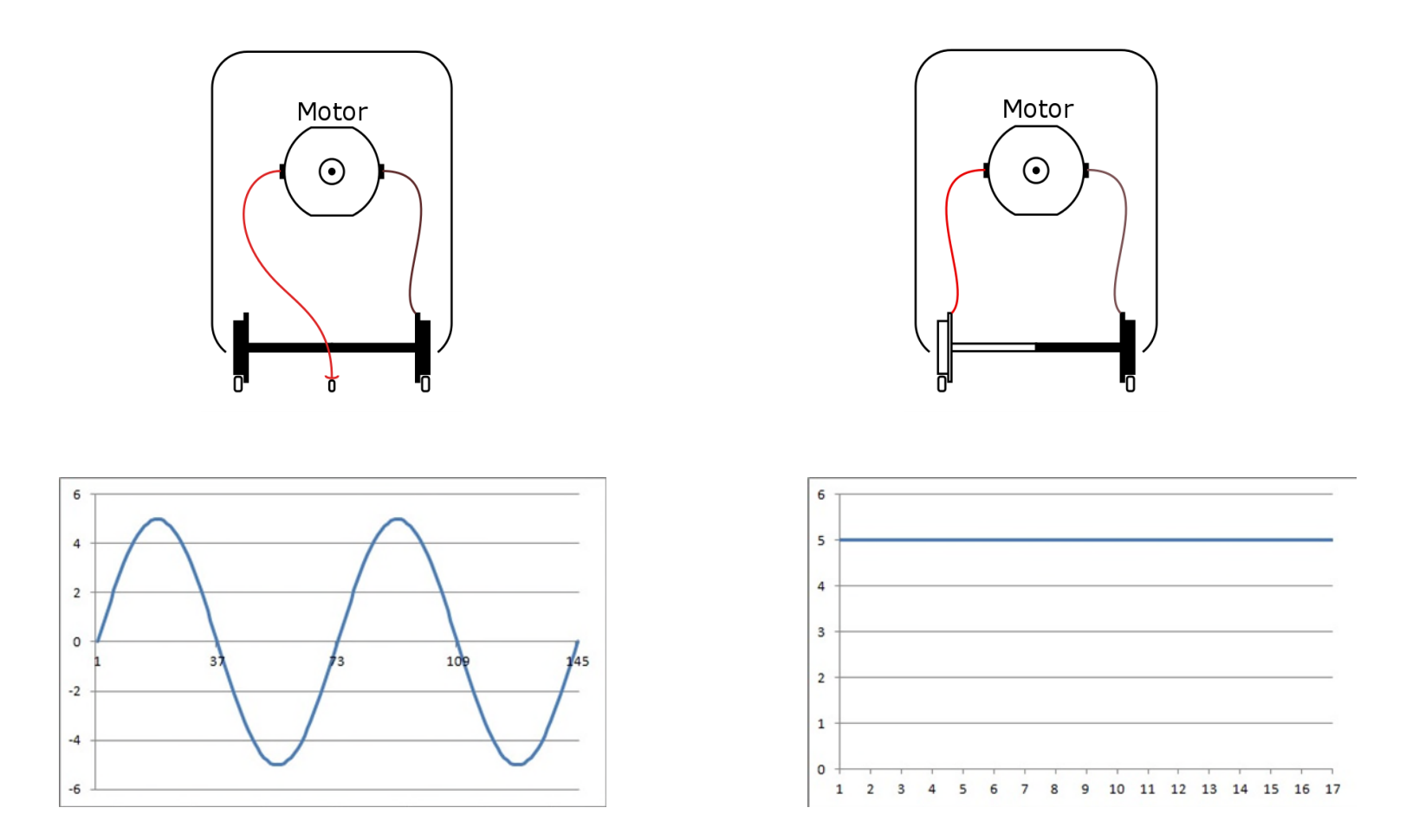

### Marklin rijders (3 rail) met spannings voerende middengeleider en 2 rail gelijkspanningsrijders

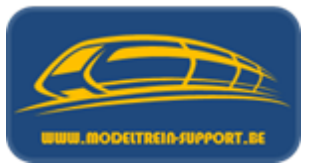

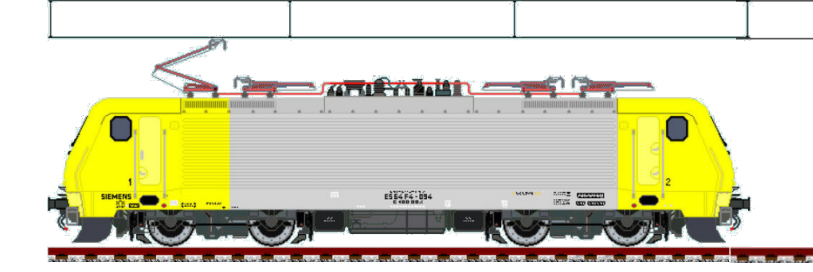

# Gelijkstroomrijders / gelijkspanningsrijders $\rightarrow$ tweerail rijders

Eén spoorstaaf is de "plus" (spannings voerende) draad van de regeltransfo; de andere is de "min".

Stop = de middenstand van de regelknop (0).

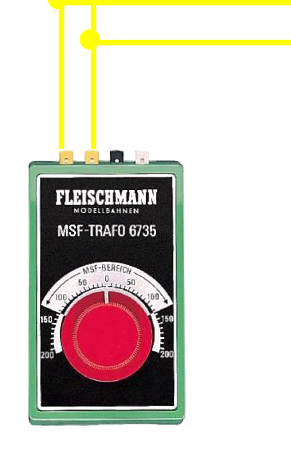

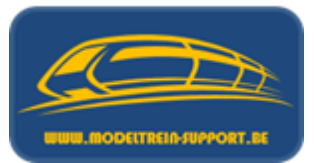

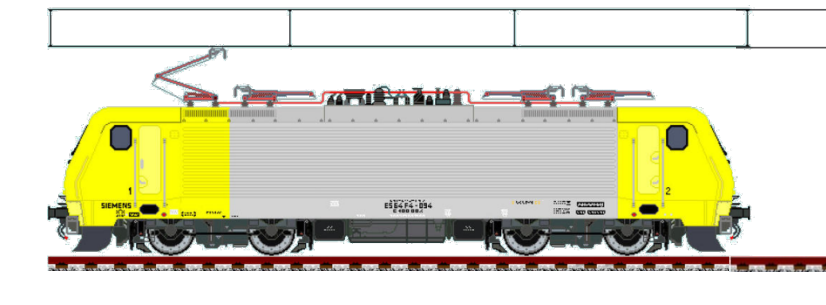

Draaien naar rechts aan de regelknop laat de loc in één richting rijden.

.aCHm. MSF-TRAFO 673

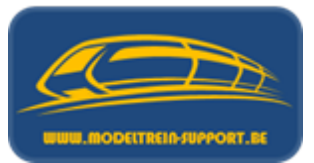

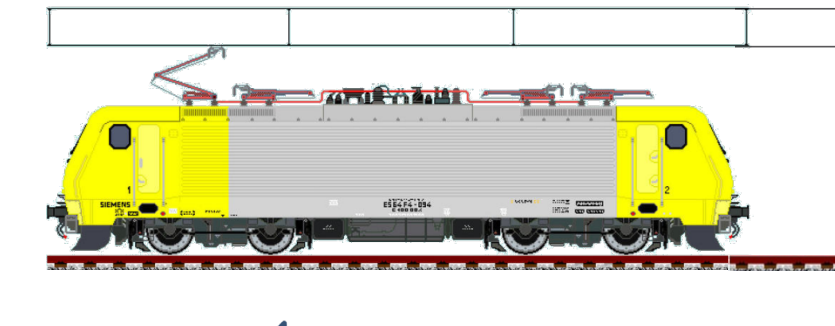

Draaien naar links aan de regelknop laat de loc in de andere richting rijden.

We hebben de polariteit van de spanning op de rails omgewisseld; hierdoor draait de motor in omgekeerde zin.

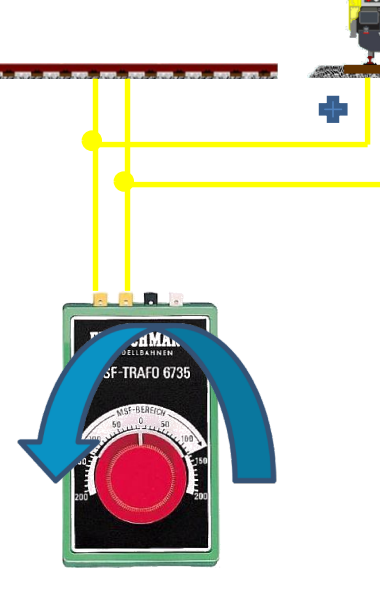

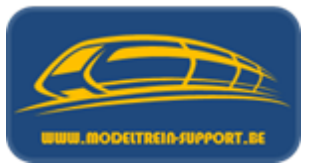

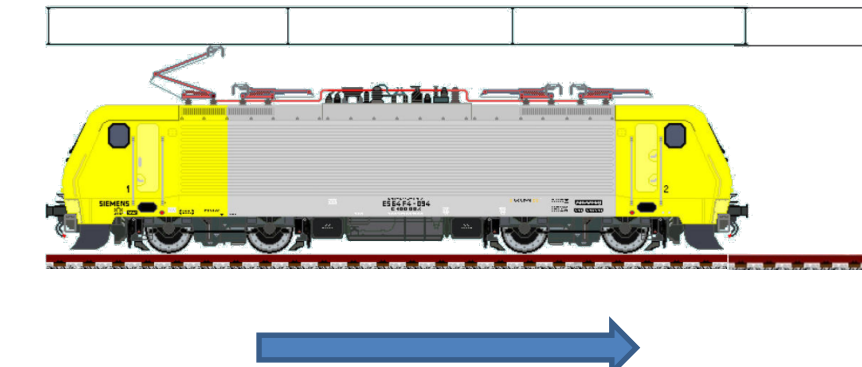

Wisselspanningsrijders  $\rightarrow$  drierail rijders

De contactpuntjes in het midden van de rail; is de spannings voerende draad (rood) van de regeltransfo, de buitenste spoorstaven zijn de "min" (bruin draad).

<u>Opm</u>: Bij dit systeem gebeurt de rijrichtings omschakeling door een verhoogde spanning (24 VAC) die een relais in de loc zal ompolen, die op zijn beurt de motor in de omgekeerde richting laat draaien.

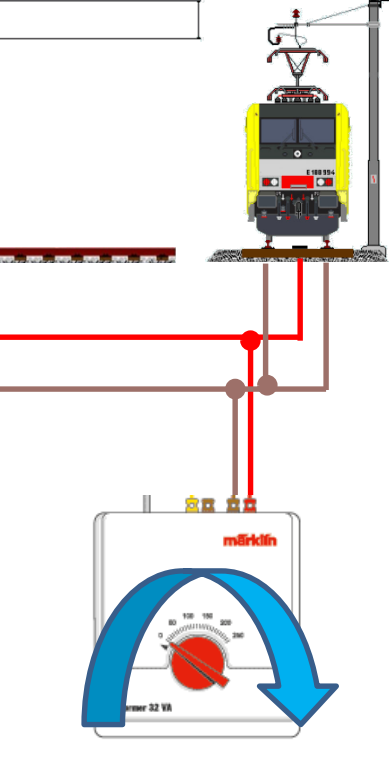

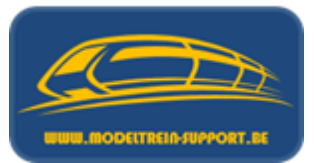

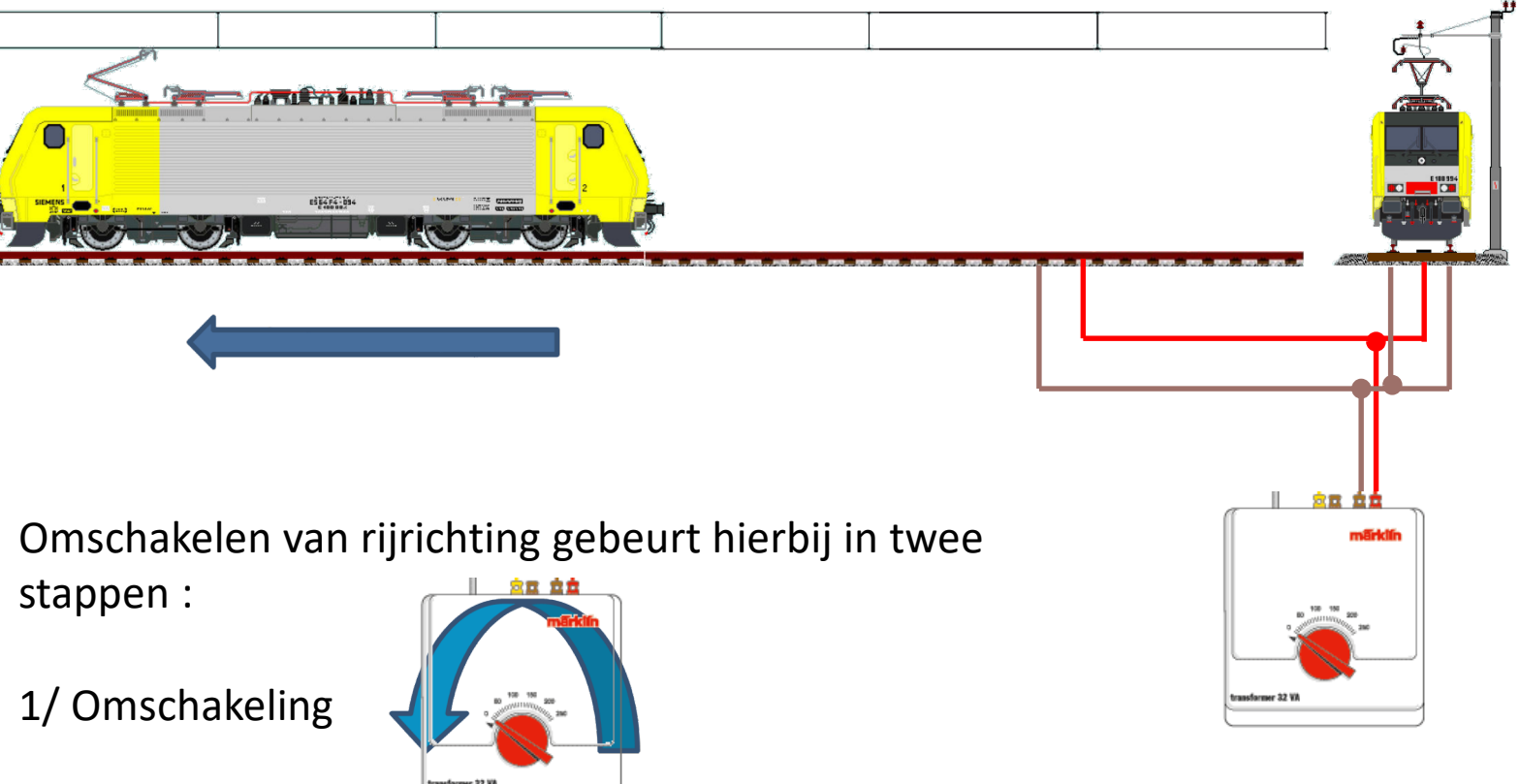

16/11/2024

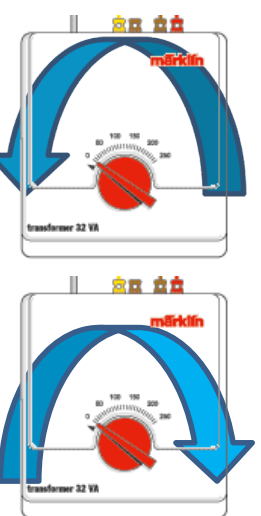

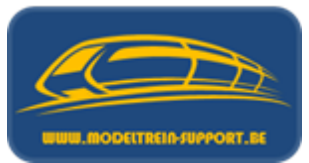

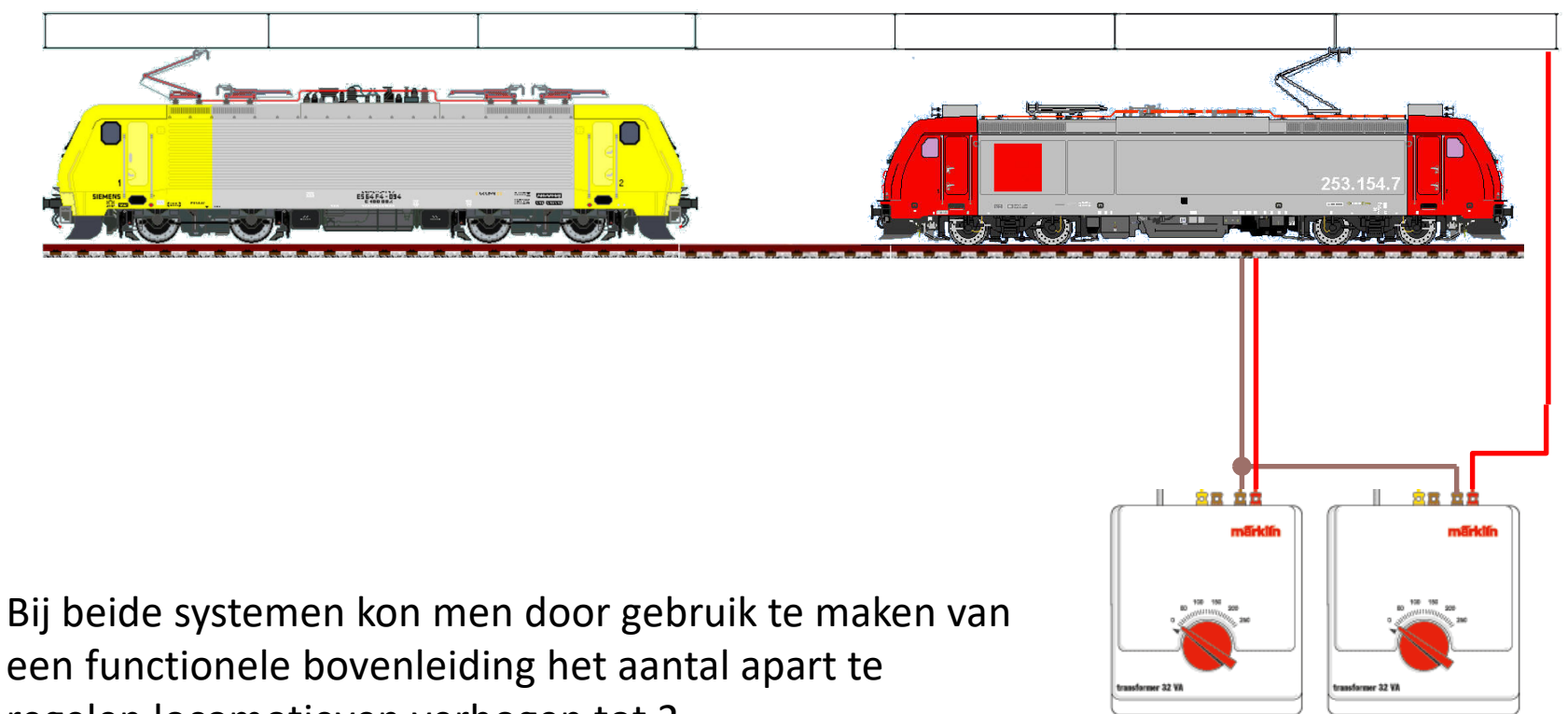

regelen locomotieven verhogen tot 2.

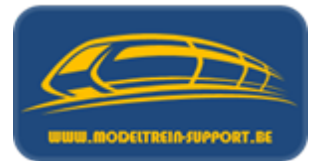

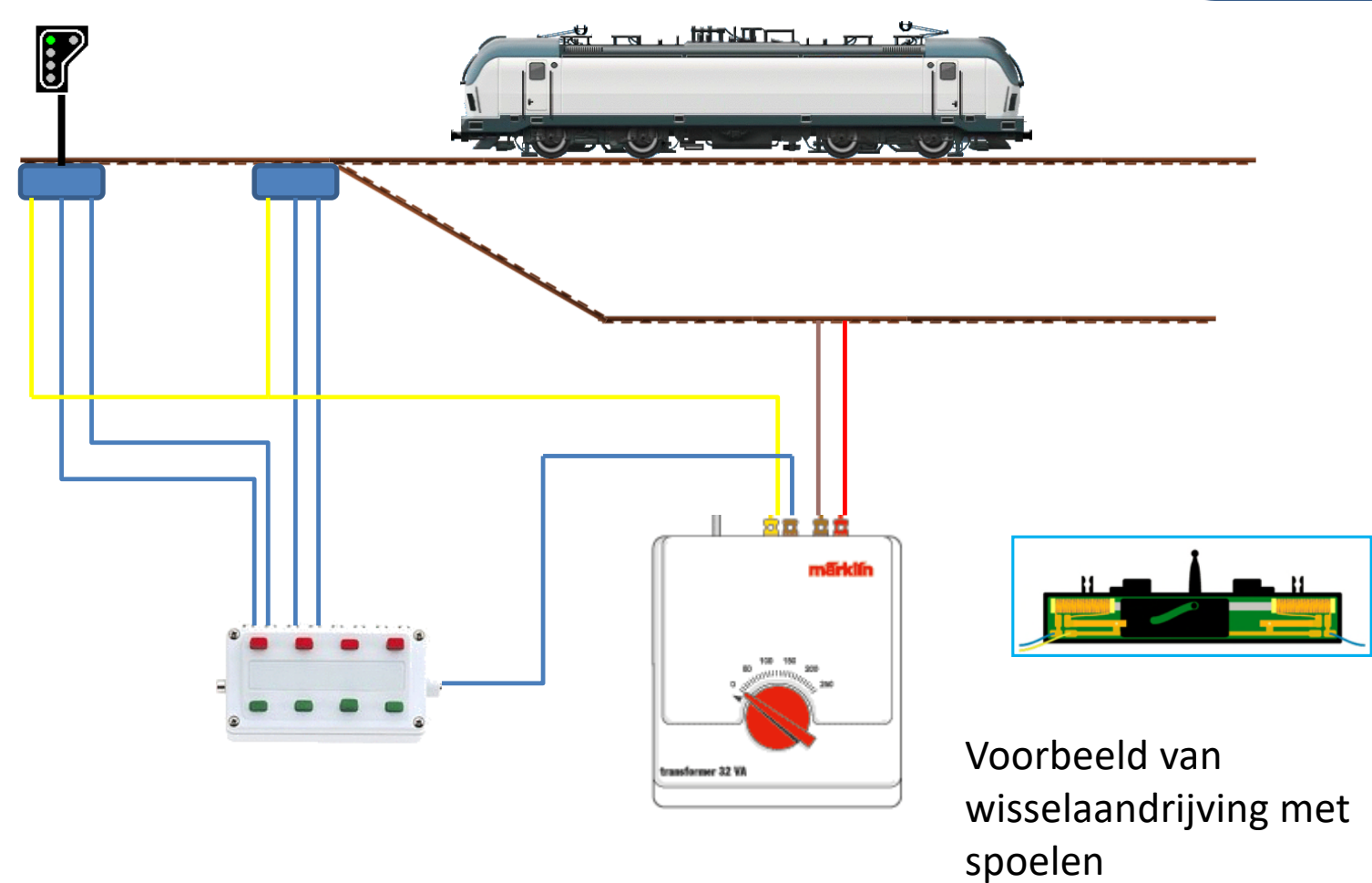

16/11/2024

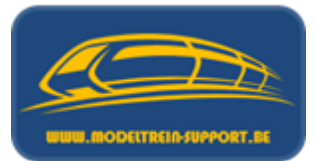

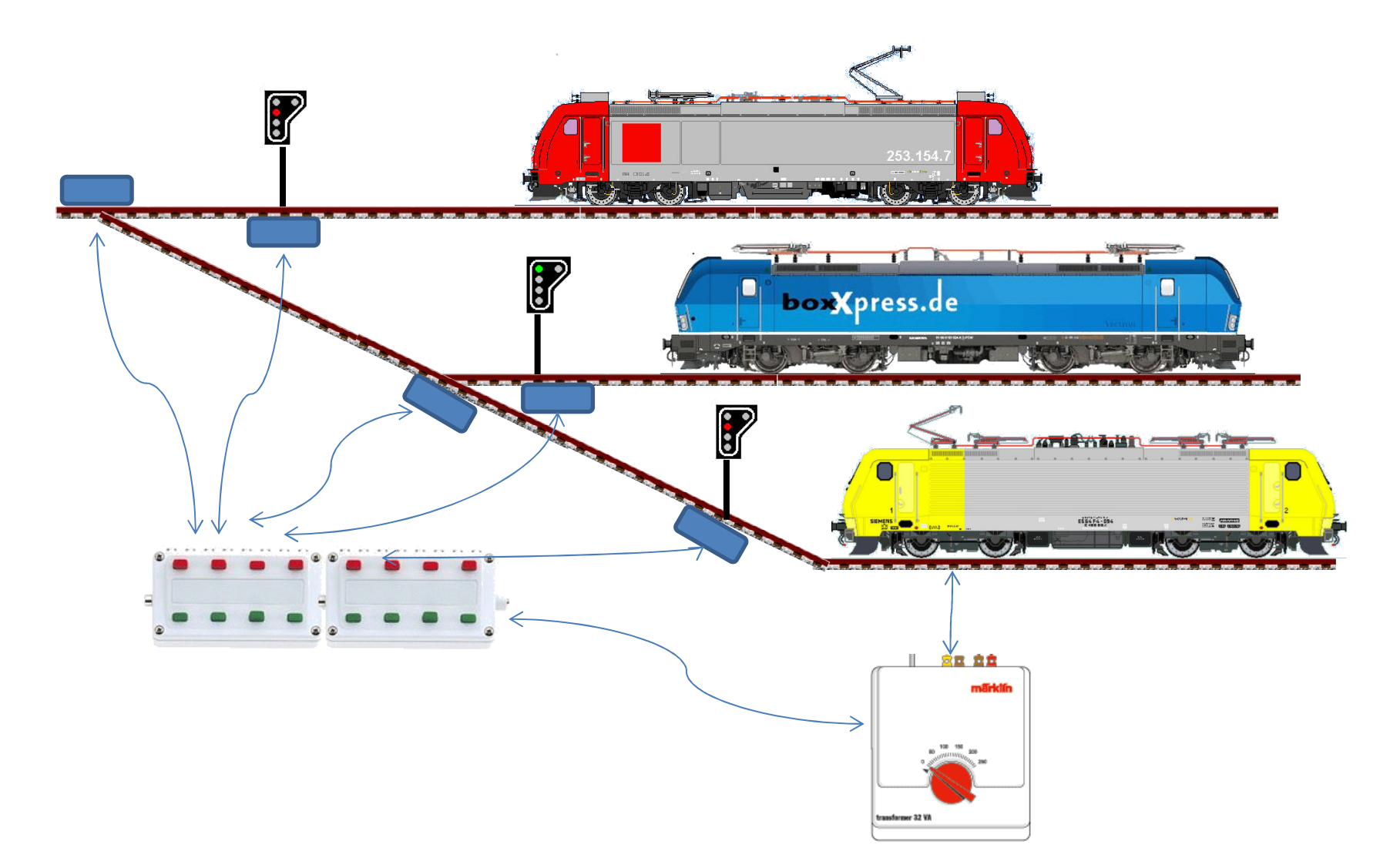

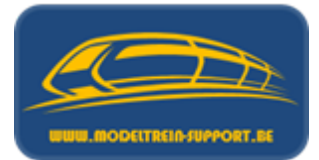

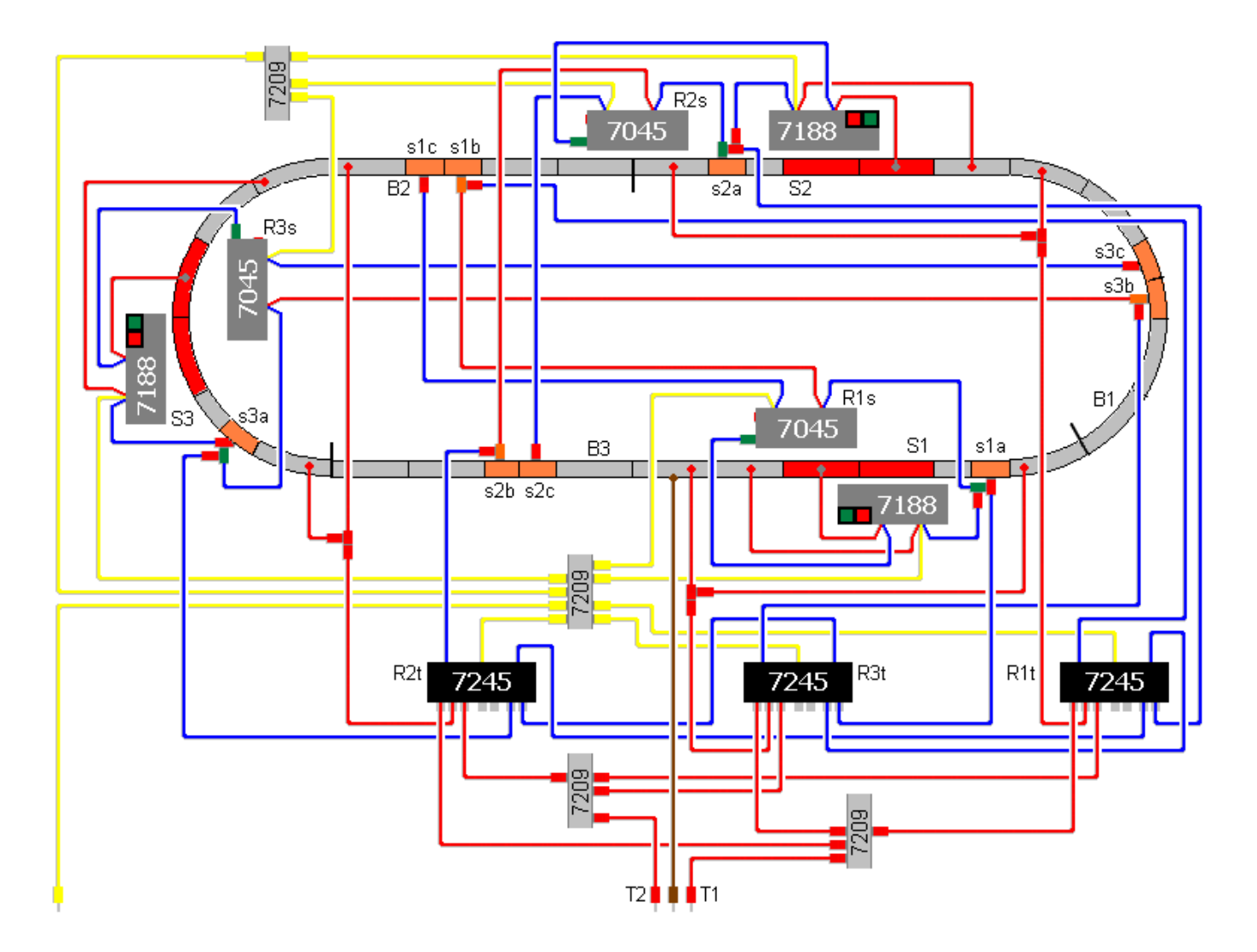

# Agenda :

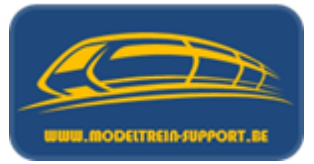

- Intro
- Analoog rijden en schakelen
- Digitaal rijden en schakelen
- Controller
- Basis digitaal systeem
- Terugmeldingen
- Besturingseenheid verbinden met de computer
- Besturingseenheid verbinden met router ( $\rightarrow$  computer)
- Besturings programma's
- Vergelijking software programma's
- Voorbeeld installatie :
  - iTrain downloaden en installeren
  - iTrain instellen

### Digitaal rijden .... en analoog schakelen

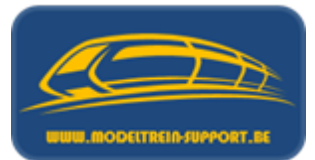

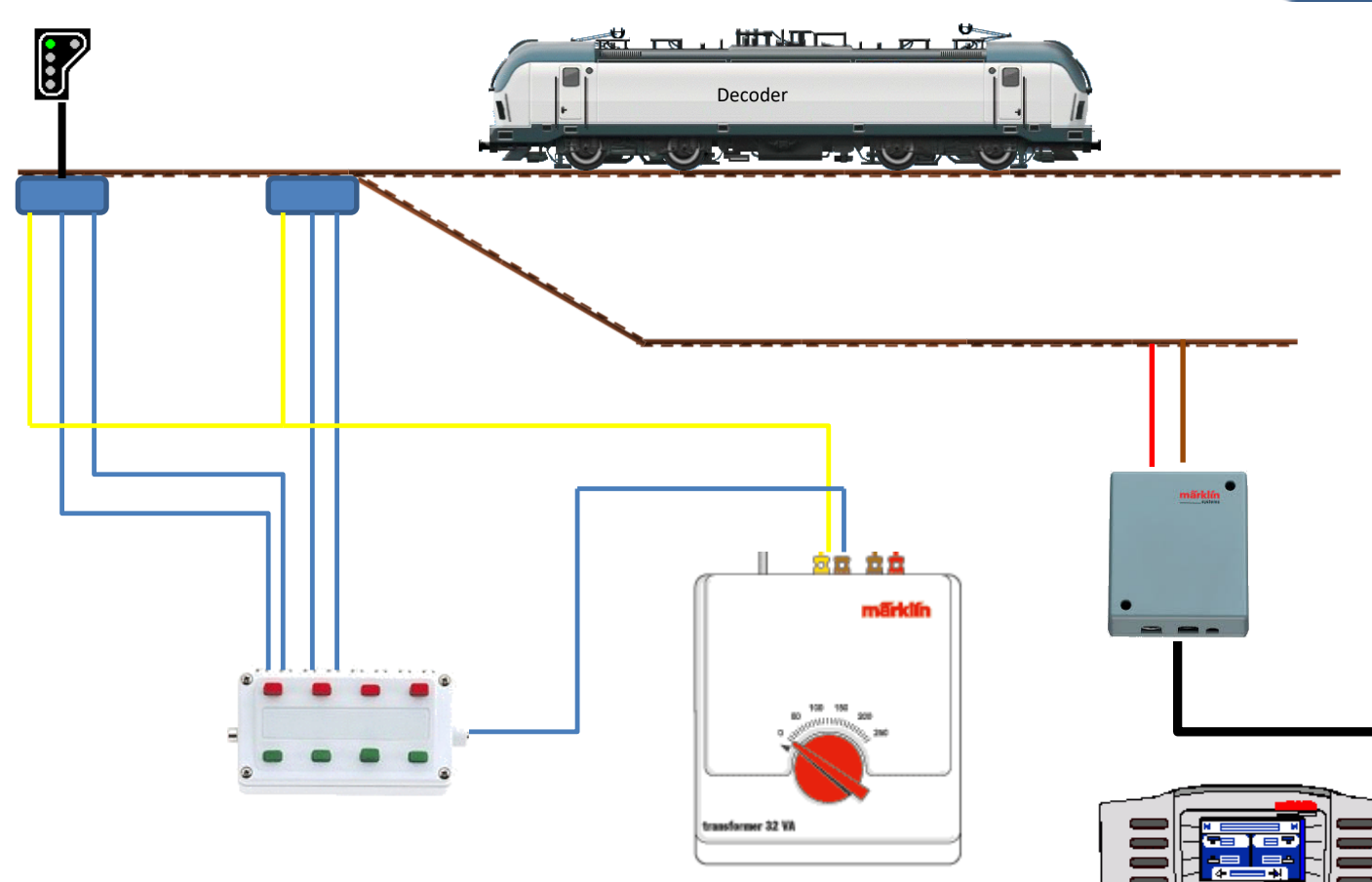

Niet van toepassing bij Marklin M-rail (metalen bedding) en bij de oudere reeks van Marklin K-rails met vaste wisselaandrijvingen (risico op kortsluiting van de baan).

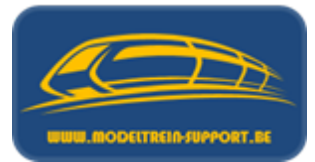

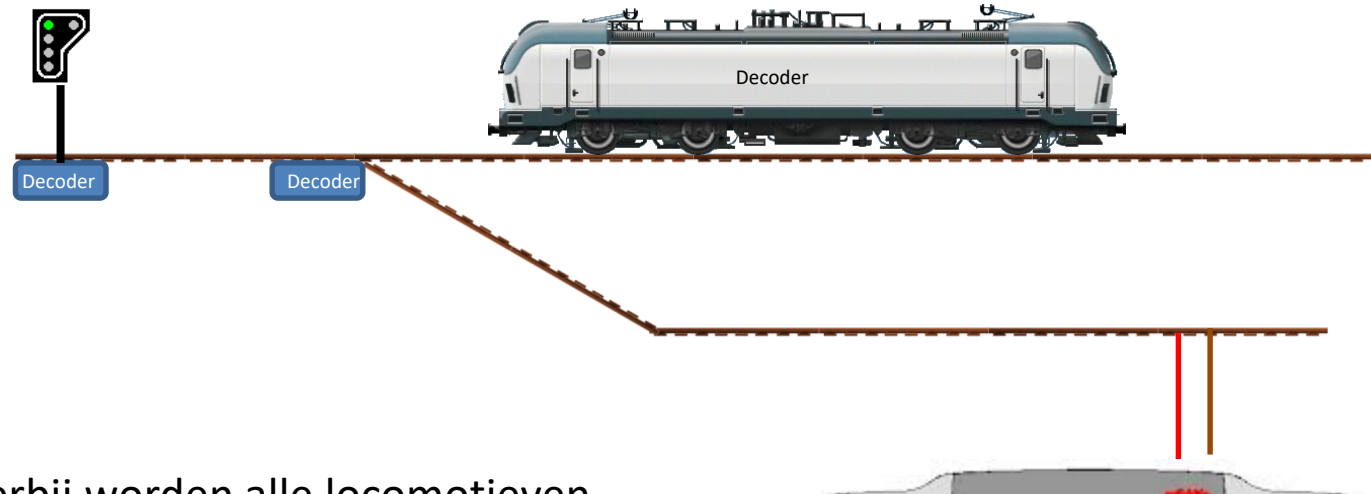

Hierbij worden alle locomotieven, wissels, seinen en andere aanverwanten aangestuurd door een centrale bedieningsunit.

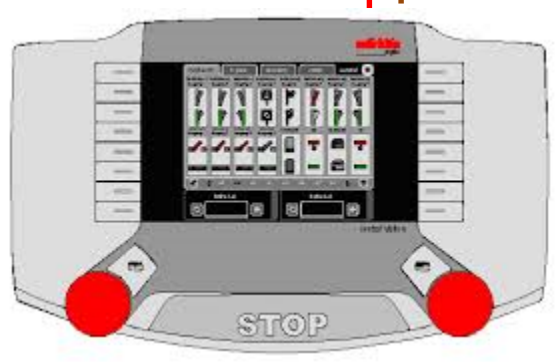

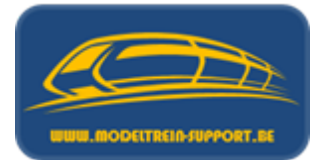

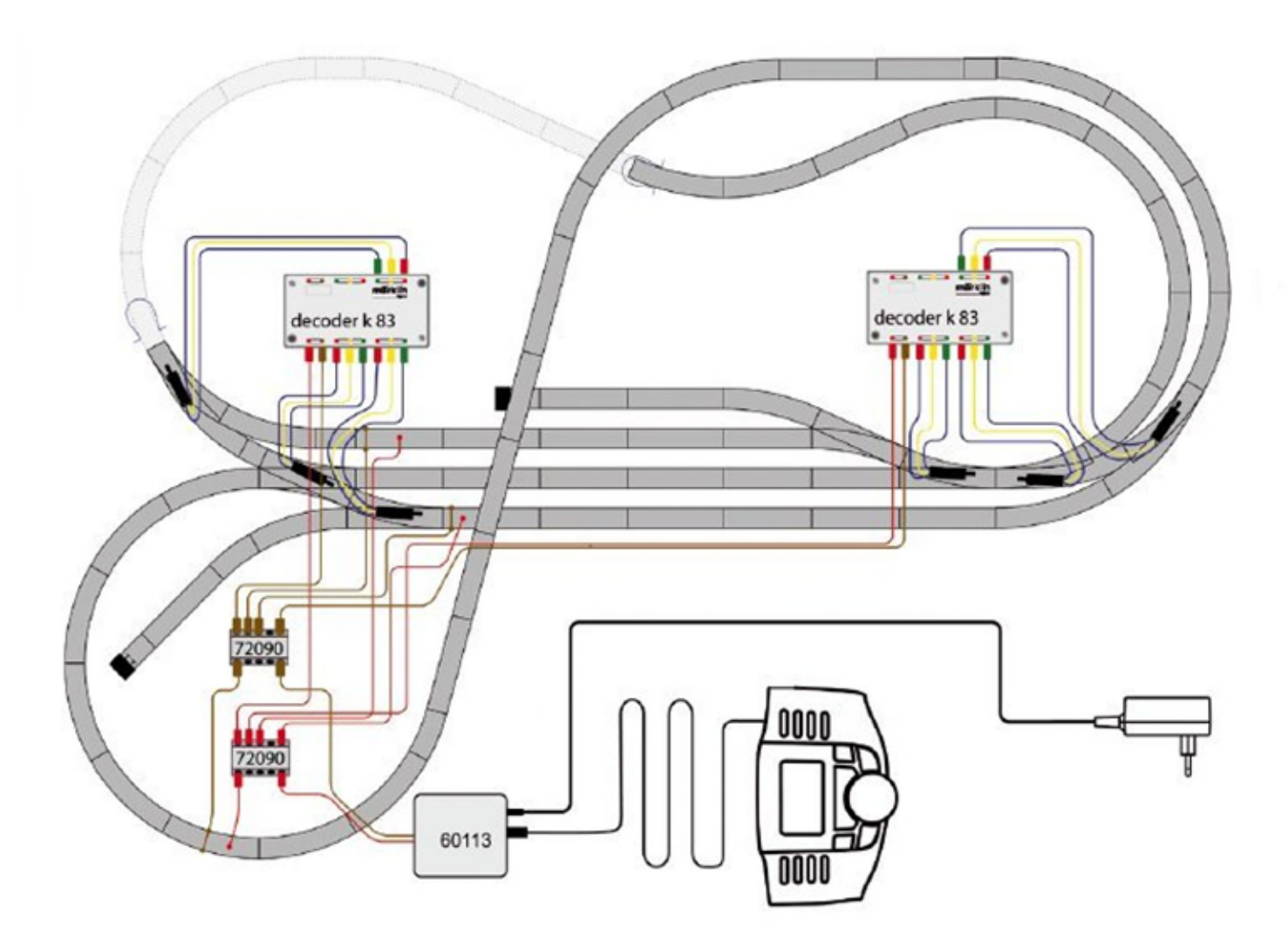

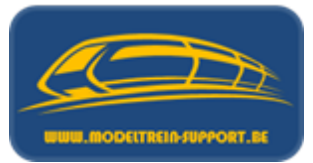

Deutsch

Een gedeelte van wat gefabriceerd wordt binnen onze hobby kan in Europa onderworpen zijn aan de MOROP normering (vergelijkbaar met DIN normering in de industrie).

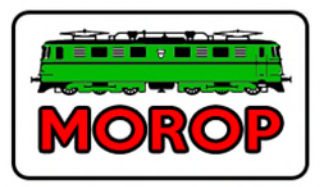

### Verband der Modelleisenbahner und Eisenbahnfreunde Europas

| Startseite | Der Vorstand | Technische Kommission | Die Mitgliedsverbände | NEM - Normen | Inform | Veranstaltungen - | Ehrengalerie - |   |
|------------|--------------|-----------------------|-----------------------|--------------|--------|-------------------|----------------|---|
|            |              |                       |                       |              |        |                   |                | ö |

#### Normen europäischer Modelleisenbahnen (NEM)

Hier finden Sie die aktuellen Normen europäischer Modelleisenbahnen in deutscher Sprache zum kostenlosen Download. Sollen Sie diese in einer Publikation benützen, dann weisen Sie bitte darauf hin das es sich um eine MOROP Norm handelt.

N = Verbindliche Norm, E = Empfehlung, D = Dokumentation NEM mit Länder-Kennzeichnen gelten nur für das betr. Land

| NEM Änderungshistorie                    | D | 2017 |
|------------------------------------------|---|------|
| Alle Normen in PDF (Stand November 2008) |   |      |
| Alle Normen in PDF (Stand November 2009) |   |      |
| Alle Normen in PDF (Stand November 2010) |   |      |
| Alle Normen in PDF (Stand Dezember 2011) |   |      |
| Alle Normen in PDF (Stand 26.12.2011)    |   |      |
| Alle Normen in PDF (Stand 08.12.2012)    |   |      |

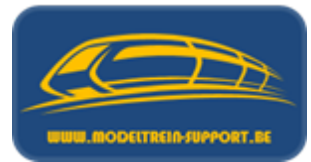

| MOROP             | Normen Europäischer Modellbahnen<br>Stromabnehmer bei<br>Oberleitungsbetrieb | NEM<br>202<br>Selle 1 von 2 |
|-------------------|------------------------------------------------------------------------------|-----------------------------|
| Verbindliche Norm | Maße in mm                                                                   | Ausgabe 2017                |

#### 1. Zweck

Diese Norm bestimmt die nutztrare Schleifbreite und die Arbeitslage des Stromabnehmers bei Oberleitungsbetrieb nach NEM 201.

#### 2. Einteilung

Entsprechend NEM 201 werden die Anwendungsfälle Breit und Schmal unterschieden.

#### 3. Breitenmaße und Arbeitslagen

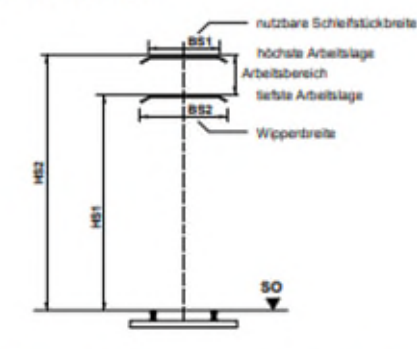

#### Anmerkung:

Die Rundung zwischen Schleitstück und Anlaufhom, sowie die Neigung des Anlaufhomes und die gesamte Wipperbreite 852 werden von den Vorbildstromabnehmern bestimmt. Keinesfalls dürfen aber beim abgeseniden (in der Ruhelage befindlichen). Stromabnehmer das Breitenmaß Br und das Höhenmaß. Hr nach NEM 301 überschrittlen werden.

#### Maßtabelle:

| Nenngröße | 851 Bret | BS1-Schmal | HS 1 |     | HS 2 |     |  |
|-----------|----------|------------|------|-----|------|-----|--|
|           |          |            | Nsp  | Sep | Nip  | Sep |  |
| z         | 7.5+1.8  | 3,5+44     | 25   | 23  | 31   | 29  |  |
| N         | 10-1     | 5-1        | 34   | 29  | -41  | 39  |  |
| TT        | 13,5+18  | 7,5+1.8    | 44   | 38  | 54   | 53  |  |
| HO        | 18+3     | 10+2       | 60   | 50  | 75   | 72  |  |
| 8         | 25 **    | 14 + 2     | 80   | 69  | 101  | 96  |  |
| 0         | 34+2     | 22+*       | 112  | 98  | 142  | 136 |  |
| 1         | 48+2     | 30+2       | 155  | 134 | 198  | 185 |  |
|           | 60 * 7   | 43+2       | 220  | 190 | 282  | 266 |  |

© by MOROP - Nachdruck auch auszugsweise erlaubt, Belegesemplar an MOROP-Präsidenten

| MOROP      | Normen Europäischer Modelibahnen<br>Schienenprofile und -laschen | NEM<br>120<br>1 Seite              |
|------------|------------------------------------------------------------------|------------------------------------|
| Emplehlung | Maße in mm                                                       | Ausgabe 20<br>(ersetzt Ausgabe 199 |

1. Schienenprofile

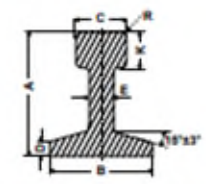

| Profil 1 | A D       | <b>B Z</b> ) | z) C n | Dwar  | Ea  | <b>#</b> 11 | Real | Code 1 | Vorzugs  | Vorzugsweise für Nenngröße T) |            |
|----------|-----------|--------------|--------|-------|-----|-------------|------|--------|----------|-------------------------------|------------|
|          |           |              |        |       |     |             |      |        | 4        | 2)                            |            |
| 90       | 1,043     | 0.9          | 0.5    | 0,7   | 0,3 | 0.35        | 0,1  | 40     | 7        | Z                             | Net        |
| 14       | 1.4-41    | 1.3          | 0,7    | 0,2   | 0,4 | 0,4         | 0,15 | 55     | N,Z      | TT, N, Nn                     | TTinia, HG |
| 18       | 1.8-0     | 1.6          | 0.8    | 0.25  | 0.4 | 0,5         | 0,15 | 70     | HD.TT. N | H0.TTm                        | HOmie, Si  |
| 20       | 2,0-13    | 1,8          | 0.9    | \$,25 | 0.5 | 0,55        | 8,2  | 8)     | H0,TT    | S, Hûm                        | Srik 0     |
| 25       | 2,5-13    | 22           | 1,1    | 4.3   | 0,6 | 0,6         | 0.2  | 100    | S, HD    | 5n                            | 0a         |
| 30       | 3.6-0     | 27           | 1,3    | 0.35  | 0.7 | 0.8         | 0.25 | 125    |          | 0                             | Omia, 5    |
| 15       | 15-0      | 12           | 1,6    | 0,4   | 0,8 | 0,9         | 0,3  |        | 0        | Ore                           | 14,15      |
| 38       | 3.844     | 3.4          | 1,7    | 0,5   | 0.9 | 0.9         | 0,25 | 348    | 0        | 1                             | ink        |
| 92       | 5.0-12 14 | 45           | 23     | 2.6   | 12  | 13          | 0.4  |        | 1        |                               | Dr. Ba     |
| 63       | 6,347     | 49           | 2.5    | 0.6   | 1.0 | 1,7         | 0,3  | 250    |          | 1                             |            |
| 73       | 7,847     | 5.5          | 11     | 0.6   | 1.0 | 2,1         | 6.3  |        | 1        |                               |            |

#### Anmerkungen:

Malitabella

1) Das Profil wird mit einer Zahl bezeichnet, die das Zahrfache der Nereihthe in mm ausdrückt.

2) Richtmaße

- 3) vergleichbar mit dem NMRA-Profil Code ..... nach RP 15.1.
- 4) bei der Nachbildung modarmer Hauptbahnen.
- 5) bei der Nachbildung von Haustbahren früherer Epochen und Natembehren abwe Schmalspurbahren ab Epoche IV.

6) bei der Nachteldung sonaliger Schmalspurbahnen.

- 7) Sind für eine Nenngrbüle mehrere Profile genannt, ist bei Neuentwickbangen das jeweits kleinere Profil anzustreben.
- Bei der Wahl der Profilhtitte und / scher Sichernenbefestigung ist zu beröcksichtigen, dass ein ausreichender Freizum für die maximale Spurkranztröte der einzuleitzenden Fahrbeuge verbleibt.

#### 2. Schienenlaschen

Schienenlaschen können verschiedene Formen haben; die Abbildung zeigt ein Ausführungsbeispiel.

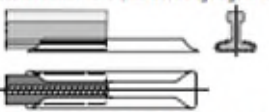

Die Laschen müssen eine sichere mechanische und erförderlichenfalls elektrische Verbindung gewährteisten und den Sicherheibanforderungen erbsprechen. Die Länge der Laschen soll etwa das Vierfache der Schienerhöhe betragen. Befestigte Laschen sind jeweils an der linken Schiene (von der Mitte des Gleisslückes aus gesehen) arzubringen.

© by MOROP - Nachshuck auch auszugsweise erlaubt, Belegesemplar an MOROP-Präsidenten

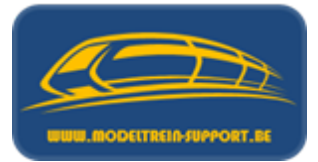

- Locdecoders
- Wisseldecoders
- Schakeldecoders
- Servodecoder
- Seindecoders
- Draaischijfdecoders
- Geheugendraad decoder

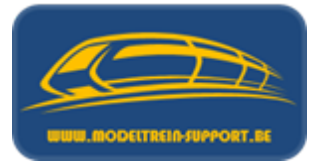

Locdecoders

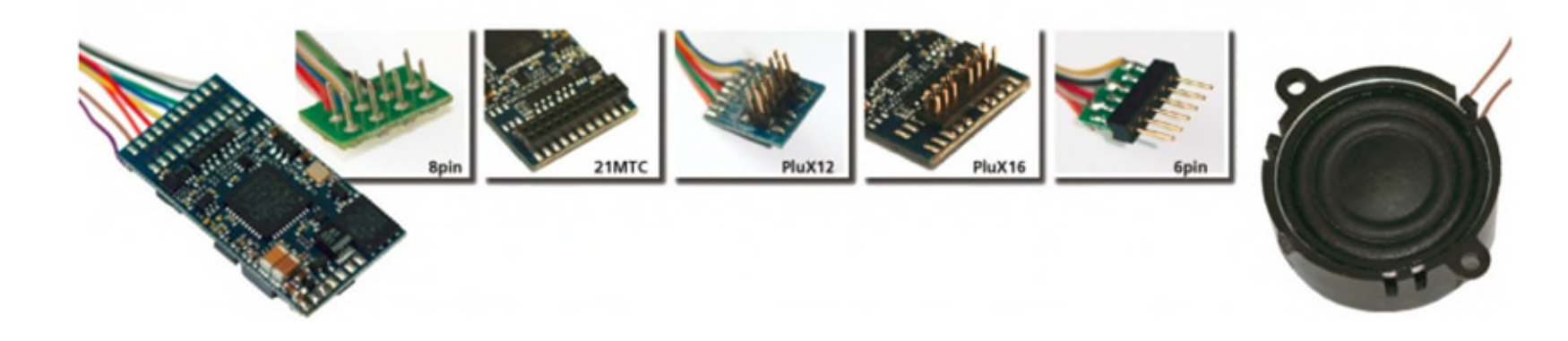

MOROP NEM 651 Standard defining the European 6-pin DCC interface. MOROP NEM 652 Standard defining the European 8-pin DCC interface. MOROP NEM 654 Standard defining the European 4-pin DCC interface. MOROP NEM 658 Standard defining Plux22, Plux16, PluX12, and PluX8. MOROP NEM 660 Standard (in German) defining the MTC21 Interface. MOROP NEM 662 Standard (in German) defining the Next18 Interface.

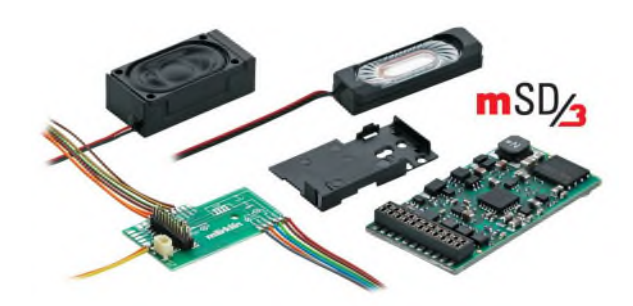

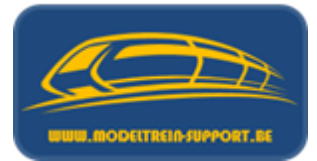

### • Locdecoders

| Functie              |             | Marklin Kleuren | NEM Kleuren     |        | NEM652<br>8-polig | NEM660<br>21 MTC |
|----------------------|-------------|-----------------|-----------------|--------|-------------------|------------------|
| Spooraansluiting (+) | Rood        |                 |                 | Rood   | 8                 | 22               |
| Spooraansluiting (-) | Bruin       |                 |                 | Zwart  | 4                 | 21               |
| Motor Links          | Groen       |                 |                 | Grijs  | 5                 | 18               |
| Motor Rechts         | Blauw       |                 |                 | Oranje | 1                 | 19               |
| Decoder Plus         | Oranje      |                 |                 | Blauw  | 7                 | 16               |
| Decoder Min          |             | Niet in gebruik | Niet in gebruik |        |                   | 20               |
| Licht Voor           | Grijs       |                 |                 | Wit    | 6                 | 8                |
| Licht Achter         | Geel        |                 |                 | Geel   | 2                 | 7                |
| Aux 1                | Bruin/Rood  |                 |                 | Groen  | 3                 | 15               |
| Aux 2                | Bruin/Groen |                 |                 | Purper | Losse draad       | 14               |
| Aux 3                | Bruin/Geel  |                 | Niet in gebruik |        |                   | 13               |
| Aux 4                | Bruin/Wit   |                 | Niet in gebruik |        |                   | 4                |
| Aux 5                |             | Niet in gebruik | Niet in gebruik |        |                   | 17               |
| Aux 6                |             | Niet in gebruik | Niet in gebruik |        |                   | 3                |
| Luidspreker          | Bruin       |                 |                 | Bruin  |                   | 10               |
| Luidspreker          | Bruin       |                 |                 | Bruin  |                   | 9                |

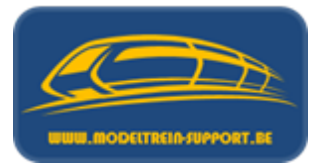

• Locdecoders

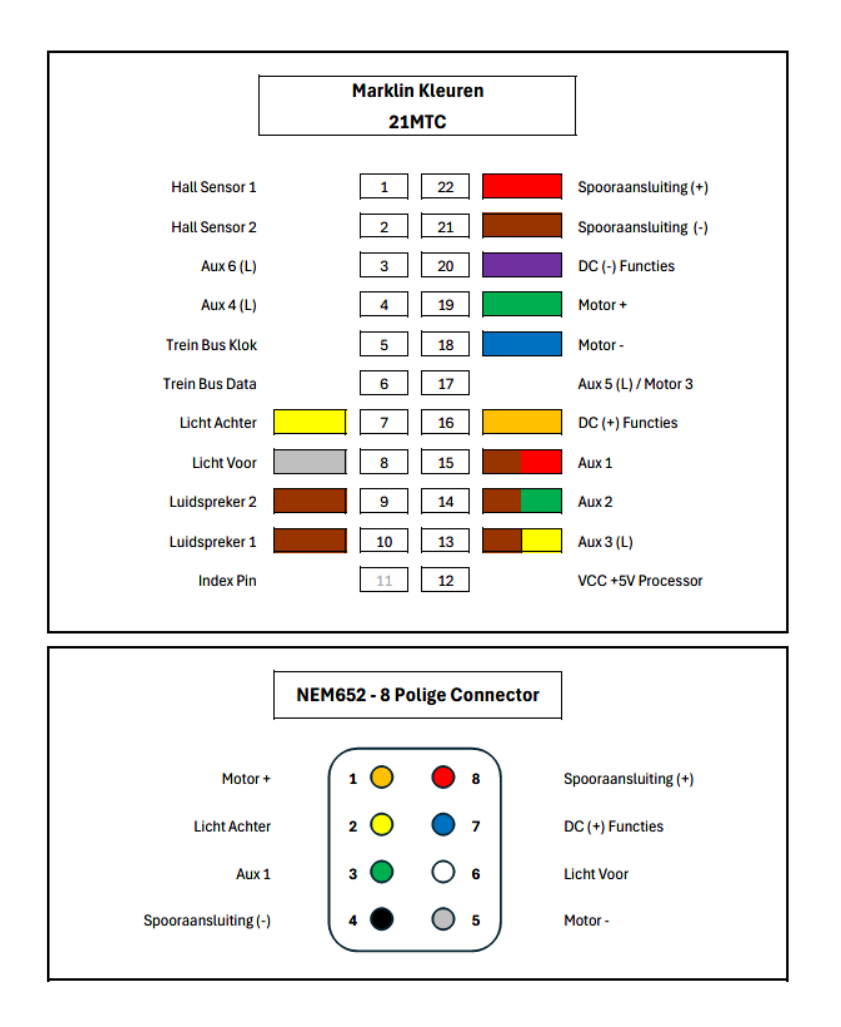

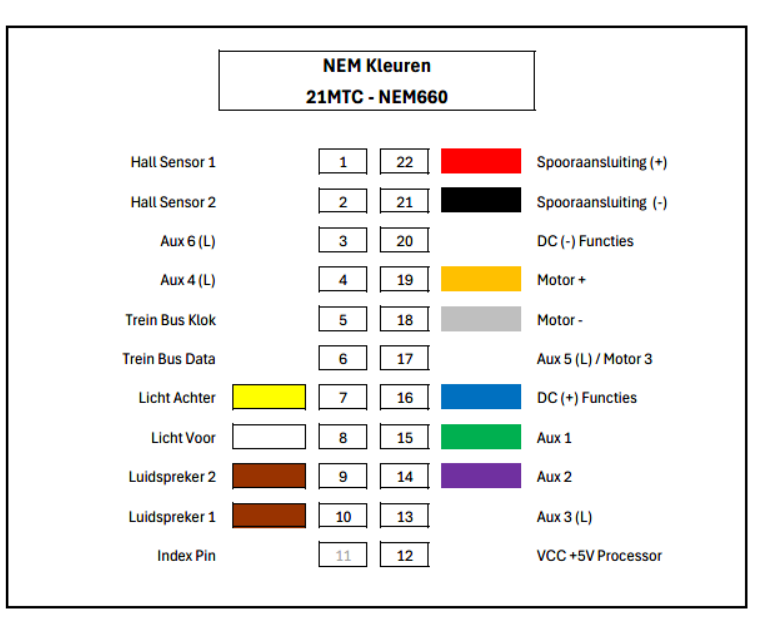

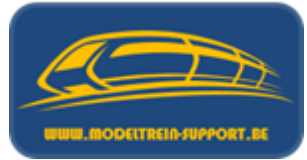

|   |            | Normen Europäischer Modellbahnen | NEM           |
|---|------------|----------------------------------|---------------|
|   |            | Elektrische Schnittstelle        | 652           |
|   | IMOROP     | 8-polig                          | Seite 1 von 2 |
| i | Empfehlung |                                  | Ausgabe 20    |

Ausgabe 2017 (ersetzt Ausgabe 2007)

8

7 6

5

Basierend auf Grundsätzen in NEM 650 ist die 8-polige Schnittstelle wie folgt definiert.

#### Kontaktbelegung und funktionelle Zuordnung der Kabelfarben

| Kontakt 1 | Motoranschluss 1 plus 1)               | orange  |   | 1 |
|-----------|----------------------------------------|---------|---|---|
| Kontakt 2 | Beleuchtung hinten (-)                 | gelb    |   | 2 |
| Kontakt 3 | ohne Belegung <sup>2)</sup>            | (grün)  |   | 2 |
| Kontakt 4 | Stromabnahme links                     | schwarz |   | 1 |
| Kontakt 5 | Motoranschluss 2 minus 1)              | grau    |   | 4 |
| Kontakt 6 | Beleuchtung vorn (-)                   | weiß    |   |   |
| Kontakt 7 | Gemeinsamer Leiter für Beleuchtung (+) | blau    | 1 |   |
| Kontakt 8 | Stromabnahme rechts                    | rot     |   |   |

#### Mechanische und elektrische Dimensionierung

Fahrzeugseitig ist die Buchse eingebaut Der Rasterabstand beträgt 2,54 mm.

Die Stifte sind rund<sup>3)</sup> mit dem Durchmesser 0.5 mm und einer Länge von 4 mm.

Die Dauer-Strombelastbarkeit<sup>4)</sup> beträgt 1,5 A und als Spitzenbelastung ist kurzzeitig 3,0 A zulässig.

Für den Einbau eines Decoders soll der Einbauraum mindestens folgende Maße haben:

Standard-Decoder: 31 x 18 x 7 mm

Sound-Decoder: 38 x 18 x 7 mm

Darüber hinaus ist für den Stecker auf der Schnittstelle und die Leitungen zum Decoder ausreichend Platz vorzusehen.

#### Piktogramm

Fahrzeuge mit werkseitig eingebauter Schnittstelle sollen auf der Verpackung deutlich mit dem nebenstehenden Piktogramm gekennzeichnet werden.

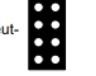

1) Die angegebene Polarität bezieht sich auf die Motoranschlüsse f
ür die Fahrtrichtung 1 (vorwärts) im Sinn der NEM 631.

- <sup>2)</sup> Der Kontakt 3 kann frei bleiben oder f
  ür eine Zusatzfunktion verwendet werden. Eine Belegung durch den Hersteller ist auf jeden Fall zu dokumentieren. Wird er mit einer Sonderfunktion belegt, ist unbedingt eine Kurzschluss-Sicherung (Schutzdiode) gegen Verpolung einzubauen um Sch
  äden zu vermeiden.
- 3) Stifte mit einem rechteckigen Querschnitt sind eine Alternative, sofern sie die gleiche Belastbarkeit und physikalische Kontakt-Qualität aufweisen wie die runde Form.
- <sup>4)</sup> Die angegebene Belastbarkeit ist auf jeden einzelnen Kontakt bezogen; sie bezieht sich weder auf die Decoderkapazität noch auf die des Motors, der Beleuchtung oder weiterer Zusatzkomponenten. Da viele Decoder-Hersteller für die Licht- und Funktionsanschlüsse weniger hoch belastbare Anschlüsse zur Verfügung stellen, ist den Fahrzeugherstellern zu empfehlen, zu dokumentieren, wie viel Strom die Stimbeleuchtung und weitere Funktionen im Einzelnen aufnehmen.

© by MOROP - Nachdruck auch auszugsweise erlaubt, Belegexemplar an MOROP-Präsidenten

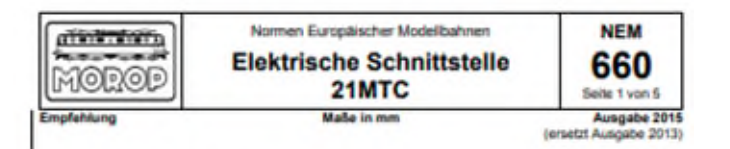

#### 1. Zweck der Norm

Diese Norm legt eine einheitliche Schnittstelle zum sicheren und schneilen Einbau oder Austausch von Elektronikbaugruppen (Decoder, Funktionsdecoder) fest.

Anmerkung: Detaillierte Angaben zu dieser Schnittstelle können der Nom RCN-121 der Ralicommunity zu (www.ralicommunity.org) entnämmen werden.

#### 2. Beschreibung der Schnittstelle

Die Schnittstelle ist einsetzbar mit Wechselstrommotoren (2 Feldspulen), Gleichstrommutoren oder Glockenankermotoren. Die Schnittstelle stellt bis zu 8 Funktionsausgänge sowie 2 Sensoreingänge zur Verfügung. Der Einbauraum sowie die Größe des Decoders sind Bestandteil der Schnittstelle.

#### 2.1 Mechanische Eigenschaften

Die Schnittstelle auf der Systemplatine besteht aus einer 22-poligen zweireihigen Stiffleiste mit dem Rastermaß 1,27 mm. Die Ahmessungen des Decoders betragen maximal 30 (L) x 15,5 (B) x 6,5 (H) mm. Auf der Systemplatine muss der Einbauraum so beschaffen sein, dass der Decoder zwängungsfrei eingesteckt werden kann.

Stift- und Buchsen-Leiste sind in zwei Reihen zu 11 Kontakten angeordnet und vorzugsweise direkt in der Platine eingelötet. Vertauschungssicherheit wird mit dem Weglassen des Stiftes 11 und der Blocklerung der zugehörenden Buchse erreicht.

#### 2.1.1 Decoder

Die Elektronikbaugruppe trägt eine Buchsen-Leiste. Sie ist auf der flachen Seite der Elektronikbaugruppe angeordnet.

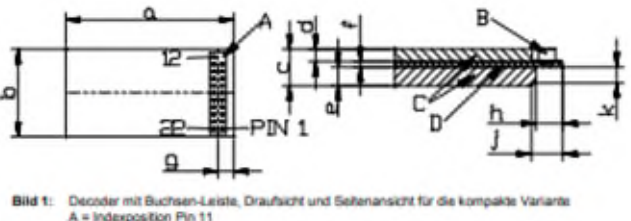

B = Buchse

C = Bautelle der Ober- Unterseite

D = Decoderplatine

Die Kleinbuchstaben in Bild 1 entsprechen den folgenden Maßen. Wenn nicht anders angegeben sind alle Werte in Tabelle 1 Maximalmafte.

I by MOROP - Nachdruck auch auszugsweise erlaubt, Belegesemplar an MOROP-Presidentian.

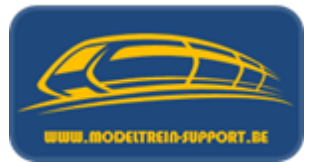

Locdecoders

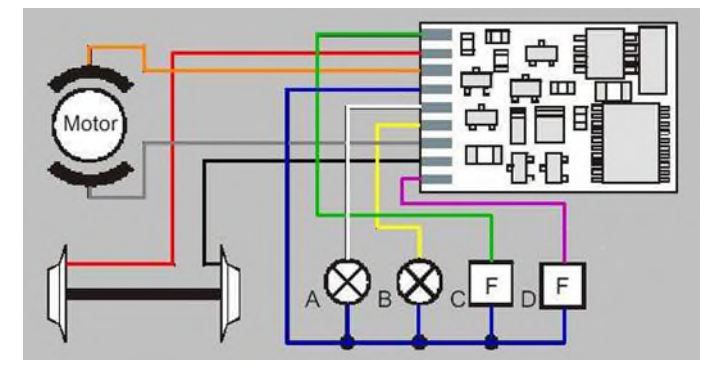

Decoders met lastregeling blijven hun constante snelheid houden indien zij naar boven of naar beneden rijden. De decoder gaat dit intern regelen naar de motor.

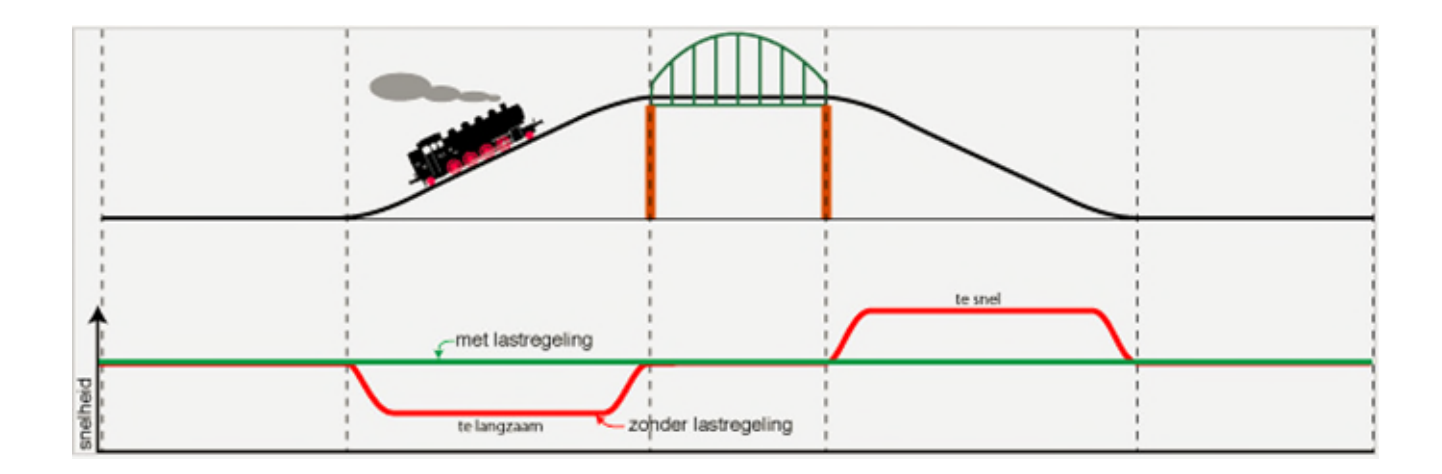

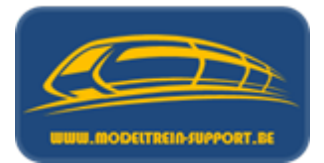

 Locdecoders (vb van aansluiting van tweekleurige LED's voor verlichting).

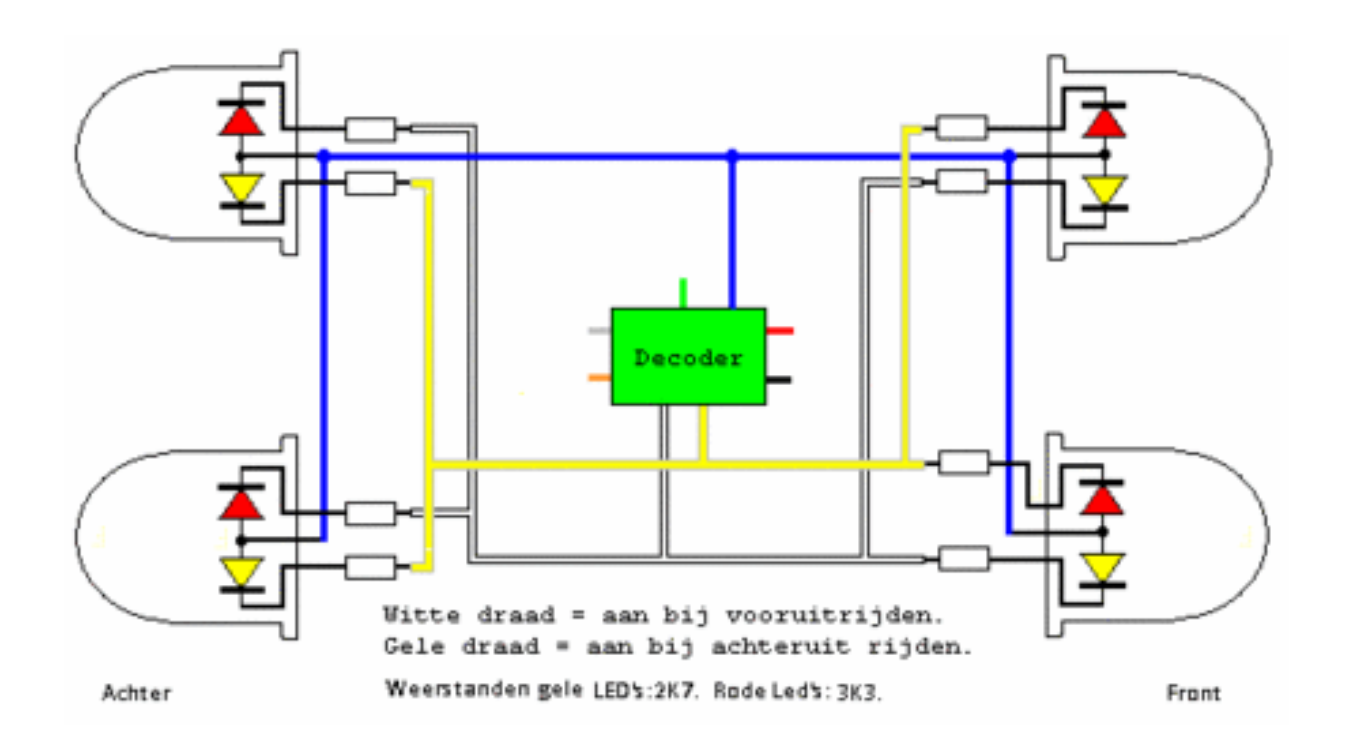

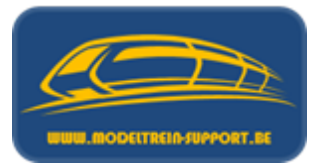

 Locdecoders (gezien de decoders steeds kleiner worden met meer aansluitingen worden deze gemonteerd met een interface).

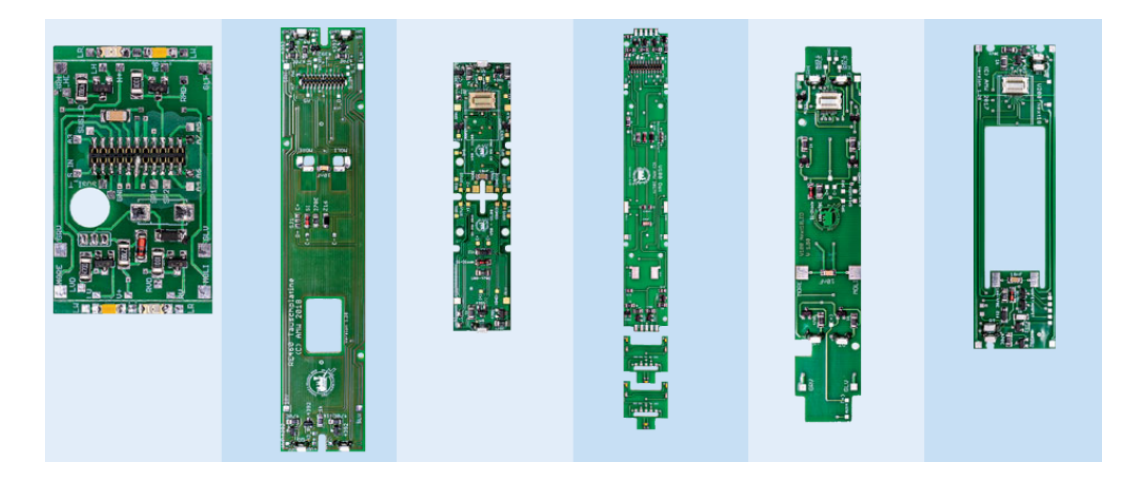

Interface met aangesloten LED verlichting

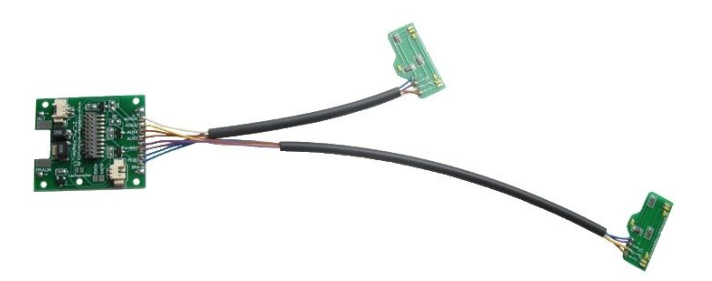

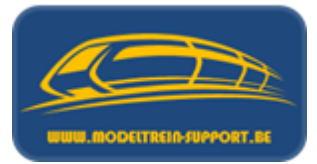

• Wisseldecoder (moment contact)

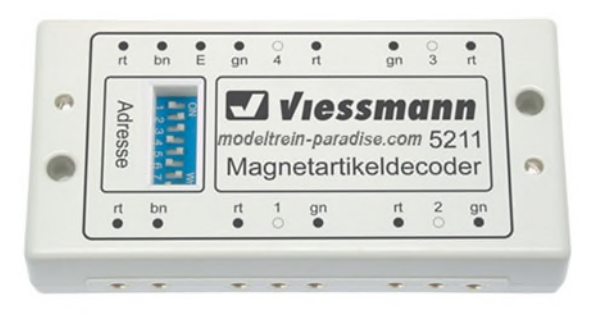

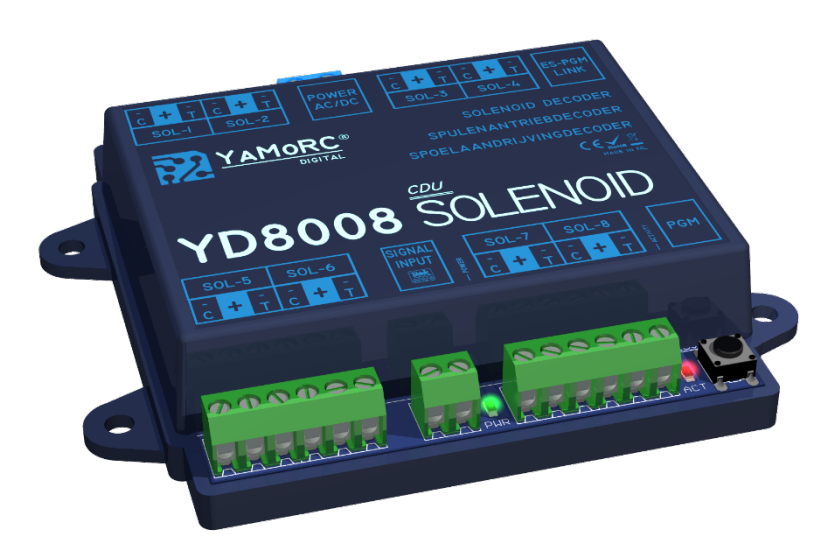

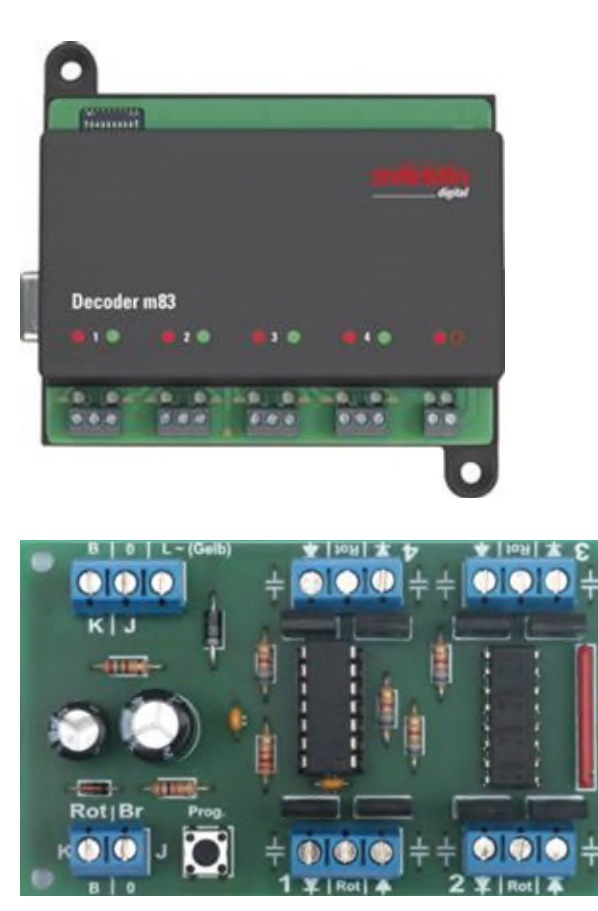

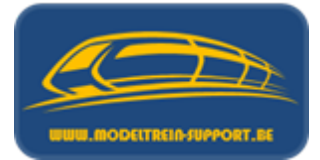

• Schakeldecoder (toestand = blijvend gesloten contact)

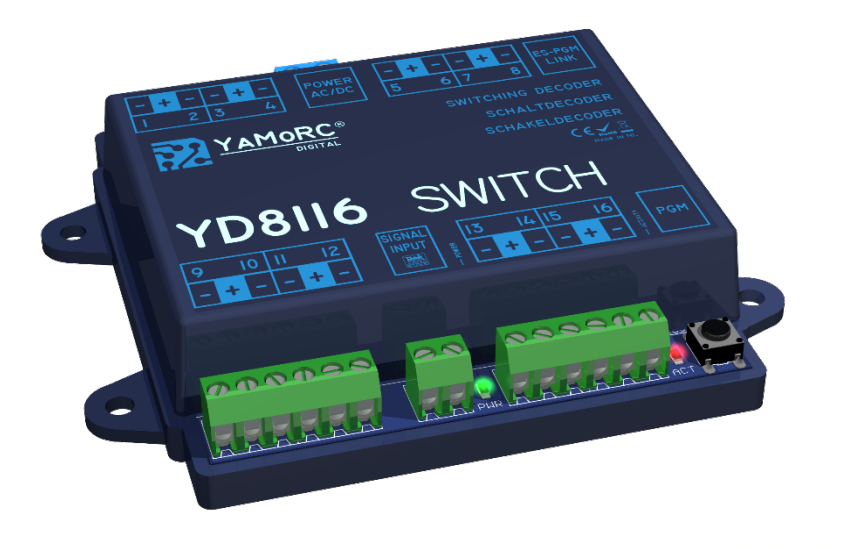

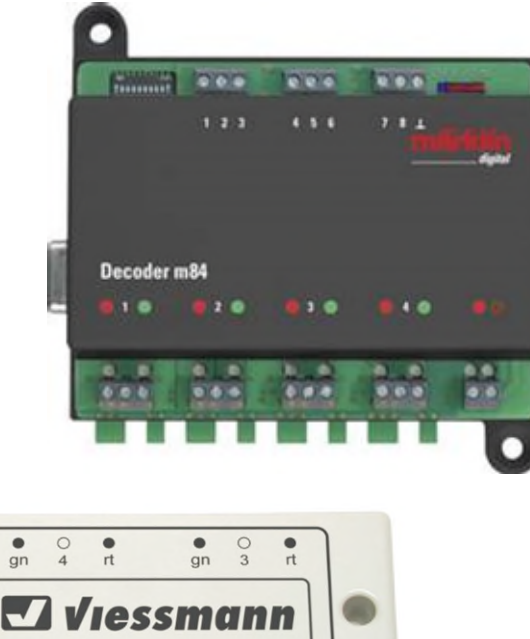

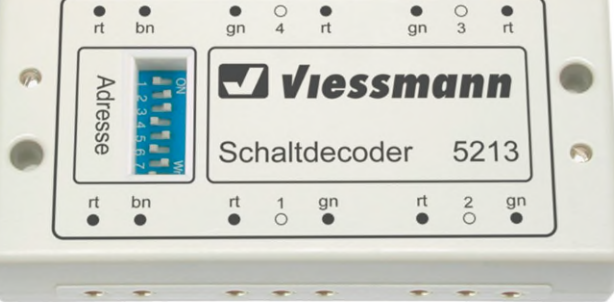

• Servodecoder

| 2    | <u> </u>       | \$ <b>191919</b>                     |                        |      |
|------|----------------|--------------------------------------|------------------------|------|
|      | ⊥ ⊡<br>—Value— | 1 2 3<br>— PROG                      | 4<br>4<br>一<br>一<br>Co | PW B |
| ESU  |                |                                      | witchPil               | OI I |
|      |                | Servo -<br>1 2 3 4<br>+ + + + +<br>1 | CE                     | æ    |
| - 00 |                |                                      |                        |      |

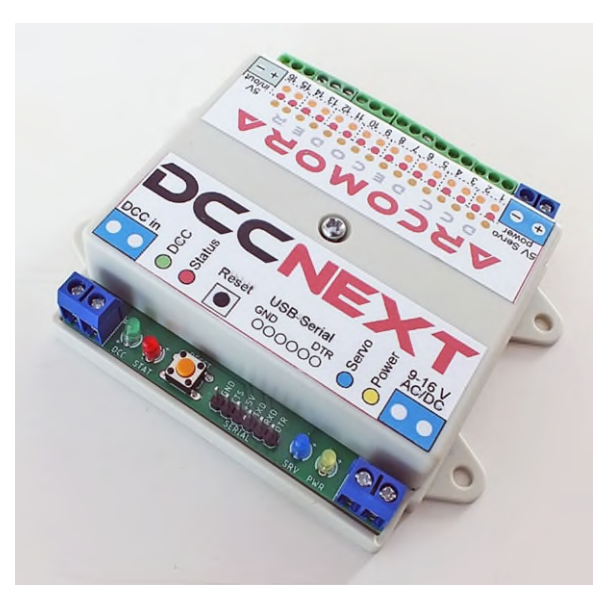

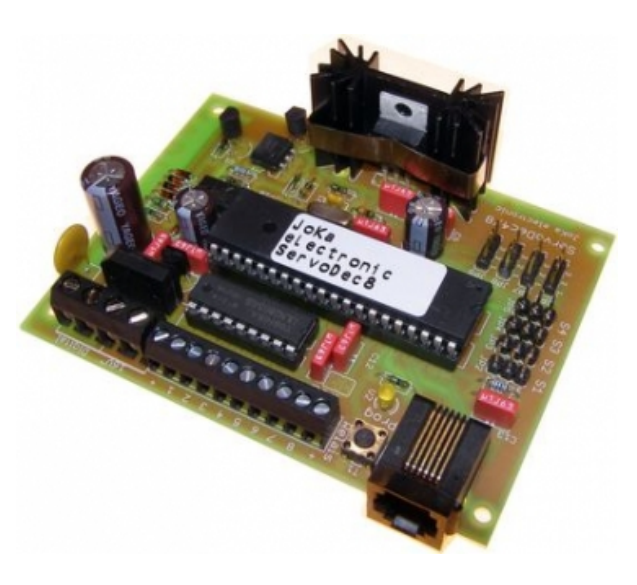

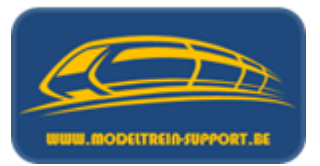

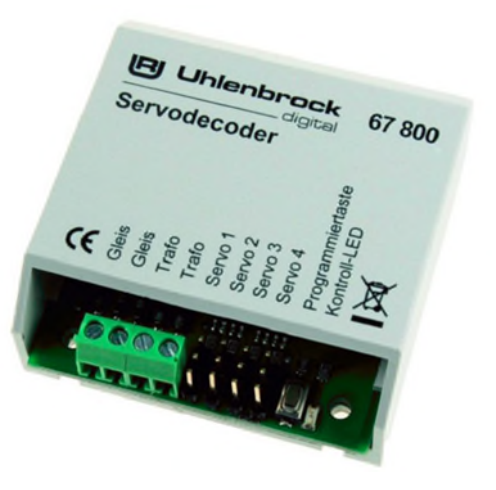

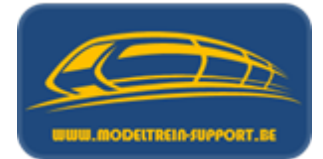

• Seindecoder (stuurt rechtstreeks seinen met LED's)

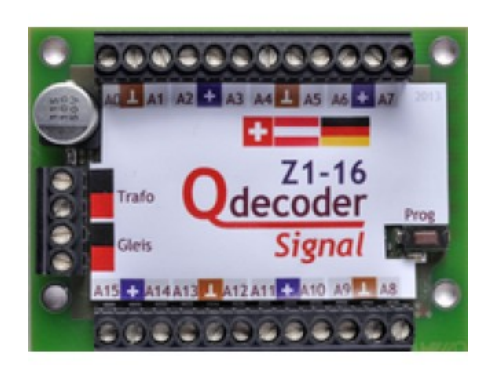

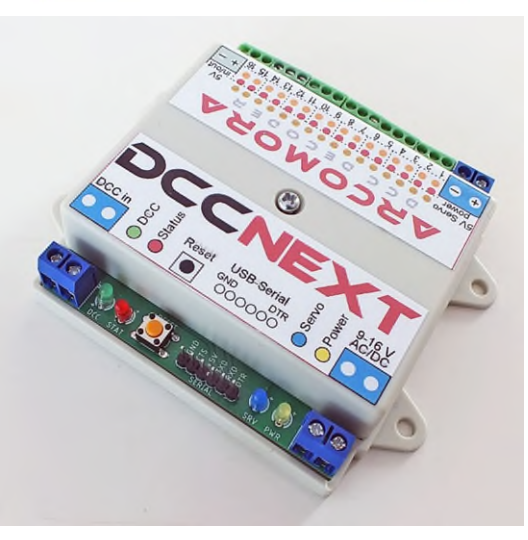

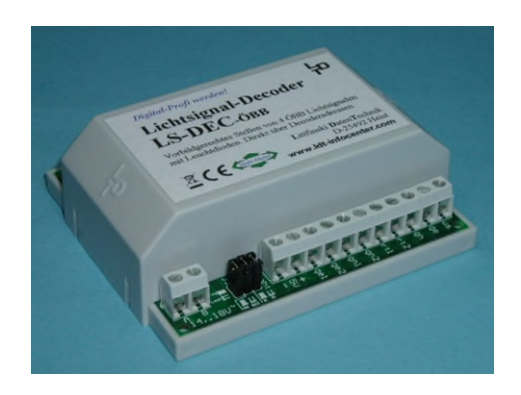

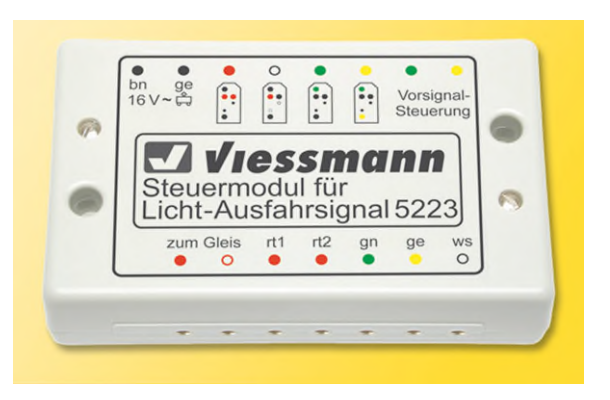

Draaischijfdecoder  ${\color{black}\bullet}$ 

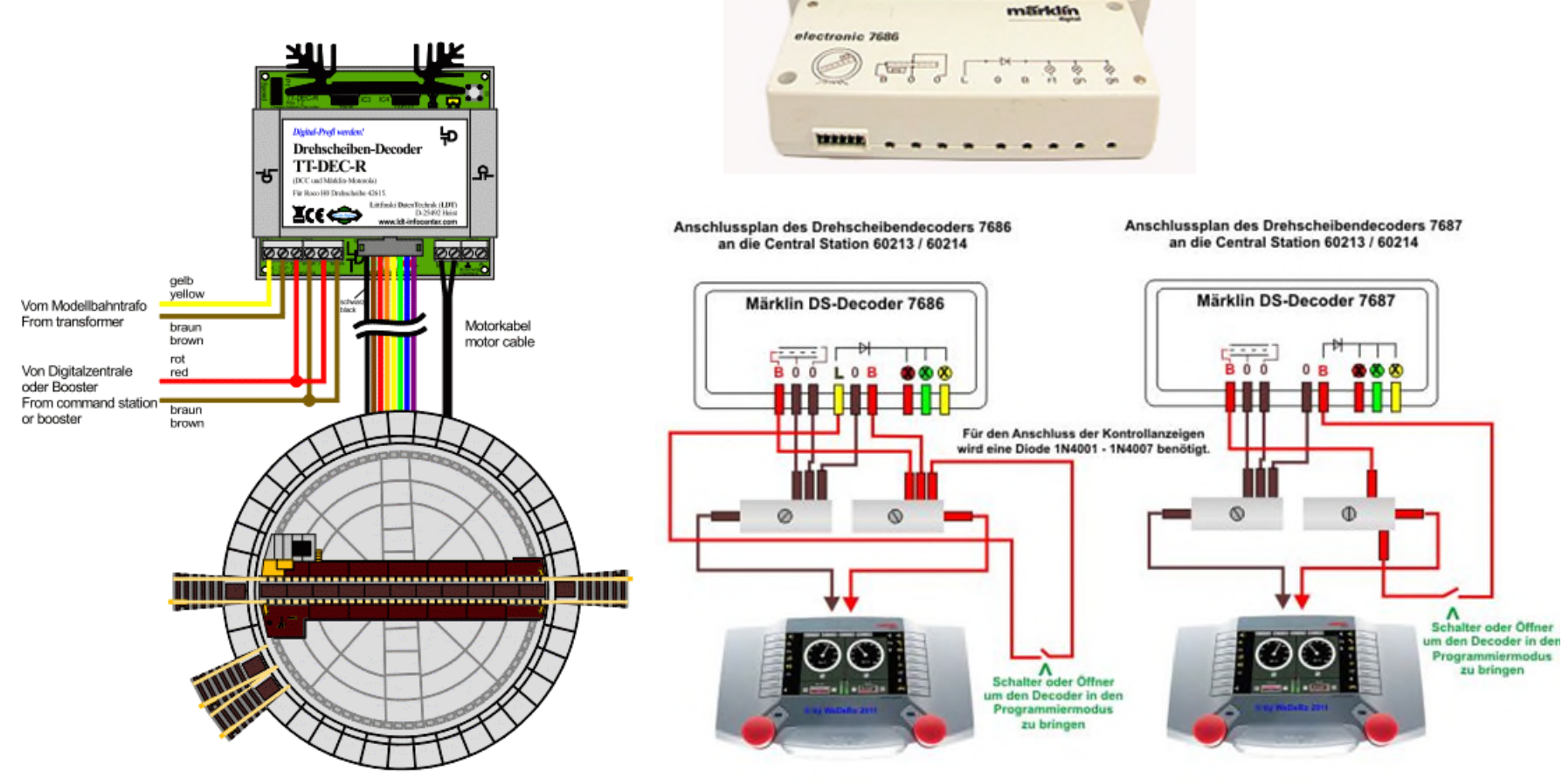

-

Roco Drehscheibe 42615 neue Variante Roco Turntable 42615 new version

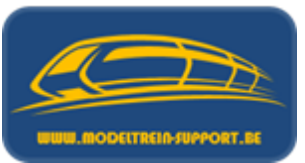

7687

märklin

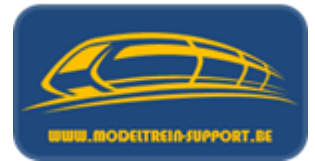

• Draaischijfdecoder

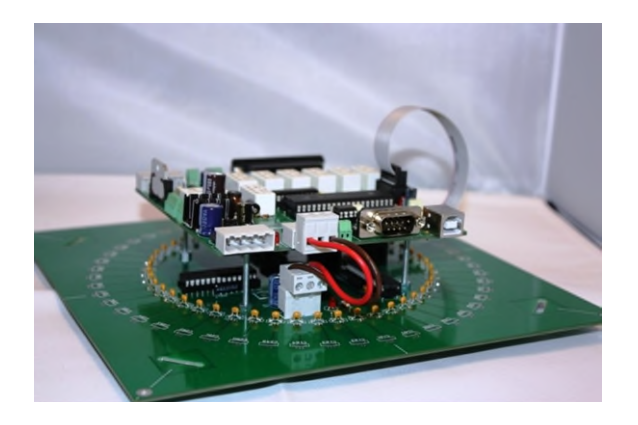

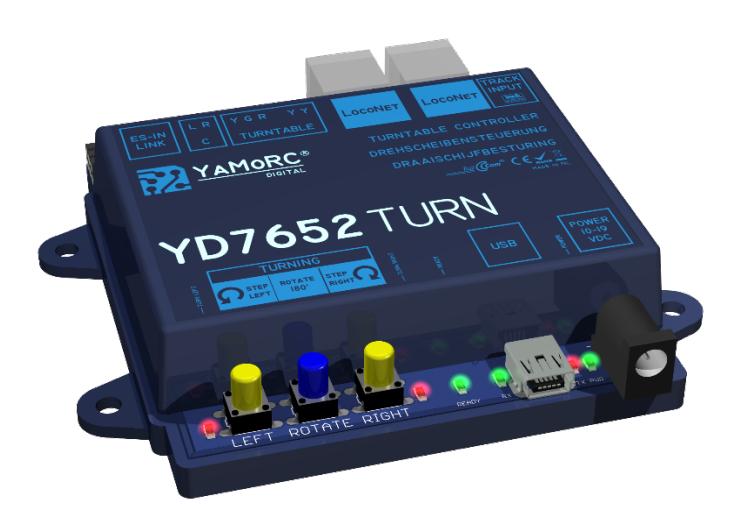

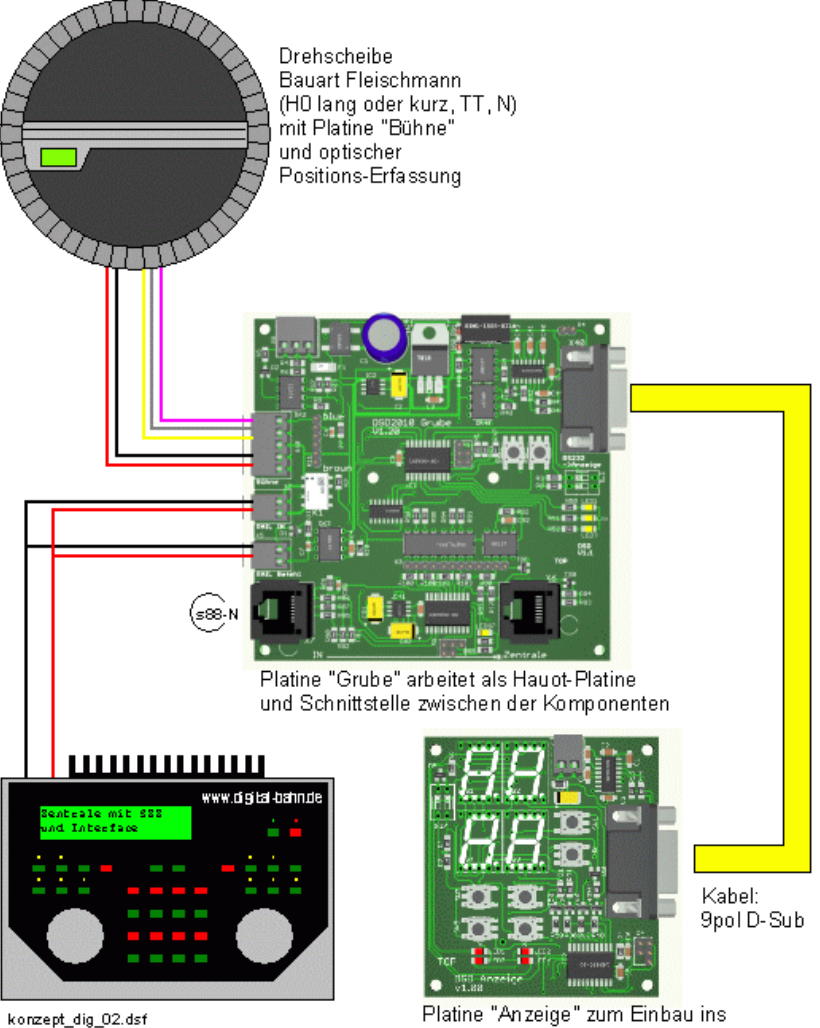

Platine "Anzeige" zum Einbau ins Schaltpult kann die Drehscheibe steuern und Informationen anzeigen
#### Digitaal rijden .... en schakelen

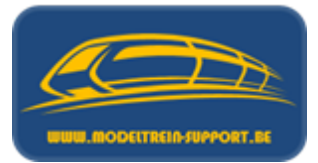

• Geheugendraad decoder

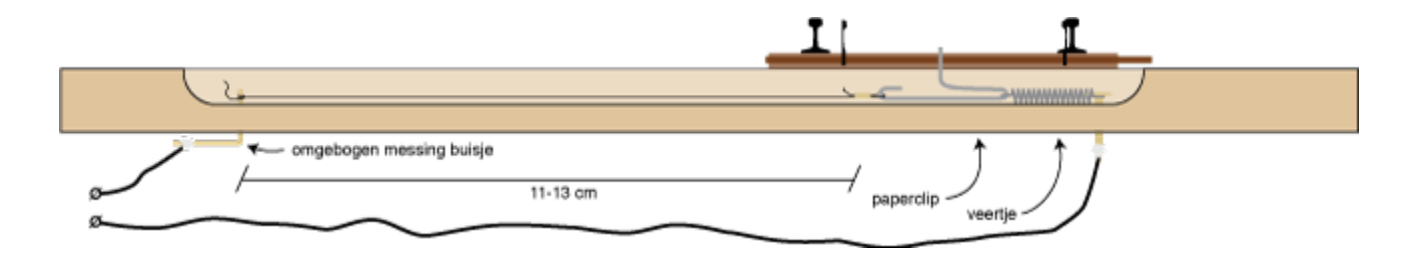

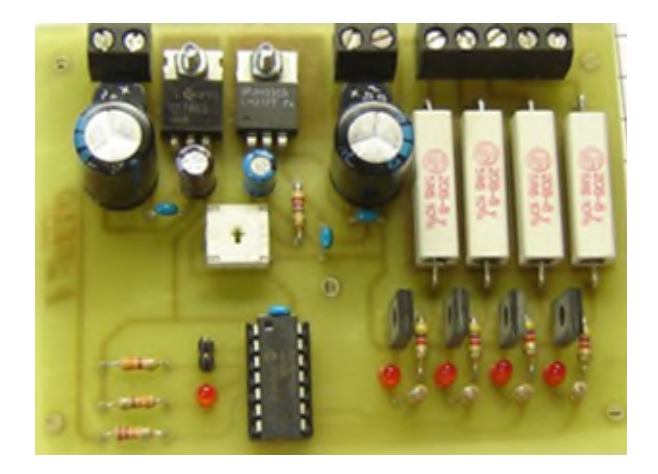

#### Digitaal rijden .... en schakelen

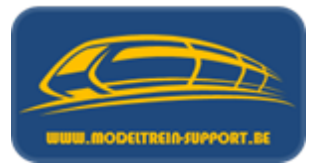

• Arduino (zelfbouw projecten)

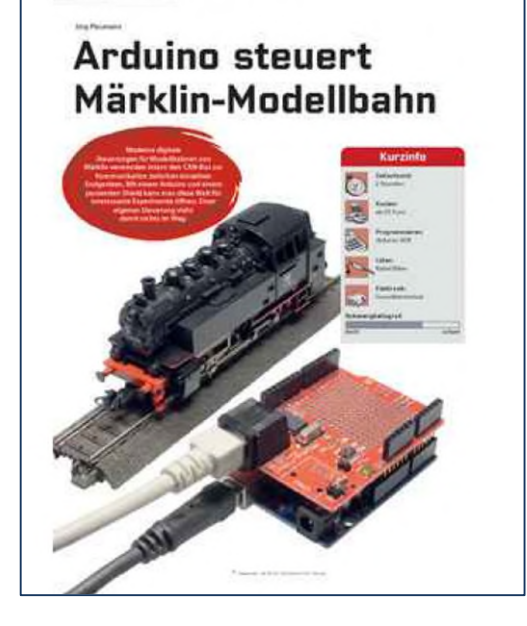

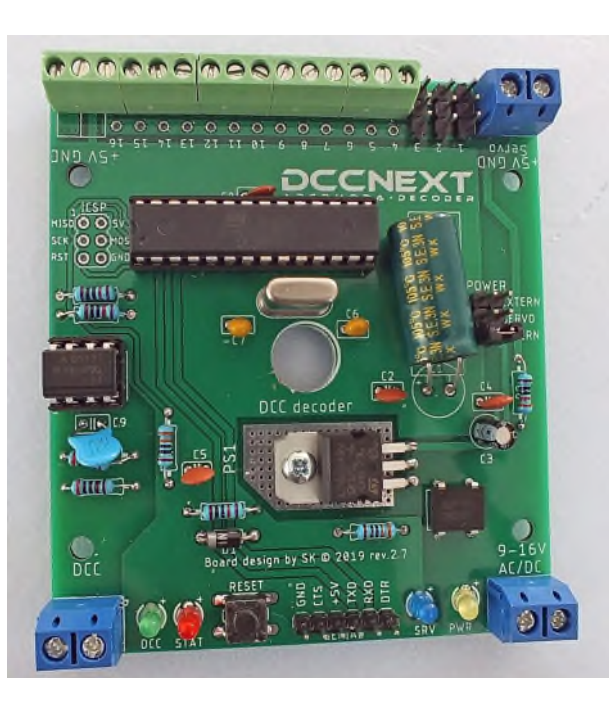

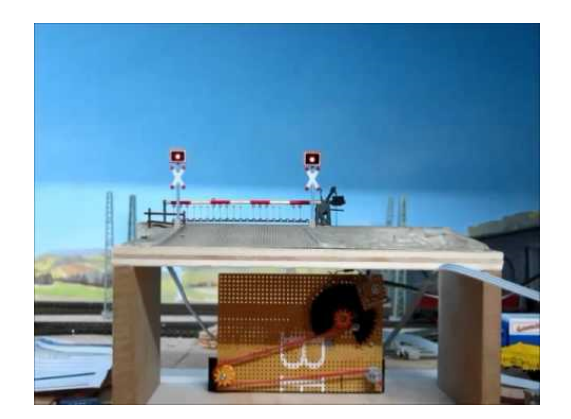

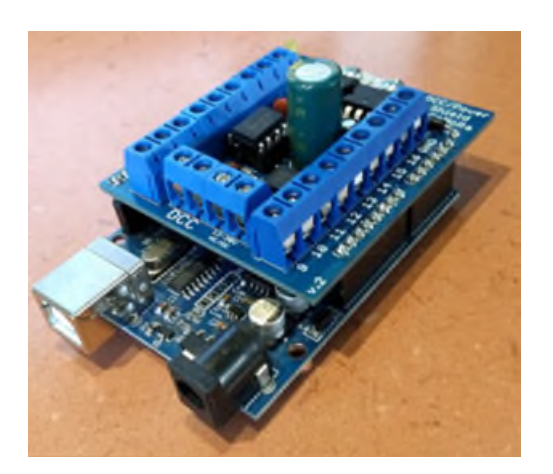

State State

## Agenda :

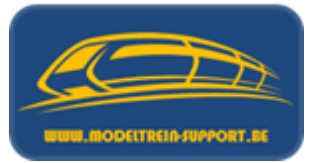

- Intro
- Analoog rijden en schakelen
- Digitaal rijden en schakelen
- Controller
- Basis digitaal systeem
- Terugmeldingen
- Besturingseenheid verbinden met de computer
- Besturingseenheid verbinden met router ( $\rightarrow$  computer)
- Besturings programma's
- Vergelijking software programma's
- Voorbeeld installatie :
  - iTrain downloaden en installeren
  - iTrain instellen

#### **Controller = Centrale :**

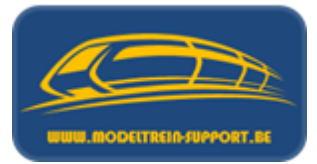

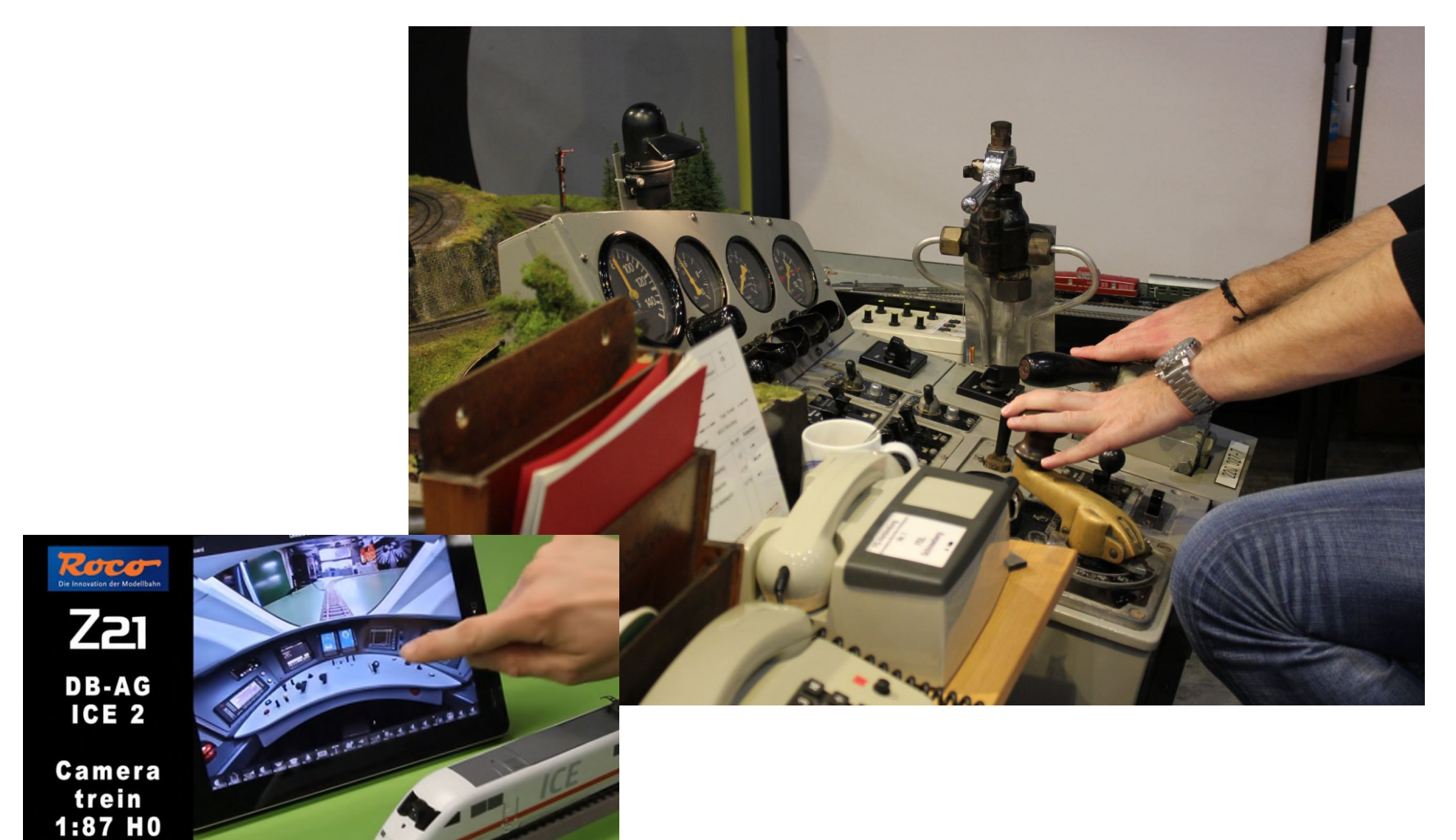

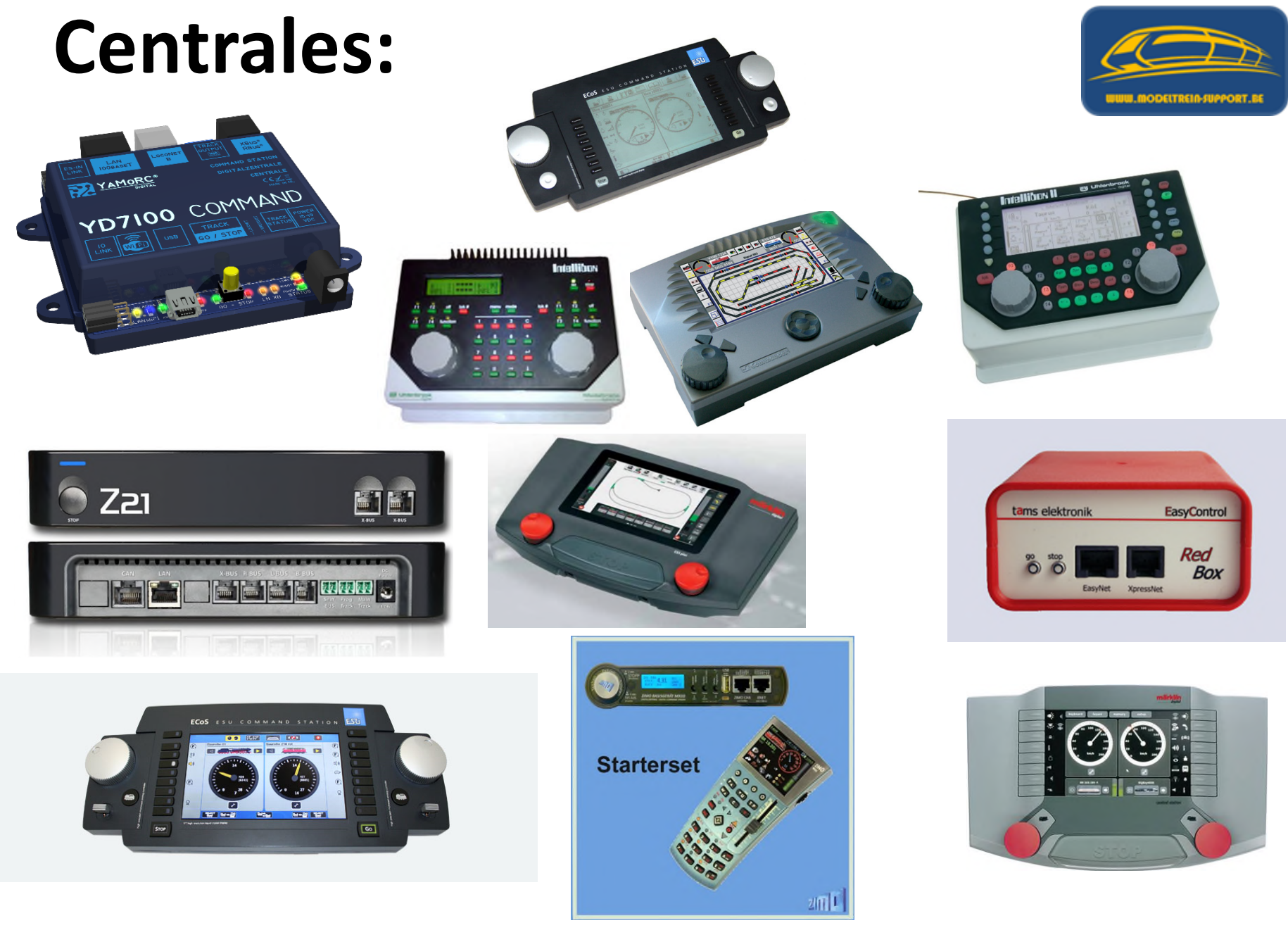

## **Centrales :**

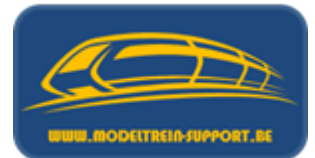

| Туре          | ESU Ecos 1                                                                     | ESU Ecos 2                                                                     | Märklin CS2                                        | Märklin CS3                                             |  |
|---------------|--------------------------------------------------------------------------------|--------------------------------------------------------------------------------|----------------------------------------------------|---------------------------------------------------------|--|
|               |                                                                                |                                                                                |                                                    |                                                         |  |
| Artikelnummer | 50000                                                                          | 50200<br>50220                                                                 | 60211→60215                                        | 60216/60226                                             |  |
| Jaar          | 2006                                                                           | 2010 / <mark>2024</mark>                                                       | 2009                                               | 2016                                                    |  |
| Protocol      | DCC-14<br>DCC-27<br>DCC-28<br>DCC-128<br>MM-1<br>MM-2<br>M4 (MFX)<br>Selectrix | DCC-14<br>DCC-27<br>DCC-28<br>DCC-128<br>MM-1<br>MM-2<br>M4 (MFX)<br>Selectrix | DCC-14<br>DCC-28<br>DCC-128<br>MM-1<br>MM-2<br>MFX | DCC-14<br>DCC-28<br>DCC-128<br>MM-1<br>MM-2<br>MFX (M4) |  |
| Booster       | 4 A                                                                            | 4 A / <mark>6 A</mark>                                                         | 2.4 <b>→</b> 5 A                                   | 3A / 5A                                                 |  |
| Railcom       | х                                                                              | х                                                                              | -                                                  | -                                                       |  |

## **Centrales :**

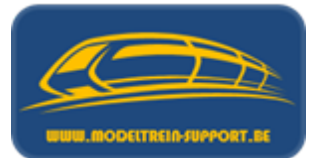

| Туре         | ESU Ecos 1                                             | ESU Ecos 2                                                                | Märklin CS2                                                                    | Märklin CS3                                                                          |  |
|--------------|--------------------------------------------------------|---------------------------------------------------------------------------|--------------------------------------------------------------------------------|--------------------------------------------------------------------------------------|--|
|              |                                                        |                                                                           |                                                                                |                                                                                      |  |
| Scherm       | Touchscreen                                            | Touchscreen                                                               | Touchscreen                                                                    | Touchscreen                                                                          |  |
|              | Mono                                                   | Kleur                                                                     | Kleur                                                                          | Kleur                                                                                |  |
| Bediening    | Klavier                                                | Klavier                                                                   | Klavier                                                                        | Klavier                                                                              |  |
|              | Pendeltrein                                            | Pendeltrein                                                               | Pendeltrein                                                                    | Pendeltrein                                                                          |  |
|              | Rijwegen                                               | Rijwegen                                                                  | Rijwegen                                                                       | Rijwegen                                                                             |  |
|              | Layout                                                 | Layout                                                                    | Layout                                                                         | Layout                                                                               |  |
| Interfaces   | ECoSLink<br>S88<br>5pol Booster<br>Ethernet<br>Sniffer | ECoSLink<br>Loconet (optie)<br>S88<br>5pol Booster<br>Ethernet<br>Sniffer | CAN - Bus<br>S88<br>5pol Booster<br>USB<br>Ethernet<br>Lockaart<br>Luidspreker | CAN – Bus<br>S88-N (60216)<br>USB<br>Ethernet<br>Lockaart<br>Luidspreker<br>SD-kaart |  |
| Locbesturing | 20 Loc Functies                                        | 20 Loc Functies                                                           | 32 Loc Functies                                                                | 32 Loc Functies                                                                      |  |
|              | Dubbeltractie                                          | Dubbeltractie                                                             | Dubbeltractie                                                                  | Dubbeltractie                                                                        |  |
|              | Loc Databank                                           | Loc Databank                                                              | Loc Databank                                                                   | Loc Databank                                                                         |  |

## **Centrales :**

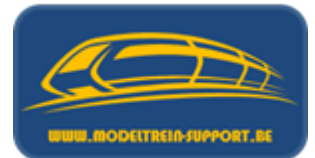

| Туре            | ESU Ecos 1                             | ESU Ecos 2                             | Märklin CS2                            | Märklin CS3                     |  |  |
|-----------------|----------------------------------------|----------------------------------------|----------------------------------------|---------------------------------|--|--|
|                 |                                        |                                        |                                        |                                 |  |  |
| Decoderfuncties | Programmeerspoor<br>POM<br>CV uitlezen | Programmeerspoor<br>POM<br>CV uitlezen | Programmeerspoor<br>POM<br>CV uitlezen | Programmeerspoor<br>CV uitlezen |  |  |
| Max. Adressen   | MM = 255<br>DCC = 9999                 | MM = 255<br>DCC = 9999                 | MM = 320<br>DCC = 2048                 | MM = 320<br>DCC = 2048          |  |  |
| Firmware        | 4.0.0                                  | 4.0.0                                  | 4.3.0                                  | 2.5.2                           |  |  |
|                 |                                        |                                        |                                        |                                 |  |  |
|                 |                                        |                                        |                                        |                                 |  |  |

## Agenda :

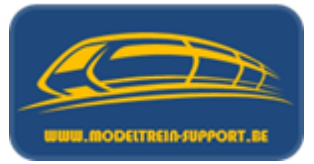

- Intro
- Analoog rijden en schakelen
- Digitaal rijden en schakelen
- Controller
- Basis digitaal systeem
- Terugmeldingen
- Besturingseenheid verbinden met de computer
- Besturingseenheid verbinden met router ( $\rightarrow$  computer)
- Besturings programma's
- Vergelijking software programma's
- Voorbeeld installatie :
  - iTrain downloaden en installeren
  - iTrain instellen

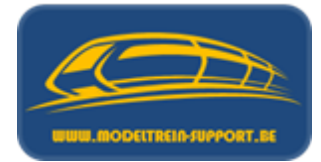

| Keuze | Rijden   | Schakelen | Computer -<br>besturing | Bemerking                                                       |
|-------|----------|-----------|-------------------------|-----------------------------------------------------------------|
| 1     | ANALOOG  | ANALOOG   | JA                      | Speciale hardware<br>(HCCM, MpC Classic, Miracos<br>of Dynamo). |
| 2     | DIGITAAL | ANALOOG   | JA *                    | Aparte kringen                                                  |
| 3     | ANALOOG  | DIGITAAL  | JA *                    | Aparte kringen                                                  |
| 4     | DIGITAAL | DIGITAAL  | JA                      | Decoders                                                        |

\* = Met beperkingen afhankelijk van de gekozen besturingssoftware.

Altijd word er gebruik gemaakt van een "blokken systeem".

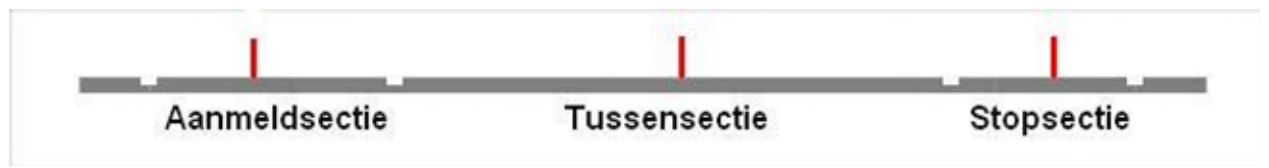

#### Wissels liggen NOOIT in een blok !!!

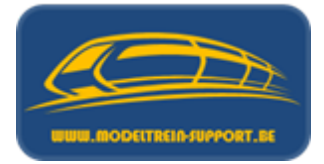

- Locomotieven voorzien van decoder.
- Wissels en seinen worden bediend d.m.v. decoders.
- Signalen worden gegenereerd door een besturingseenheid (controller) en verdeeld naar de sporen via een versterker (booster).
- De modelbaan werd voorzien van de nodige "terugmeldingen" naar de controller, die op zijn beurt deze doorstuurt naar de computer bij een softwarematige besturing.

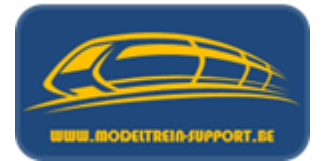

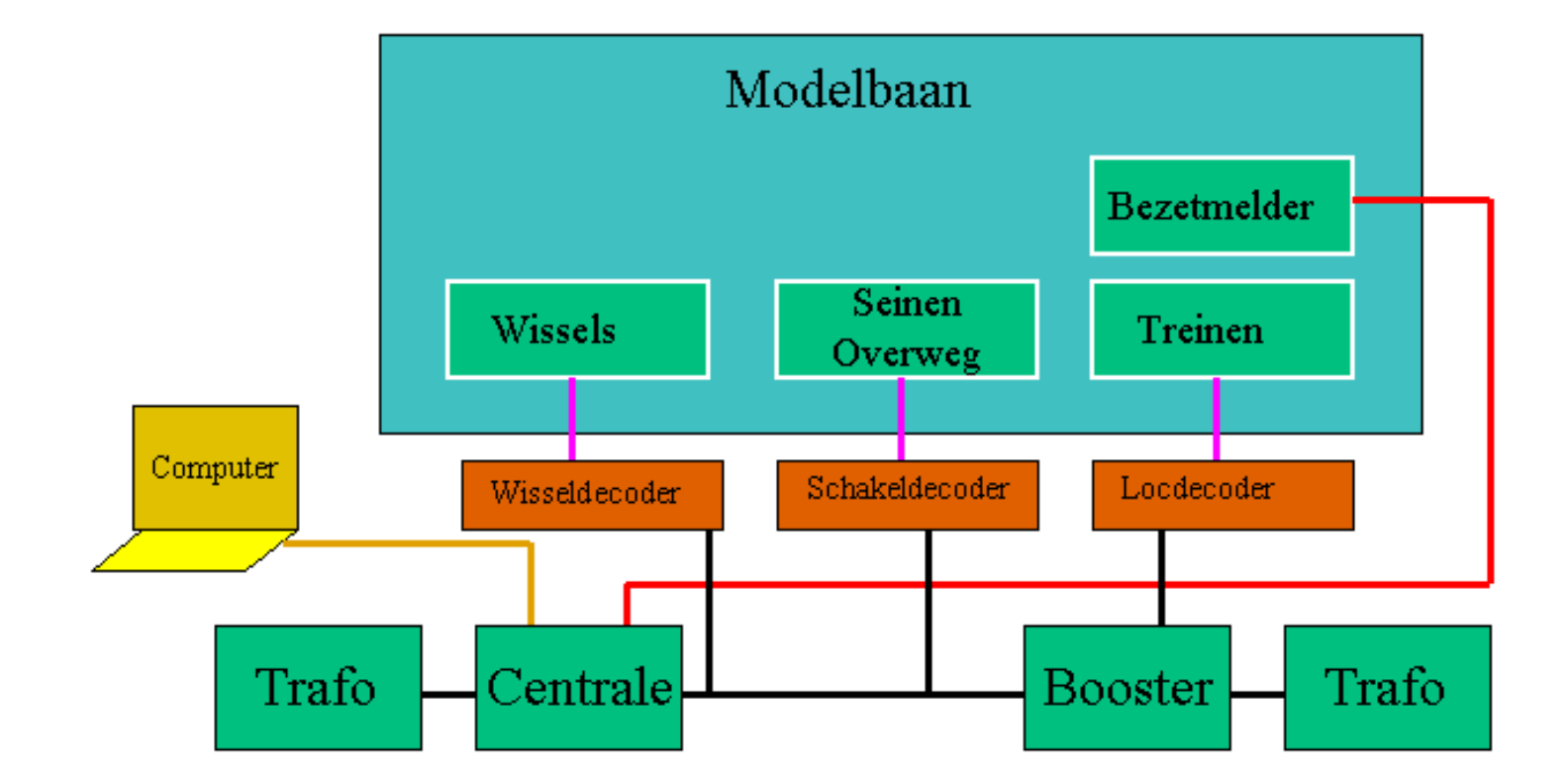

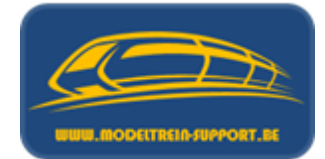

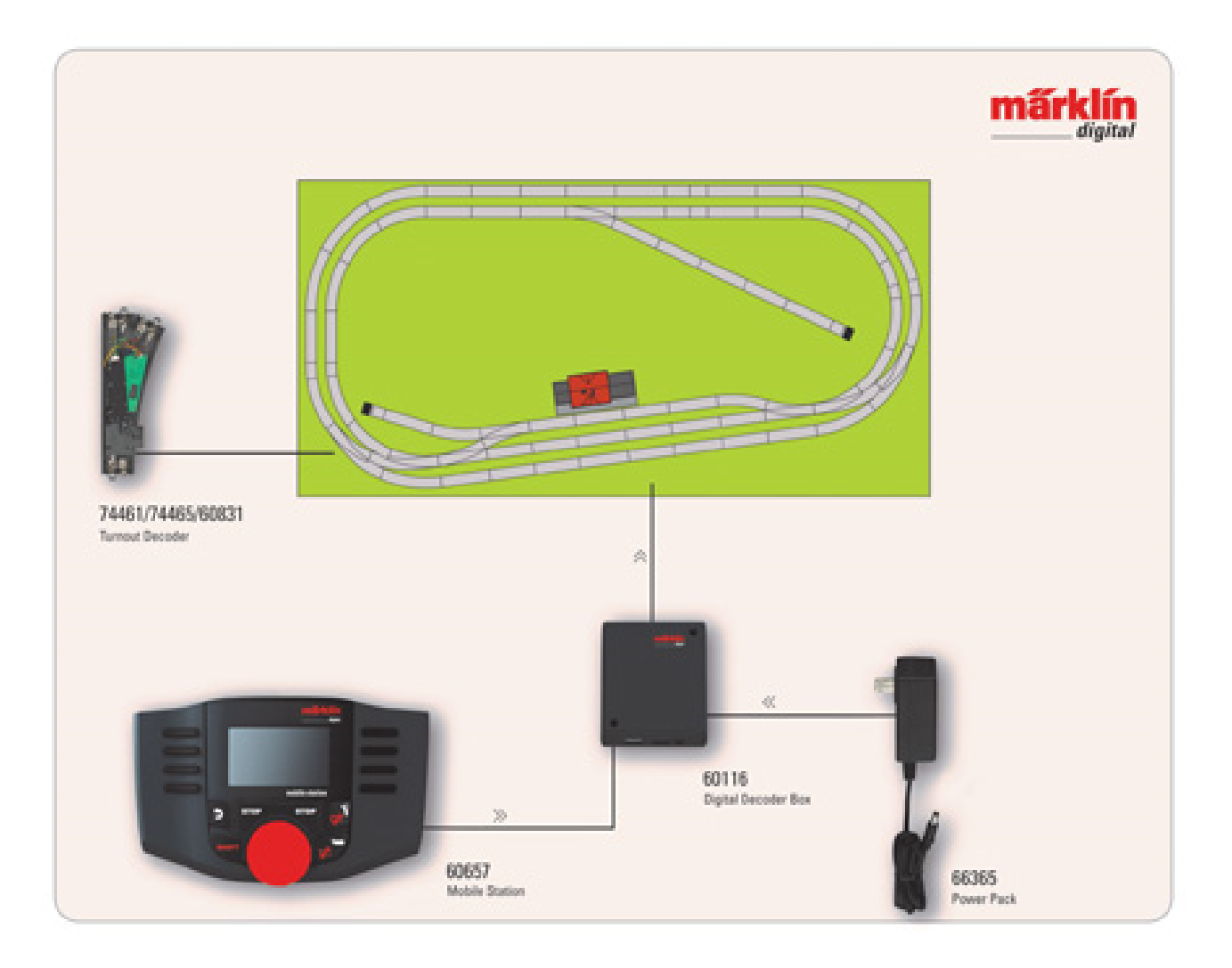

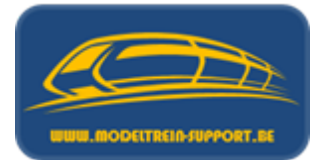

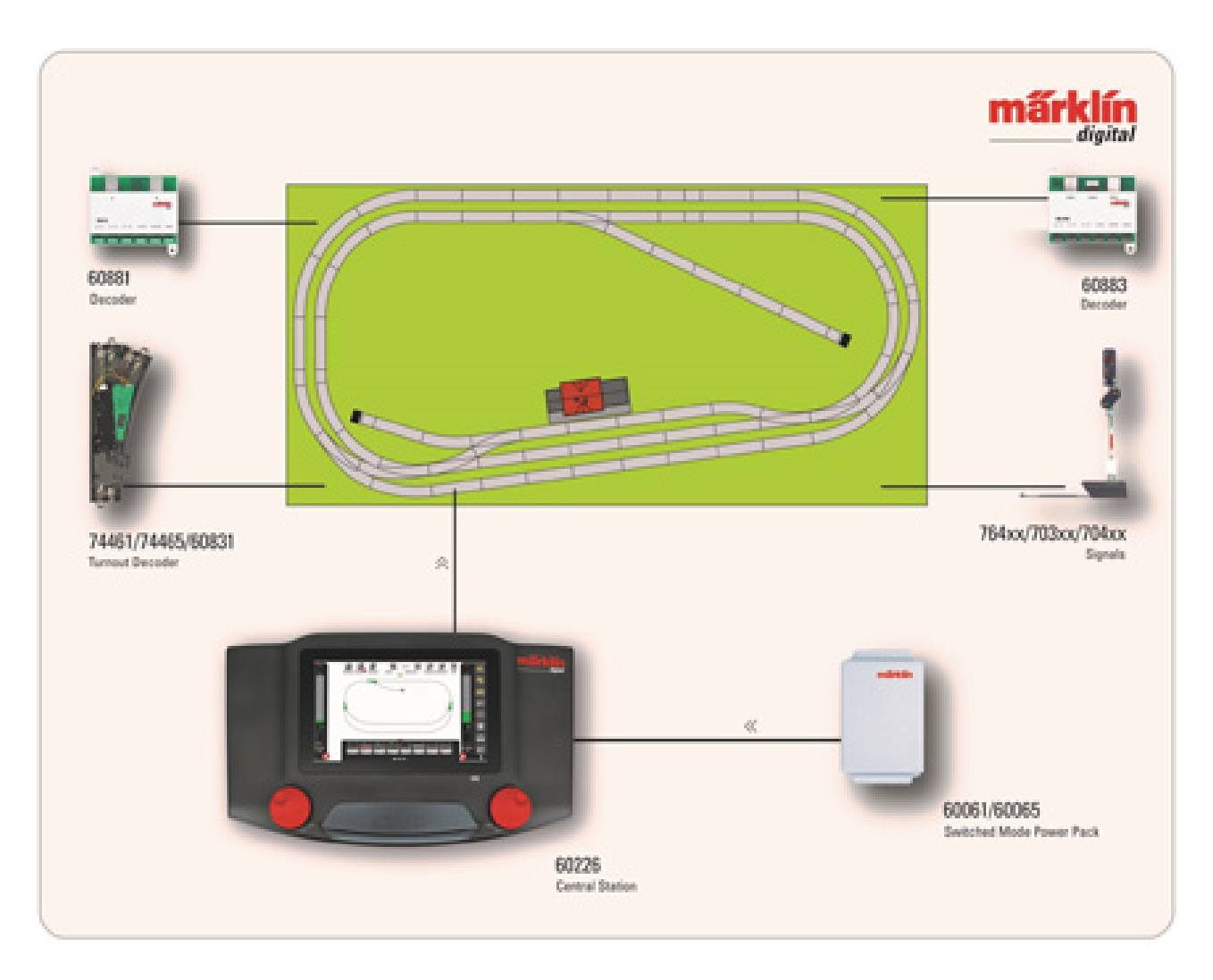

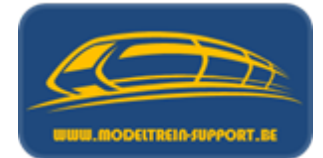

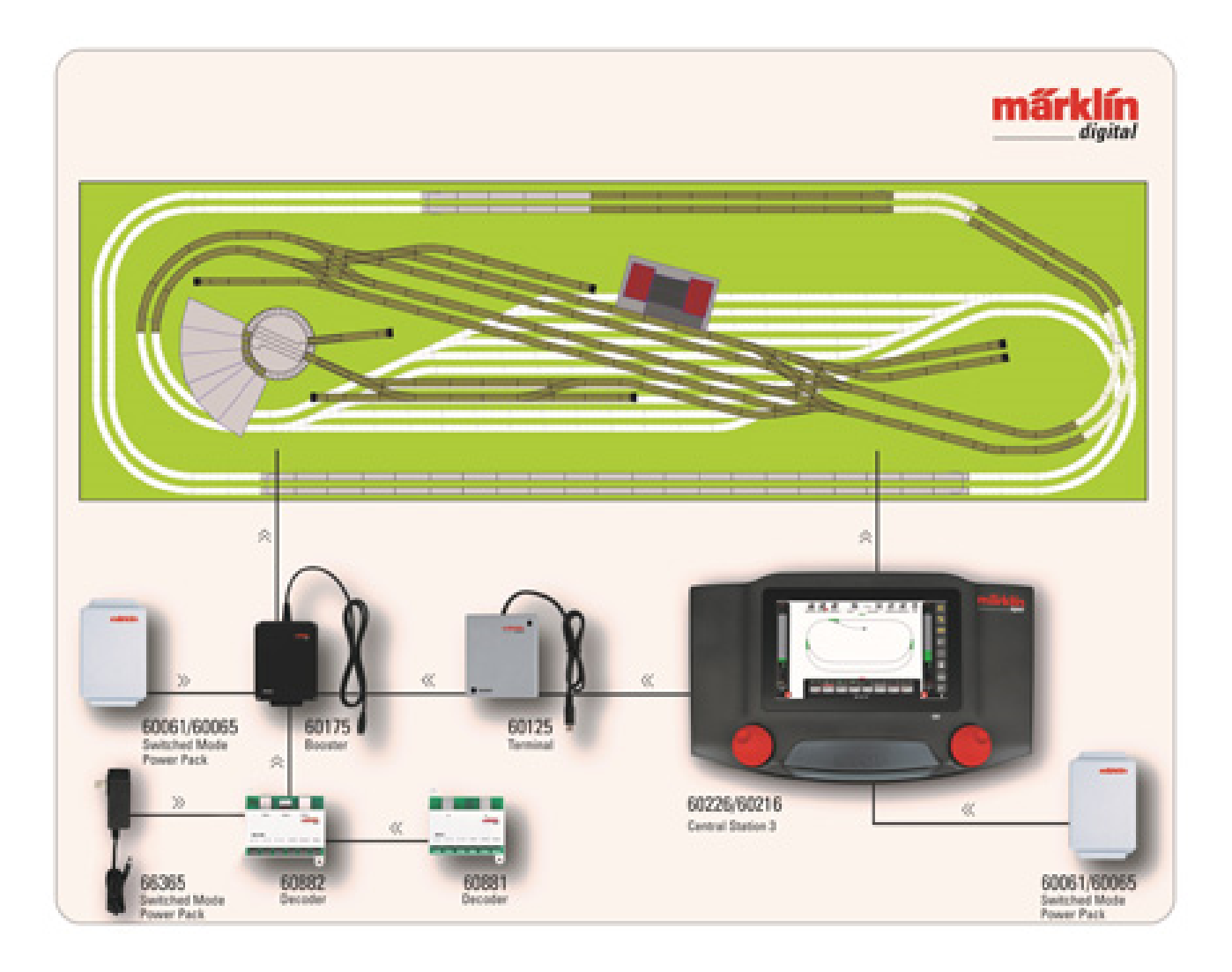

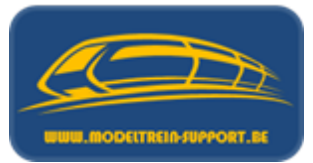

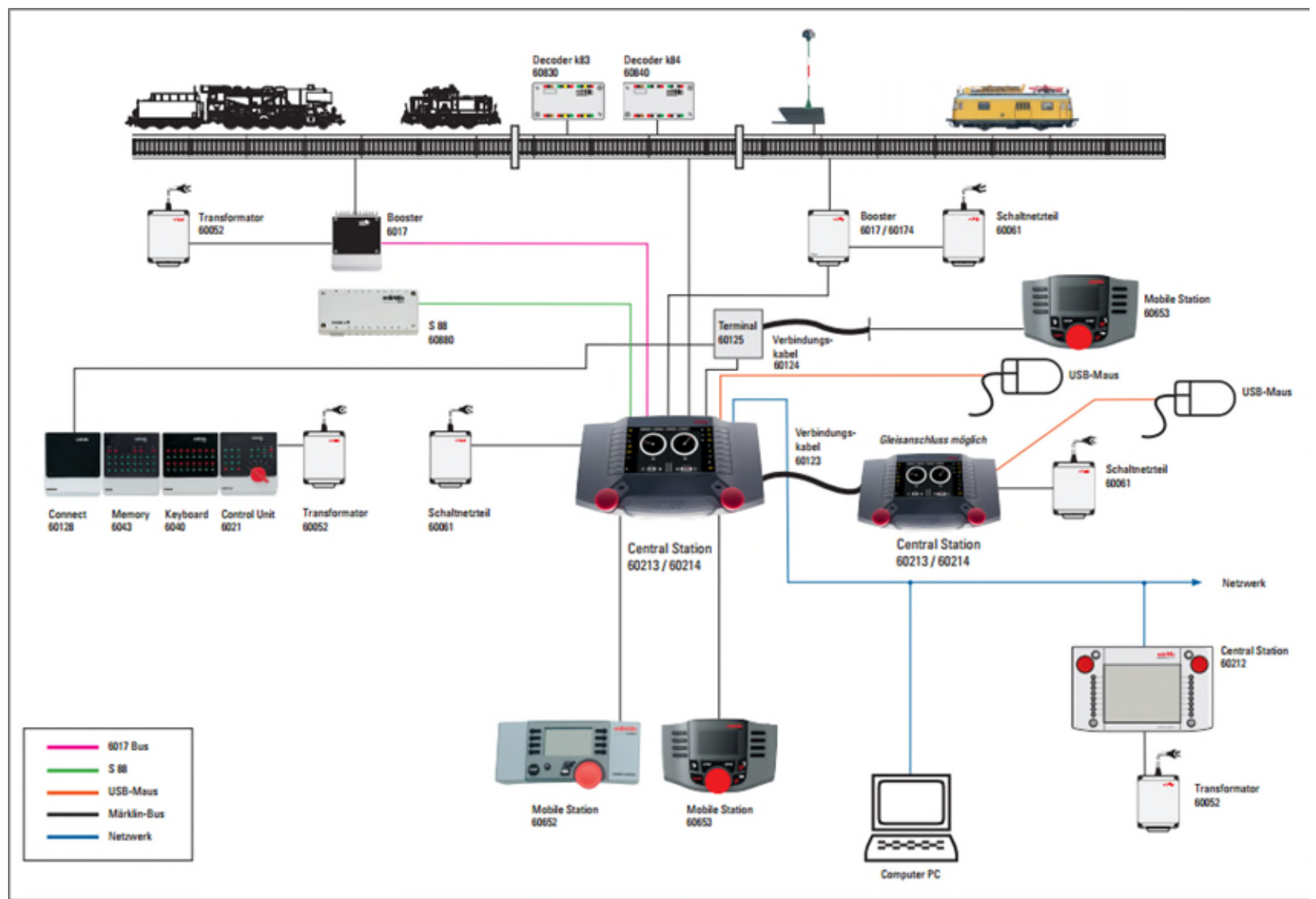

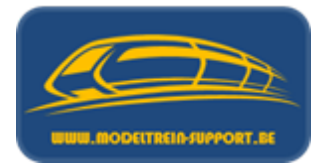

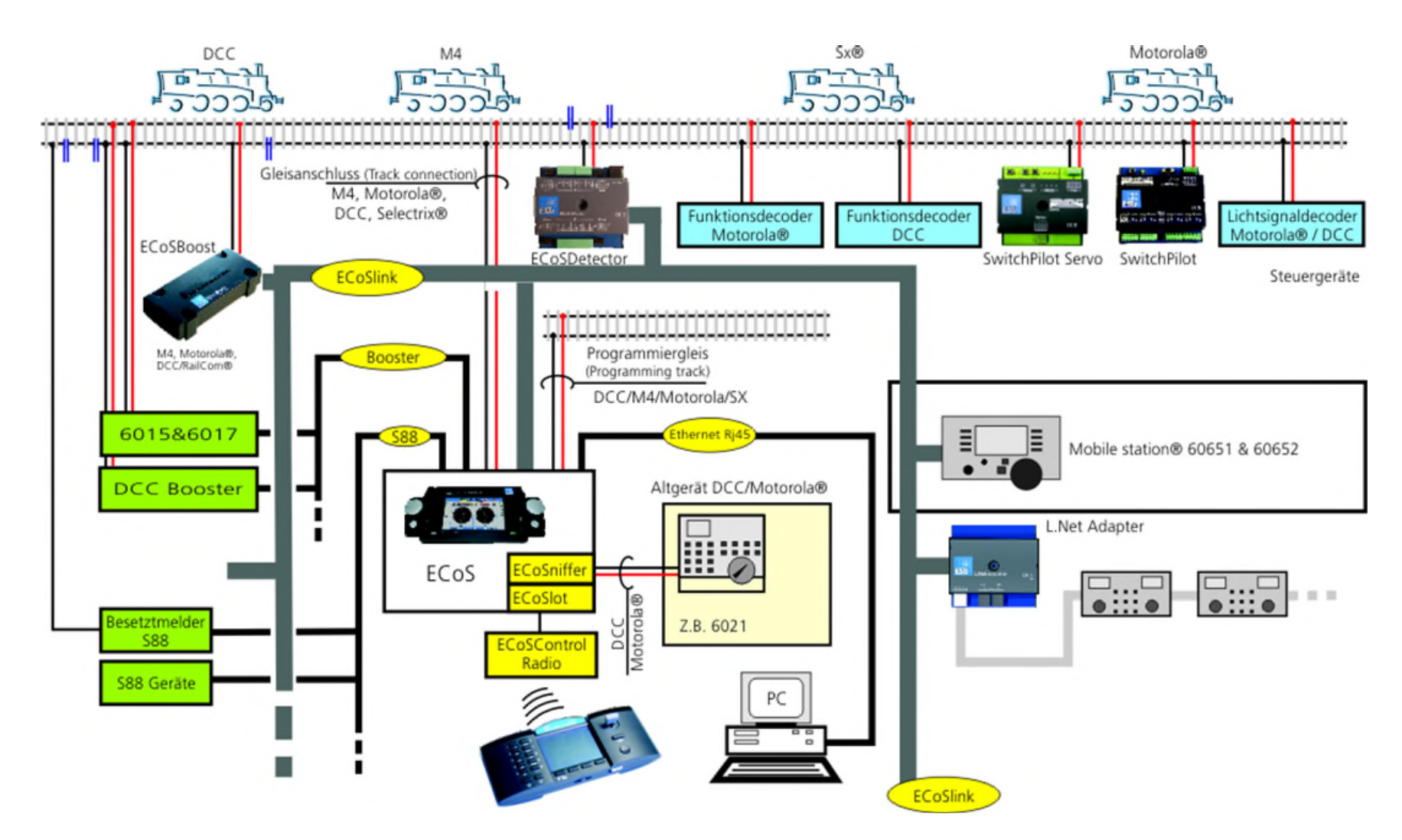

## Agenda :

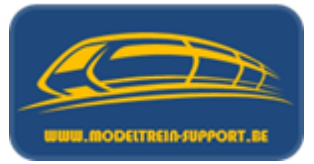

- Intro
- Analoog rijden en schakelen
- Digitaal rijden en schakelen
- Controller
- Basis digitaal systeem
- Terugmeldingen
- Besturingseenheid verbinden met de computer
- Besturingseenheid verbinden met router ( $\rightarrow$  computer)
- Besturings programma's
- Vergelijking software programma's
- Voorbeeld installatie :
  - iTrain downloaden en installeren
  - iTrain instellen

## Terugmeldingen

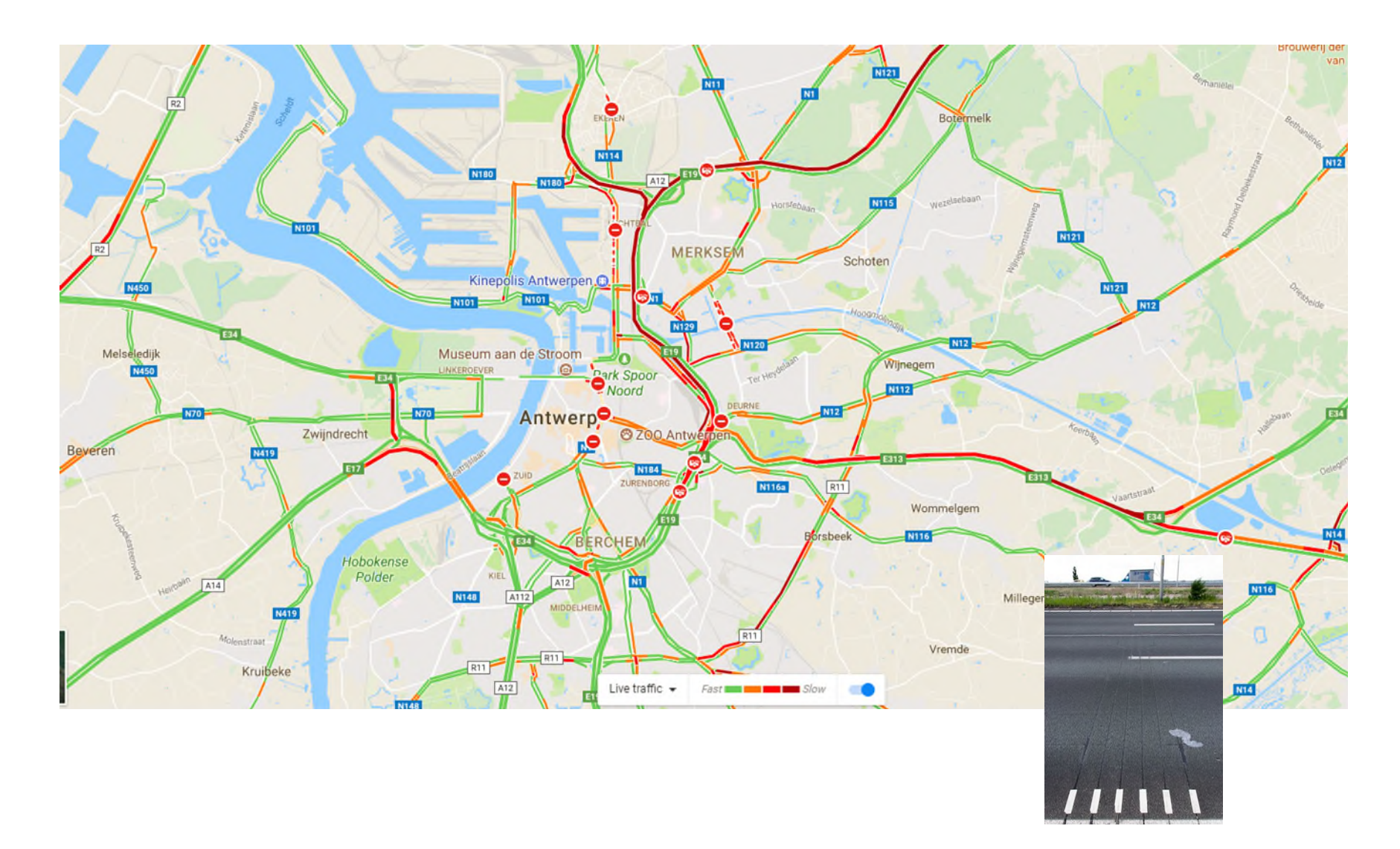

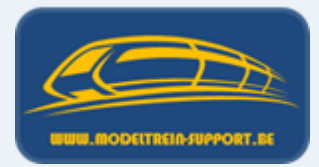

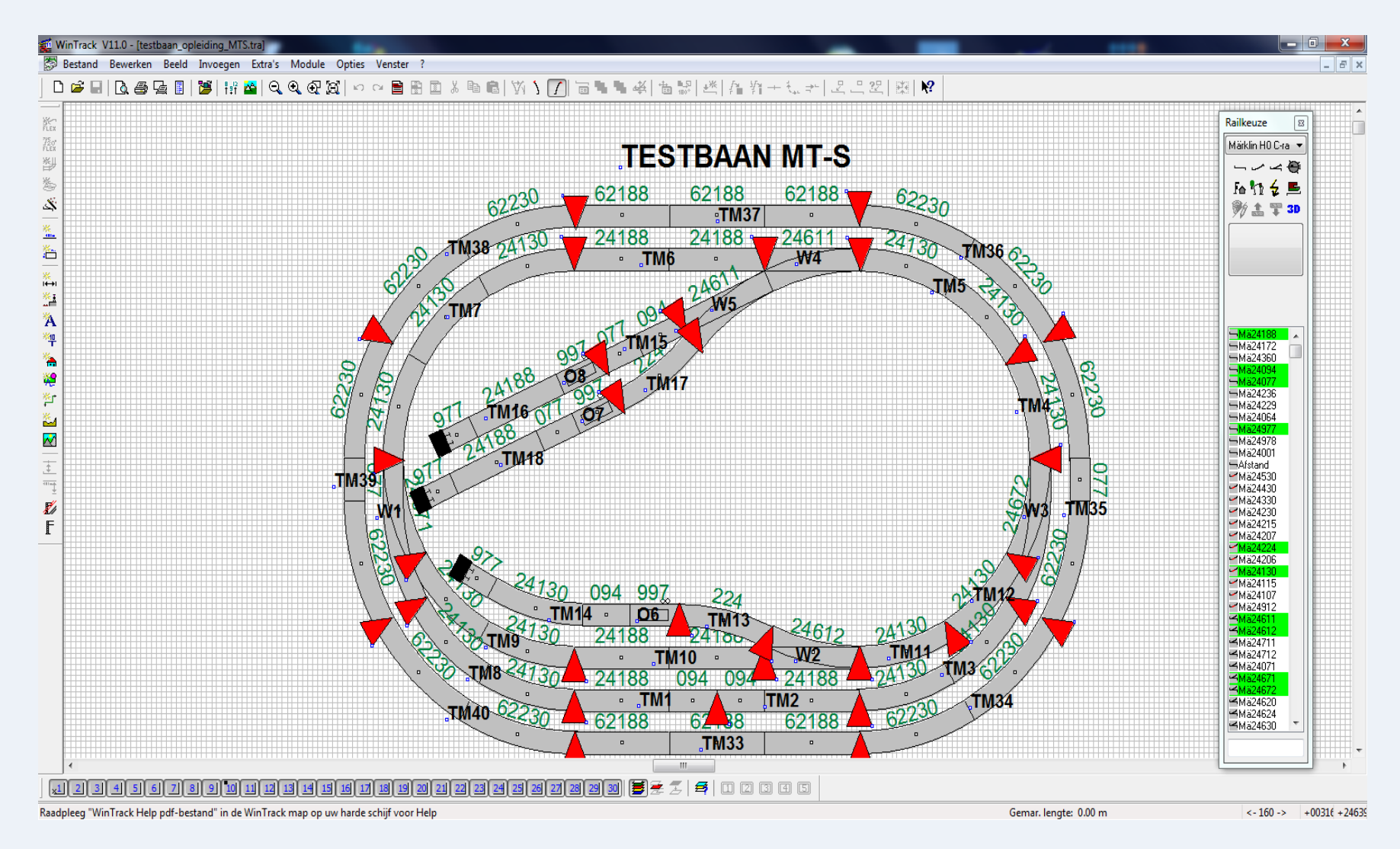

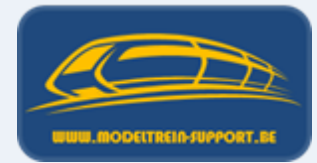

| Q  | 1     | -      | : × 🗸       |      | f <sub>sc</sub> | er | ngte blok |      |        |      |        |     |        |     |        |             |  |
|----|-------|--------|-------------|------|-----------------|----|-----------|------|--------|------|--------|-----|--------|-----|--------|-------------|--|
| 4  | Α     | в      | D           | E    | F               | G  | н         | 1    | J      | к    | L      | м   | N      | 0   | Р      | Q           |  |
| 1  | rail  | lengte | Bezetmelder | ID   | lengte          | Π  | Blok      | TMZ  | lengte | TMZ  | lengte | TMZ | lengte | TMZ | lengte | lengte blok |  |
| 2  | 24077 | 78     | TM1         | 1.1  | 282             |    | BL1       | TM3  | 378    | TM2  | 282    | TM1 | 282    | TM8 | 378    | 1320        |  |
| 3  | 24094 | 94     | TM2         | 1.2  | 282             |    |           |      |        |      |        |     |        |     |        |             |  |
| 4  | 24107 | 47     | TM3         | 1.3  | 378             |    | BL2       | TM5  | 378    | TM4  | 189    |     |        |     |        | 567         |  |
| 5  | 24115 | 94     | TM4         | 1.4  | 189             |    |           |      |        |      |        |     |        |     |        |             |  |
| 6  | 24130 | 189    | TM5         | 1.5  | 378             |    | BL3       | TM15 | 172    | TM16 | 354    |     |        |     |        | 526         |  |
| 7  | 24172 | 172    | TM6         | 1.6  | 376             |    |           |      |        |      |        |     |        |     |        |             |  |
| 8  | 24188 | 188    | TM7         | 1.7  | 567             |    | BL4       | TM17 | 186    | TM18 | 432    |     |        |     |        | 618         |  |
| 9  | 24207 | 57     | TM8         | 1.8  | 378             |    |           |      |        |      |        |     |        |     |        |             |  |
| 10 | 24224 | 186    | TM9         | 1.9  | 378             |    | BL5       | TM6  | 376    | TM7  | 567    |     |        |     |        | 943         |  |
| 11 | 24229 | 229    | TM10        | 1.10 | 376             |    |           |      |        |      |        |     |        |     |        |             |  |
| 12 | 24236 | 236    | TM11        | 1.11 | 189             |    | BL6       | TM9  | 378    | TM10 | 376    |     |        |     |        | 754         |  |
| 13 | 24530 | 337    | TM12        | 1.12 | 189             |    |           |      |        |      |        |     |        |     |        |             |  |
| 14 | 24977 | 72     | TM13        | 1.13 | 186             |    | BL7       | TM13 | 186    | TM14 | 449    |     |        |     |        | 635         |  |
| 15 | 24997 | 94     | TM14        | 1.14 | 449             |    |           |      |        |      |        |     |        |     |        |             |  |
| 16 | 62077 | 78     | TM15        | 1.15 | 172             |    | BL8       | TM11 | 189    | TM12 | 189    |     |        |     |        | 378         |  |
| 17 | 62188 | 188    | TM16        | 1.16 | 354             |    |           |      |        |      |        |     |        |     |        |             |  |
| 18 | 62230 | 229    | TM17        | 2.1  | 186             |    | BL9       | TM33 | 564    | TM34 | 458    |     |        |     |        | 1022        |  |
| 19 | 24611 | 187    | TM18        | 2.2  | 432             |    |           |      |        |      |        |     |        |     |        |             |  |
| 20 | 24612 | 187    | TM33        | 3.1  | 564             |    | BL10      | TM35 | 536    | TM36 | 458    |     |        |     |        | 994         |  |
| 21 | 24671 | 227    | TM34        | 3.2  | 458             |    |           |      |        |      |        |     |        |     |        |             |  |
| 22 | 24672 | 227    | TM35        | 3.3  | 536             |    | BL11      | TM37 | 564    | TM38 | 458    |     |        |     |        | 1022        |  |
| 23 |       |        | TM36        | 3.4  | 458             |    |           |      |        |      |        |     |        |     |        |             |  |
| 24 |       |        | TM37        | 3.5  | 564             |    | BL12      | TM39 | 536    | TM40 | 458    |     |        |     |        | 994         |  |
| 25 |       |        | TM38        | 3.6  | 458             |    |           |      |        |      |        |     |        |     |        |             |  |
| 26 |       |        | TM39        | 3.7  | 536             |    |           |      |        |      |        |     |        |     |        |             |  |
| 27 |       |        | TM40        | 3.8  | 458             |    |           |      |        |      |        |     |        |     |        |             |  |
| 28 |       |        |             |      |                 |    |           |      |        |      |        |     |        |     |        |             |  |

## **Terugmeldingen 3 Rail**

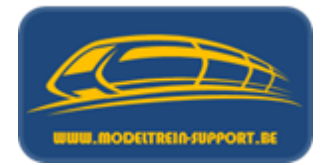

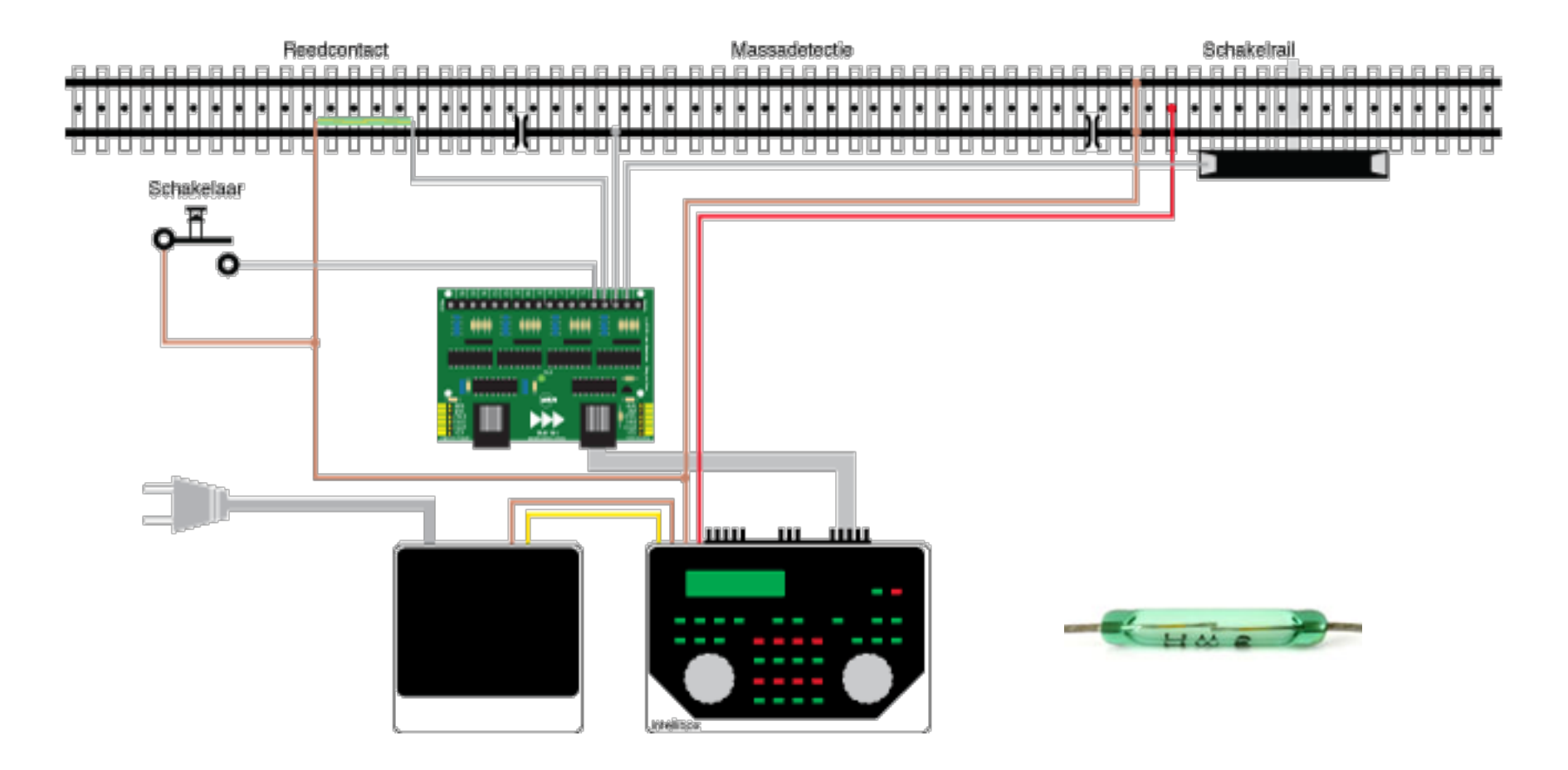

## **Terugmeldingen 3 Rail**

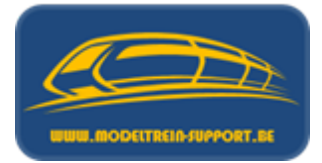

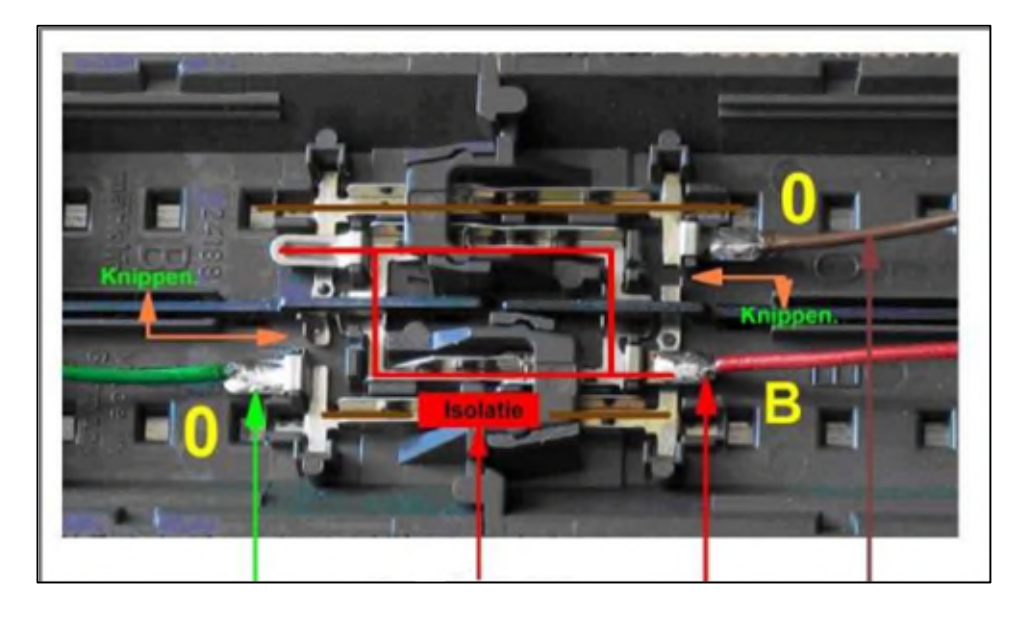

- 1 Bezetaansluiting (naar S88 of alternatief)  $\rightarrow$  GROEN
- 2 Spoorstaaf isolatie
- 3 Middenrail  $\rightarrow$  ROOD
- 4 Massa → BRUIN

## **Terugmeldingen 2 Rail**

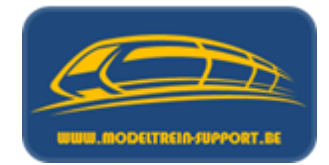

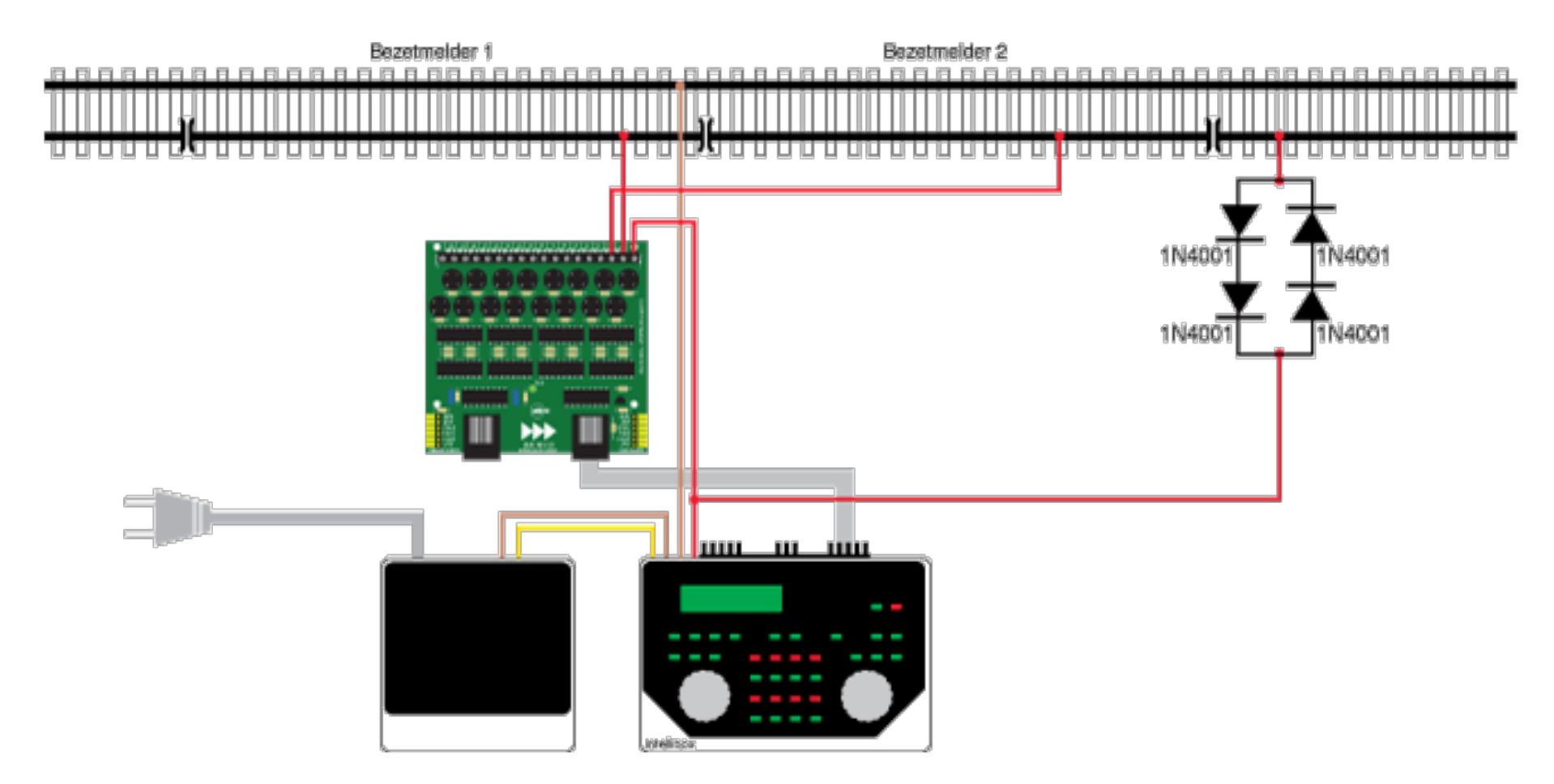

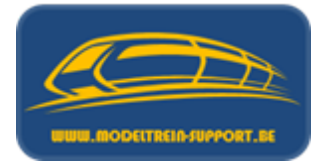

• Er bestaan systemen met IR sluis (infrarood)

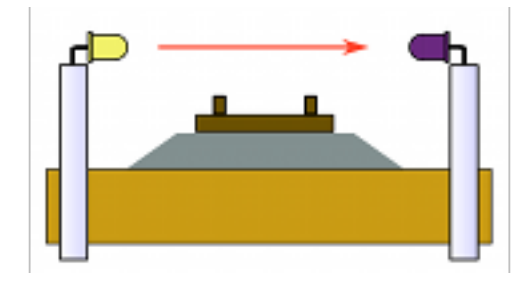

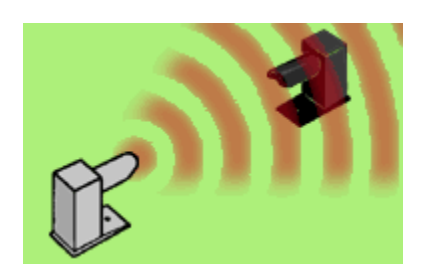

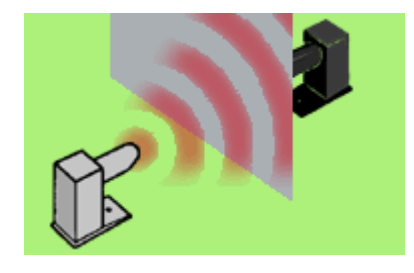

Bij het onderbreken van de lichtstraal kan men door toegevoegde elektronica een schakelbevel genereren.

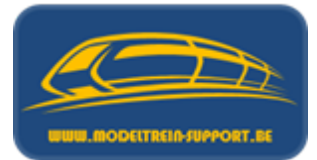

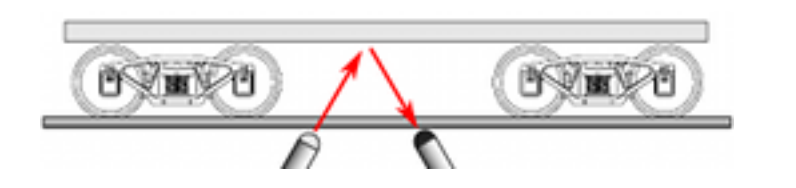

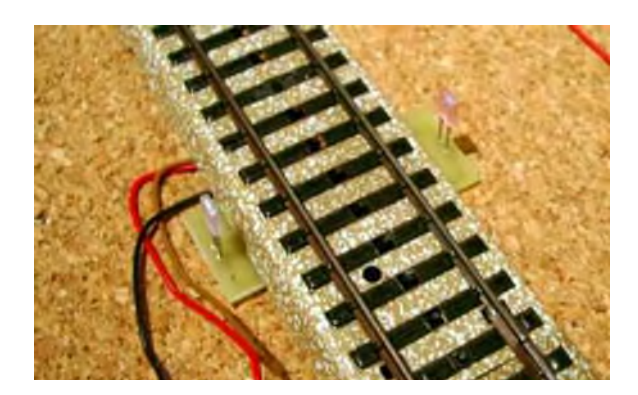

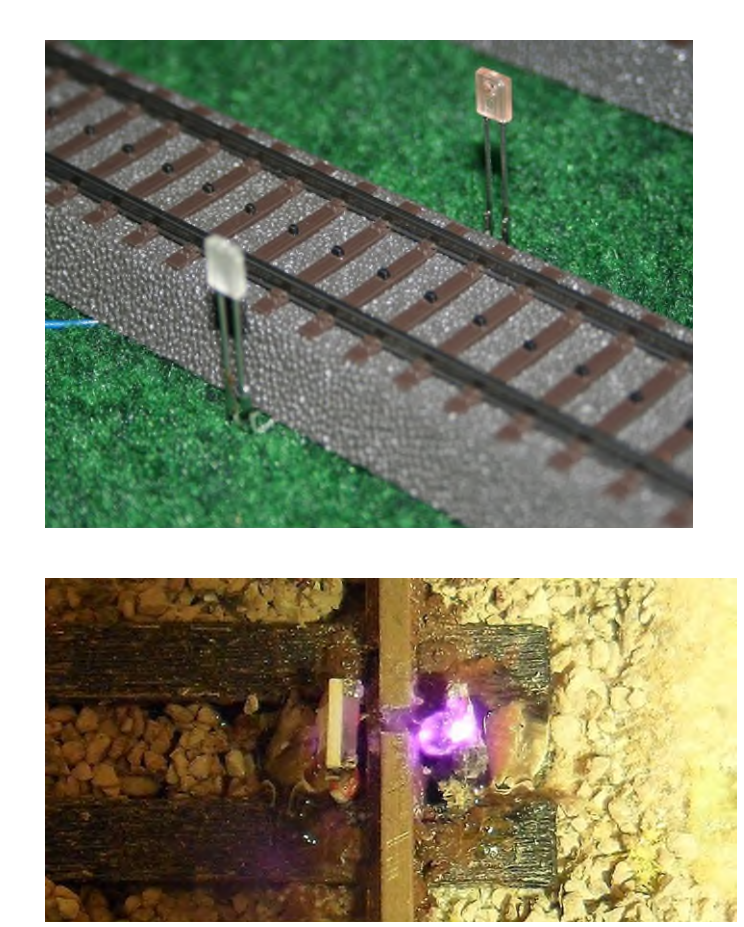

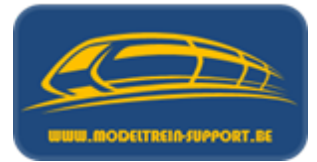

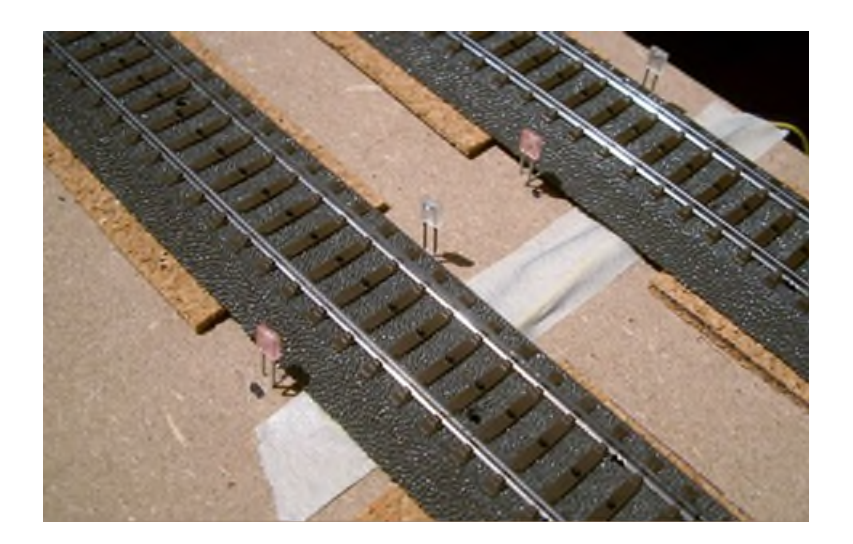

Probleemstelling :

Beïnvloeden van detectiecircuits in de directe nabijheid.

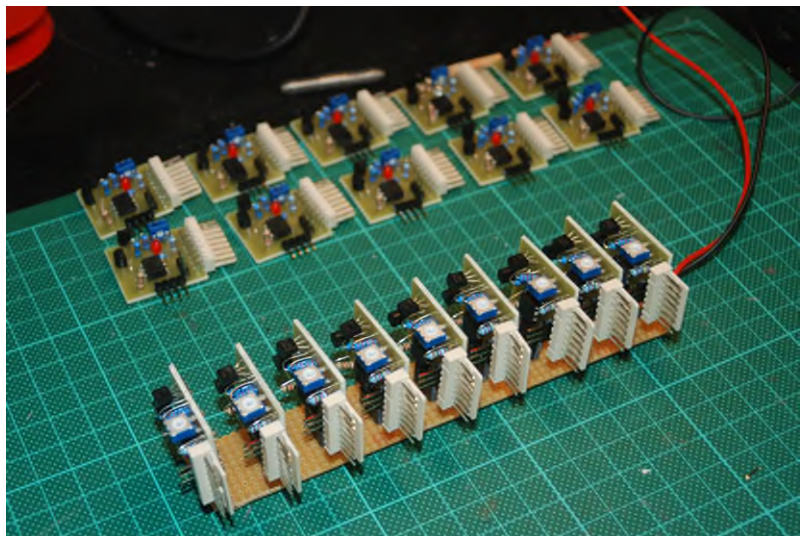

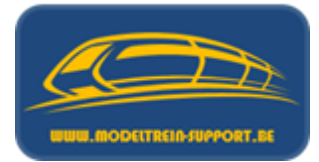

• Er bestaan systemen met Hall sensoren

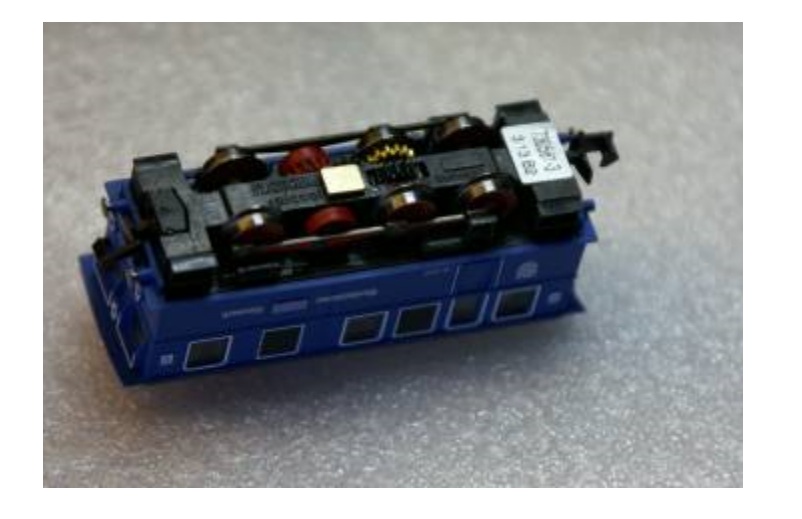

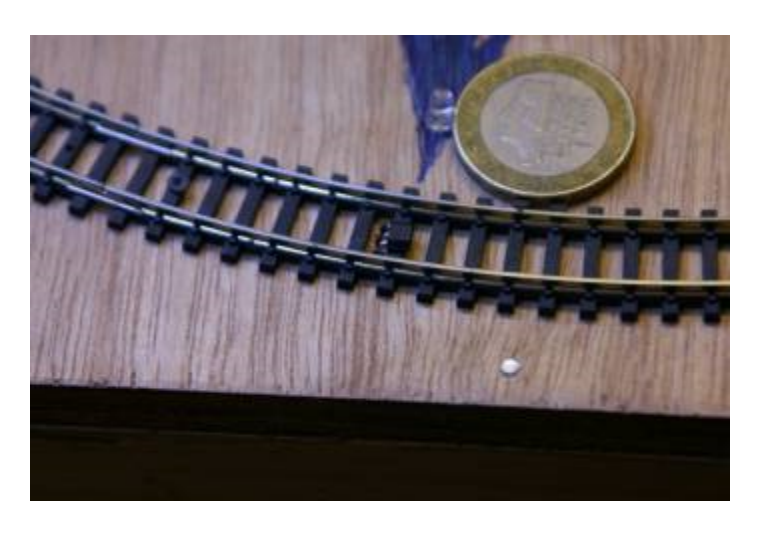

Hall sensor = elektronisch component dat onder invloed van magnetisme een schakelbevel gaat genereren.

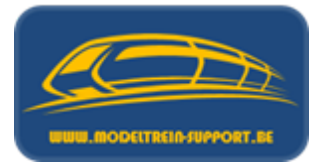

• Locdecoders die het "specifieke adres" met IR verzenden en ontvangers naast of bij voorkeur onder de rails.

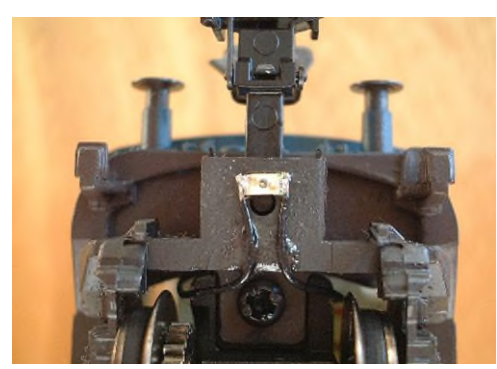

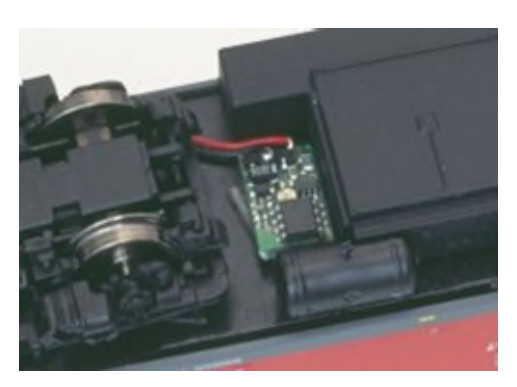

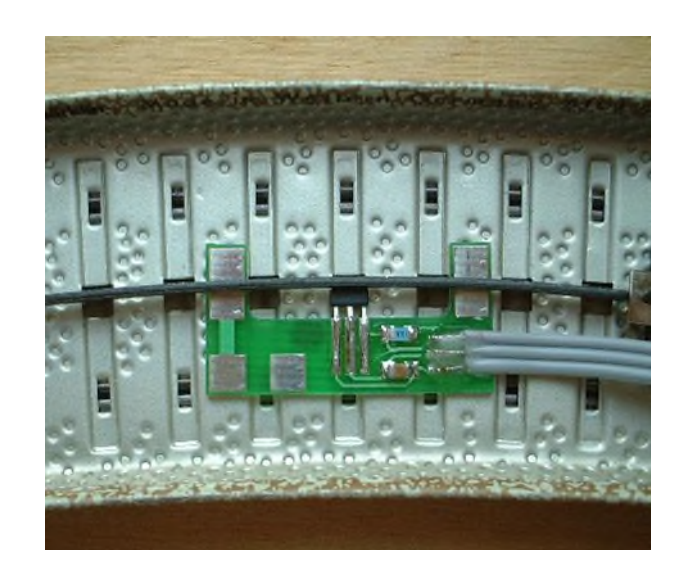

#### Opm. : Bijkomende decoder in de loc (wagons) !!!! Kan toegepast worden bij M-rails van Märklin

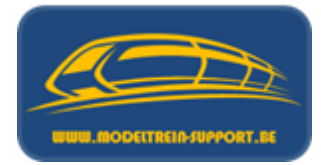

• Barcode

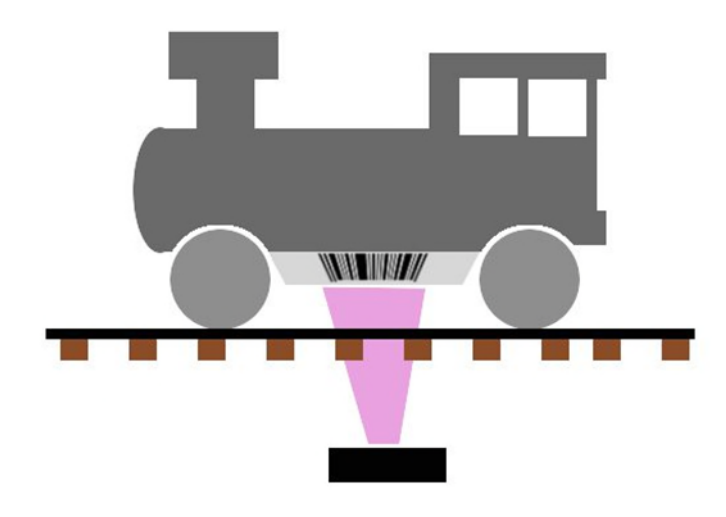

Geen commerciële producten meer beschikbaar, dit gaat altijd om zelfbouw systemen.

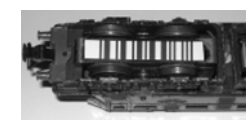

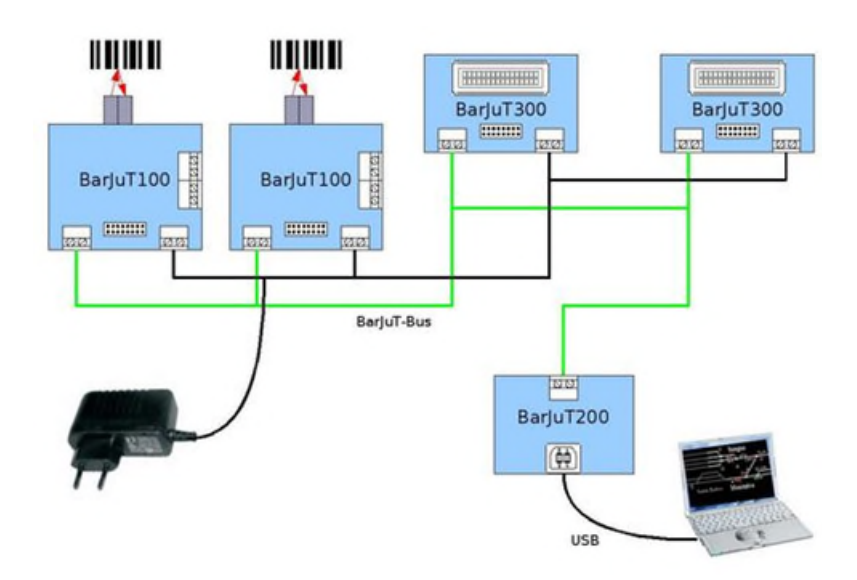

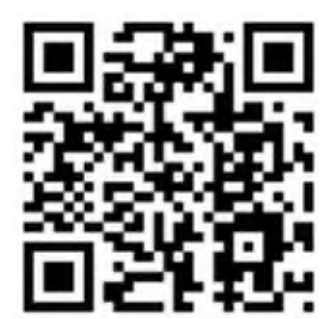

Er worden ook testen gedaan met QR code,

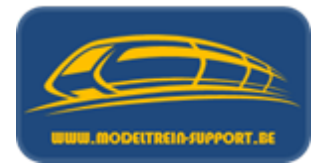

• RFID oplossingen

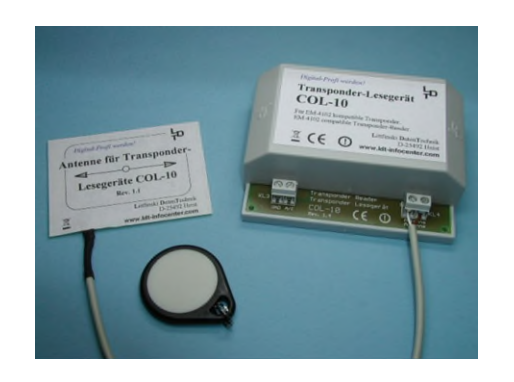

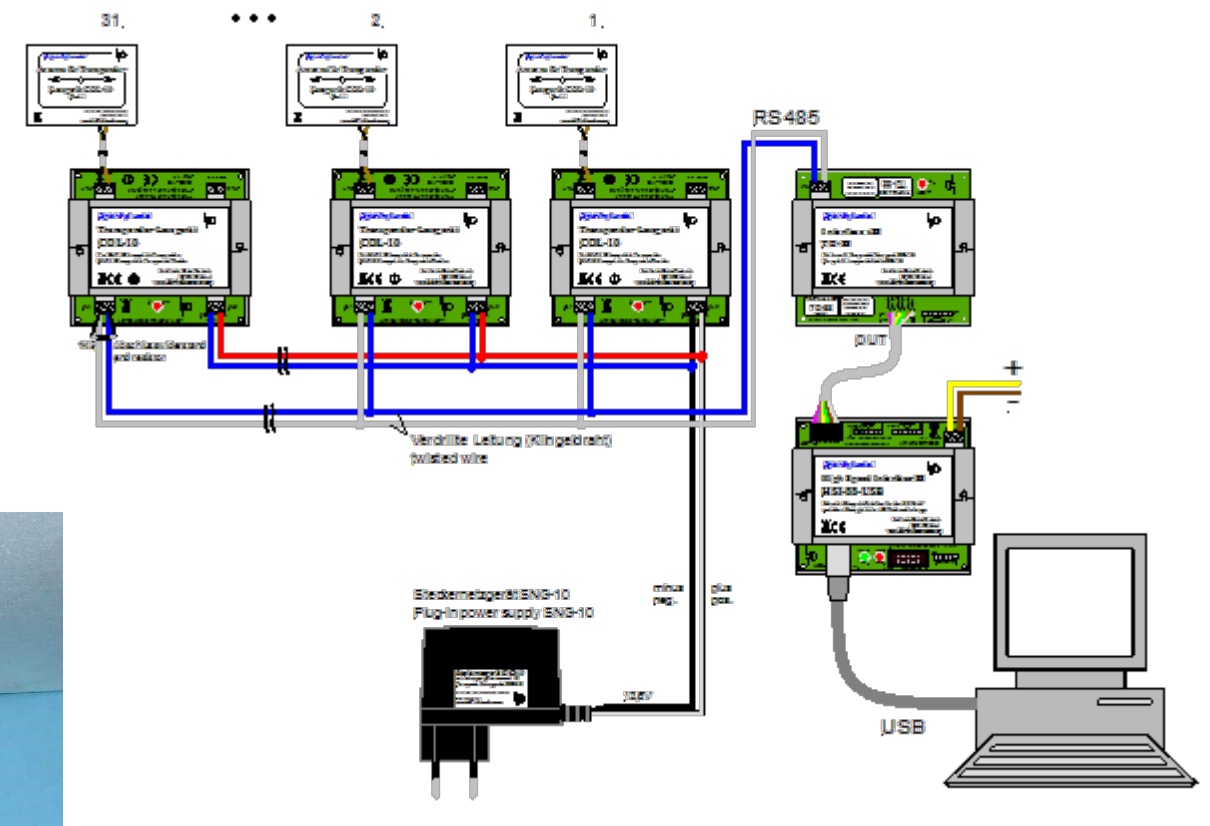

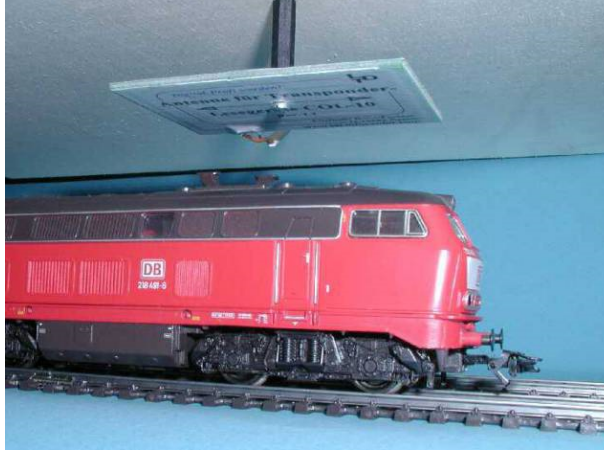

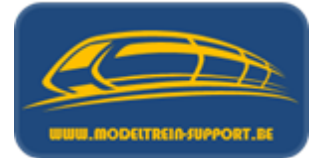

RFID oplossingen

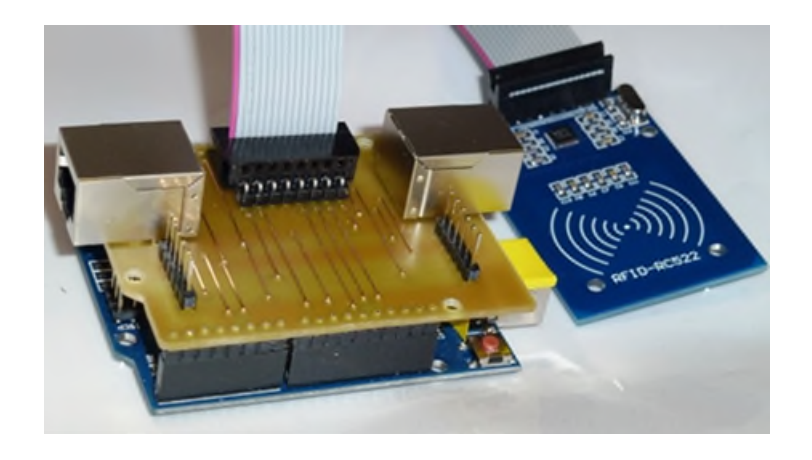

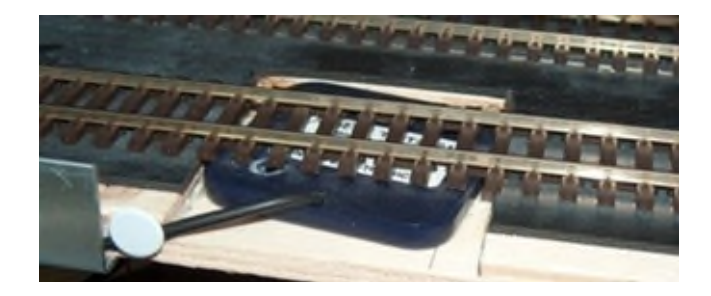

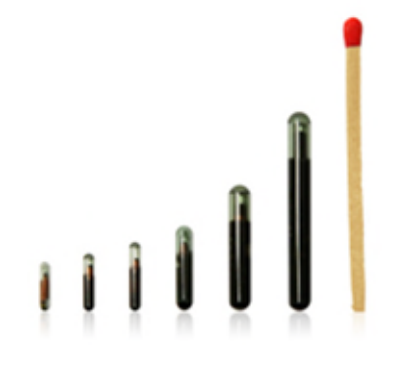

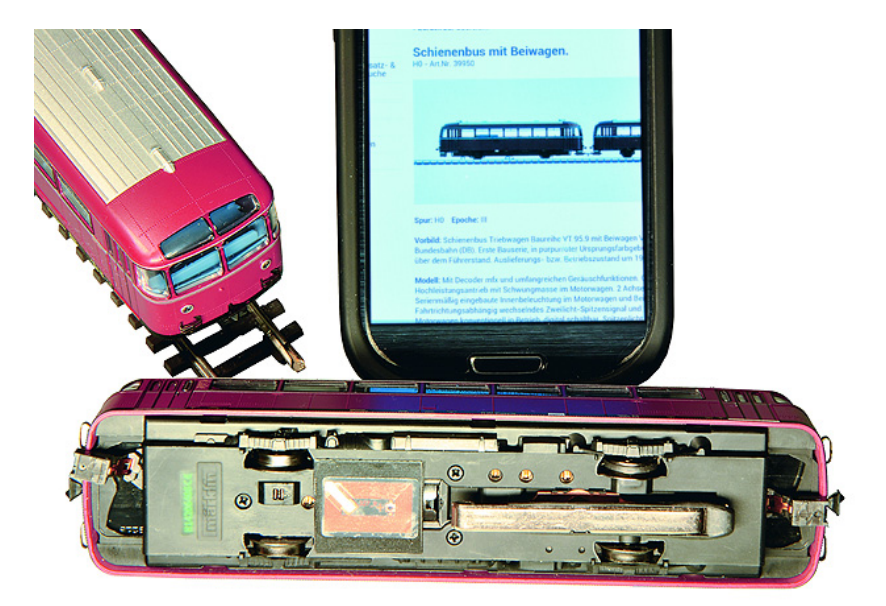

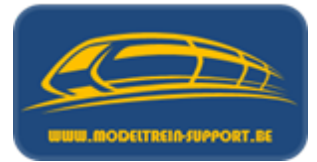

Ultrasoon technieken (GamesOnTrack)

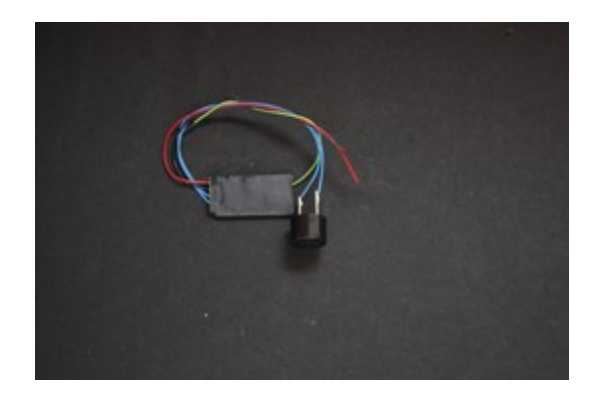

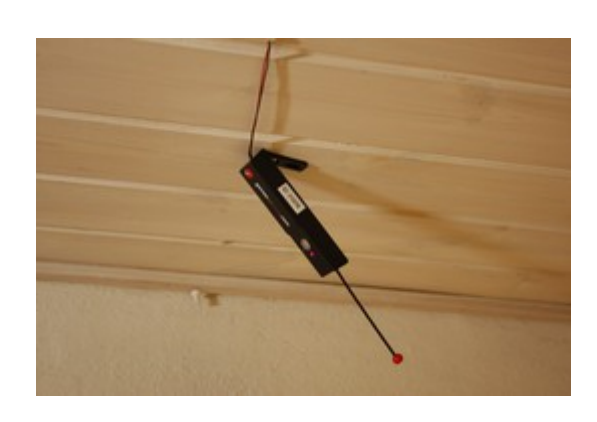

Werkt alleen in rechte kamers, geen schuine muren of plafond.

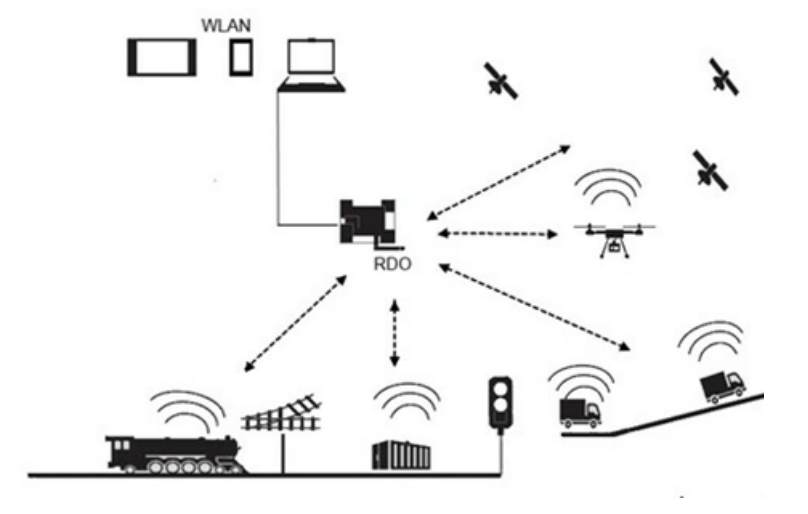

## **Extra systemen - locdecoders**

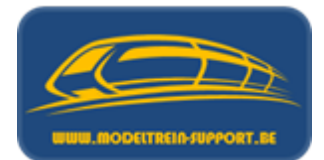

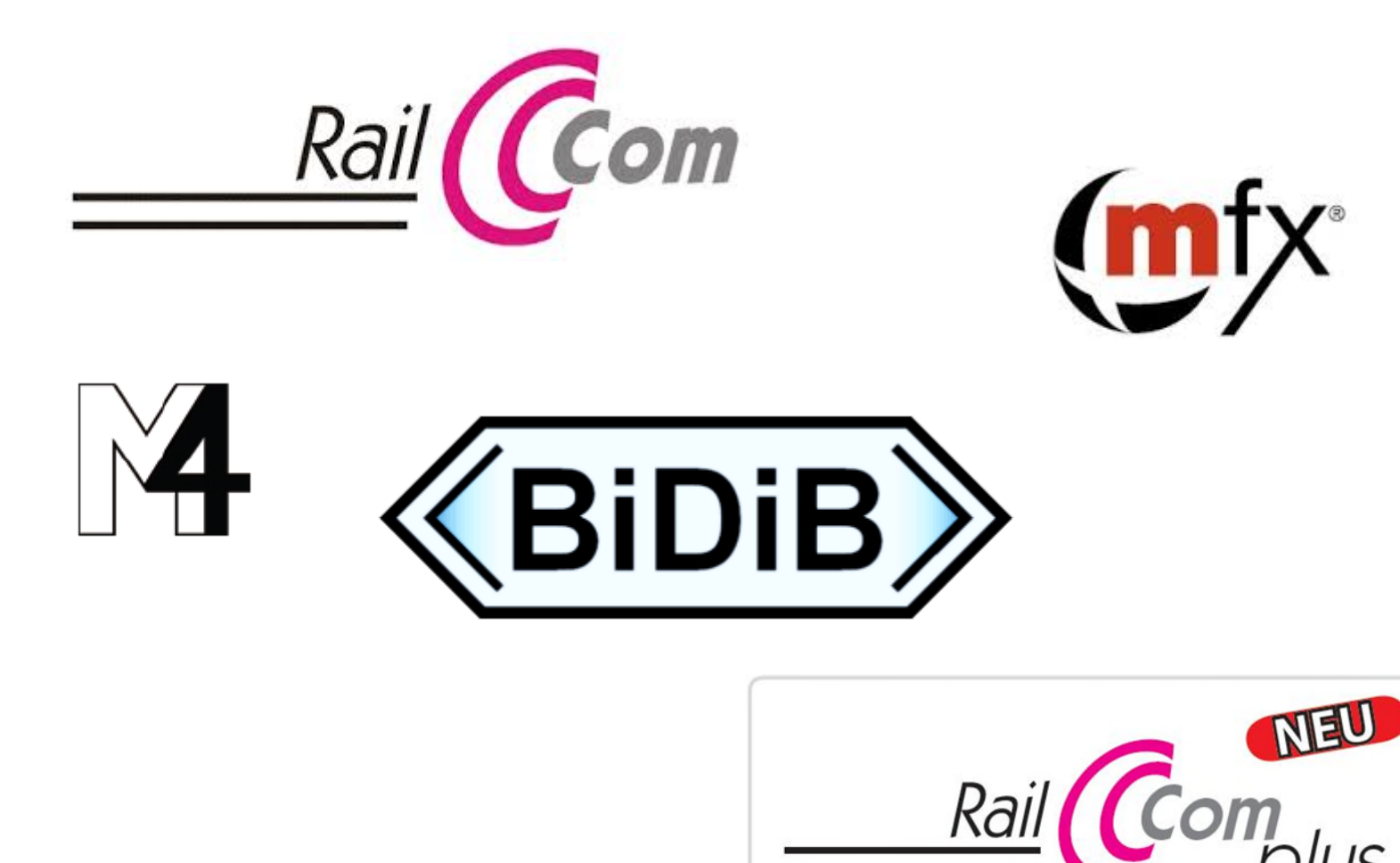

# DCC BiDi /Railcom /Mfx / M4

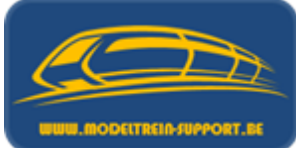

- Railcom is eigendom van Lenz, DCC BiDi (BiDiB) de meer algemene naam die ook door andere fabrikanten wordt gebruikt
- Mfx is eigendom van Märklin
- M4 is eigendom van ESU
- Alle vermelde systemen doen hetzelfde :
  - Locomotief aanmelden met adres en functies aan de controller .... Stilaan komen er meer mogelijkheden zodat bv het ook mogelijk is om te detecteren welke loc er in welke terugmelding staat ...(zoals nu het geval al is bij BiDiB).

# DCC BiDi /Railcom /Mfx / M4

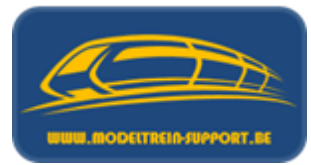

 Railcom → De locomotief vertelt aan de besturingseenheid in welke terugmelding hij staat.

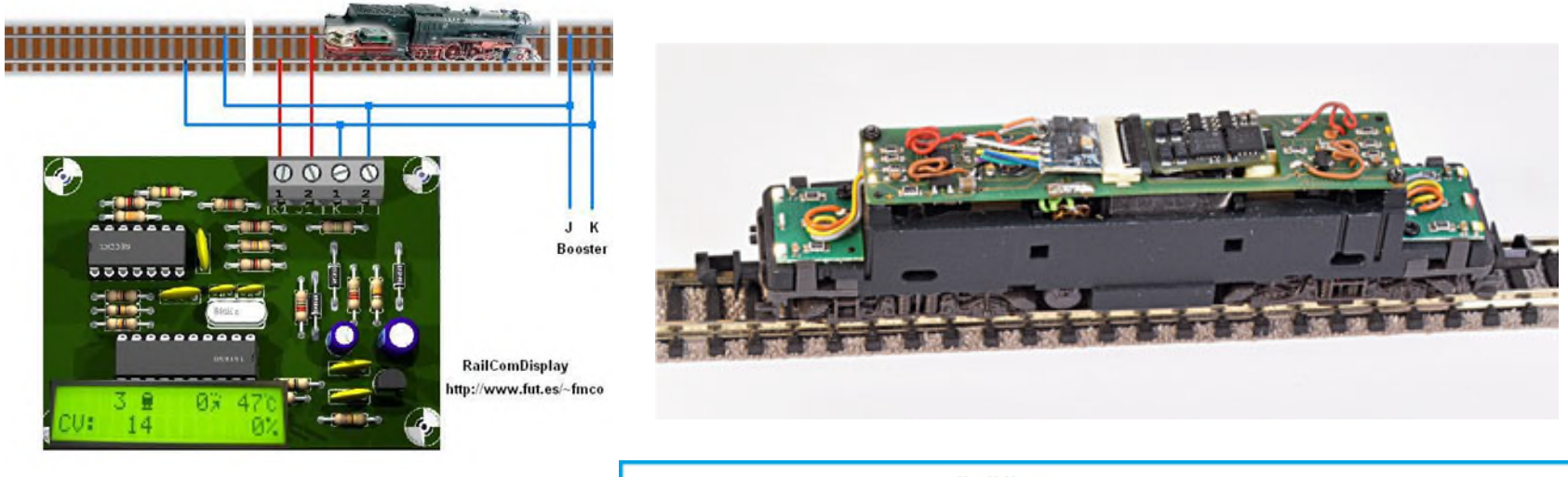

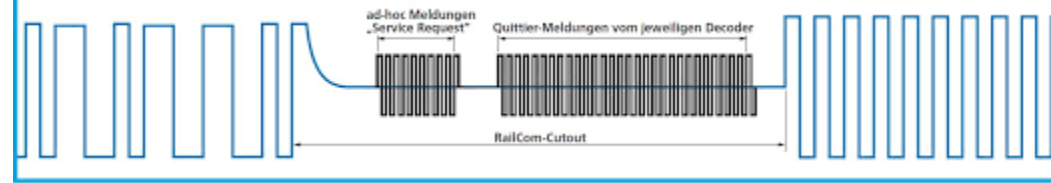

#### Besturingssoftware weet exact wat waar staat
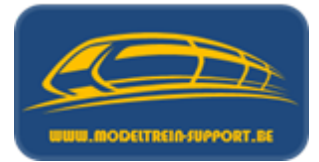

 <u>S88</u> → Märklin, Uhlenbrock, ESU, LDT, Tams, Blücker Elektronik ... en is één van de meest gebruikte.

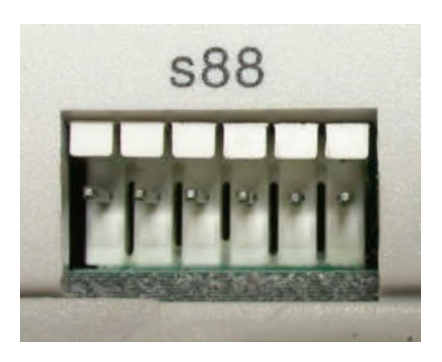

 Loconet → Uhlenbrock (Fleischmann, Piko), Digitrax, Blücker Elektronik

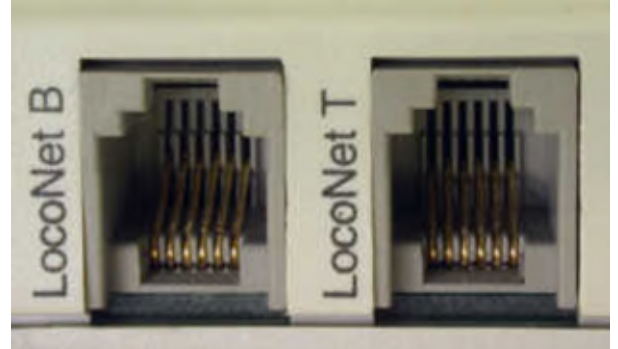

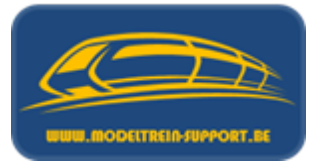

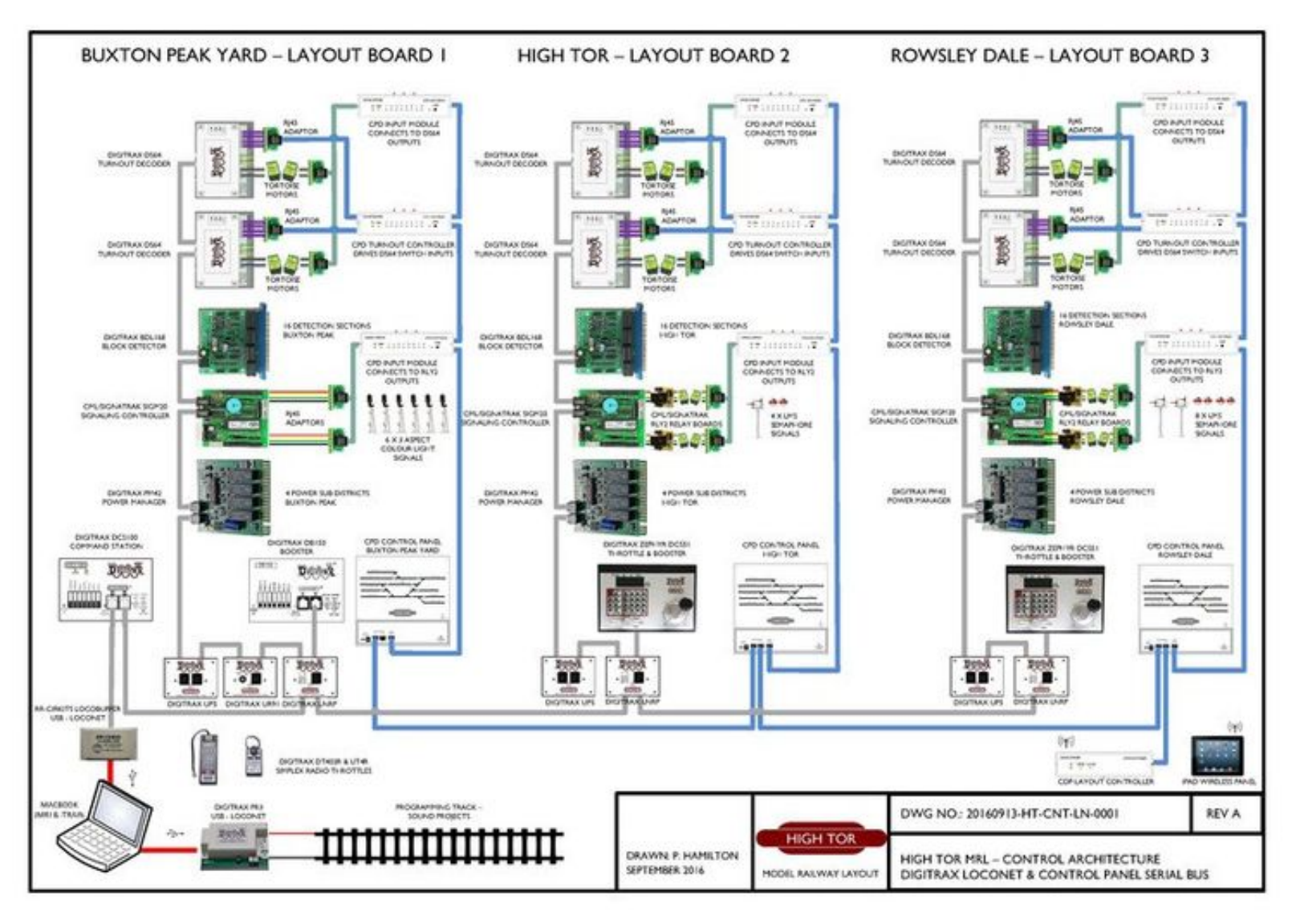

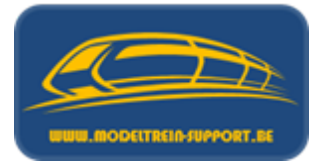

• <u> $I^2C \rightarrow$ </u> Märklin, Uhlenbrock, ESU (oude Marklin bus)

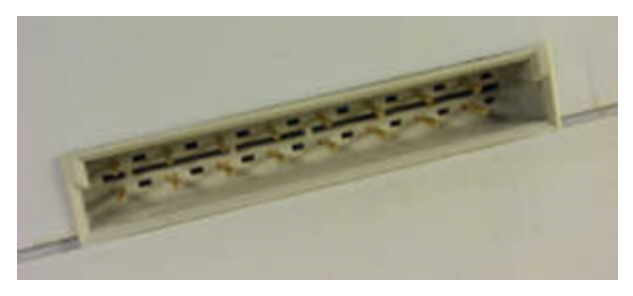

• <u>X-Bus</u> (Expressnet)  $\rightarrow$  Lenz, Roco, ESU, Massoth, CT

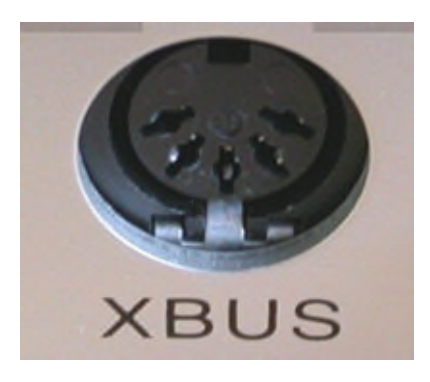

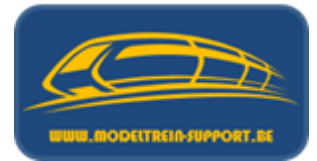

#### • <u>RS-Bus</u> / <u>Maus-Bus</u> / <u>SX-Bus</u>

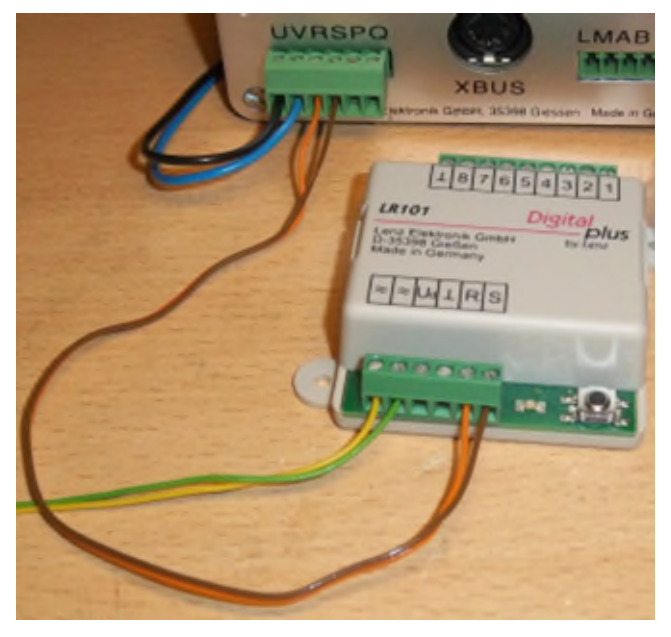

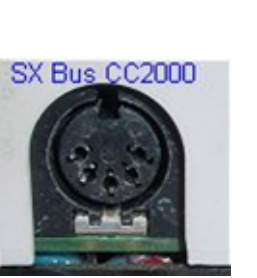

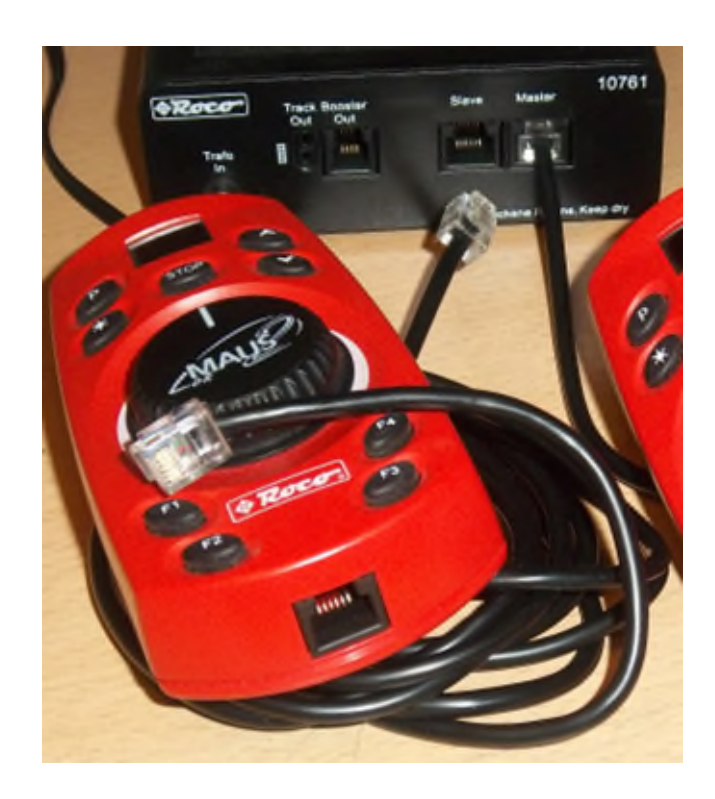

• <u>CAN-Bus</u>

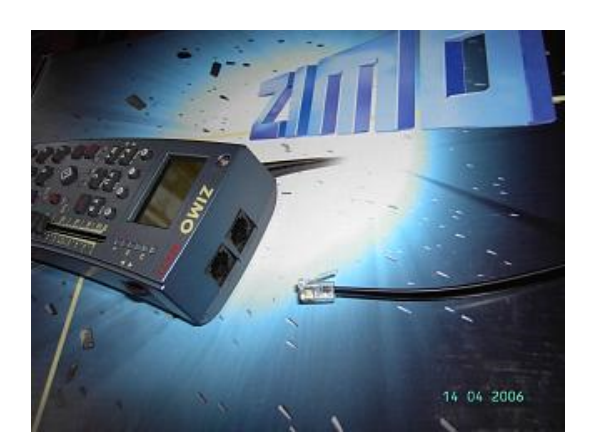

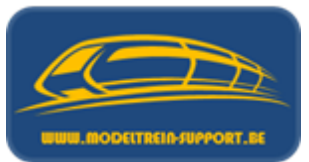

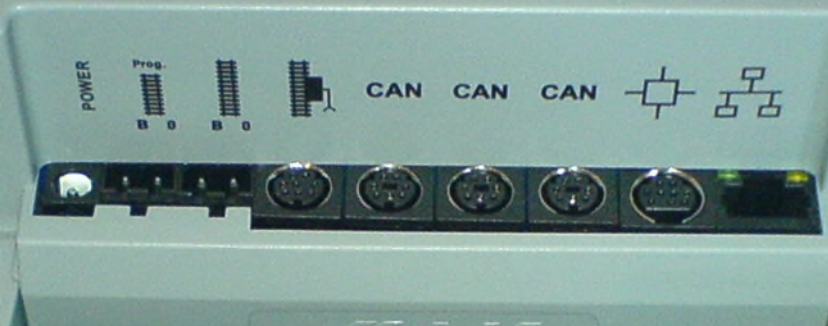

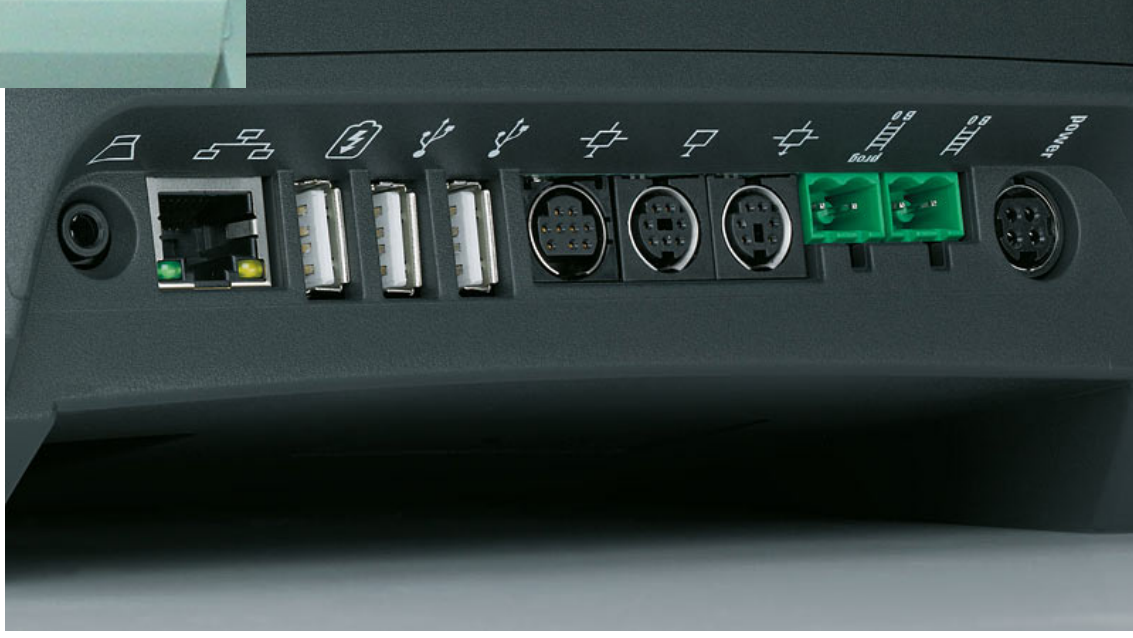

• <u>CAN-Bus</u>

#### Systemarchitektur: CS3 (60226)

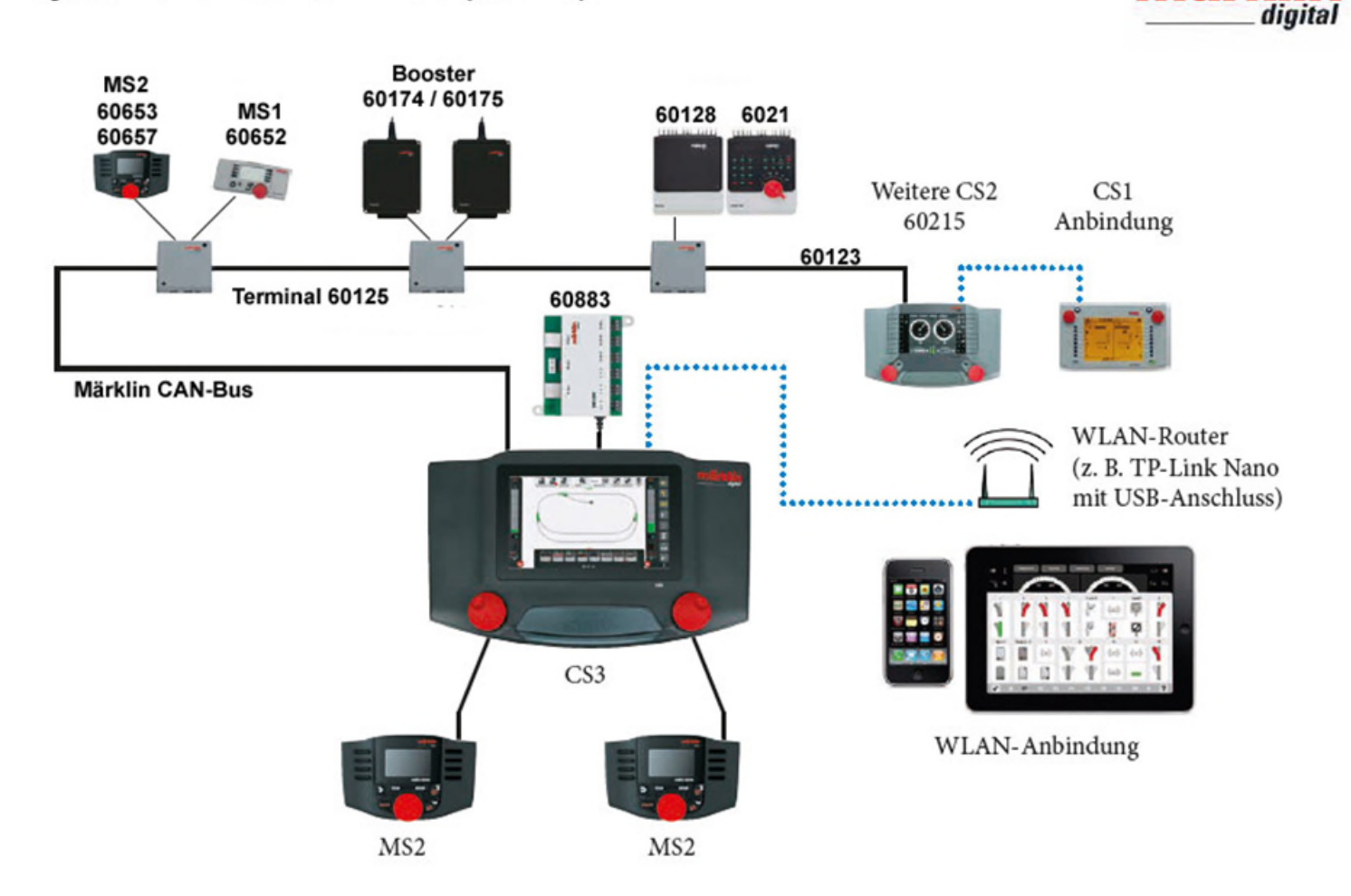

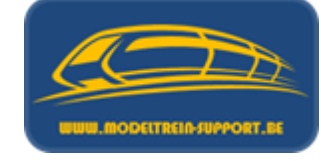

márklín

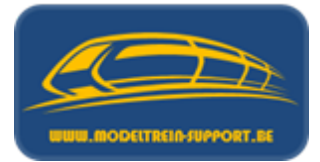

• <u>CAN-Bus</u>

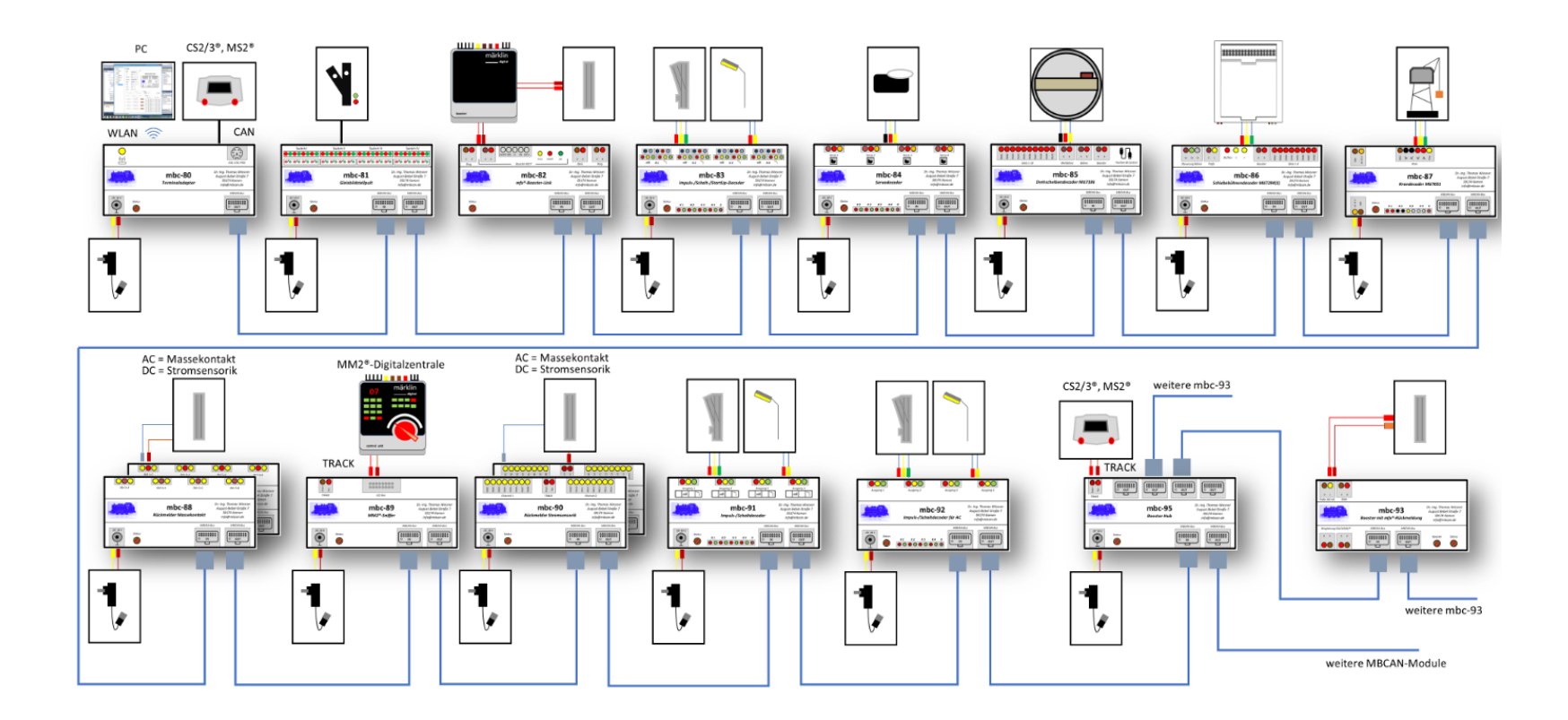

MBCAN system is volledig zelfbouw; de verdere ontwikkeling is gestopt.

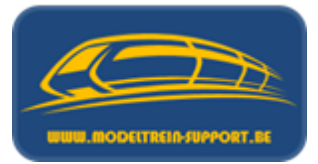

 S88-N is één van de meest gebruikte busverbindingen voor terugmeldingen.

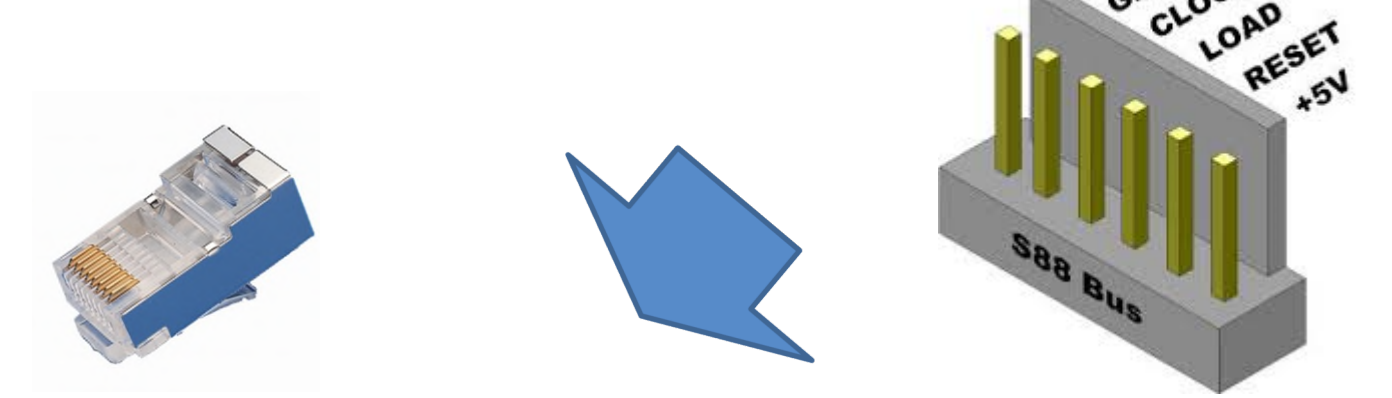

| (\$88-N | s88-N: Normung s88 auf Netzwerkkabel (CAT-5, RJ45) |                                                     |          |       |  |
|---------|----------------------------------------------------|-----------------------------------------------------|----------|-------|--|
| Pin S88 | Name                                               | Beschreibung                                        | Pin RJ45 | Farbe |  |
| 1       | DATA                                               | Auslesedaten                                        | 2        | gn    |  |
| 2       | GND                                                | Masse für Signale und Versorgungsspannung           | 3        | ws/or |  |
| 2       | GND                                                | ND                                                  |          | ws/bl |  |
| 3       | CLOCK                                              | Taktsignal für die Synchronisation                  | 4        | bl    |  |
| 4       | PS (LOAD)                                          | Lade die Informationen in den Bus                   | 6        | or    |  |
| 5       | RESET                                              | Zurücksetzen der Eingangsspeicher                   |          | ws/br |  |
| 6       | +5V/+12V                                           | 5V/+12V Versorgungsspannung für die Rückmeldemodule |          | ws/gn |  |
| -       | AILDATA *) Gleissignal                             |                                                     | 8        | br    |  |
| -       | SHIELD                                             | Kabelabschirmung, nicht angeschlossen               | -        | -     |  |

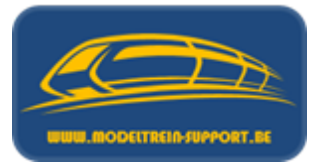

 OPGEPAST indien je verschillende merken van terugmeld – modules gaat gebruiken.

|          | Übersicht bisheriger Belegungen |            |                 |        |          |  |
|----------|---------------------------------|------------|-----------------|--------|----------|--|
|          |                                 | Anb        | ieter / Norm    |        |          |  |
| Pin RJ45 | digital-bahn.de                 | opendcc.de | railway-lauf.de | iek.de | s88-N    |  |
| 1        | +12V                            | GND        | DATA            | DATA   | +12V/+5V |  |
| 2        | DATA                            | CLK        | GND             | DATA   | DATA     |  |
| 3        | GND                             | GND        | GND             | GND    | GND      |  |
| 4        | CLK.                            | PS         | CLK             | CLK    | CLK      |  |
| 5        | GND                             | GND        | PS              | PS     | GND      |  |
| 6        | PS                              | RESET      | RESET           | RESET  | PS       |  |
| 7        | +12V                            | +5V        | +5V             | +5V    | RESET    |  |
| 8        | RAILDATA                        | DATA       | +5V             | +5V    | RAILDATA |  |

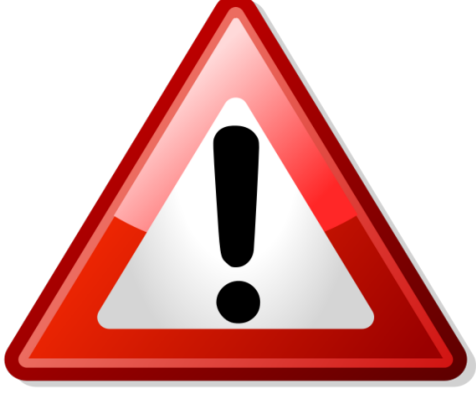

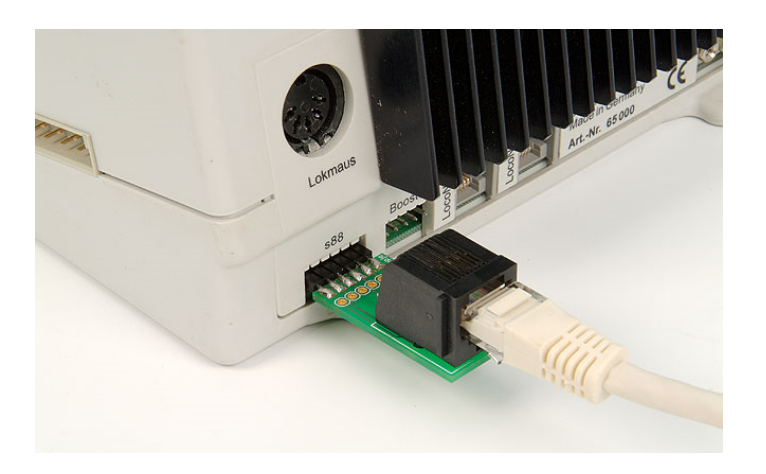

Aansluitingen van de pinnen is NIET bij alle merken hetzelfde.

### Agenda :

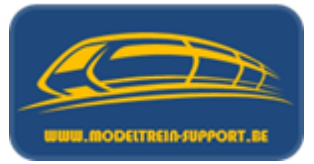

- Intro
- Analoog rijden en schakelen
- Digitaal rijden en schakelen
- Controller
- Basis digitaal systeem
- Terugmeldingen
- Besturingseenheid verbinden met de computer
- Besturingseenheid verbinden met router ( $\rightarrow$  computer)
- Besturings programma's
- Vergelijking software programma's
- Voorbeeld installatie :
  - iTrain downloaden en installeren
  - iTrain instellen

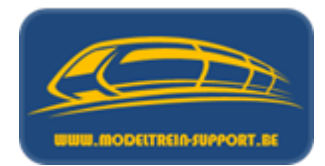

Wat is een "straight" en een "crossover" FTP netwerkkabel?

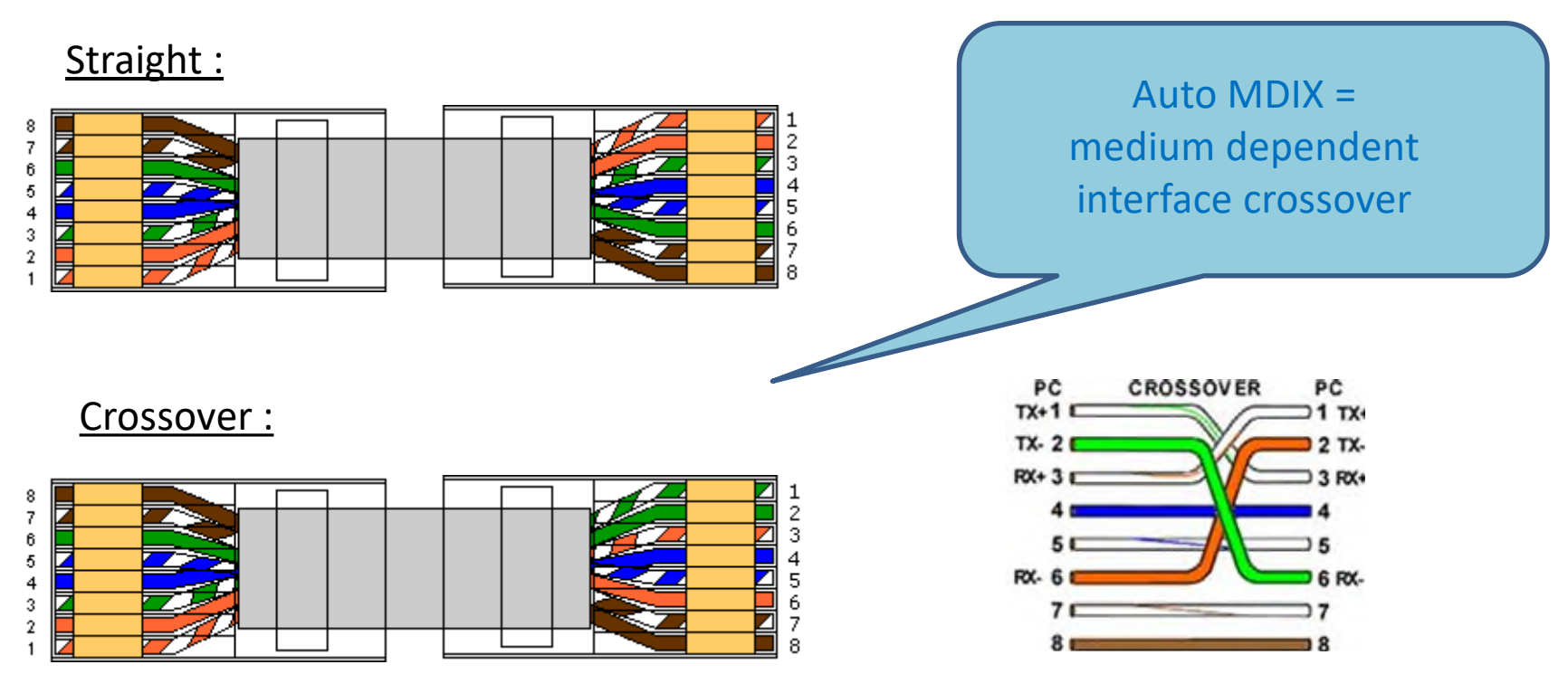

GIGABIT netwerk aansluiting (1000 Mbps) heeft dit als standaard, echter bij 10/100 Mbps niet altijd het geval.

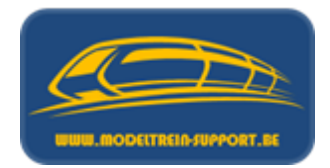

**GEVAL 1** : Rechtstreekse netwerkverbinding (FTP-kabel) tussen de controller en de computer (1 op 1 verhouding).

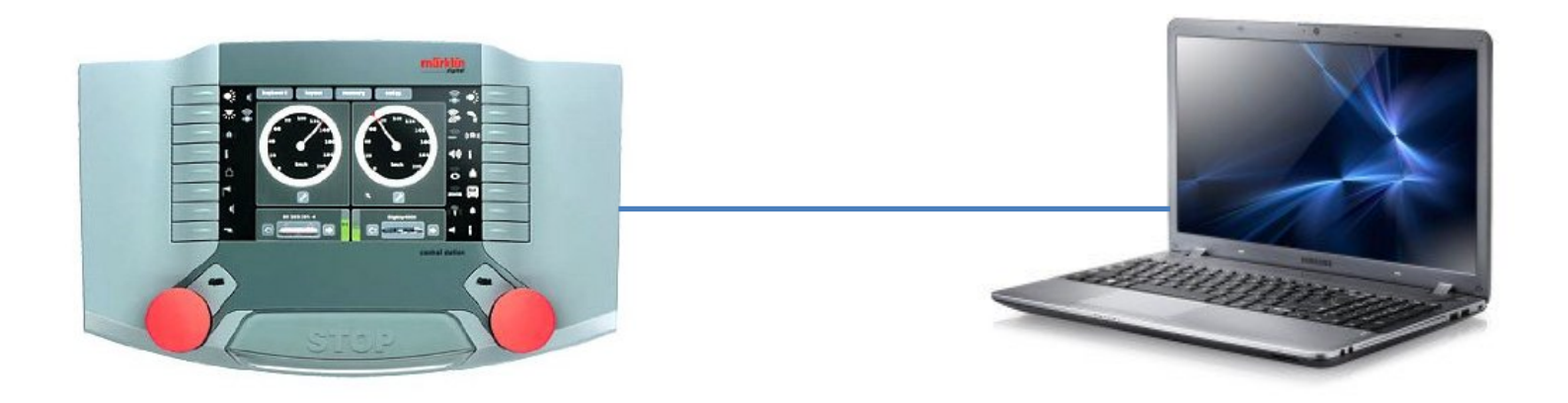

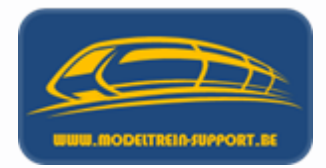

In dit voorbeeld gaan we de controller (Central Station 2) rechtstreeks verbinden met de computer via een bedrade netwerkverbinding. De getoonde schermen zijn van toepassing op een Windows 10 omgeving.

Druk op de startknop en vervolgens na het openklappen van het menu op "Instellingen".

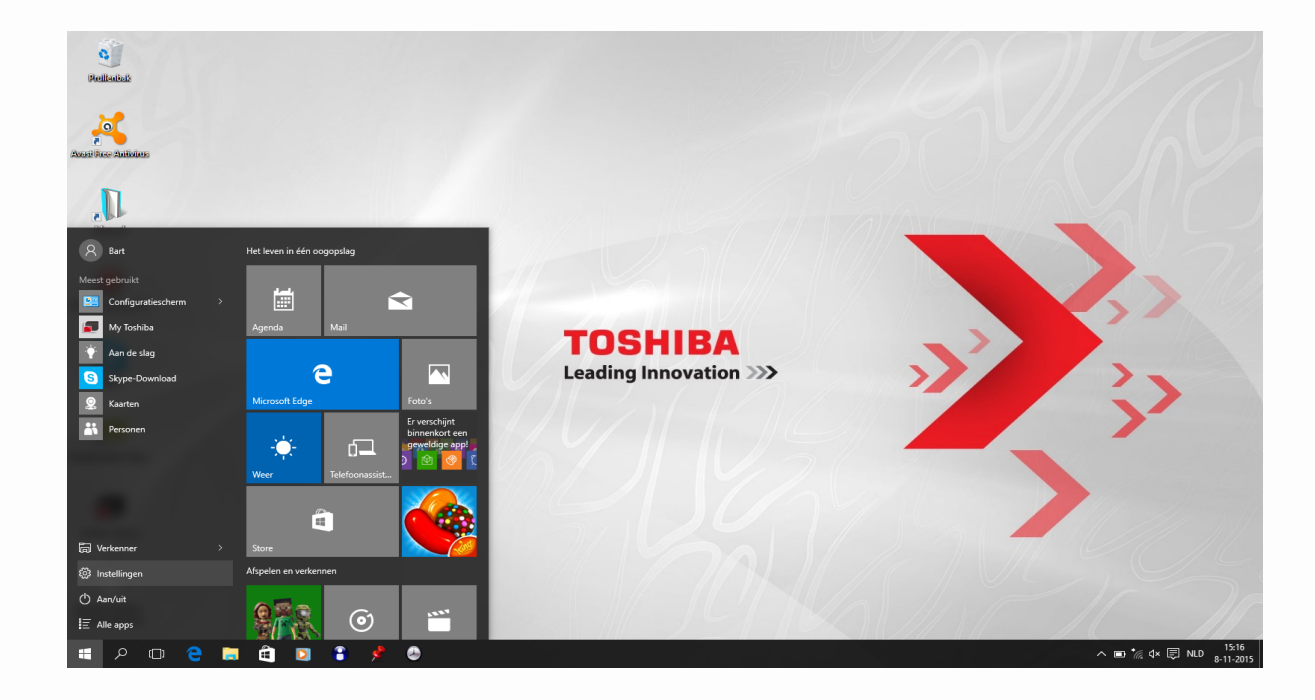

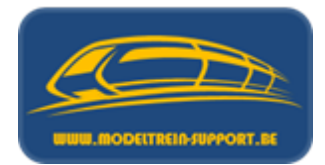

Selecteer nu "Netwerk en Internet"

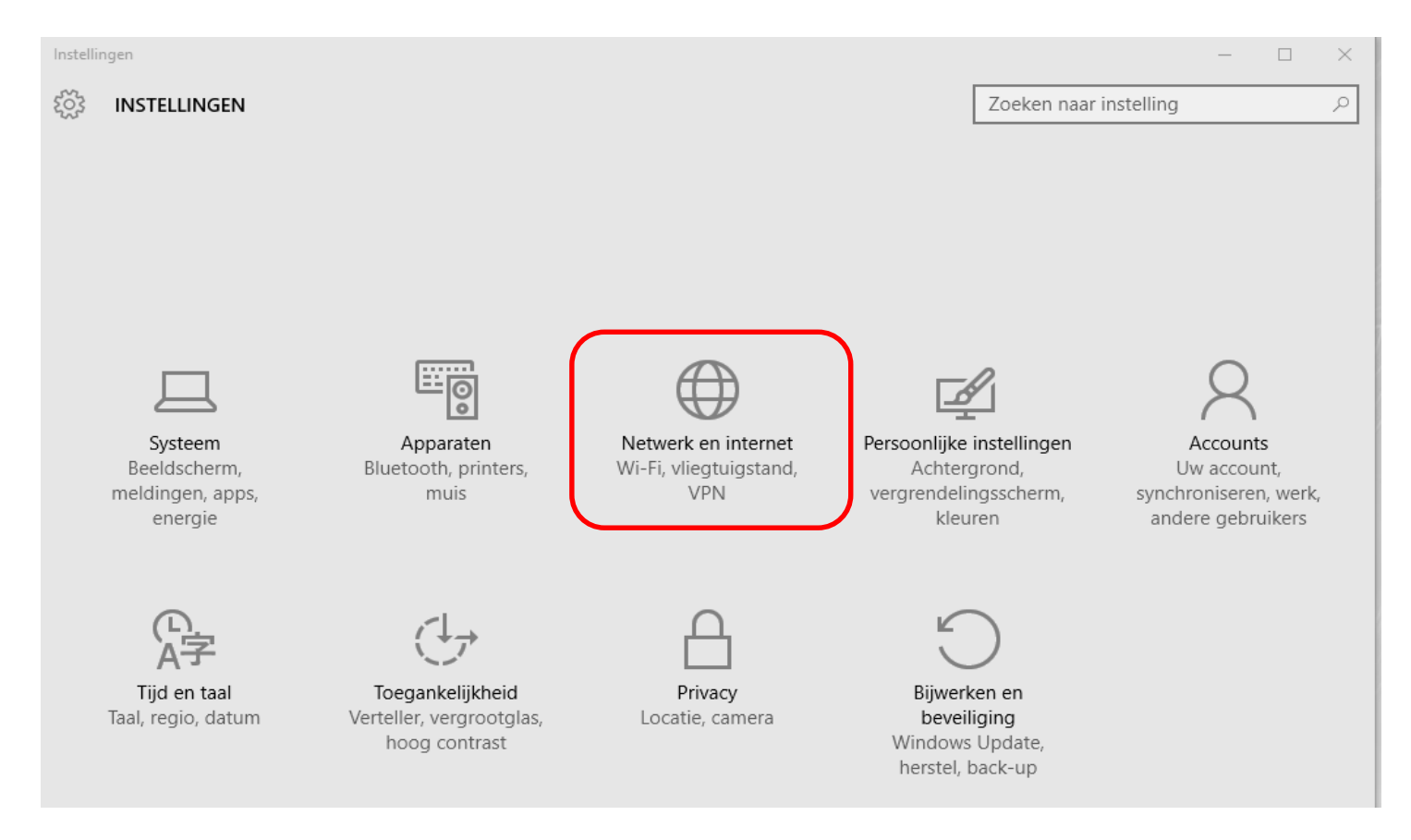

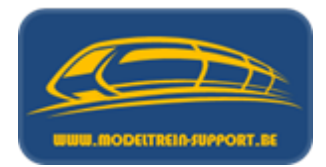

|                                                           |                                                                                                    | -                                                                                                    |                                                                                                    | × |
|-----------------------------------------------------------|----------------------------------------------------------------------------------------------------|----------------------------------------------------------------------------------------------------|----------------------------------------------------------------------------------------------------|---|
|                                                           | Zoeken naar instelling                                                                                                    |                                                                                                    |                                                                                                    | Q |
| Ethernet                                                  |                                                                                                    |                                                                                                    |                                                                                                    |   |
|                                                           |                                                                                                    |                                                                                                    |                                                                                                    |   |
| Verwante instellingen                                     |                                                                                                    |                                                                                                    |                                                                                                    |   |
| Adapteropties wijzigen                                    |                                                                                                    |                                                                                                    |                                                                                                    |   |
| Geavanceerde opties voor delen wijzigen<br>Netwerkcentrum |                                                                                                    |                                                                                                    |                                                                                                    |   |
| Thuisgroep                                                |                                                                                                    |                                                                                                    |                                                                                                    |   |
| Internetopties                                            |                                                                                                    |                                                                                                    |                                                                                                    |   |
| Windows Firewall                                          |                                                                                                    |                                                                                                    |                                                                                                    |   |
|                                                           | Ethernet<br>Verwante instellingen<br>Adapteropties wijzigen<br>Geavanceerde opties voor delen wijzigen<br>Netwerkcentrum<br>Thuisgroep<br>Internetopties<br>Windows Firewall | Zoeken naar instelling         Ethernet         Verwante instellingen         Adapteropties wijzigen         Geavanceerde opties voor delen wijzigen         Netwerkcentrum         Thuisgroep         Internetopties         Windows Firewall | -<br>Zoeken naar instelling<br>Ethernet<br>Verwante instellingen<br>Adapteropties wijzigen<br>Geavanceerde opties voor delen wijzigen<br>Netwerkcentrum<br>Thuisgroep<br>Internetopties<br>Windows Firewall |   |

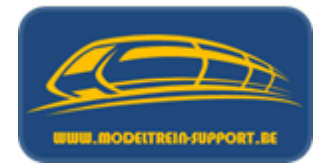

Selecteer nu de gebruikte "bedrade" netwerkverbinding en klik op de rechtse muisknop om het menu op te laten gaan. Vervolgens "Eigenschappen".

| Vetwerkverbindingen                                                                                                    |                                                     |
|----------------------------------------------------------------------------------------------------|-----------------------------------------------------|
| $\leftarrow \  ightarrow \  ightarrow \ $ | Eigenschappen van LAN-verbinding X                  |
| Organiseren         Praadloze netwerkverbinding<br>Niet verbonden<br>Realtek RTL8188CE Wireless LAN         LAN-verbinding<br>Onbekend netwerk<br>Realtek PCIe FE Family Controller                                                                                                    | Netwerken       Delen         Verbinding maken via: |

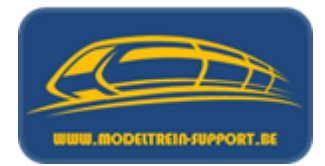

In het tabblad "Netwerken" selecteren we vervolgens "Internet Protocol Versie 4" en drukken op "Eigenschappen".

| twerken Delen                                                                 |            | Algemeen                                               | <b>6</b>                                                                           |
|-------------------------------------------------------------------------------|------------|--------------------------------------------------------|------------------------------------------------------------------------------------|
| Delen                                                                         |            | Algemeen Alternatieve con                              | ntiguratie                                                                         |
| erbinding maken via:                                                          |            | IP-instellingen kunnen auto                            | matisch worden toegewezen als het netwerk                                          |
| a Realtek PCIe FE Family Controller                                           |            | deze mogelijkheid onderste<br>netwerkbeheerder naar de | unt. Als dit niet het geval is, dient u de<br>geschikte IP-instellingen te vragen. |
| Con                                                                           | figureren  | Automatisch een IP-au                                  | dres laten toewijzen                                                               |
| ze verbinding heeft de volgende onderdelen nodig:                             |            |                                                        | s gebruiken:                                                                       |
| Client voor Microsoft-netwerken Restande op printerdeling voor Microsoft petu | A landson  | IP-adres:                                              |                                                                                    |
|                                                                               | Weiken     | Subpetmasker:                                          |                                                                                    |
| Internet Protocol versie 4 (TCP/IPv4)                                         |            | Sabricentasion                                         |                                                                                    |
| 🗹 🔺 I/O-stuurprogramma van Link-Layer Topology                                | / Discover | Standaardgateway:                                      | · · · · · ·                                                                        |
|                                                                               | blexor     |                                                        | 1.1.1.1.1.1.1.1.1.1.1.1.1.1.1.1.1.1.1.1.                                           |
| Stuurprogramma voor Microsoft LLDP-protoco                                    |            | Automatisch een DNS                                    | -serveradres laten toewijzen                                                       |
|                                                                               |            | O De volgende DNS-serv                                 | veradressen gebruiken:                                                             |
| Installeren Verwijderen Eigen                                                 | nschappen  | Voorkeurs-DNS-server:                                  | · · · · · · · · ·                                                                  |
| Beschrijving                                                                  |            | Alternatieve DNS-server                                |                                                                                    |
| Transmission Control Protocol/Internet Protocol. Het                          | t          |                                                        |                                                                                    |
| mogelijk maakt met andersoortige, onderling met elka<br>verbonden netwerken.  | aar        | Instellingen tijdens afs                               | luiten valideren Geavanceerd                                                       |
|                                                                               |            |                                                        |                                                                                    |
| OK                                                                            | Appularen  |                                                        | OK Annuler                                                                         |

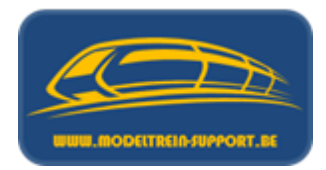

We selecteren nu het gebruik van één specifiek IP adres. Afsluiten door op "OK" te drukken.

| Eigenschappen van Internet Protocol                                                                                                    | versie 4 (TCP/IPv4) X |  |  |  |  |
|----------------------------------------------------------------------------------------------------|-----------------------|--|--|--|--|
| Algemeen                                                                                                    |                       |  |  |  |  |
| IP-instellingen kunnen automatisch worden toegewezen als het netwerk<br>deze mogelijkheid ondersteunt. Als dit niet het geval is, dient u de<br>netwerkbeheerder naar de geschikte IP-instellingen te vragen. |                       |  |  |  |  |
| O Automatisch een IP-adres laten t                                                                                                    | toewijzen             |  |  |  |  |
| • Het volgende IP-adres gebruiken                                                                                                    | n:                    |  |  |  |  |
| IP-adres:                                                                                                    | 192.168.2.50          |  |  |  |  |
| Subnetmasker:                                                                                                    | 255 . 255 . 255 . 0   |  |  |  |  |
| Standaardgateway:                                                                                                    | · · ·                 |  |  |  |  |
| O Automatisch een DNS-serveradre                                                                                                    | es laten toewijzen    |  |  |  |  |
| De volgende DNS-serveradresse                                                                                                    | n gebruiken:          |  |  |  |  |
| Voorkeurs-DNS-server:                                                                                                    |                       |  |  |  |  |
| Alternatieve DNS-server:                                                                                                    |                       |  |  |  |  |
| Instellingen tijdens afsluiten valid                                                                                                    | eren Geavanceerd      |  |  |  |  |
|                                                                                                    | OK Annuleren          |  |  |  |  |

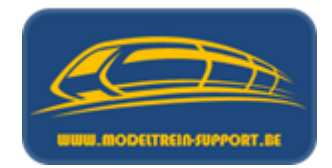

Tot zover de instelling op de computer; nu deze van de controller (in ons geval een CS2). Selecteer het tabblad "SETUP" en druk op  $\checkmark$ . De kleur van de achtergrond verandert nu.

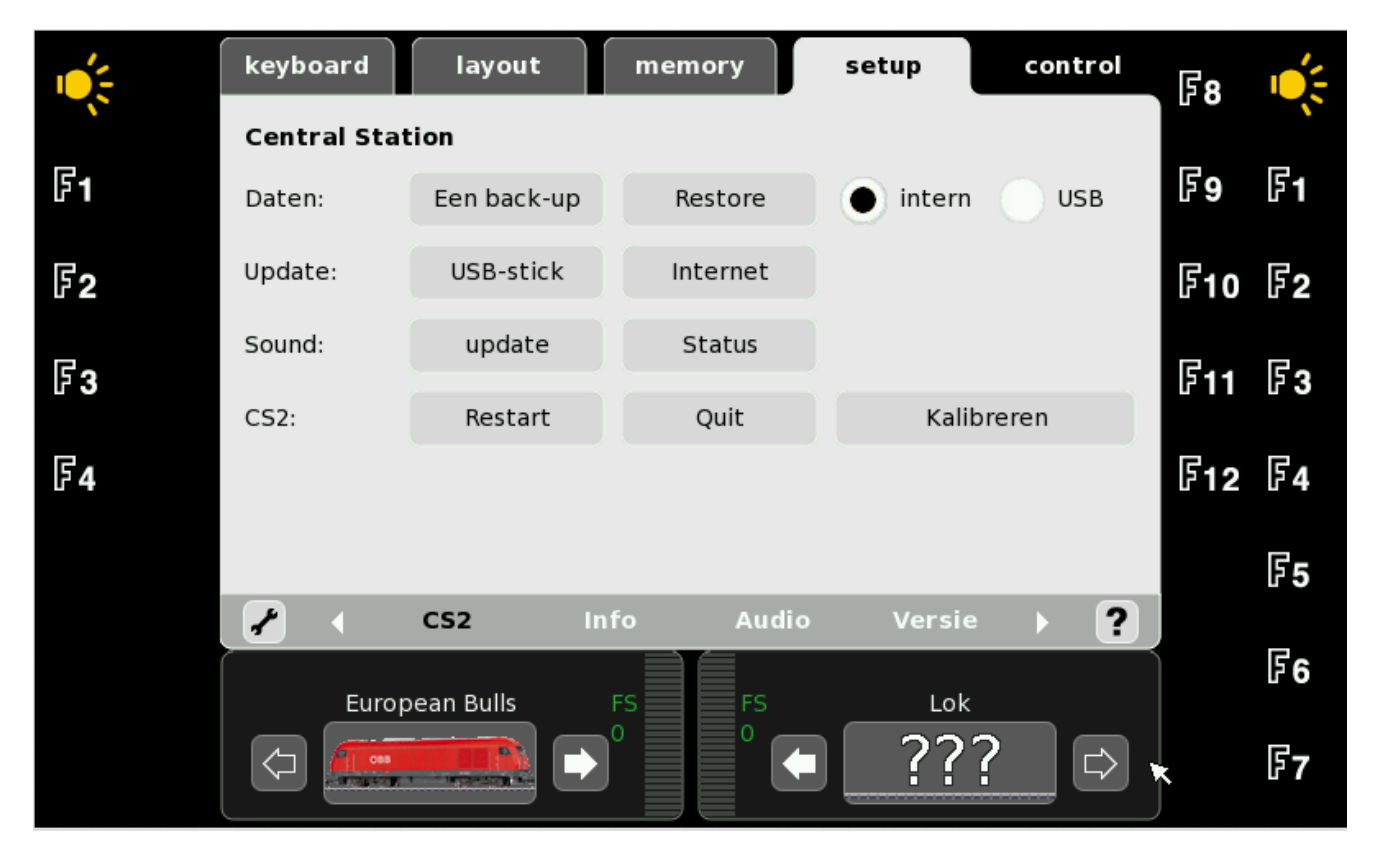

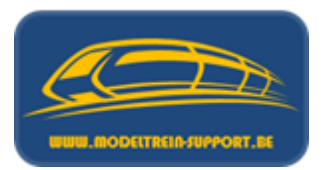

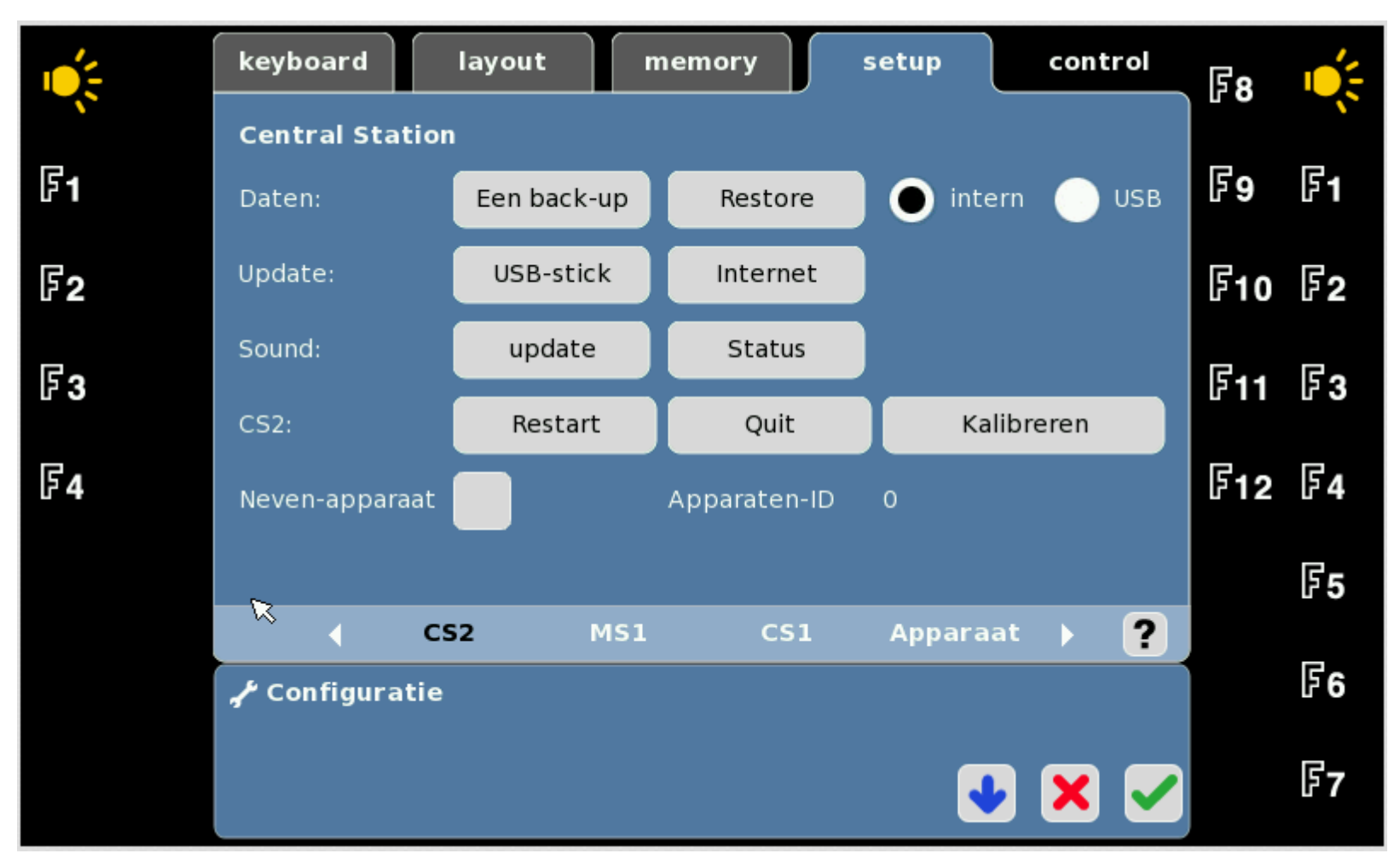

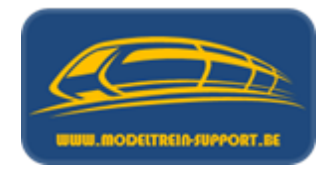

Nu gaan we naar het tabblad IP en veranderen het IP adres naar onderstaande waarden. Vervolgens nog een tabblad verder naar CAN.

| Ú.         | keyboard                         | layout                   | memory      | setup        | <b>,</b> | contr | rol | F8          |            |
|------------|----------------------------------|--------------------------|-------------|--------------|----------|-------|-----|-------------|------------|
| F1         | <b>Netwerk</b><br>Adres vergeven | lendma                   | atig 🔵 auto | omatisch (DF | HCP)     |       |     | F9          | F1         |
| F <b>2</b> | MAC-adres                        | 00:80:82:8A:             | FA:B6       |              |          |       |     | <b>F</b> 10 | F2         |
| F3         | IP-adres<br>IP-netmasker         | 192.168.2<br>255.255.255 | .51<br>5.0  |              |          | DHCP  |     | F11         | F3         |
| F <b>4</b> | IP-Gateway                       |                          |             |              |          |       |     | F12         | F <b>4</b> |
|            | DNS-Server                       | 0.0.0.0                  |             |              |          |       |     |             | F <b>5</b> |
|            | ∢ In<br>≁ Configuratie           | fo A                     | udio Mode   | el tijd      |          |       | ?   |             | F6         |
|            |                                  |                          |             |              | •        | ×     |     |             | <b>F7</b>  |

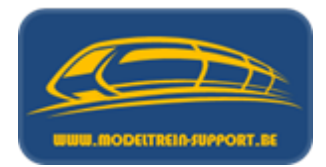

Bevestigen 🔽 en teruggaan naar het normale menu.

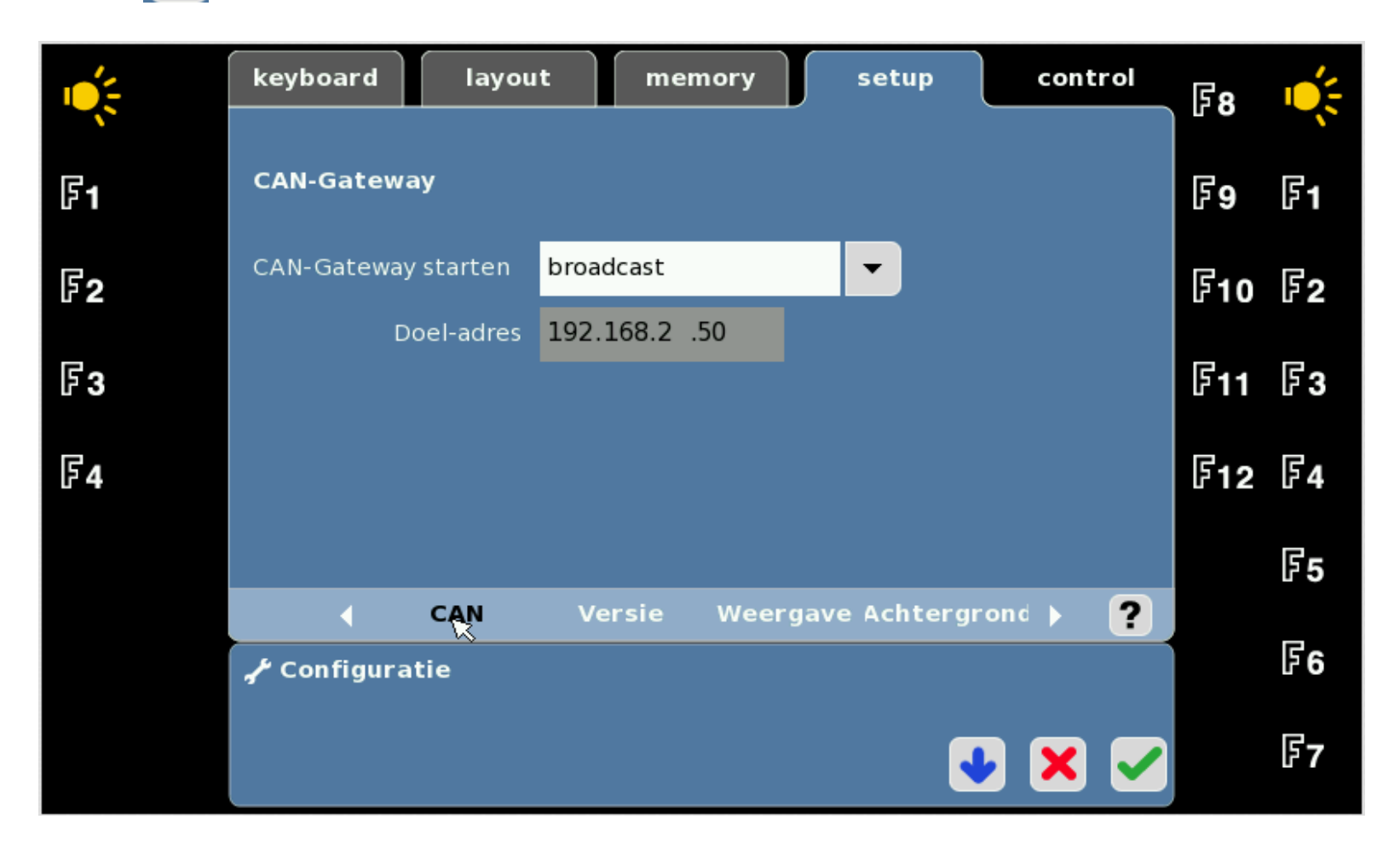

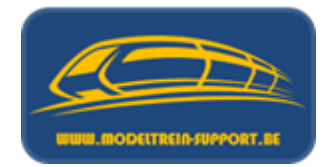

Vanuit de computer kan je nu in je Internet Explorer (IE, Google Chrome ....) de controller aanspreken. **DOE DIT** om zeker te zijn dat je verbinding juist is en werkt. Je krijgt dan bv onderstaand scherm.

| ← → Ø http://192.168.2.51/                                                                                                    |                                                                                                    | ♀ ヾ Ċ 💋 CS2 Tools                                                | ×                                            | ]                       |                                |                           | <ul> <li>○ îì ★ <sup>1</sup>/<sub>2</sub></li> </ul> |
|----------------------------------------------------------------------------------------------------|----------------------------------------------------------------------------------------------------|------------------------------------------------------------------|----------------------------------------------|-------------------------|--------------------------------|---------------------------|------------------------------------------------------|
| Märklin Central Station 2 (Tools)                                                                                                    |                                                                                                    |                                                                  |                                              |                         |                                |                           |                                                      |
| home hilfe change-log                                                                                                    | screen-shot upd                                                                                                    | ate-log icons                                                    | backup                                       | lokcvs                  | magcvs                         | config                    |                                                      |
| cs2-CAN                                                                                                    |                                                                                                    |                                                                  |                                              |                         |                                |                           | ' I                                                  |
|                                                                                                    |                                                                                                    |                                                                  |                                              |                         |                                |                           |                                                      |
| Webserver der Central Sta                                                                                                    | tion 2 (CS2)                                                                                                    |                                                                  |                                              |                         |                                |                           |                                                      |
| Die CS2 enthält einen Webserver,                                                                                                    | über den einige zusätzlic                                                                                           | he Dienste angebot                                               | en werden                                    |                         |                                |                           |                                                      |
| <ul> <li>Sie können zum Beispiel die a</li> <li>Oder sie können in den <u>Hilfeda</u></li> <li>Wenn es sie interessiert, welci</li> <li>Und falls sie mal Probleme mit</li> </ul>                                                                                                    | ktuelle Anzeige der CS2 f<br>i <u>teien</u> der CS2 blättern<br>ne Fortschritte die CS2 so<br>dem Online-Update der | otografieren (Scree<br>eit 2008 gemacht ha<br>CS2 haben finden s | nShot)<br>it, ist der Reit<br>ie direkt nach | er Change-<br>einem Upd | Log sicher fü<br>late Hinweise | r Sie intere<br>im Update | essant<br>e-Log                                      |
| Der Webserver bietet auch aktuelle<br>im Programmlauf berücksichtigen l                                                                                                    | e Informationen über die<br>können                                                                                  | Konfiguration der C                                              | S2 damit Con                                 | nputerprogr             | amme diese                     | Informatio                | nen                                                  |
| <ul> <li>unter /config/lokomotive.cs2 findet sich z.B eine aktuelle Liste der in der CS2 verwalteten Loks. Aus dieser Liste kann ihr<br/>Computerprogramm eine ganze Reihe wichtiger Informationen erfahren         <ul> <li>Die Namen und Adressen aller Loks in der CS2</li> <li>Welches Protokoll die Lok verwendet</li> <li>Welche Funktionen die Lok hat, und welche Icons den Funktionstasten zugeordnet sind</li> </ul> </li> <li>Die Datei /config/magnetartikel.cs2 bietet ähnliche Informationen zu allen Magnetartikeln</li> <li>Die zur jeweiligen Lok passenden Bilder finden sich im Verzeichnis /icons, und können von dort mit dem passenden Dateinamen aus der CS2 geladen werden</li> </ul> |                                                                                                    |                                                                  |                                              |                         |                                |                           |                                                      |
| Diese Dateien werden genutzt, um<br>der CS2. Sie können aber auch vor                                                                                                    | in den Apps für iPod, iPh<br>anderen Programmen z                                                                   | none und iPad die se<br>u diesem Zweck ge                        | elben Loks und<br>nutzt werden.              | d Weichen o             | larstellen zu                  | können, wi                | ie auf                                               |
| 🚱 💽 🤗                                                                                                    |                                                                                                    |                                                                  |                                              |                         | »<br>Desktop                   | - 🛱 🏲 🔶 I                 | 21:45<br>18/02/2015                                  |

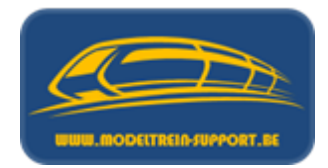

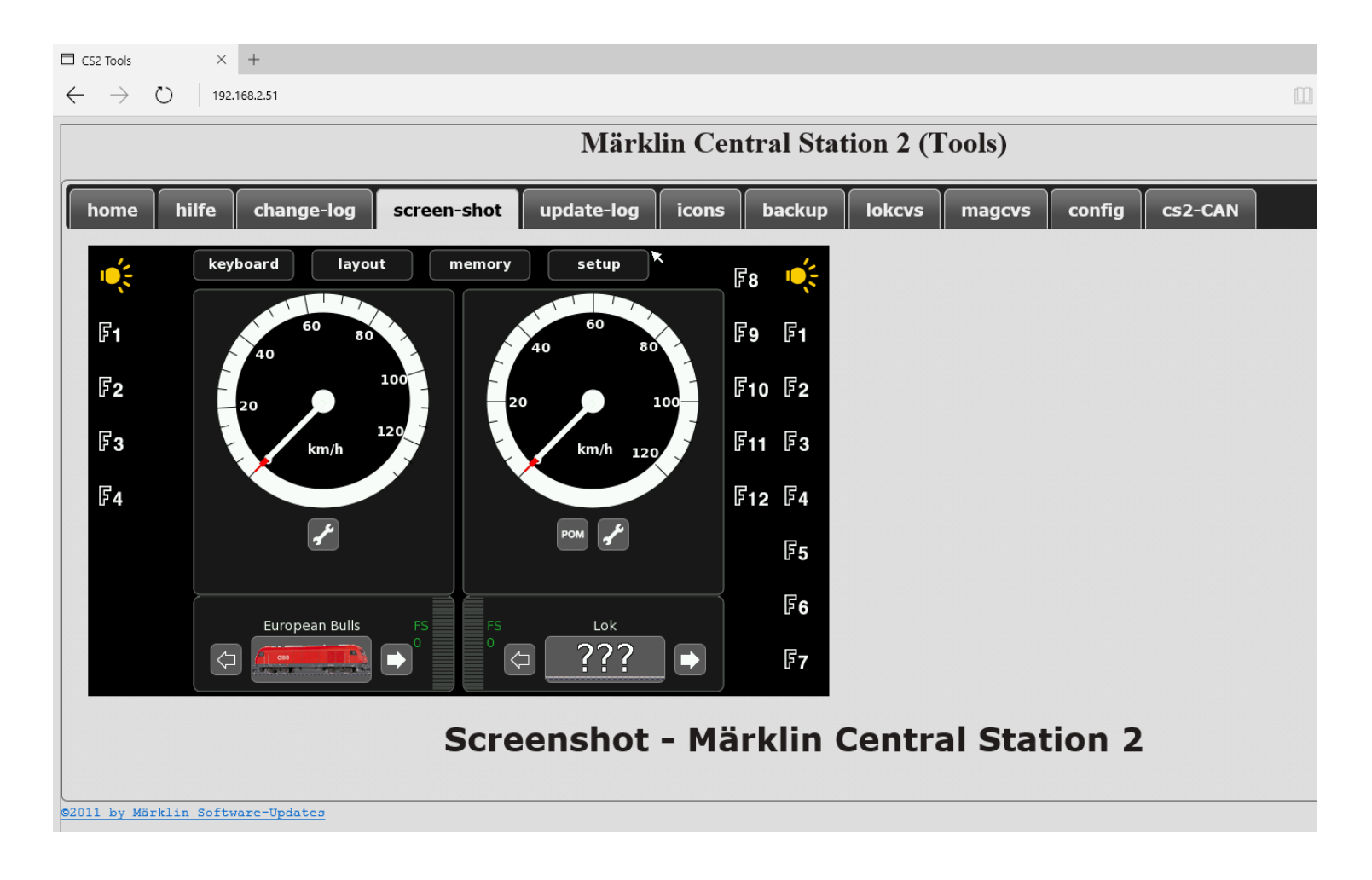

### Agenda :

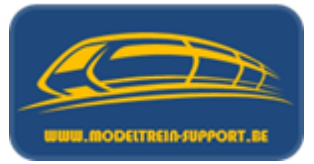

- Intro
- Analoog rijden en schakelen
- Digitaal rijden en schakelen
- Controller
- Basis digitaal systeem
- Terugmeldingen
- Besturingseenheid verbinden met de computer
- Besturingseenheid verbinden met router ( $\rightarrow$  computer)
- Besturings programma's
- Vergelijking software programma's
- Voorbeeld installatie :
  - iTrain downloaden en installeren
  - iTrain instellen

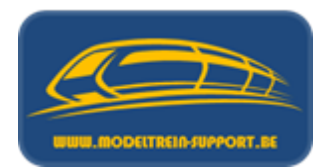

**GEVAL 2**: we gaan alle onderdelen aansluiten via een draadloze router om bediening via andere computers, tablets, smartphones mogelijk te maken (1 op meerdere verhouding).

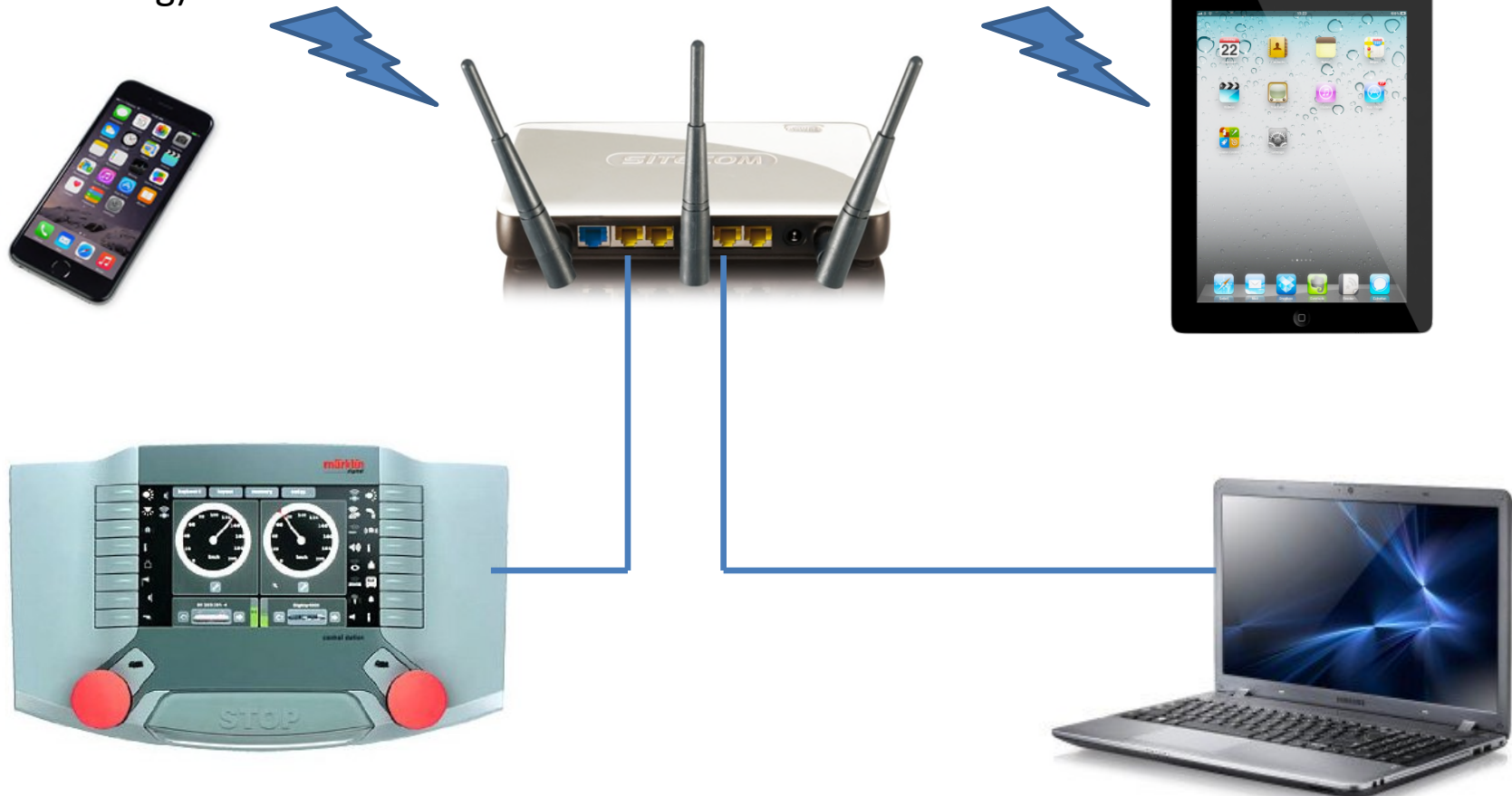

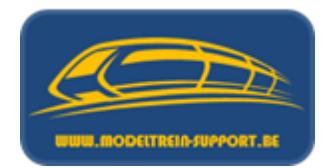

"Out-of-the-box" hebben alle routers een vaste (andere) IP range; herinner dat wij daarstraks 192.168.2.50 voor de laptop hebben ingesteld en 192.168.2.51 voor de controller.

De meeste hebben als instelling 192.168.1.1 of 192.168.0.0 met als gebruikersnaam en password "admin" (of blanco laten).

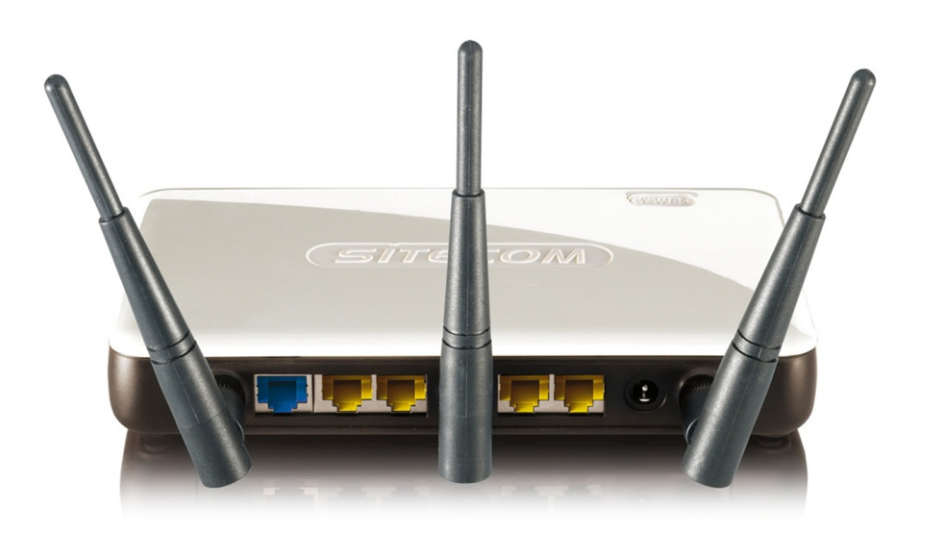

Dat moeten we dus aanpassen en doen we op de volgende manier verder beschreven. De schermen zijn merk - type gebonden maar bij de andere merken vind je wel je weg en kan je deze instructie als leidraad gebruiken

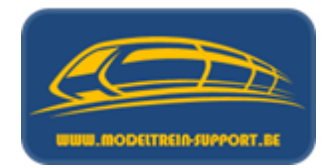

We verbinden de router met de laptop op onderstaande manier; vervolgens typen we in Internet Explorer het IP adres van de router. In ons geval 192.168.2.1 en drukken op "enter".

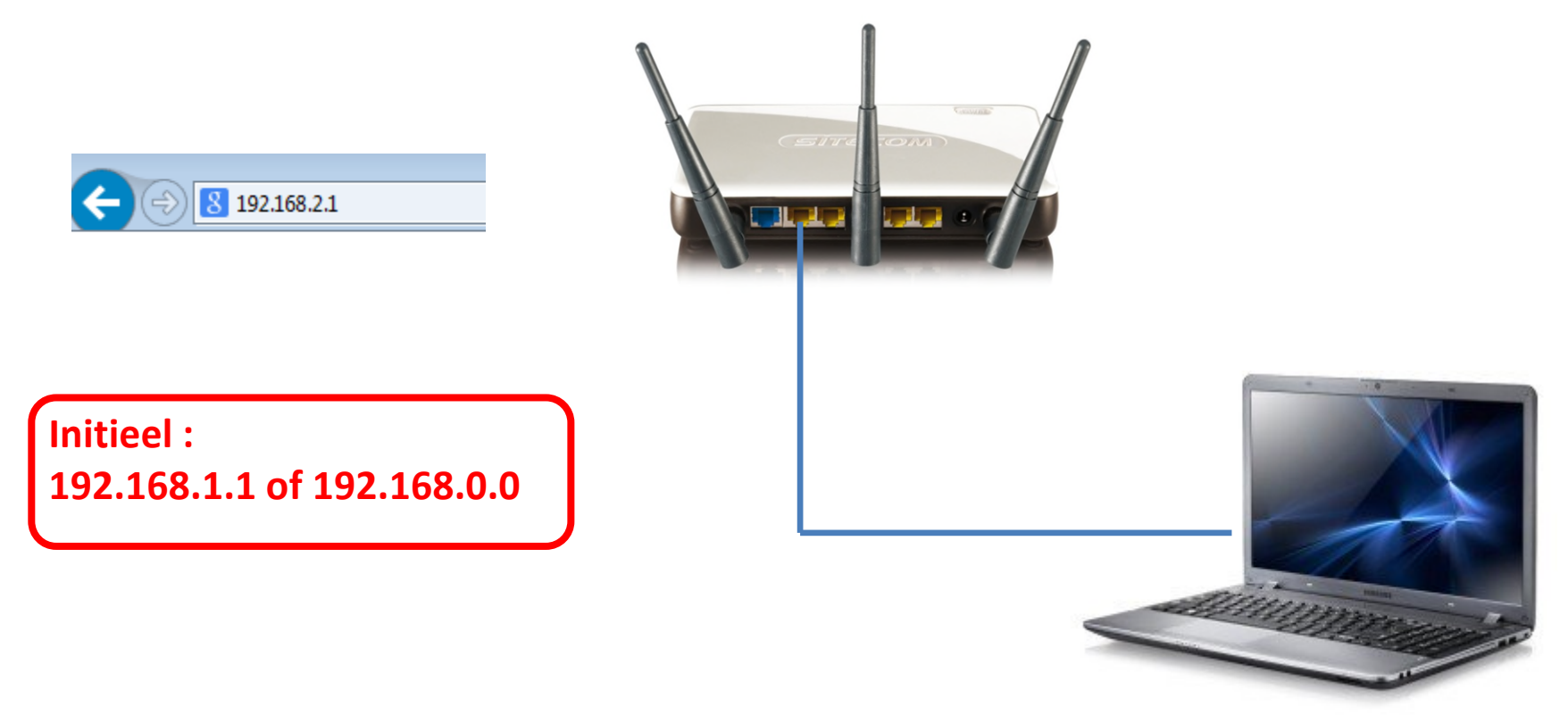

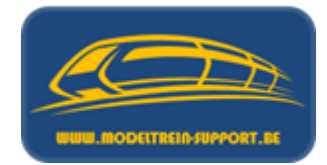

Nu krijg je onderstaand scherm, vul hier je gebruikersnaam en paswoord in.

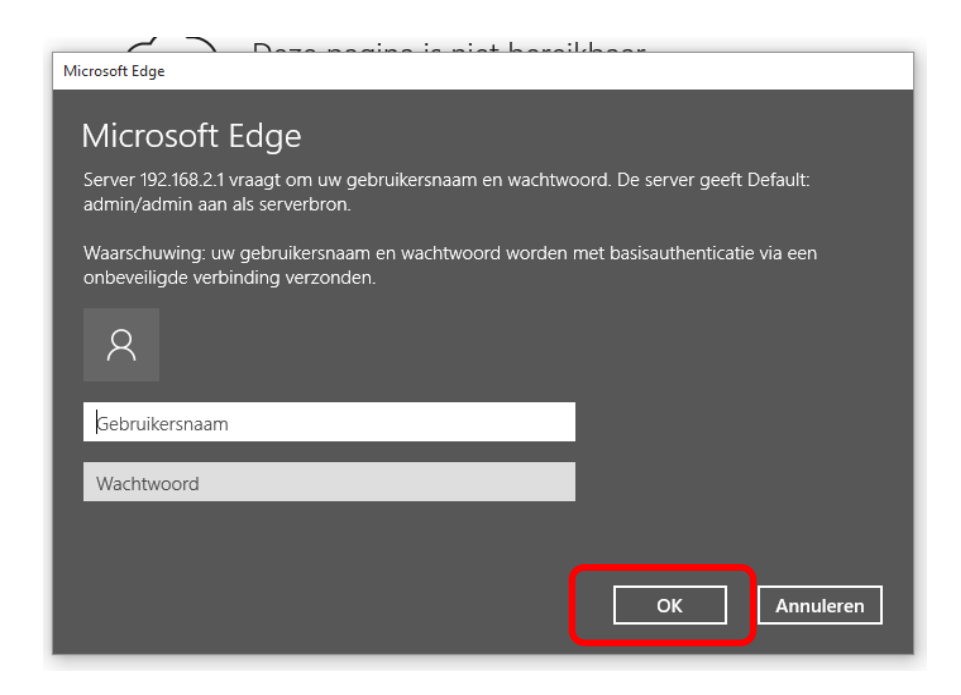

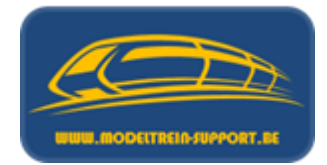

Je komt op het introscherm van je router; de "homepage" om het anders uit te drukken. In dit geval is het een Sitecom router (per merk zijn de schermen anders).

|                                                                        | ・ つー C 🧭 Sitecom Wireless 300N XR 🗙                                                                                                  |                |
|------------------------------------------------------------------------|----------------------------------------------------------------------------------------------------|----------------|
| 300NGG                                                                 | <u>ABIT ROUTERXR</u>                                                                                                    | ТЕСОМ          |
| Status Instel hulp Draadloze inste                                     | elling Firewall Geavanceerd Gereedschap                                                                                              | Kies uw taal 🗸 |
| Systeem Status DHCP Server                                             | Apparaat Status Internet Status DHCP Status Log Statistiek                                                                           |                |
| U kunt de status pagina gebruiken<br>te verbinden, en alle momenteel v | i om de verbindingsstatus van de WAN/LAN verbindingen, firmware en hardwareversies, pogingen<br>rerbonden DHCP clienten te bekijken. | met uw netwerk |
| Systeem                                                                |                                                                                                    |                |
| Mode                                                                   | Wireless Network Broadband Router                                                                                                    |                |
| Tijd verbonden                                                         | 1 hours 14 min 38 sec                                                                                                    |                |
| Hardware Versie                                                        | e: Rev. A                                                                                                    |                |
| Serienummer                                                            | r: 09B294510                                                                                                    |                |
| Boot Code Versie                                                       | e: 1.4                                                                                                    |                |
| Runtime Code Versie                                                    | e: 1.4                                                                                                    |                |

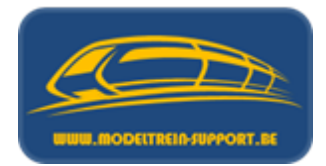

Ga nu op zoek naar de tab "DHCP Server"; hier kan je het "bereik" van je IP adressen aanpassen.

| Suctoom Status                 |                                   | Apparaat Status      | Internet Status                                                                                                    | DHCD Status      |           | Statistick     |                                |    |
|--------------------------------|-----------------------------------|----------------------|----------------------------------------------------------------------------------------------------|------------------|-----------|----------------|--------------------------------|----|
| Systeem Status                 | DHCP Server                       | Apparaat Status      | Internet Status                                                                                                    | DHCP Status      | LOG       | Statistick     |                                |    |
|                                |                                   |                      |                                                                                                    |                  |           |                |                                |    |
| U kunt de rout<br>adres hebben | ers DHCP server i<br>voor uw LAN. | nstellen om dynamisc | h IP adressen uit te                                                                                                    | delen aan de com | puters in | uw LAN. De bre | edbandrouter moet een geldig i | IP |
| LAN TO                         |                                   |                      |                                                                                                    |                  |           |                |                                |    |
| LAN IP                         | TD Ad-                            | 102 102 1            |                                                                                                    |                  |           |                |                                |    |
|                                |                                   | es : 192.166.2.1     |                                                                                                    |                  |           |                |                                |    |
|                                | IP Subnet Mask                    | er: 255.255.255.0    |                                                                                                    |                  |           |                |                                |    |
| 802                            | .1d Spanning Tr                   | ee: Uitgeschakeld    | ~                                                                                                    |                  |           |                |                                |    |
|                                | DHCP-serv                         | er: Ingeschakeld     | ~                                                                                                    |                  |           |                |                                |    |
|                                | Lease Ti                          | ijd : Altijd         | <ul> <li>Image: A set of the set of the</li></ul> |                  |           |                |                                |    |
| DHCP Ser                       | ver                               |                      |                                                                                                    |                  |           |                |                                |    |
|                                | Start                             | IP: 192.168.2.1      |                                                                                                    |                  |           |                |                                |    |
|                                | Eind                              | IP: 192.168.2.100    |                                                                                                    |                  |           |                |                                |    |
|                                | Domein Naa                        | m: MTS               |                                                                                                    |                  |           |                |                                |    |
|                                |                                   |                      |                                                                                                    |                  |           |                |                                |    |
|                                |                                   |                      |                                                                                                    |                  |           |                | Toepassen Annulere             | n  |

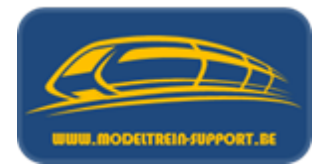

Nu de tab "Draadloze Instelling" en "Beveiliging", hier kan je het paswoord voor je draadloos netwerk instellen en/of veranderen.

| Aanzetten Basis                      | Volledig Beveiliging ACL WPS                                                                                                    |
|--------------------------------------|----------------------------------------------------------------------------------------------------|
| Via deze pagina k<br>beschermen tege | kunt u de beveiliging van het draadloos netwerk instellen. WEP of WPA aanzetten door middel van Encryptie sleutels kan uw netwerk<br>n ongeauthoriseerde toegang |
|                                      | Encryptie : WPA pre-shared key 🗸                                                                                                    |
|                                      | WPA Type : O WPA(TKIP)  WPA2(AES) O WPA2 Mixed                                                                                                    |
| Vooraf gede                          | eld Sleutel Type : Passphrase                                                                                                    |
| Voora                                | f gedeeldSleutel : 123456789                                                                                                    |
|                                      | Toepassen Annuleren                                                                                                    |
|                                      |                                                                                                    |

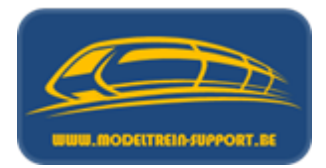

Op één van de andere schermen kan je ook het initiële paswoord van je router veranderen; default stond dit op "admin" (of blanco gelaten).

| Password Tijdzone Afstand Firmware Ba                                                                         | ack-up Reset DDNS                                                                                   |
|----------------------------------------------------------------------------------------------------|----------------------------------------------------------------------------------------------------|
|                                                                                                    |                                                                                                    |
| U kunt het wachtwoord welke nodig is om in te logger<br>30 alphanumerieke karakters en is hoofdletter gevoeli | n op de router wijzigen. Het standaard wachtwoord is admin. Een wachtwoord bestaat uit 0 tot<br>ig. |
| Huidig Wachtwoord :                                                                                           |                                                                                                    |
| Nieuw Wachtwoord :                                                                                            |                                                                                                    |
| Bevestig Wachtwoord :                                                                                         |                                                                                                    |
|                                                                                                    | Toepassen Annuleren                                                                                 |

Vervolgens alles "Toepassen" (bewaren) en de webpagina van de router verlaten.

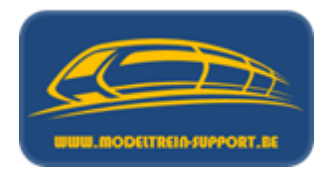

Nu verbinden we de controller (CS2 in ons geval) ook met de router en proberen via Internet Explorer terug of we onze controller kunnen aanspreken.

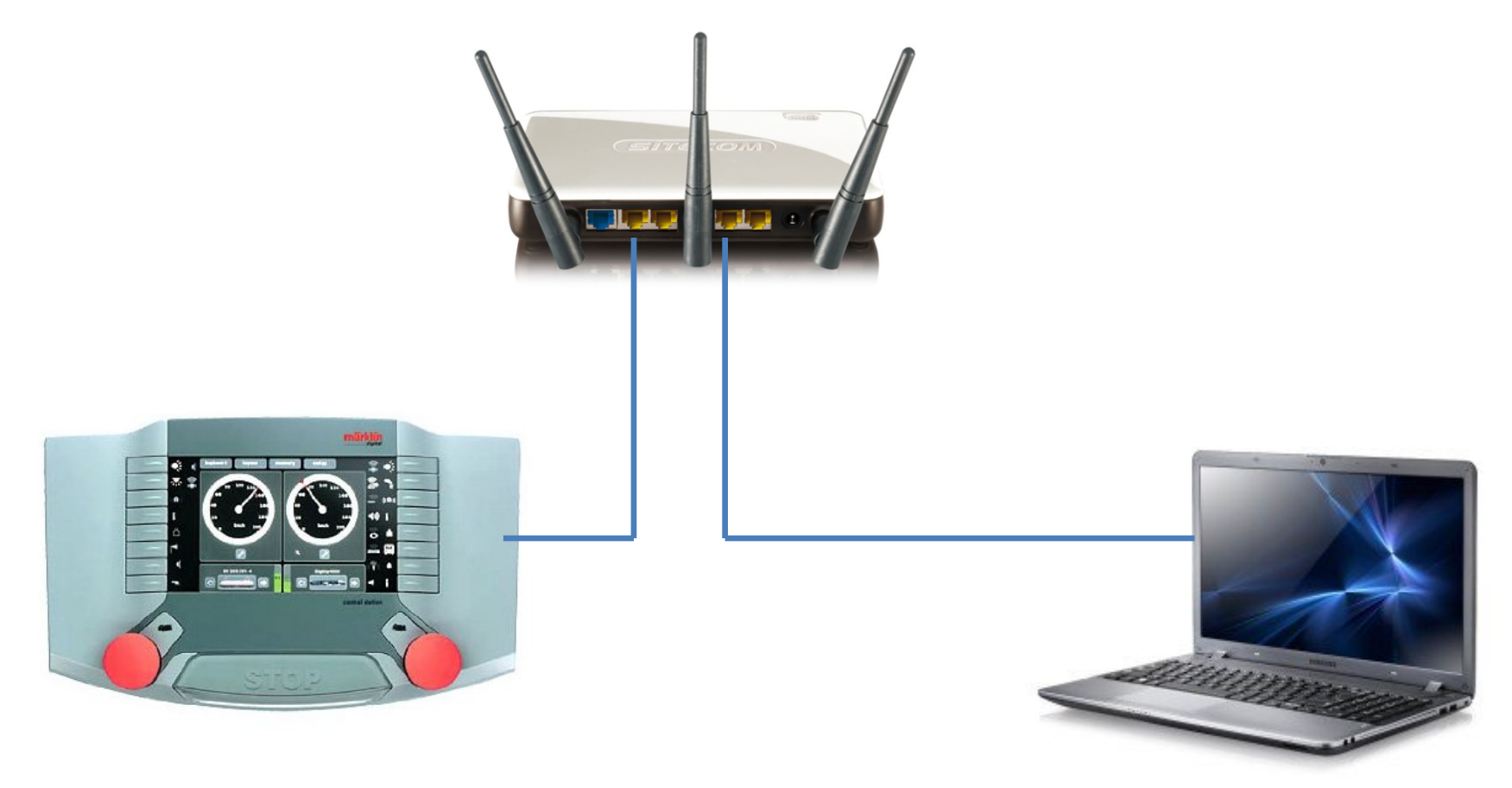

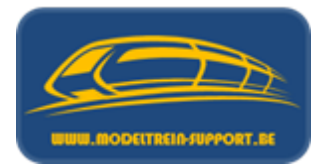

| e () //192.168.2.51/                                                                                                    |                                                                                                    | <u>چ</u> ۲ - ۹                                                                                           | CS2 Tools                                                               | ×                                                             | ]                       |                               |                           | - <b>₽</b> × |
|----------------------------------------------------------------------------------------------------|----------------------------------------------------------------------------------------------------|----------------------------------------------------------------------------------------------------|-------------------------------------------------------------------------|---------------------------------------------------------------|-------------------------|-------------------------------|---------------------------|--------------|
| Märklin Central Station 2 (Tools)                                                                                                    |                                                                                                    |                                                                                                    |                                                                         |                                                               |                         |                               |                           |              |
| home hilfe change                                                                                                    | -log screen-shot                                                                                                    | update-log                                                                                               | icons                                                                   | backup                                                        | lokcvs                  | magcvs                        | config                    |              |
| cs2-CAN                                                                                                    |                                                                                                    |                                                                                                    |                                                                         |                                                               |                         |                               |                           |              |
| Webserver der Central Station 2 (CS2)                                                                                                    |                                                                                                    |                                                                                                    |                                                                         |                                                               |                         |                               |                           |              |
| Die CS2 enthält einen Webserver, über den einige zusätzliche Dienste angeboten werden                                                                                                    |                                                                                                    |                                                                                                    |                                                                         |                                                               |                         |                               |                           |              |
| <ul> <li>Sie können zum Beispiel die aktuelle Anzeige der CS2 fotografieren (ScreenShot)</li> <li>Oder sie können in den <u>Hilfedateien</u> der CS2 blättern</li> <li>Wenn es sie interessiert, welche Fortschritte die CS2 seit 2008 gemacht hat, ist der Reiter Change-Log sicher für Sie interessant</li> <li>Und falls sie mal Probleme mit dem Online-Update der CS2 haben finden sie direkt nach einem Update Hinweise im Update-Log</li> </ul> |                                                                                                    |                                                                                                    |                                                                         |                                                               |                         |                               |                           |              |
| Der Webserver bietet auch a<br>im Programmlauf berücksich                                                                                                    | ıktuelle Informationen üb<br>tigen können                                                                                                    | er die Konfigura                                                                                         | tion der CS                                                             | 2 damit Com                                                   | nputerprogr             | amme diese                    | Informatior               | nen          |
| <ul> <li>unter /config/lokomotive<br/>Computerprogramm ein         <ul> <li>Die Namen und Adr</li> <li>Welches Protokoll d</li> <li>Welche Funktionen</li> </ul> </li> <li>Die Datei /config/magne</li> <li>Die zur jeweiligen Lok p<br/>aus der CS2 geladen weiter</li> </ul>                                                                                                    | e.cs2 findet sich z.B eine<br>e ganze Reihe wichtiger<br>ressen aller Loks in der C<br>lie Lok verwendet<br>die Lok hat, und welche<br>etartikel.cs2 bietet ähnlic<br>assenden Bilder finden si<br>erden | aktuelle Liste de<br>Informationen er<br>S2<br>Icons den Funkti<br>he Informationer<br>ich im Verzeichni | er in der CS<br>rfahren<br>ionstasten :<br>n zu allen N<br>is /icons, u | 2 verwaltete<br>zugeordnet s<br>1agnetartikel<br>nd können vo | ind<br>n<br>on dort mit | s dieser Liste<br>dem passend | e kann ihr<br>den Dateina | amen         |
| Diese Dateien werden genut<br>der CS2. Sie können aber au                                                                                                    | zt, um in den Apps für iP<br>Ich von anderen Program                                                                                                    | od, iPhone und i<br>Imen zu diesem i                                                                     | Pad die sell<br>Zweck gen                                               | ben Loks und<br>utzt werden.                                  | l Weichen d             | larstellen zu                 | können, wie               | e auf        |

21:45

Desktop ဳ 🔺 📴 🖿 🌒 🌄

### Agenda :

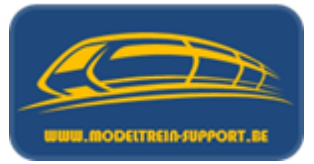

- Intro
- Analoog rijden en schakelen
- Digitaal rijden en schakelen
- Controller
- Basis digitaal systeem
- Terugmeldingen
- Besturingseenheid verbinden met de computer
- Besturingseenheid verbinden met router ( $\rightarrow$  computer)
- Besturings programma's
- Vergelijking software programma's
- Voorbeeld installatie :
  - iTrain downloaden en installeren
  - iTrain instellen
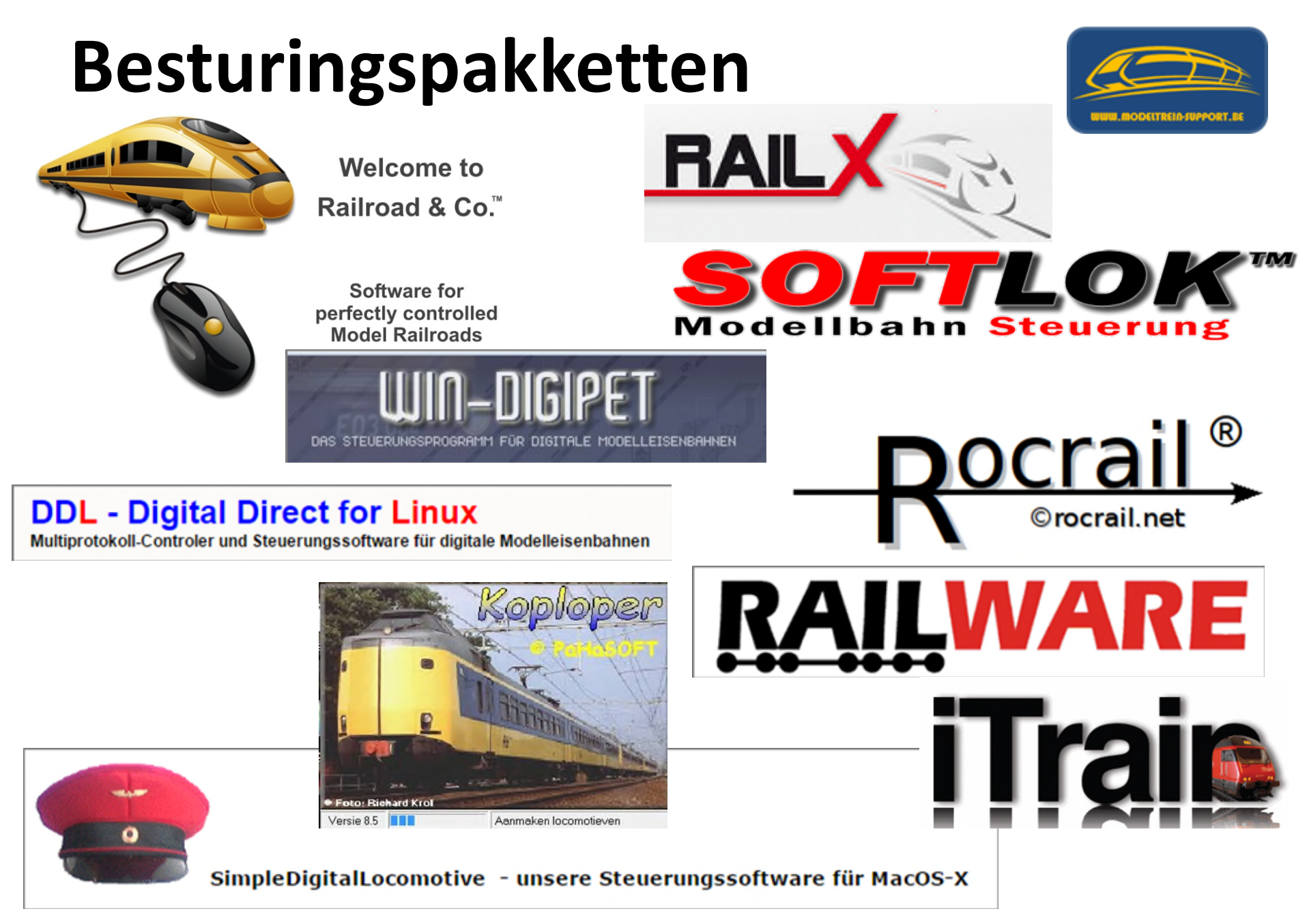

#### Besturingspakketten

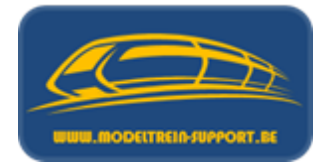

Aanbod software pakketten = +/- 35 verschillende Wij bieden u workshops aan van de volgende 4:

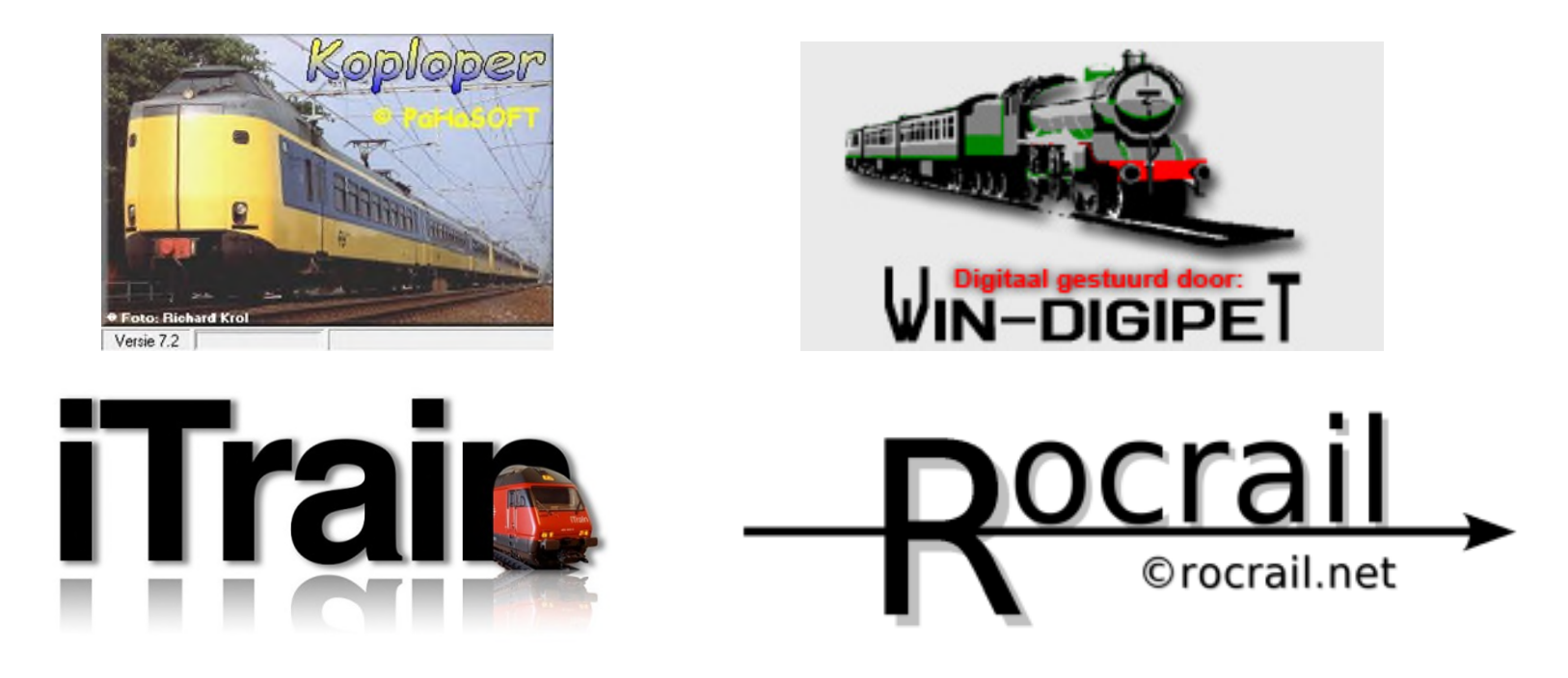

Deze keuzes werden bepaald door onze kernleden en cursisten (dit zijn ook de meest gebruikte programma's in België).

#### PaHaSOFT Koploper

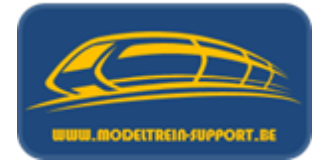

- 1

Stop loc

Г

Г

7

Г

6

#### Soloper Treinbesturing 7.3 Algemeen Bewerken Rijden Onderhouden Vensters Help 🍳 🌳 🛒 S 🖯 📓 🖄 🖉 🔝 🖗 🕼 🕾 😤 🞒 🛍 🖄 🖉 🖉 🕮 🕮 🗯 Baanoverzicht W14 Plaatje Decod... Kenmerk Snelheid Blok Afstand Status 3 4 IRM 0,0 4 0,0 -Term 11 Hondekop Tek DB 0,0 24 NS 1631 0.0 29 Groentie 0.0 \*\* Handmatig 0.0 2.04 0 stoom klein \*\* Handmatig 120 W22 0,0 32 Stoomloc 34 Groen 0,0 \*\* Handmatig Verborgen: 0 Riidende treinen: -Kilometers W/48 overwe . 83.0 Bel ? knipperlichten W23 SCHADUWSTATION HOOFDBAAN (Test/ 😂 (11) Hondekop 📃 🗖 🗙 😂 (24) DB 🕞 (26) NS 1631 ICE-3 IRM DB 185 NS 1631 Hondekop -AND REAL PROPERTY. × > % × X M \* 0 X > X 6 10 II CONTRACT AND I CONTANT 0 0 i \*1 (\*\* 🔷 i Algemeen Rijgedrag Functies Algemeen Rijgedrag Functies Algemeen Rijgedrag Functies Algemeen Rijgedrag Algemeen Rijgedrag Snelheden Snelheden Snelheder Snelheden Snelheden 2643,4 × Ingesteld 0 km/u Ingesteld 0 km/u Ingesteld 0 km/u Kilometers Kilometers 815.6 × Ingesteld 0 km/u Kilometers 1001,1 X Kilometers 3281.2 × Werkelijk 0 km/u Dagteller 0.00 × Werkelijk 0 km/u Dagteller 0,00 × Werkelijk 0 km/u Dagteller 0,00 X Werkelijk 0 km/u Dagteller 0,00 X Handregelaar NVI Handregelaar N.v.L Handregelaar N.v.t Handregelaar N.V.E Handregelaar N.V.t. Blokker Blokken Blokken Blokken Blokken

Huidig blok 3 Volgend blok

@ Albid

C Nooil

Eangeer @ Yooruit ++ C Achteruit ++

Licht

Licht aan

Rangeren

Handmatige

Automatisch

snelheid

☐ Stop loc

Licht = 👕

0

Volgend blok

1 . . . . . . . . . . . . . . .

C Vooruit

C Achteruit

· Altijd

C Nooit

F Bangeer & Vooruit ++ C Achteruit ++

· T Stop loc

Licht =

0

Volgend blok

C

C Achteruit

Huidig blok 6

G ANA

C Nooit

snelheid / . . . . . . . . . . . . . . . .

□ Bangeer & Vooruit ++ C Achteruit ++

Licht

Licht aan

Rangeren

Handmatine

Automatisch

Stop loc

Licht = 🗑

0

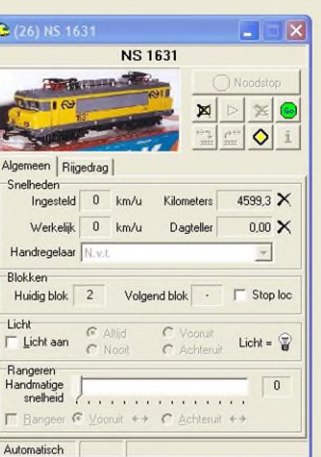

🕵 🔍 🕏 💽 14:09

Huidig blok 4

G Alfid

C Noot

snelheid ?....

F Bangeer & Vooruit ++ C Achteruit ++

Light

Licht aan

Rangeren

Handmatige

Automatisch

🛃 start

Volgend blok

 PaHaSOFT Database: M-6-09052010 MRdirect Rijdende treinen: 6605

C Vooruit

C Achteruit

E Stop loc

Licht = 🗑

n

C Koploper

Huidig blok 1

Licht aan

Bangeren

Handmatige

Automatisch

snelheid

Licht

C Vooruit

. . . . . . . . . . . . . . .

C Achterui

# PaHaSOFT Koploper

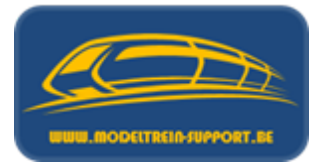

- Programma is geschreven door Paul Haagsma en is freeware.
- Sinds december 1998 is het programma gratis via het internet te downloaden.
- Sinds juli 2012 is besloten om de verdere ontwikkelingen van gebruikerswensen te stoppen.
- Ook support op bugs met betrekking tot protocol tussen PC en interface wordt sinds april 2014 niet meer gegeven.
- Op 18 Maart 2019 is Paul helaas overleden. Onduidelijk wat er nu verder met het programma zal gebeuren.

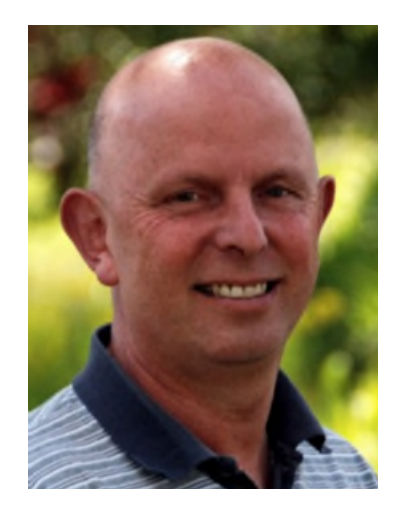

# WinDigipet

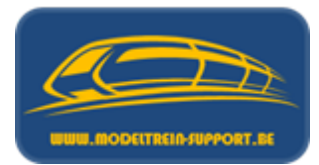

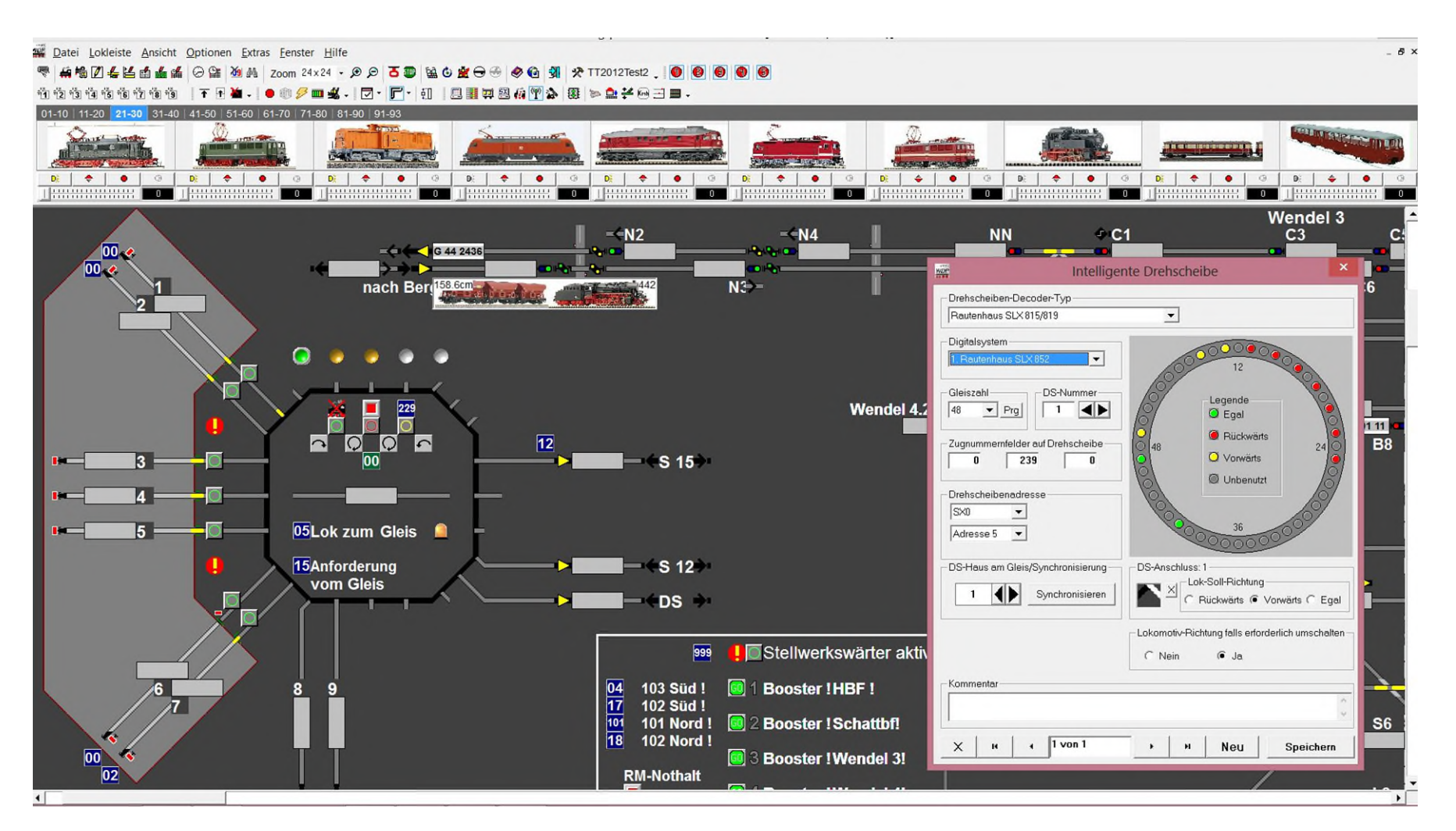

# WinDigipet

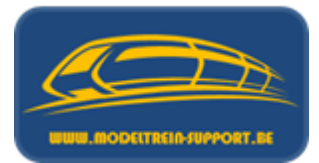

#### Version 2021

| Demoversion                                                                                                    |                                                                                                    |           |   |
|----------------------------------------------------------------------------------------------------|----------------------------------------------------------------------------------------------------|-----------|---|
| WIN-DIGIPET 2021.0b Demo-Version<br>- 26.01.2022<br>- für Windows Win 7- Win 8- Win 10- Win 11<br>- mit Installations- und De-Installations-Programm<br>- inklusiv der kompletten Online-Hilfe<br>- inklusiv einem Demoprojekt<br>MDS: 0BEE32C5163E3F1A543396F6DEF84B75 | 4 Fahrzeuge,<br>12 Magnetartikel,<br>20 Fahrplan-Zeilen,<br>20 Fahrtenautomatik-Zeilen<br>76 x 51 Gleisbild<br>Lok-Programmer nur lesen | 150<br>MB | Ţ |

Het programma is een commercieel product. Daarom is er een licentie sleutel nodig om van alle functionaliteit gebruik te kunnen maken (USB sleutel).

#### iTrain

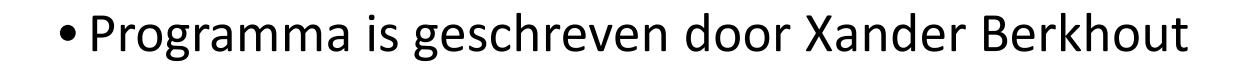

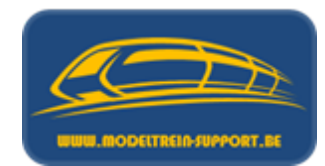

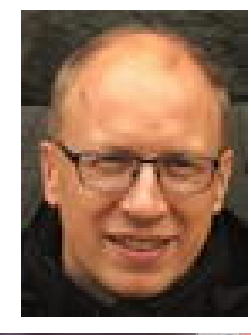

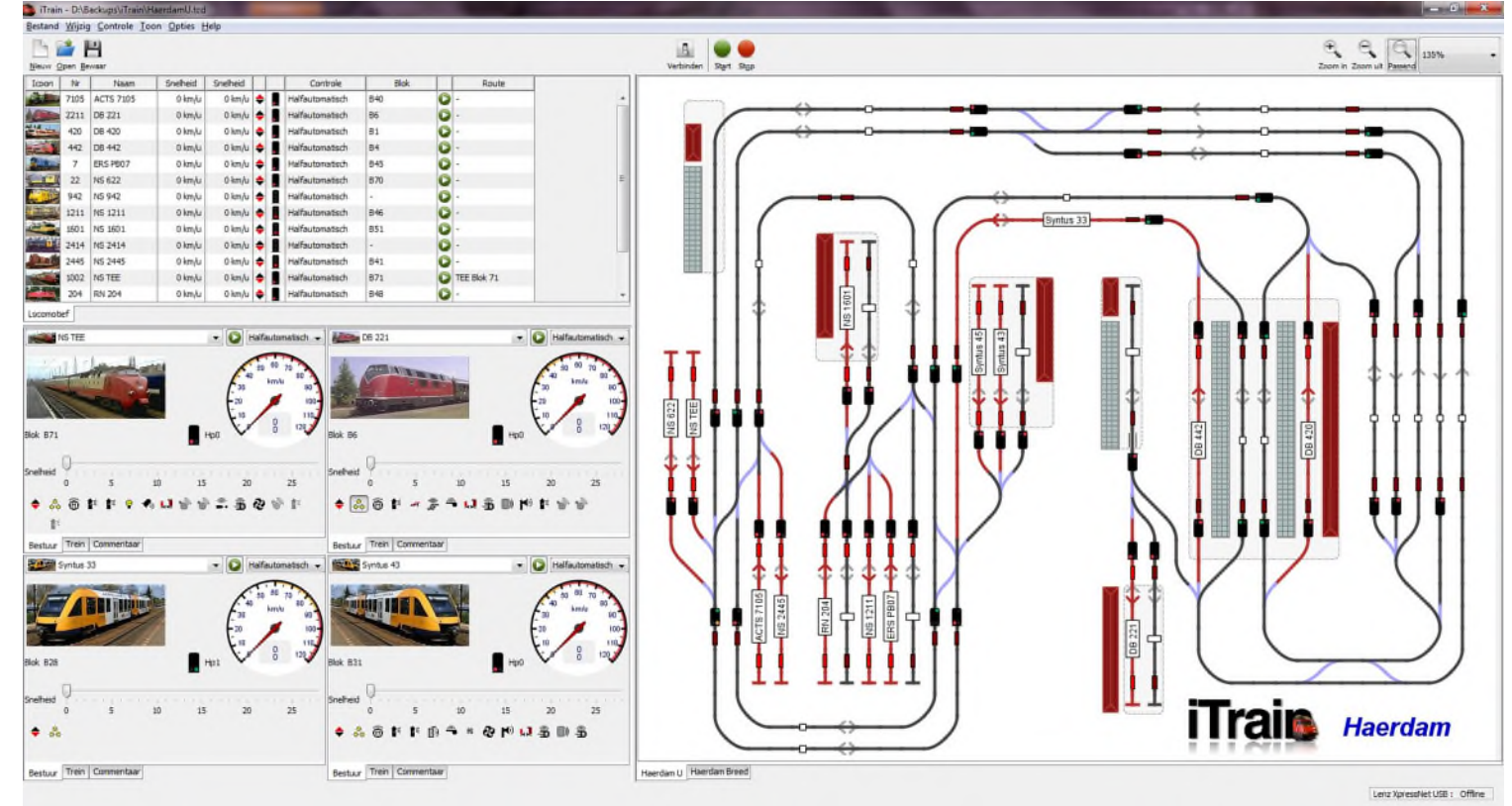

### iTrain

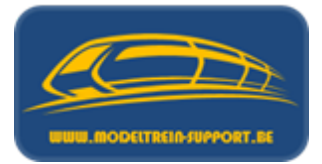

#### • Tips en Weetjes

Het iTrain programma is een commercieel product. Daarom is er een licentie sleutel nodig om van alle functionaliteit gebruik te kunnen maken. De demo versie is een Lite versie zonder LocoNet<sup>®</sup> en met een extra beperking van drie locomotieven, 32 magneetartikelen en 32 terugmelders. Een simpele testbaan binnen deze grenzen wordt meegeleverd.

Voordat u het product koopt kan u de software een beperkte tijd (2 maanden) zonder beperkingen gebruiken door zich te registreren. Na de registratie ontvangt u een tijdelijk geldige licentiesleutel en een link naar het iTrain-forum voor ondersteuning bij vragen en problemen.

Er is ook een versie iCar speciaal ontwikkeld in samenwerking met en specifiek voor MCC car systems. Combinatie van beide is ook mogelijk bij aankoop van de licentie.

#### RocRail

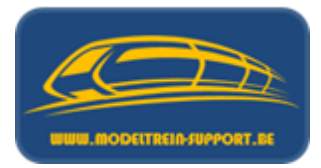

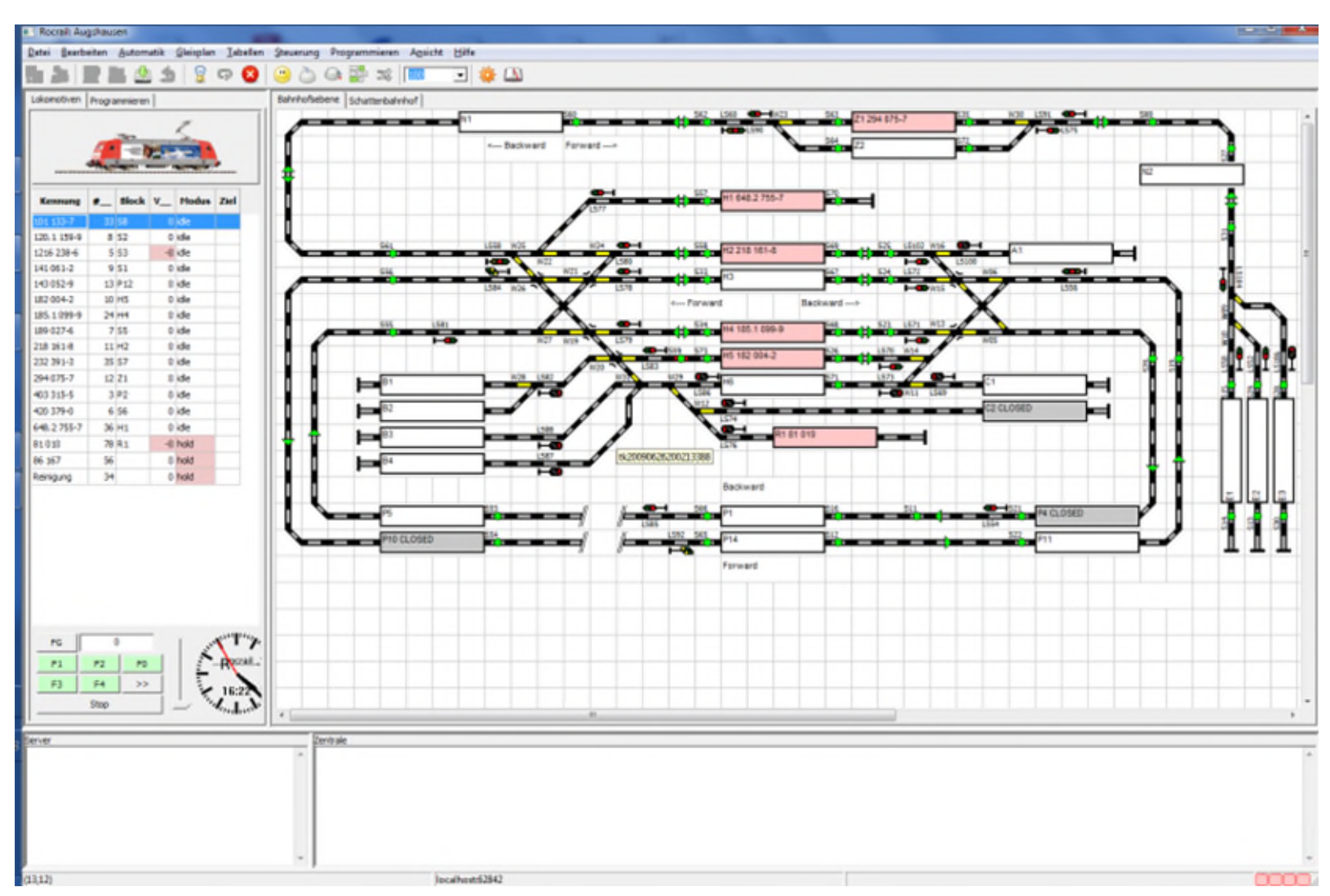

#### RocRail

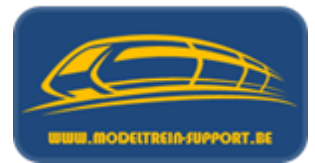

| Roccrail.net<br>©rocrail.net<br>Daily and Regular Builds are snapshots, and it is recommended<br>It is strongly recommended to first read the <u>Step-by-Step Tuts</u><br>Using this program is at your own risk. Robert Jan Versluts can not be hell<br>traine or anything eize.     | Copyrights © 2002-2022 Robert Jan Ve<br>All rights reserved.<br>Commercial usage needs permission.<br>-<br>ed to save your last working revisio<br>rial.<br>Id responsible for any damage that the use                                                       | rsluis.<br>on as backup in case it will not work for you.<br>1 of this program may cause to your computer, model                                                                 | Before installing a Build, check out following links:<br>• ZIP installer instructions<br>• Wiki documentation<br>• Forum                                                                       | Revision information<br>• Rocrail<br>• WIO                                                                                                    |
|----------------------------------------------------------------------------------------------------|----------------------------------------------------------------------------------------------------|----------------------------------------------------------------------------------------------------|----------------------------------------------------------------------------------------------------|----------------------------------------------------------------------------------------------------|
| Build         Compatible with           Debian11         LMDE 5, Ubuntu 20, Ubuntu 22, Mint 20, Manjaro, openSUSE 1:<br>PrOS11         Ubuntu 20, Ubuntu 22, Manjaro, Armbian 22           Ventura         macOS Montrery, Ventura         Catalina macOS Catalina, Montrery, Ventura | Architecture         Manufacturer           5 i64=64bit, i32=32bit Intel         ARMHF, ARM64         RaspberryPi, Odroi           M1, M2         Apple Silicon         x86_64         Intel                                                                 | id                                                                                                    |                                                                                                    |                                                                                                    |
|                                                                                                    |                                                                                                    | Ins                                                                                                    | tallers                                                                                                    |                                                                                                    |
| Windows                                                                                                    | RaspberryPi                                                                                                    | / WIO                                                                                                    | Linux / Android                                                                                                    | macOS                                                                                                    |
| Name Date MIB<br>Rocrail-Windows-WIN64.zip 02122022 08:02 25.8<br>Rocrail-Windows-WIN32.zip 02122022 08:01 23                                                                                                    | Name<br>SIOpice ino rpipito uf2<br>RocNetNode-armhf.deb<br>WIOpi-ARMHT far gz<br>Rocrail-PiOSI1-ARMH4<br>WIO Wemos D1 Mini<br>WIO Loim D32<br>WIO ESP32 D1 Mini32<br>WIO ESP32 D1 Mini32<br>WIO ESP32 Wrover Moduk<br>WIO ESP32 Wrover Mod<br>WIO Pico-W USB | Date         MBB           02122022 08:02 0.2         02120022 08:02 0.3           02122022 08:02 3.9         0212022 08:01 21.1           .zip 01122022 07:59 26.2         dule | Name         Date         MiB           Rocrail-debian11-i64.zip 01122022 10:32 26.6         Rocrail-debian11-i64.zip 01122022 08:34 29.3           andRoc-1245.apk         18112022 07:14 1.6 | Name         Date         MIB           Rocrail-ventura-MI app zip         02122022 13:03 26.7           Rocrail-eclopatin app zip         02122022 12:44 29.6           Rocrail-eclopatin app zip         0112202 08:37 29.7           Rocrail-catalina-45 app zip         0112202 07:23 29.1           Rocrail-leopard.app zip         030112022 13:15 41.2 |

# Agenda :

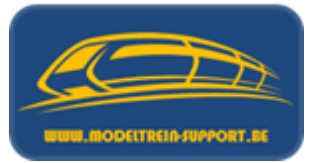

- Intro
- Analoog rijden en schakelen
- Digitaal rijden en schakelen
- Controller
- Basis digitaal systeem
- Terugmeldingen
- Besturingseenheid verbinden met de computer
- Besturingseenheid verbinden met router ( $\rightarrow$  computer)
- Besturings programma's
- Vergelijking software programma's
- Voorbeeld installatie :
  - iTrain downloaden en installeren
  - iTrain instellen

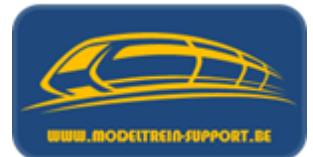

| Omschrijving | Koploper                         | Win-Digipet<br>2021<br>Premium                                            | iTrain Pro                                       | Rocrail                                           |
|--------------|----------------------------------|---------------------------------------------------------------------------|--------------------------------------------------|---------------------------------------------------|
| Versie       | 9.4<br>Buildversie 9             | 2021.2b                                                                   | 5.1.13                                           | Rev 5243                                          |
| Jaar         | 1998                             | 1986                                                                      | 2010                                             | 2008                                              |
| Taal         | Nederlands                       | Duits, Engels,<br>Nederlands, Deens,<br>Italiaans, Spaans en<br>Catalaans | Nederlands, Engels,<br>Duits, Frans en<br>Spaans | Nederlands, Engels,<br>Duits, Frans, Spaans<br>en |
| Gebruiker    | PC Gebruiker<br>PC Pro Gebruiker | PC Gebruiker<br>PC Pro Gebruiker<br>Project                               | PC Gebruiker<br>PC Pro Gebruiker                 | PC Gebruiker<br>PC Pro Gebruiker<br>Project       |
| Licentie     | Freeware                         | Demo / Aankoop<br>(USB Sleutel)                                           | Demo / Aankoop<br>(Licentie Nummer)              | Freeware                                          |
| Website      | www.pahasoft.nl                  | www.windigipet.de                                                         | www.berros.eu                                    | www.rocrail.net                                   |
| 16/11/2024   | Digitaal                         | & Software Pakketten - MT                                                 | S VZW                                            | 120                                               |

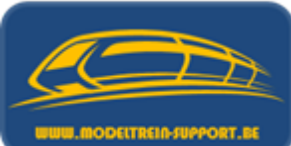

| Omschrijving   | Koploper                                                                                                    | Win-Digipet<br>2021<br>Premium                                                                                                    | iTrain Pro                                                                                                    | Rocrail                                                                                                    |
|----------------|----------------------------------------------------------------------------------------------------|----------------------------------------------------------------------------------------------------|----------------------------------------------------------------------------------------------------|----------------------------------------------------------------------------------------------------|
| Aankoop        | Online                                                                                                    | Direct<br>Online<br>Vakhandel                                                                                                    | Direct<br>Online                                                                                                    | Online                                                                                                    |
| Prijs          | -                                                                                                    | Premium = 489,-                                                                                                    | Professional = 349,-                                                                                                    | -                                                                                                    |
| Andere Versies | -                                                                                                    | Demo<br>Small = 139,-<br>LoK Prog = 59,-                                                                                                    | Demo<br>Plus = 269,-<br>Standard = 209,-<br>Lite = 119,-                                                                                                | -                                                                                                    |
| Kenmerken      | -grafisch sporenplan<br>- grafisch<br>bedieningspaneel<br>-voorbeeldgetrouwe<br>seinbeelden<br>- software locnrs | -grafisch sporenplan<br>- grafisch<br>bedieningspaneel<br>-voorbeeldgetrouwe<br>seinbeelden<br>- software locnrs<br>- hardware locnrs<br>- treintype<br>afhankelijke sturing<br>- geluid | -grafisch sporenplan<br>- grafisch<br>bedieningspaneel<br>-voorbeeldgetrouwe<br>seinbeelden<br>- software locnrs<br>- treintype<br>afhankelijke sturing | -grafisch sporenplan<br>- grafisch<br>bedieningspaneel<br>-voorbeeldgetrouwe<br>seinbeelden<br>- software locnrs<br>- hardware locnrs<br>- treintype<br>afhankelijke sturing<br>- geluid |

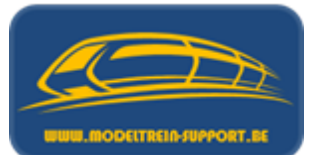

| Omschrijving       | Koploper                                                                                                    | Win-Digipet<br>2021<br>Premium                                                                               | iTrain Pro                              | Rocrail                                                                                                    |  |
|--------------------|----------------------------------------------------------------------------------------------------|----------------------------------------------------------------------------------------------------|-----------------------------------------|----------------------------------------------------------------------------------------------------|--|
| Functies           | - Rijden<br>- Schakelen<br>- Rijwegen<br>- Signalen<br>- Terugmeldingen<br>- Treinopvolging<br>- Rijwegcontrole & beveiliging<br>- Bloksturing<br>- Dienstregeling |                                                                                                    |                                         |                                                                                                    |  |
| Modus<br>Bediening | - Manueel<br>- Automatisch<br>- Gemengd                                                                                                    | <ul> <li>Manueel</li> <li>Automatisch</li> <li>Gemengd</li> <li>Rijweg auto</li> <li>Toevals auto</li> </ul> | - Manueel<br>- Automatisch<br>- Gemengd | <ul> <li>Manueel</li> <li>Automatisch</li> <li>Gemengd</li> <li>Rijweg auto</li> <li>Toevals auto</li> </ul> |  |

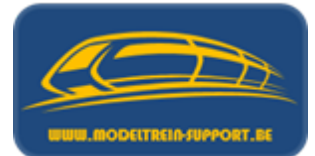

| Omschrijving        | Koploper                                                                                                    | Win-Digipet<br>2021<br>Premium                                                                                                    | iTrain Pro                                                                                                    | Rocrail                                                                                                    |
|---------------------|----------------------------------------------------------------------------------------------------|----------------------------------------------------------------------------------------------------|----------------------------------------------------------------------------------------------------|----------------------------------------------------------------------------------------------------|
| Digitaal<br>Systeem | ESU ECoS<br>ESU ECoS 2<br>ESU Central Station<br>Reloaded<br>Märklin Central<br>Station (60212)<br>Märklin Interface<br>6050/6051<br>Roco/Fleischmann<br>Z21<br>Uhlenbrock Intellibox<br>(65000 und 65050)<br>Uhlenbrock Intellibox<br>II (65100)<br>Uhlenbrock Intellibox<br>Basic (65060)<br>Uhlenbrock IB Com<br>(65070) | ESU ECoS<br>ESU ECoS 2<br>ESU Central Station<br>Reloaded<br>Märklin Central<br>Station (60212)<br>Märklin Central<br>Station 2<br>(60213/60214/60215)<br>Märklin Interface<br>6050/6051<br>Roco/Fleischmann<br>Z21<br>Uhlenbrock Intellibox<br>(65000 und 65050)<br>Uhlenbrock Intellibox<br>II (65100)<br>Uhlenbrock Intellibox<br>Basic (65060)<br>Uhlenbrock IB Com<br>(65070) | ESU ECoS<br>ESU ECoS 2<br>ESU Central Station<br>Reloaded<br>Märklin Central<br>Station (60212)<br>Märklin Central<br>Station 2<br>(60213/60214/60215)<br>Märklin Interface<br>6050/6051<br>Roco/Fleischmann<br>Z21<br>Uhlenbrock Intellibox<br>(65000 und 65050)<br>Uhlenbrock Intellibox<br>II (65100)<br>Uhlenbrock Intellibox<br>Basic (65060)<br>Uhlenbrock IB Com<br>(65070) | ESU ECoS<br>ESU ECoS 2<br>ESU Central Station<br>Reloaded<br>Märklin Central<br>Station (60212)<br>Märklin Central<br>Station 2<br>(60213/60214/60215)<br>Märklin Interface<br>6050/6051<br>Roco/Fleischmann<br>Z21<br>Uhlenbrock Intellibox<br>(65000 und 65050)<br>Uhlenbrock Intellibox<br>II (65100)<br>Uhlenbrock Intellibox<br>Basic (65060)<br>Uhlenbrock IB Com<br>(65070) |

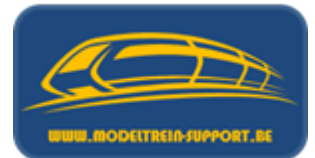

| Omschrijving                | Koploper           | Win-Digipet<br>2021<br>Premium                | iTrain Pro                                                         | Rocrail                                                             |
|-----------------------------|--------------------|-----------------------------------------------|--------------------------------------------------------------------|---------------------------------------------------------------------|
| Andere<br>Hardware          |                    | -HSI88<br>-CAN<br>-RailCom<br>-Heimo RFID<br> | -HSI88<br>-CAN<br>-RailCom<br>-Dinamo<br>-OC32<br>                 | -HSI88<br>-CAN<br>- Heimo RFID<br>                                  |
| Aantal Digitale<br>Systemen | 1                  | 12                                            | > 10                                                               | (1)                                                                 |
| Netwerk                     | - Enkele PC        | - Enkele PC<br>- Mobile App's                 | - Enkele PC<br>- Meerdere PC's<br>- Mobile App's                   | - Enkele PC<br>- Meerdere PC's<br>- Mobile App's                    |
| Operatie<br>Systeem         | - Windows XP -> 10 | - Windows XP -> 10                            | - Windows XP -> 10<br>- Mac OS X<br>- Linux<br>- Solaris<br>- Java | - Windows XP -> 10<br>- Mac OS 9<br>- Mac OS X<br>- Linux<br>- Java |

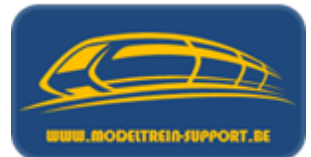

| Omschrijving        | Koploper                                                                                                    | Win-Digipet<br>2021<br>Premium | iTrain Pro                                                        | Rocrail                                                                                                    |
|---------------------|----------------------------------------------------------------------------------------------------|--------------------------------|-------------------------------------------------------------------|----------------------------------------------------------------------------------------------------|
| Ideale<br>Hardware  | Pentium 4<br>1 GB RAM                                                                                                    | Pentium 4<br>1 GB RAM          | 1.5 Ghz Processor<br>1280x800 Resolutie<br>1 GB RAM               | Netbook                                                                                                    |
| Minimum<br>Hardware | 586 Pro 500 Mhz<br>512 MB RAM                                                                                                    | 586 Pro 500 Mhz<br>512 MB RAM  | 800Mhz Processor<br>512 MB RAM                                    | Netbook                                                                                                    |
| Forum               | www.koploperforum.nl                                                                                                    | www.windigipet.de/foren/       | www.berros.eu/itrain/forum/                                       | forum.rocrail.net/                                                                                                    |
| Opmerkingen         | Geen<br>ondersteuning<br>meer voor nieuwe<br>besturingssystemen<br>en onduidelijk wat<br>er nu met het<br>programma gaat<br>gebeuren, |                                | Er bestaat een aparte<br>versie iCar voor het<br>MCC Car systeem. | Veel mogelijkheden<br>en software kan ook<br>gedraaid worden op<br>een microcomputer<br>vb Raspberry PI in<br>een netwerk.<br>Wordt ontwikkeld<br>door verschillende<br>mensen maar kan<br>moeilijk te begrijpen<br>zijn voor een "leek". |

# Agenda :

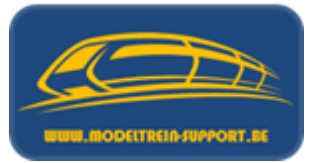

- Intro
- Analoog rijden en schakelen
- Digitaal rijden en schakelen
- Controller
- Basis digitaal systeem
- Terugmeldingen
- Besturingseenheid verbinden met de computer
- Besturingseenheid verbinden met router ( $\rightarrow$  computer)
- Besturings programma's
- Vergelijking software programma's
- Voorbeeld installatie :
  - iTrain downloaden en installeren
  - iTrain instellen

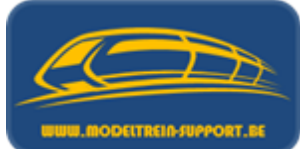

Het programma is te downloaden op <u>http://www.berros.eu/nl/itrain/</u>, op geregelde tijdstippen komt er ook een update.

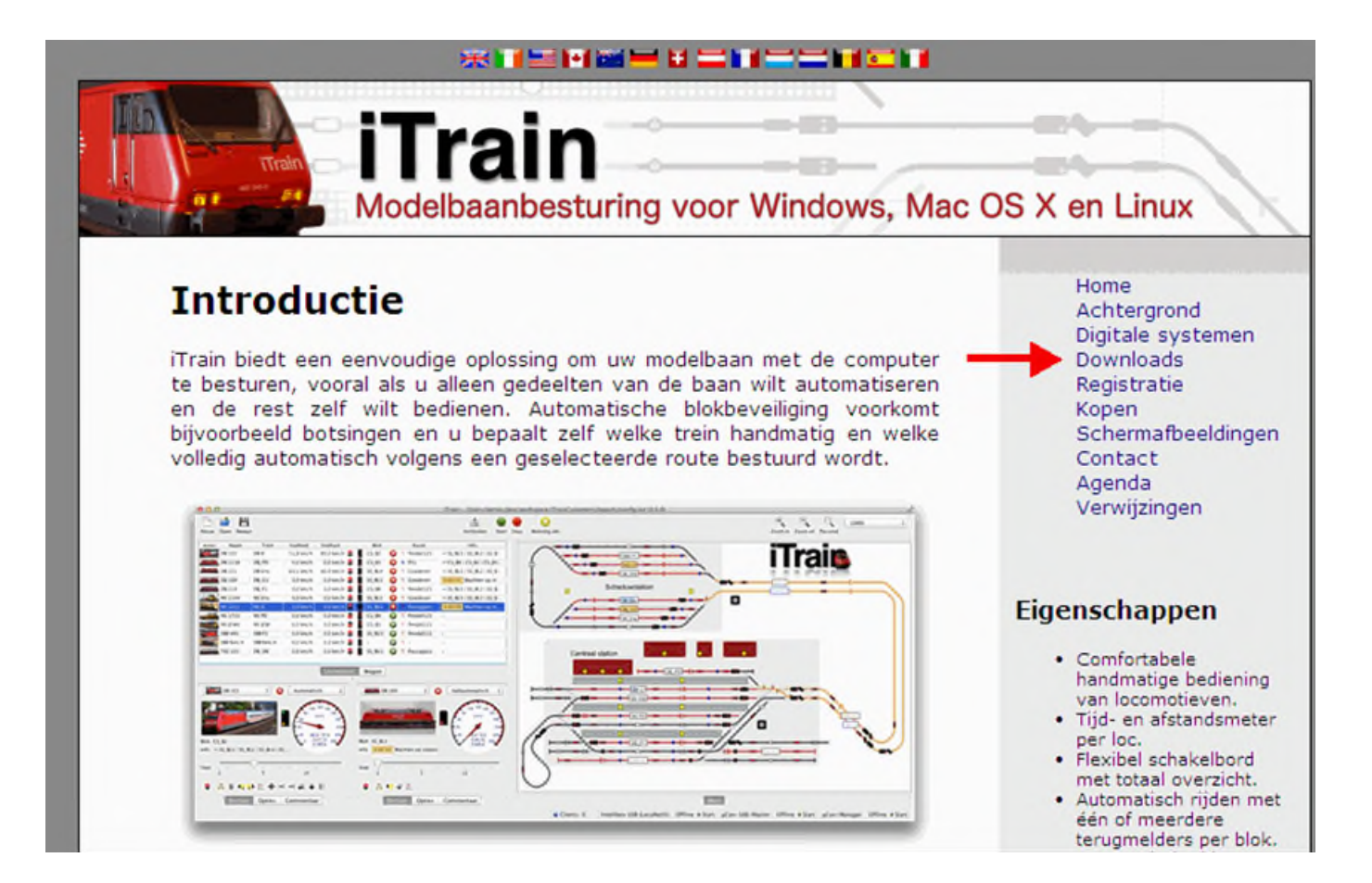

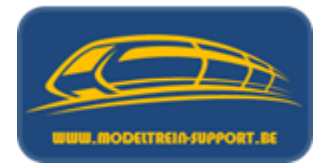

Onder "Downloads" kan je vervolgens het programma ophalen; per ondersteund besturingssysteem is er een andere download. Ook de gebruikshandleiding is hier te vinden. Wij gaan enkel de download voor Windows verder bespreken.

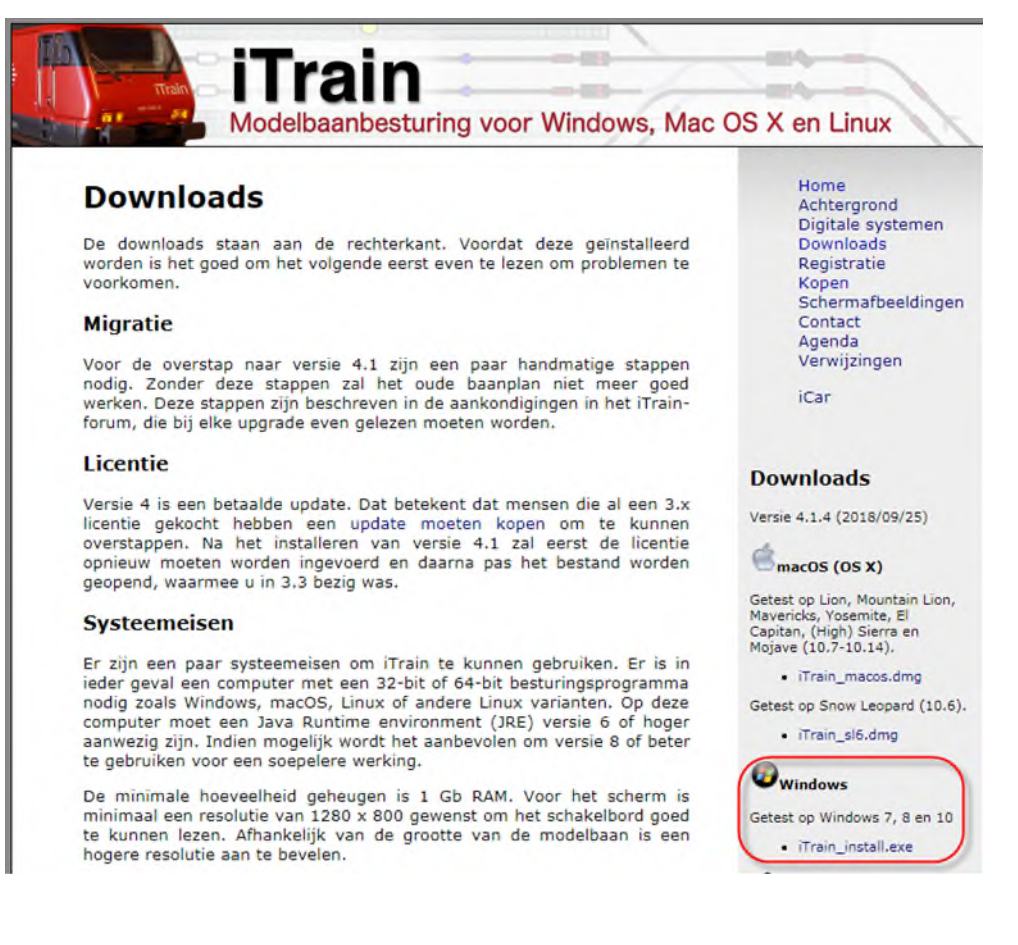

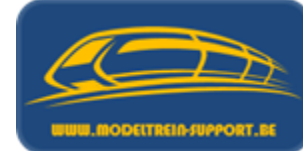

Dubbelklik op de download voor Windows, vervolgens verschijnen onderstaande schermen (Windows 10 OS). Voor andere besturingssystemen (Mac OS X, Linux) kan deze werkwijze anders zijn.

|                |                                | □☆     | = | I | ٩       |        |
|----------------|--------------------------------|--------|---|---|---------|--------|
| er<br>ta<br>nc | ☆ 🖺                            | ∿ ↓    | _ |   |         | ᅻ      |
| vi             | DOWNLO                         | ADS    |   |   | Мар ор  | penen  |
| а              | Recente dowr                   | nloads |   |   | Alles v | vissen |
| (:             | iTrain_install.e<br>i-train.nl | xe     |   |   |         | ×      |
| ((             |                                |        |   |   |         |        |

Dubbelklik op de installatie file in je "download" folder.

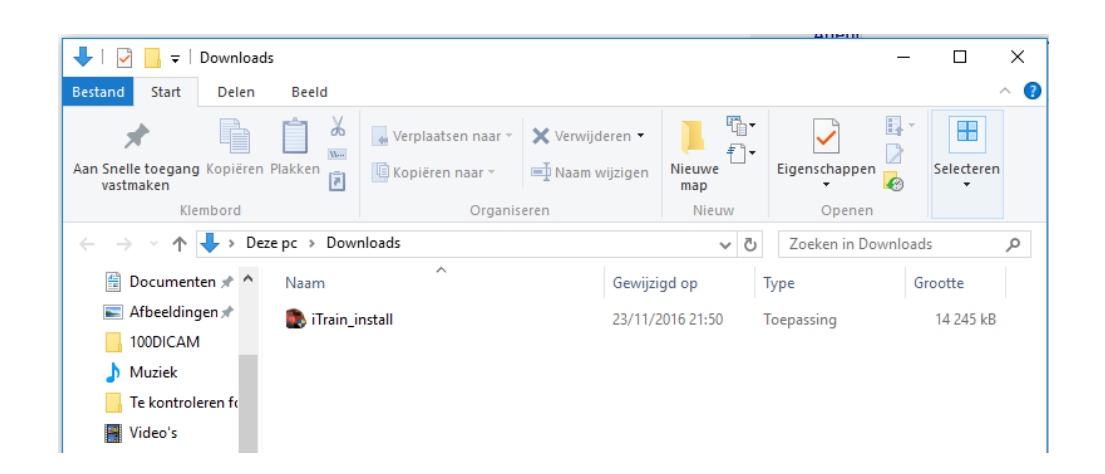

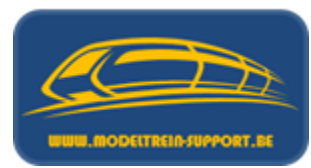

Nu kan je de installatie van iTrain een starten, na enkele seconden krijg je onderstaand scherm waarin je de "taal" van het programma kan selecteren.

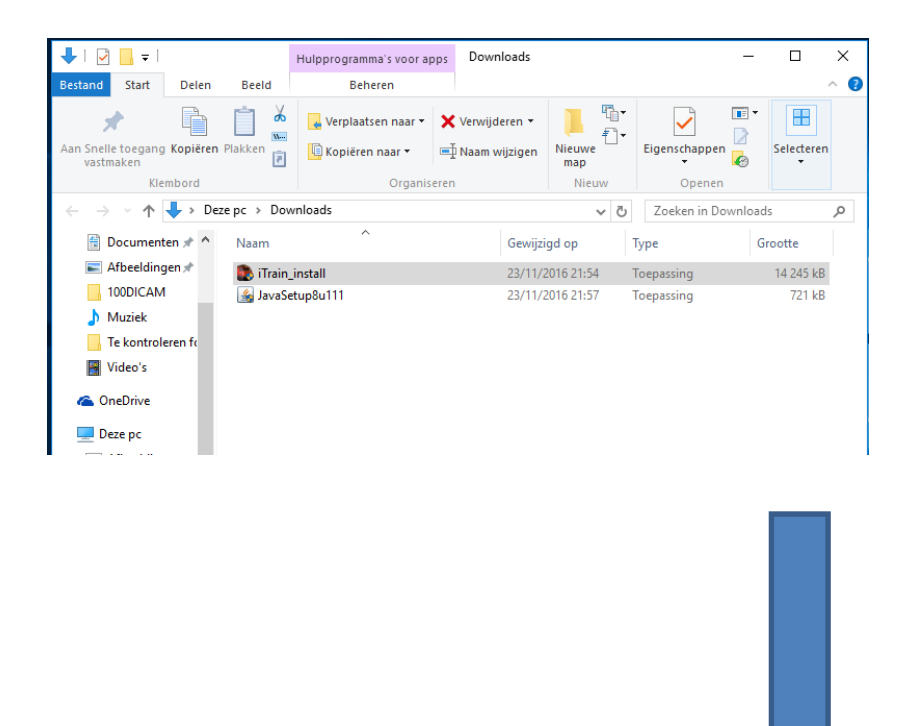

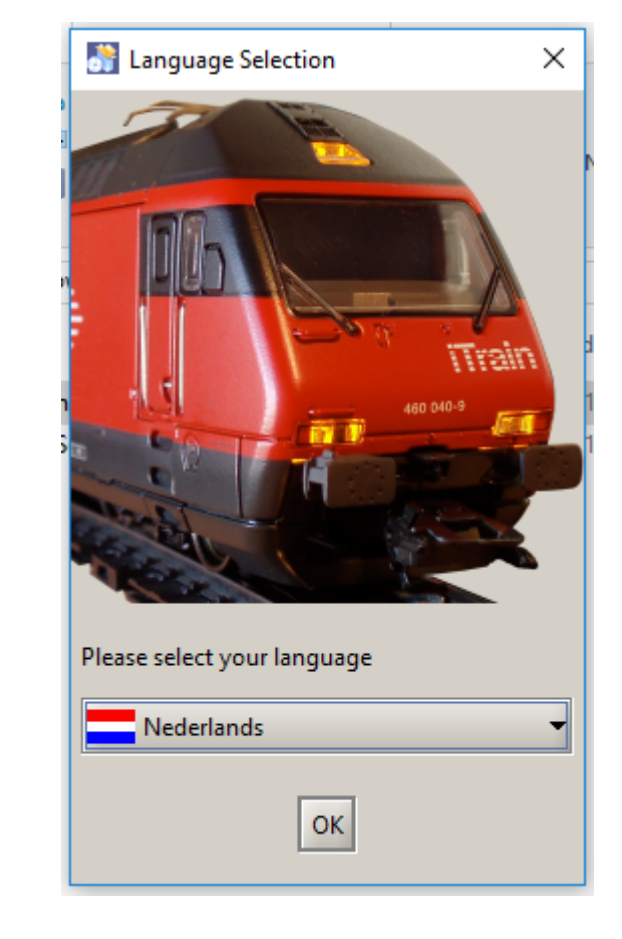

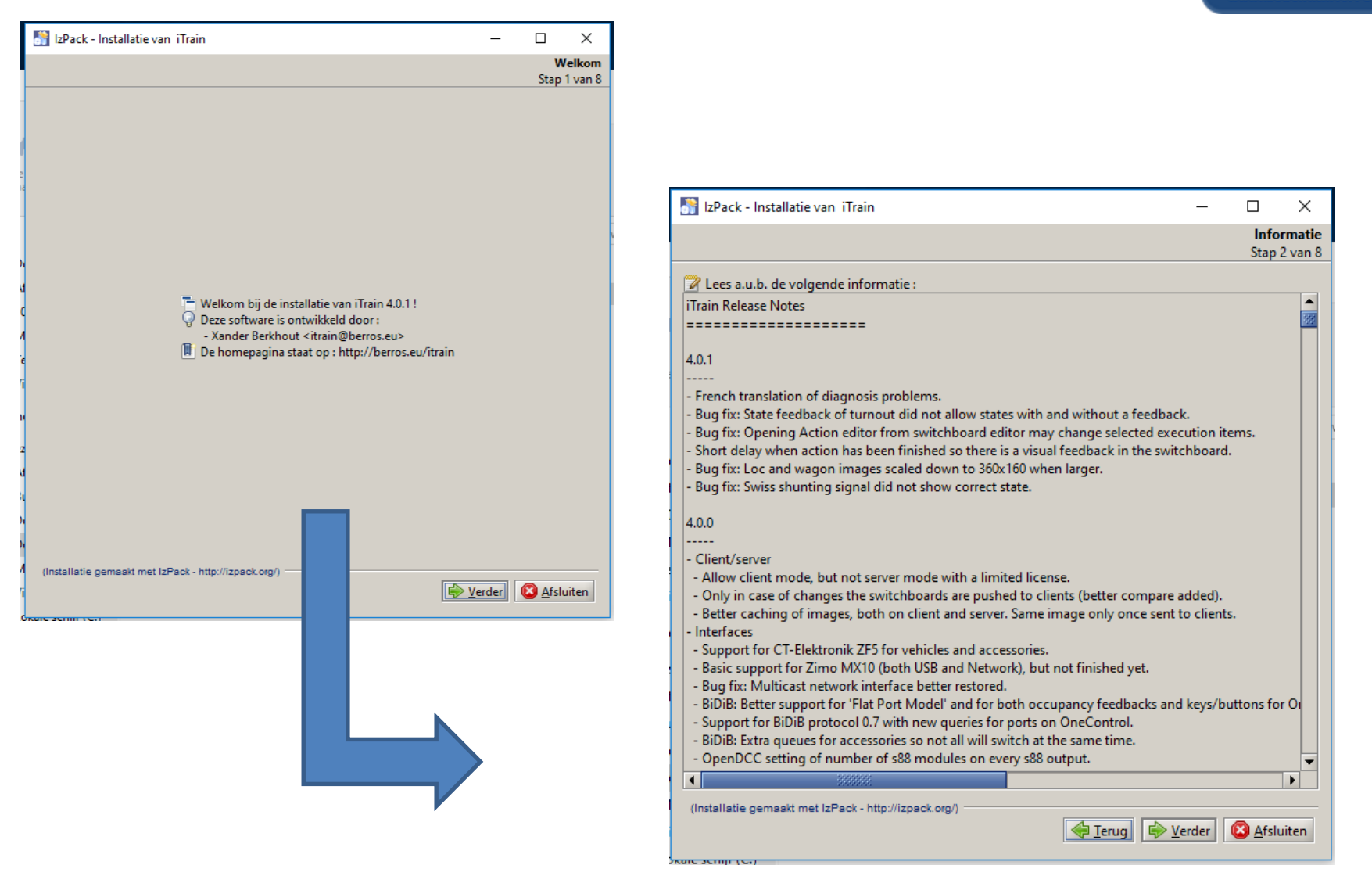

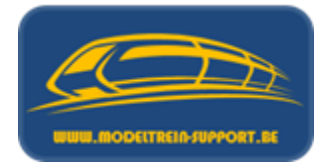

| Licentieovereenkomst :<br>en van een licentie overeenkomst :<br>en van een licentie verwerft u zich het recht om iTrain te gebruiken. De licentie is<br>niet overdraagbaar, tenzij in overleg met Berros anders is overeen gekomen. Dit<br>guitsluitend gebruikt worden voor persoonlijk gebruik. Enig commercieel gebruik<br>vorden overlegd met Berros.<br>van het programma is geheel voor eigen risico. Berros kan niet aansprakelijk<br>eld voor enige schade die het gebruik van het programma zou kunnen veroorzaken<br>uter, modeltreinen of iets anders. Om problemen te voorkomen wordt het sterk<br>om eerst de handleiding te lezen.<br>the Software, the Licensee is indicating that the Licensee has read and<br>this Agreement and agrees to be bound by its terms and conditions.<br>ement is unacceptable to the Licensee, the Licensee must destroy any copies of the<br>the Licensee's possession immediately.<br>NS<br>e is granted a non-exclusive and non-transferable license to install the Software.<br>of the Software should be complete copies including any copyright notices.<br>er de voorwaarden van deze licentie<br>er de voorwaarden van deze licentie<br>er de voorwaarden van deze licentie niet<br>maakt met lzPack - http://izpack.org/)                                                                                                    | 📓 IzPack - Installatie van iTrain 🛛 🚽 🗆 🗙                                                                                                    |
|----------------------------------------------------------------------------------------------------|----------------------------------------------------------------------------------------------------|
| A de volgende licentie overeenkomst:   en van een licentie verwerft u zich het recht om iTrain te gebruiken. De licentie is niet overdraagbaar, tenzij in overleg met Berros anders is overeen gekomen. Dit guisbuitend gebruikt worden voor persoonlijk gebruik. Enig commercieel gebruik vorden overlegd met Berros.   van het programma is geheel voor eigen risico. Berros kan niet aansprakelijk eld voor enige schade die het gebruik van het programma zou kunnen veroorzaken uter, modeltreinen of iets anders. Om problemen te voorkomen wordt het sterk om eerst de handleiding te lezen.   the Software, the Licensee is indicating that the Licensee has read and this Agreement and agrees to be bound by its terms and conditions.   ment is unacceptable to the Licensee, the Licensee must destroy any copies of the the Licensee's possession immediately.   NS   e is granted a non-exclusive and non-transferable license to install the Software.   of the Software should be complete copies including any copyright notices.   er de voorwaarden van deze licentie   meakt met IzPack - http://izpack.org/)                                                                                                    | Licentieovereenkomst<br>Stap 3 van 8                                                                                                    |
| en van een licentie verwerft u zich het recht om iTrain te gebruiken. De licentie is<br>niet overdraagbaar, tenzij in overleg met Berros anders is overeen gekomen. Dit<br>y uitsluitend gebruikt worden voor persoonlijk gebruik. Enig commercieel gebruik<br>vorden overlegd met Berros.<br>van het programma is geheel voor eigen risico. Berros kan niet aansprakelijk<br>eld voor enige schade die het gebruik van het programma zou kunnen veroorzaken<br>uter, modeltreinen of iets anders. Om problemen te voorkomen wordt het sterk<br>om eerst de handleiding te lezen.<br>the Software, the Licensee is indicating that the Licensee has read and<br>this Agreement and agrees to be bound by its terms and conditions.<br>ment is unacceptable to the Licensee, the Licensee must destroy any copies of the<br>the Licensee's possession immediately.<br>NS<br>e is granted a non-exclusive and non-transferable license to install the Software.<br>of the Software should be complete copies including any copyright notices.                                                                                                    | Lees a.u.b. de volgende licentie overeenkomst :                                                                                                    |
| eld voor enige schade die het gebruik van het programma zou kunnen veroorzaken<br>uter, modeltreinen of iets anders. Om problemen te voorkomen wordt het sterk<br>om eerst de handleiding te lezen.<br>the Software, the Licensee is indicating that the Licensee has read and<br>this Agreement and agrees to be bound by its terms and conditions.<br>ment is unacceptable to the Licensee, the Licensee must destroy any copies of the<br>the Licensee's possession immediately.<br>NS<br>e is granted a non-exclusive and non-transferable license to install the Software.<br>of the Software should be complete copies including any copyright notices.<br>er de voorwaarden van deze licentie<br>er de voorwaarden van deze licentie<br>maakt met IzPaok - http://izpack.org/)<br>fer Ierug for Verder and Afsluiten                                                                                                    | Met het kopen van een licentie verwerft u zich het recht om iTrain te gebruiken. De licentie is<br>op naam en niet overdraagbaar, tenzij in overleg met Berros anders is overeen gekomen. Dit<br>product mag uitsluitend gebruikt worden voor persoonlijk gebruik. Enig commercieel gebruik<br>moet eerst worden overlegd met Berros.<br>Het gebruik van het programma is geheel voor eigen risico. Berros kan niet aansprakelijk |
| the Software, the Licensee is indicating that the Licensee has read and<br>this Agreement and agrees to be bound by its terms and conditions.<br>Internet is unacceptable to the Licensee, the Licensee must destroy any copies of the<br>the Licensee's possession immediately.<br>INS<br>e is granted a non-exclusive and non-transferable license to install the Software.<br>of the Software should be complete copies including any copyright notices.<br>In de voorwaarden van deze licentie<br>er de voorwaarden van deze licentie<br>maakt met IzPaok - http://izpaok.org/)<br>Image Ierug Image Zerder Afsluiten                                                                                                    | worden gesteld voor enige schade die het gebruik van het programma zou kunnen veroorzaken<br>aan je computer, modeltreinen of iets anders. Om problemen te voorkomen wordt het sterk<br>aangeraden om eerst de handleiding te lezen.                                                                                                    |
| e is granted a non-exclusive and non-transferable license to install the Software.<br>of the Software should be complete copies including any copyright notices.<br>er de voorwaarden van deze licentie<br>er de voorwaarden van deze licentie | By installing the Software, the Licensee is indicating that the Licensee has read and<br>understands this Agreement and agrees to be bound by its terms and conditions.                                                                                                    |
| NS<br>e is granted a non-exclusive and non-transferable license to install the Software.<br>of the Software should be complete copies including any copyright notices.<br>er de voorwaarden van deze licentie<br>er de voorwaarden van deze licentie<br>maakt met IzPack - http://izpack.org/)<br>Ferug Ferug Afsluiten                                                                                                    | If this Agreement is unacceptable to the Licensee, the Licensee must destroy any copies of the Software in the Licensee's possession immediately.                                                                                                    |
| e is granted a non-exclusive and non-transferable license to install the Software.<br>of the Software should be complete copies including any copyright notices.<br>er de voorwaarden van deze licentie<br>er de voorwaarden van deze licentie niet<br>maakt met IzPack - http://izpack.org/)<br>ferug Ferug Afsluiten                                                                                                    | CONDITIONS                                                                                                    |
| er de voorwaarden van deze licentie<br>er de voorwaarden van deze licentie niet<br>maakt met IzPaok - http://izpaok.org/)                                                                                                    | The Licensee is granted a non-exclusive and non-transferable license to install the Software.<br>Any copies of the Software should be complete copies including any copyright notices.                                                                                                    |
| maakt met IzPaok - http://izpaok.org/)                                                                                                    | Ik accepteer de voorwaarden van deze licentie     Ik accepteer de voorwaarden van deze licentie niet                                                                                                    |
|                                                                                                    | (Installatie gemaakt met IzPack - http://izpack.org/)                                                                                                    |
|                                                                                                    |                                                                                                    |
|                                                                                                    |                                                                                                    |
|                                                                                                    |                                                                                                    |
|                                                                                                    |                                                                                                    |

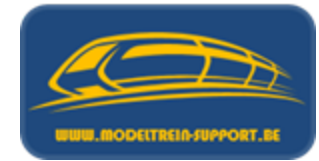

| Bericht | ×                                                                                   |
|---------|-------------------------------------------------------------------------------------|
| •       | De installatiemap zal worden aangemaakt :<br>C:\Program Files\iTrain<br>OK Annuleer |
|         |                                                                                     |
|         |                                                                                     |
|         |                                                                                     |
|         |                                                                                     |
|         |                                                                                     |

| 📑 IzPack - Installatie van iTrain                     | - 🗆 X                              |
|-------------------------------------------------------|------------------------------------|
|                                                       | Selecteer Installatiepakketten     |
|                                                       | Stap 5 van 8                       |
| n0n                                                   |                                    |
| 😻 Selecteer de pakketten die u wilt installeren :     |                                    |
| WB: Uitgegrijsde pakketten zijn verplicht.            |                                    |
| Core                                                  | 12.28 MB                           |
| Documentation                                         | 0 bytes                            |
| Sample layouts                                        | 450.68 KB                          |
|                                                       | 122,44 KB                          |
|                                                       | ,                                  |
|                                                       |                                    |
|                                                       |                                    |
|                                                       |                                    |
|                                                       |                                    |
|                                                       |                                    |
| •                                                     |                                    |
|                                                       |                                    |
|                                                       |                                    |
|                                                       |                                    |
| Omschrijving                                          |                                    |
| The Classes to any Train                              |                                    |
| The files necessary to run Train                      |                                    |
|                                                       |                                    |
|                                                       |                                    |
|                                                       |                                    |
|                                                       |                                    |
|                                                       |                                    |
|                                                       |                                    |
|                                                       |                                    |
| Totaal benodigde ruimte:                              | 12,84 MB                           |
| Beschikbare ruimte:                                   | 73,5 GB                            |
| (Installatie gemaakt met IzPack - http://izpack.org/) |                                    |
| (instantine germanis met ist aus - mps//ispaci.org/)  |                                    |
| er Ter                                                | ug <u>Verder</u> <u>A</u> fsluiten |
|                                                       |                                    |

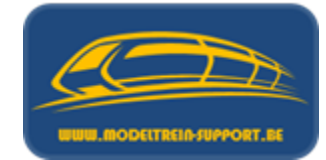

| IzPack - Installatie van iTrain                                           |         |      |       | _     |                | ×        |
|---------------------------------------------------------------------------|---------|------|-------|-------|----------------|----------|
|                                                                           |         |      |       |       | Ins            | tallatie |
|                                                                           |         |      |       |       | Stap           | 6 van 8  |
|                                                                           |         |      |       |       |                |          |
|                                                                           |         |      |       |       |                |          |
|                                                                           |         |      |       |       |                |          |
|                                                                           |         |      |       |       |                |          |
|                                                                           |         |      |       |       |                | v        |
|                                                                           |         |      |       |       |                |          |
| Pakket installatie voortgang:                                             |         |      |       |       |                |          |
|                                                                           | [Klaar] |      |       |       |                |          |
| Voortgang installatieprocedure:                                           |         |      |       |       |                |          |
|                                                                           | 4/4     |      |       |       |                |          |
| (Installatie gemaakt met IzPack - http://izpack.org/) -<br>rc-scrijr (cr) |         | Jeru | g 💽 🔽 | erder | 💫 <u>A</u> fsl | uiten    |
|                                                                           |         | ]    |       |       |                |          |

| <ul> <li>Maak Snelkoppelingen</li> <li>Maak snelkoppelingen op de desktop.</li> <li>Selecteer een programma groep voor de snelkoppelingen:</li> <li>(Default)</li> <li>Accessibility</li> <li>Accessories</li> <li>Administrative Tools</li> </ul> | Instellen snelkoppeling<br>Stap 7 va<br>Maak snelkoppeling voor: |
|----------------------------------------------------------------------------------------------------|------------------------------------------------------------------|
| <ul> <li>Maak Snelkoppelingen</li> <li>Maak snelkoppelingen op de desktop.</li> <li>Selecteer een programma groep voor de snelkoppelingen:</li> <li>(Default)</li> <li>Accessibility</li> <li>Accessories</li> <li>Administrative Tools</li> </ul> | Maak snelkoppeling voor:                                         |
| (Default)<br>Accessibility<br>Accessories<br>Administrative Tools                                                                                                    | Maak snelkoppeling voor:                                         |
| Java<br>Maintenance<br>StartUp<br>System Tools<br>Tablet PC                                                                                                    | <ul> <li>nuidige gebruiker</li> <li>alle gebruikers</li> </ul>   |
| iTrain                                                                                                    | <u>S</u> tandaardwaarde                                          |

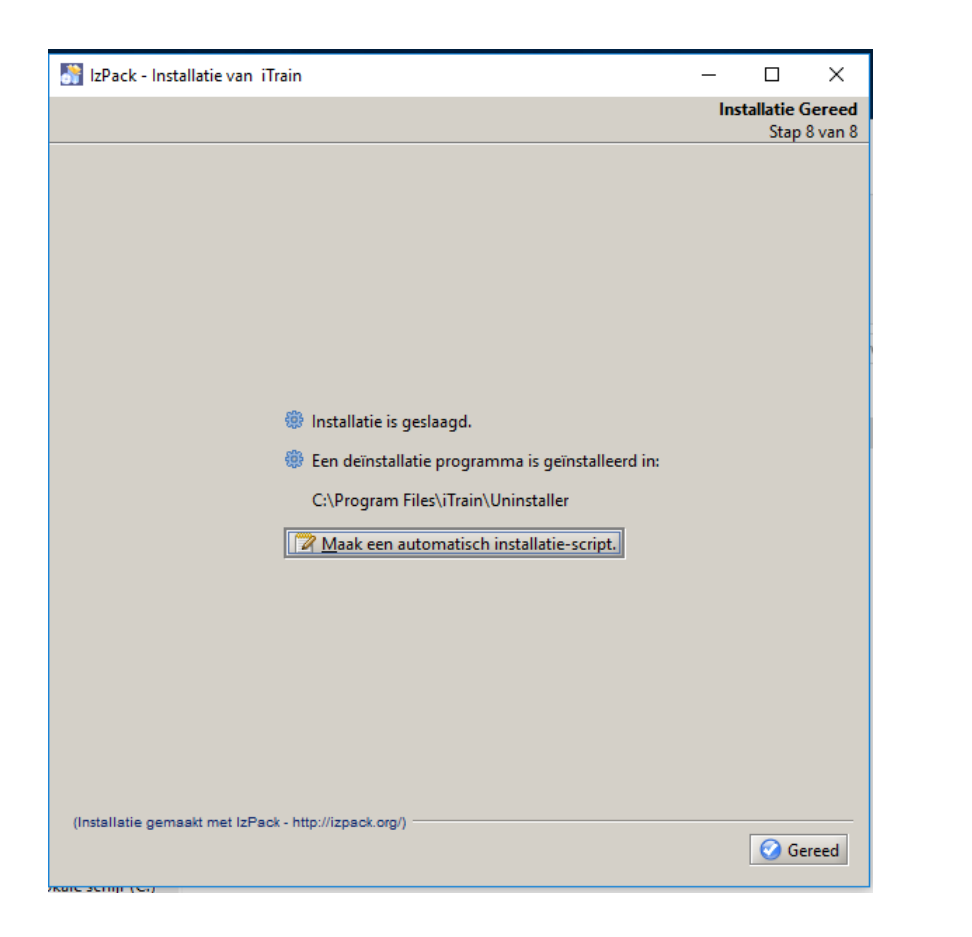

De installatie van het programma is nu succesvol verlopen. Je ziet ook een opstarticoon verschijnen op jet bureaublad.

# Agenda :

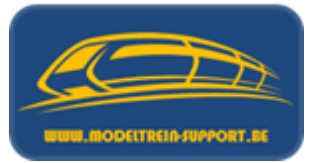

- Intro
- Analoog rijden en schakelen
- Digitaal rijden en schakelen
- Controller
- Basis digitaal systeem
- Terugmeldingen
- Besturingseenheid verbinden met de computer
- Besturingseenheid verbinden met router ( $\rightarrow$  computer)
- Besturings programma's
- Vergelijking software programma's
- Voorbeeld installatie :
  - iTrain downloaden en installeren
  - iTrain instellen

#### We starten nu iTrain op om de juiste instellingen voor het programma te maken.

| Betard Wigg Controle Toon Opties Help<br>Instellingen<br>Interface Ctrl-F6<br>Booters Ctrl-Shift+F6<br>Terugmelders Ctrl-F7<br>Magnetattikkeln Ctrl-F8<br>Rjwegen Ctrl-Shift+F8<br>Acties Ctrl-F9<br>Locomotieven Ctrl-F2<br>Wagons Ctrl-Shift+F8<br>Treinoptes Ctrl-Shift+F8<br>Blok Route Info<br>Locomotieven Ctrl-F3<br>Treinoptes Ctrl-Shift+F8<br>Blokkn Ctrl-F5<br>Stations Ctrl-Shift+F8<br>Stations Ctrl-Shift+F8<br>Geen Co<br>Blokk -<br>Info -<br>Stap 0 5 10 15 20 25<br>Bestuar Opties Commentaer                                                                                                    | iTrain           |                                                                                       |                                                                                                   |      |       |          |                 |                      |                                      |           |  |  |   |         |                |                       | -                        | - 6                      | - 0                      | - 0                      |
|----------------------------------------------------------------------------------------------------|------------------|---------------------------------------------------------------------------------------|---------------------------------------------------------------------------------------------------|------|-------|----------|-----------------|----------------------|--------------------------------------|-----------|--|--|---|---------|----------------|-----------------------|--------------------------|--------------------------|--------------------------|--------------------------|
| Interface Ctrl+F6 Verbinden Start Stop Pause Beindig alle<br>Boosters Ctrl+Shift+F6<br>Biok Route Info<br>Ferugmelders Ctrl+F7<br>Magnetartikelen Ctrl+F8<br>Rivegen Ctrl+Shift+F2<br>Locomotieven Ctrl+F2<br>Wagons Ctrl+Shift+F2<br>Treinroutes Ctrl+Shift+F3<br>Stations Ctrl+Shift+F3<br>Stations Ctrl+Shift+F5<br>Schakelbord Ctrl+F4<br>Biokken Ctrl+F4<br>Biokken Ctrl+F4<br>Biokken Ctrl+Shift+F5<br>Stations Ctrl+Shift+F5<br>Stations Ctrl+Shift+F5                                                                                                    | estand V         | linstellingen                                                                         | Opties Help                                                                                       |      |       | Б        |                 |                      |                                      | 8         |  |  |   | e,      | କ୍କ୍           | କ୍କ୍ବ                 |                          | ÷                        | € Q Q 100%               | € Q Q 100%               |
| Turugmelder: Ctrl+F7<br>Magneetartikelen: Ctrl+F3<br>Acties Ctrl+F3<br>Locomotiven: Ctrl+F3<br>Treintypes: Ctrl+Shift+F3<br>Treintypes: Ctrl+Shift+F3<br>Stations: Ctrl+Shift+F5<br>Schakelbord: Ctrl+F3<br>Stations: Ctrl+Shift+F5<br>Schakelbord: Ctrl+F4<br>Vorkeuren<br>Coencel:<br>Ceen lo:<br>Ceen lo: | lieuw O<br>Icoon | Interface<br>Boosters                                                                 | Ctrl+F6<br>Ctrl+Shift+F6                                                                          | Blok | Route | Verbinde | n Start<br>Info | Stop P               | auze Bei                             | ndig alle |  |  | Z | Zoom in | Zoom in Zoom u | Zoom in Zoom uit Pass | Zoom in Zoom uit Passend | Zoom in Zoom uit Passend | Zoom in Zoom uit Passend | Zoom in Zoom uit Passend |
| Locomotieven Ctrl+F2<br>Wagons Ctrl+Shift+F2<br>Treinen Ctrl+F3<br>Treinroutes Ctrl+Shift+F3<br>Stations Ctrl+Shift+F5<br>Schakelbord Ctrl+F4<br>Coemoto<br>Voorkeuren<br>Ceemoto<br>Schakelbord Ctrl+F4<br>Ceemoto<br>Schakelbord Ctrl+F4<br>Ceemoto<br>State Commentaries<br>State Commentaries<br>State Comme                                                     |                  | Terugmelders<br>Magneetartikelen<br>Rijwegen<br>Acties                                | Ctrl+F7<br>Ctrl+F8<br>Ctrl+Shift+F8<br>Ctrl+F9                                                    |      |       |          |                 |                      |                                      |           |  |  |   |         |                |                       |                          |                          |                          |                          |
| Locomotive Voorkeuren<br>Commentaar                                                                                                    |                  | Locomotieven<br>Wagons<br>Treinen<br>Treintypes<br>Treinroutes<br>Blokken<br>Stations | Ctrl+F2<br>Ctrl+Shift+F2<br>Ctrl+F3<br>Ctrl+Shift+F3<br>Ctrl+Shift+F4<br>Ctrl+F5<br>Ctrl+Shift+F5 |      |       |          |                 |                      |                                      |           |  |  |   |         |                |                       |                          |                          |                          |                          |
| Lacomotic       Volvedien         < Geen loc >       Halfautomatisch v         Image: Seen loc >       Image: Seen loc >         Blok -       Image: Seen loc >         Blok -       Image: Seen loc >         Stap Image: Seen loc >       Image: Seen loc >         Stap Image: Seen loc >       Image: Seen loc >         Stap Image: S                                                                                                    |                  | Schakelbord                                                                           | Ctrl+F4                                                                                           |      |       |          |                 |                      |                                      |           |  |  |   |         |                |                       |                          |                          |                          |                          |
| < Geen loc >       Imatautomatisch          Blok -       Geen         info -       0         Stap       5       10       15       20       25         Eestuur Opties Commentaar       0       0       0       0       0                                                                                                    | ocomotie         | voorkeuren                                                                            |                                                                                                   |      |       |          |                 |                      |                                      | _         |  |  |   |         |                |                       |                          |                          |                          |                          |
| Stap 0 5 10 15 20 25                                                                                                    | ok -<br>nfo -    | ,<br>                                                                                 |                                                                                                   | G    | een   |          | 40<br>40<br>20  | 100 120 1<br>80 km/h | 40 180<br>180<br>200<br>220<br>0 240 | )         |  |  |   |         |                |                       |                          |                          |                          |                          |
| Bestuur Opties Commentaar                                                                                                    | tap<br>0         | 5                                                                                     | 10                                                                                                |      | 15    | 20       |                 | 25                   |                                      |           |  |  |   |         |                |                       |                          |                          |                          |                          |
|                                                                                                    | estuur O         | pties Commentaar                                                                      |                                                                                                   |      |       |          |                 |                      |                                      |           |  |  |   |         |                |                       |                          | nderter Dama Tat         | Damo Interface           | Interface                |
|                                                                                                    |                  |                                                                                       | -                                                                                                 |      | 63    |          |                 |                      |                                      |           |  |  |   |         |                |                       |                          |                          |                          |                          |

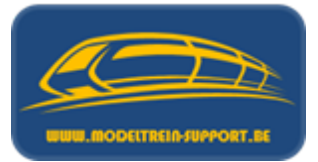

Menu –Wijzig – Voorkeuren – Tabblad "Netwerk", indien we de controller rechtstreeks met de computer verbinden staat dit op "Op zich staand".

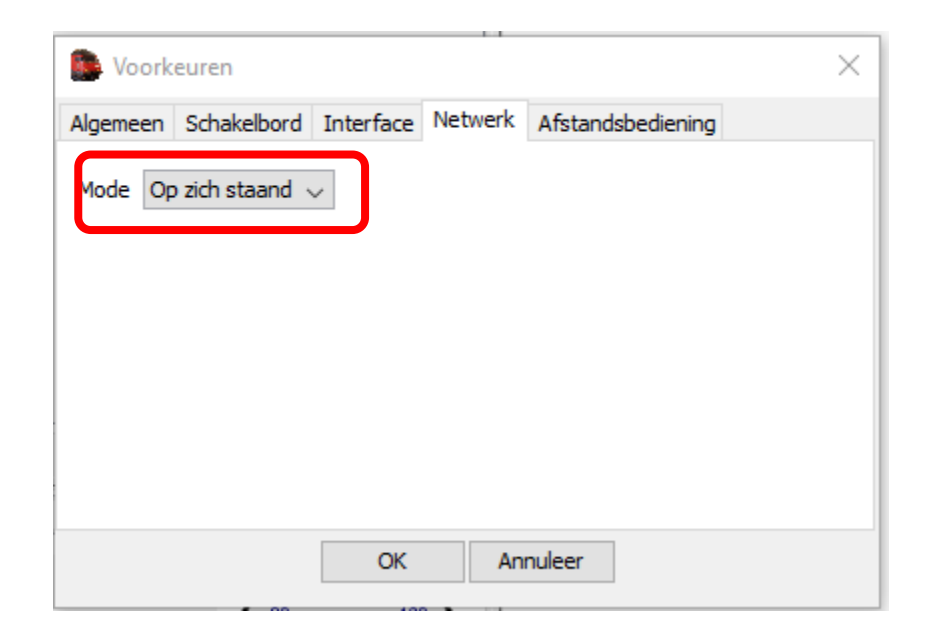

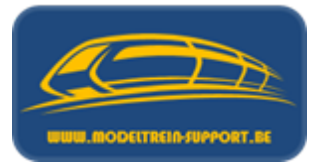

Menu – Wijzig – Instellingen – Tabblad "Netwerk", indien we werken met een router dan staat dit op "Client". Het veld "Poort" word standaard ingevuld met een vaste waarde.

| Algemeen | Schakelbord | Interface | Netwerk | Afstandsbediening |  |
|----------|-------------|-----------|---------|-------------------|--|
| Mode     | Client      | ]~        | 1       |                   |  |
| Server — |             |           |         |                   |  |
| IP-adres |             |           |         |                   |  |
| Poort    | 7.120 ≑     |           |         |                   |  |
|          |             |           |         |                   |  |
|          |             |           |         |                   |  |
|          |             |           |         |                   |  |
|          |             |           |         |                   |  |

Vervolgens gaan we de "App" downloaden voor onze tablet of smartphone en installeren, als eerste voorbeeld deze voor iOs (iPad – iPhone). In de appstore vind je er ondertussen 2, wij nemen deze voor versie 5 (omdat dit ook de actuele versie op de PC is).

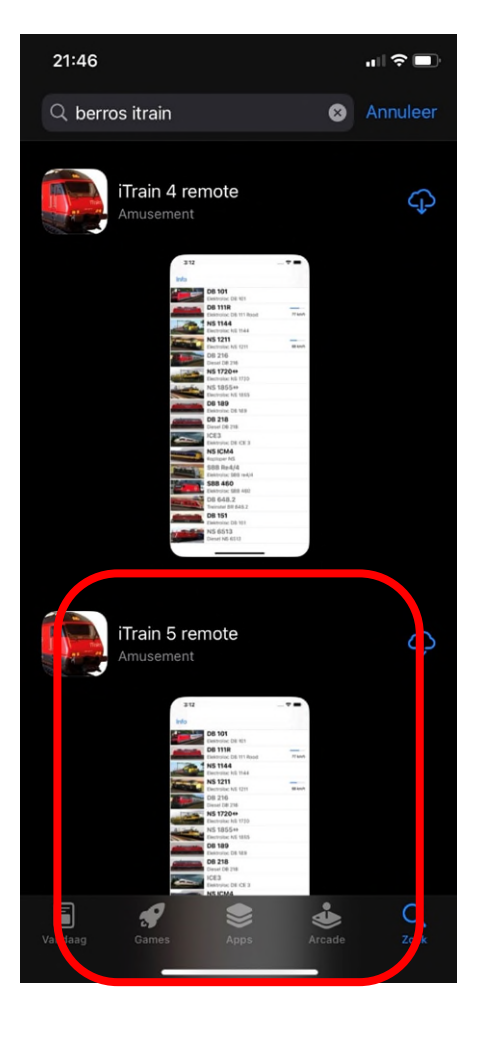

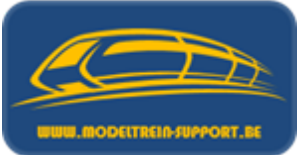

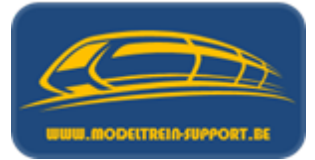

| 21:46                            |                                                                                                    |                                                                                                |                    |         |                       |
|----------------------------------|----------------------------------------------------------------------------------------------------|------------------------------------------------------------------------------------------------|--------------------|---------|-----------------------|
| Zoek                             | Train<br>Train<br>a t 84                                                                                                    | iTrain 5<br>Berros                                                                             | remo               | te      |                       |
|                                  |                                                                                                    | ζţ                                                                                             |                    |         | Ű                     |
| LEEFT<br><b>4 -</b><br>jaar o    | dud Ar                                                                                                    | CATEGORIE<br>musement                                                                          |                    | KELAAR  | TAAL<br>NL<br>+ 4 and |
| Nieuv                            | v                                                                                                    |                                                                                                | Vers               | iegescł | niedenis              |
| Versie 5                         | .1.1                                                                                                    |                                                                                                |                    |         | 4 m. gel.             |
| Some bu                          | ug fixes in t                                                                                                    | ne streami                                                                                     | ig.                |         |                       |
| Some bu<br>Voorv<br>3:12<br>Info | ug fixes in t<br>Vertonin                                                                                                    | I <b>g</b>                                                                                     | rg.                |         |                       |
| Some bu<br>Voorv<br>3:12<br>Info | ug fixes in t<br>vertonin<br>DB 101<br>Elektroloc DB 101                                                                                                    | I <b>g</b>                                                                                     |                    |         |                       |
| Some bu<br>Voorv<br>3:12<br>Info | UG fixes in t<br>/ertonin<br>DB 101<br>Elektroloc DB 101<br>DB 111R<br>Elektroloc DB 111<br>NS 1144<br>Electroloc NS 114                                                                                                    | I <b>G</b><br>•                                                                                | 77 km/h            |         |                       |
| Some bu<br>Voorv<br>3:12<br>Info | DB 101<br>Elektrolec DB 101<br>DB 110<br>Elektrolec DB 101<br>DB 111R<br>Elektrolec NS 112<br>NS 1144<br>Elektrolec NS 112                                                                                                    | Ig<br>Rood                                                                                     | 29.                |         |                       |
| Some bu<br>Voorv<br>3:12<br>Info | DB 101<br>Elektroloc DB 101<br>DB 111R<br>Elektroloc DB 111<br>NS 1144<br>NS 1144<br>Elektroloc NS 114<br>NS 1142<br>Elektroloc NS 114<br>DB 216<br>Diesel DB 216                                                                                                    | I <b>g</b><br>4<br>Rood<br>14                                                                  | 29.                |         |                       |
| Some bu<br>Voorv<br>3:12<br>Info | DB 101<br>Elektroloc DB 101<br>DB 111<br>Elektroloc DB 101<br>DB 111R<br>Elektroloc DB 111<br>NS 1114<br>Electroloc NS 111<br>DS 216<br>Diesel DB 216<br>NS 1720 +<br>Electroloc NS 121                                                                                                    | IG<br>Rood<br>14                                                                               | 77 km/h<br>68 km/h |         |                       |
| Some bu<br>Voorv<br>3:12<br>Info | DB 101<br>Elektroloc DB 101<br>DB 111R<br>Elektroloc DB 101<br>DB 111R<br>Elektroloc DB 111<br>NS 1114<br>Electroloc NS 1121<br>DB 216<br>Diesel DB 216<br>NS 1720↔<br>Electroloc NS 172<br>NS 1855↔                                                                                                    | IG<br>Rood<br>14<br>12                                                                         | 77 km/h<br>68 km/h |         |                       |
| Some bu                          | DB 101<br>Elektroloc DB 101<br>DB 101<br>Elektroloc DB 101<br>DB 11R<br>Elektroloc DB 111<br>NS 1144<br>Electroloc NS 121<br>DB 216<br>DB 216<br>DB 216<br>DB 216<br>Electroloc NS 127<br>NS 1825↔<br>Electroloc NS 186<br>DB 189                                                                                                    | IG<br>                                                                                         | 77 km/h<br>68 km/h |         |                       |
| Some bu                          | DB 101<br>Elektroloc DB 101<br>DB 101<br>Elektroloc DB 101<br>DB 111<br>NS 1114<br>Electroloc NS 112<br>DB 216<br>Diesel DB 216<br>Diesel DB 216<br>Diesel DB 216<br>Electroloc NS 172<br>NS 1825↔<br>Electroloc NS 172<br>NS 1825↔<br>Electroloc NS 182<br>DB 189<br>Elektroloc DB 186<br>DB 189<br>Elektroloc DB 186<br>DB 218                                                                                                    | Ig<br>In Streami<br>Rood<br>44<br>11<br>20<br>55<br>56                                         | 77 km/h            |         |                       |
| Some bu                          | DB 101<br>Elektroloc DB 101<br>DB 110<br>Elektroloc DB 101<br>DB 111R<br>Elektroloc DB 101<br>DB 111R<br>Elektroloc NS 112<br>Electroloc NS 112<br>DB 216<br>Diesel DB 216<br>Dissel DB 216<br>DB 218<br>DB 218<br>DB 218<br>DB 218<br>DB 218<br>DB 218<br>DB 218<br>DB 218                                                                                                    | Ig<br>Ig<br>Rood<br>14<br>11<br>20<br>55                                                       | 77 km/h<br>68 km/h |         |                       |
| Some bu                          | DB 101<br>Elektroloc DB 101<br>DB 110<br>Elektroloc DB 101<br>DB 111R<br>Elektroloc NB 101<br>NS 1144<br>Electroloc NS 101<br>DB 216<br>Diesel DB 216<br>Diesel DB 216<br>Dissel DB 216<br>Dissel DB 218<br>DB 218<br>Dieset DB 218<br>DB 218<br>DI 23<br>Elektroloc DB 185<br>DB 218<br>DI 23<br>Elektroloc DB 185<br>DB 23<br>Elektroloc DB 185<br>DB 23<br>Elektroloc DB 185<br>DB 23<br>Elektroloc DB 185<br>DB 23<br>Elektroloc DB 185<br>DB 23<br>Elektroloc DB 185<br>DB 23<br>Elektroloc DB 185<br>Elektroloc DB 185<br>DB 23<br>Elektroloc DB 185<br>DB 23<br>Elektroloc DB                                                                                                    | Ig<br>Rood<br>14<br>11<br>20<br>55<br>5<br>5                                                   | 77 km/h<br>68 km/h | •       |                       |
| Some bu                          | DB 101<br>Elektroloc DB 101<br>DB 110<br>Elektroloc DB 101<br>DB 1118<br>Elektroloc DB 111<br>NS 1144<br>Elektroloc NS 121<br>DB 216<br>Diesel DB 216<br>Diesel DB 218<br>DB 189<br>Elektroloc DB 185<br>DB 189<br>Elektroloc DB 185<br>DB 189<br>Elektroloc DB 185<br>DB 189<br>Elektroloc DB 185<br>DB 189<br>Elektroloc DB 185<br>DB 189<br>Elektroloc DB 185<br>DB 189<br>Elektroloc DB 185<br>DB 189<br>Elektroloc DB 185<br>DB 189<br>Elektroloc DB 185<br>DB 189<br>Elektroloc DB 185<br>DB 189<br>Elektroloc DB 185<br>DB 218<br>DB 189<br>Elektroloc DB 185<br>DB 189<br>Elektroloc DB 185<br>DB 189<br>Elektroloc DB 185<br>DB 189<br>Elektroloc DB 185<br>DB 189<br>Elektroloc DB 185<br>DB 189<br>Elektroloc DB 185<br>DB 189<br>Elektroloc DB 185<br>DB 180<br>DB 180<br>Elektroloc DB 185<br>DB 180<br>Elektroloc DB 185<br>DB 180<br>Elektroloc DB 185<br>DB 180<br>Elektroloc DB 185<br>DB 180<br>Elektroloc DB 185<br>DB 180<br>Elektroloc DB 185<br>DB 180<br>Elektroloc DB 185<br>DB 180<br>Elektroloc DB 185<br>DB 180<br>DB 180 | IG<br>Rood<br>IA<br>IN<br>IN<br>IN<br>IN<br>IN<br>IN<br>IN<br>IN<br>IN<br>IN<br>IN<br>IN<br>IN | 23.                |         | Q 3                   |

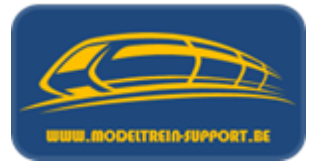

Volgende stap is de iPad – iPhone verbinden met ons draadloos netwerk tussen controller en computer (Instellingen – Wi-Fi – Kies een netwerk). Selecteer het netwerk en voer de code van de Wi-Fi in. (hier in ons geval netwerk met de naam MTS).

| Sim vergrendeld 중                                                                                                    | 16:42                                                                                                    |
|----------------------------------------------------------------------------------------------------|----------------------------------------------------------------------------------------------------|
| Instellingen                                                                                                    | Wi-Fi                                                                                                    |
| Q Instellingen                                                                                                    |                                                                                                    |
|                                                                                                    | Wi-Fi                                                                                                    |
| ➢ Vliegtuigmodus                                                                                                    | ✓ MTS                                                                                                    |
| 🕤 Wi-Fi MT                                                                                                    | KIES EEN NETWERK                                                                                                    |
| Bluetooth Aa                                                                                                    | n Robelec SLSP                                                                                                    |
| 🕼 Mobiele data                                                                                                    | Ander                                                                                                    |
|                                                                                                    |                                                                                                    |
| Berichtgeving                                                                                                    | Vraag om verbinding                                                                                                    |
| Bedieningspaneel                                                                                                    | Er wordt automatisch verbinding gemaakt met bekende netwerken. Als er geen bekende<br>netwerken beschikbaar zijn, moet u handmatig een netwerk selecteren. |
| C Niet storen                                                                                                    |                                                                                                    |
| _                                                                                                    |                                                                                                    |
| Algemeen                                                                                                    |                                                                                                    |
| A Beeldscherm en helderheid                                                                                                    |                                                                                                    |
| Achtergrond                                                                                                    |                                                                                                    |
| (Internet internet in |                                                                                                    |
| Toegangscode                                                                                                    |                                                                                                    |
| -                                                                                                    |                                                                                                    |

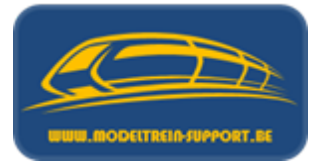

Volgende stap (Instellingen – iTrain 5 Remote – IP adres). Hier vullen we het IP adres van de computer in (192.168.2.50). Daarna terug naar het hoofdmenu.

| Sim ver    | grendeld 중               | 10       | 6:43         |                 | ⋪∦80% 🗩 |
|------------|--------------------------|----------|--------------|-----------------|---------|
| 03         | Fietsroutes Instellingen |          |              | iTrain 3 remote |         |
|            | gMaps                    | SERVER   |              |                 |         |
| ••         | GPS Data                 | IP adres | 192.168.2.50 |                 |         |
| <b>*</b> , | GPS Status               | Poort    | 7120         |                 |         |
| Elevel     | Hotspots                 |          |              |                 |         |
|            | HP ePrint                |          |              |                 |         |
| <b>Ø}</b>  | iCircuit                 |          |              |                 |         |
| ilek.      | iModel Trains            |          |              |                 |         |
|            | iTrain 3 remote          |          |              |                 |         |
| 8          | Lookout                  |          |              |                 |         |

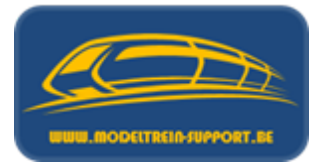

Als tweede voorbeeld gaan we de "Android App" downloaden voor onze tablet of smartphone in de Play Store en installeren. Ook hier vind je er drie, wij nemen deze voor versie 4 (omdat dit ook de actuele versie op de PC is).

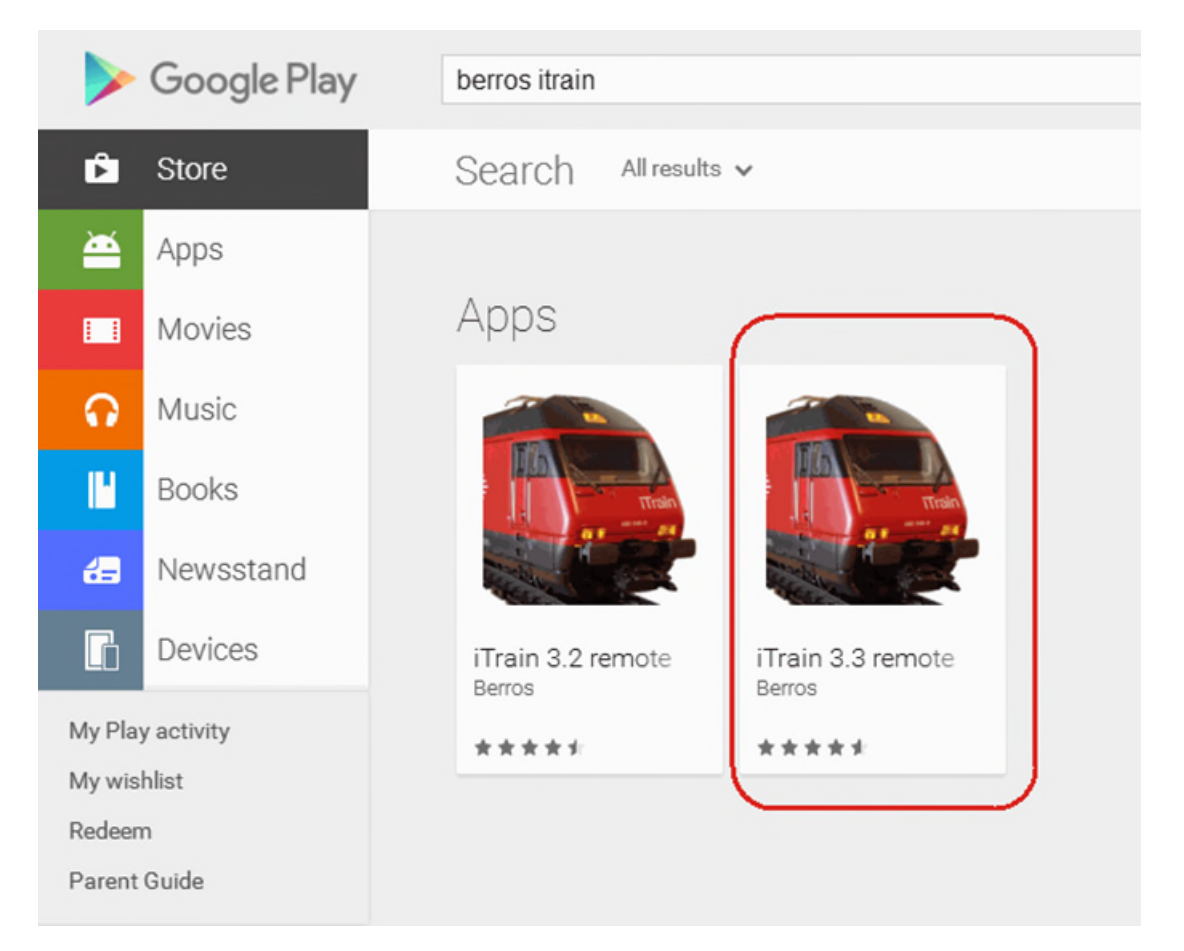
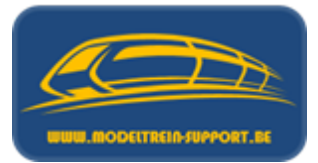

Volgende stap is de tablet verbinden met ons draadloos netwerk tussen controller en computer (Instellingen – Wi-Fi – Kies een netwerk). Selecteer het netwerk en voer de code van de Wi-Fi in. (hier in ons geval netwerk met de naam MTS).

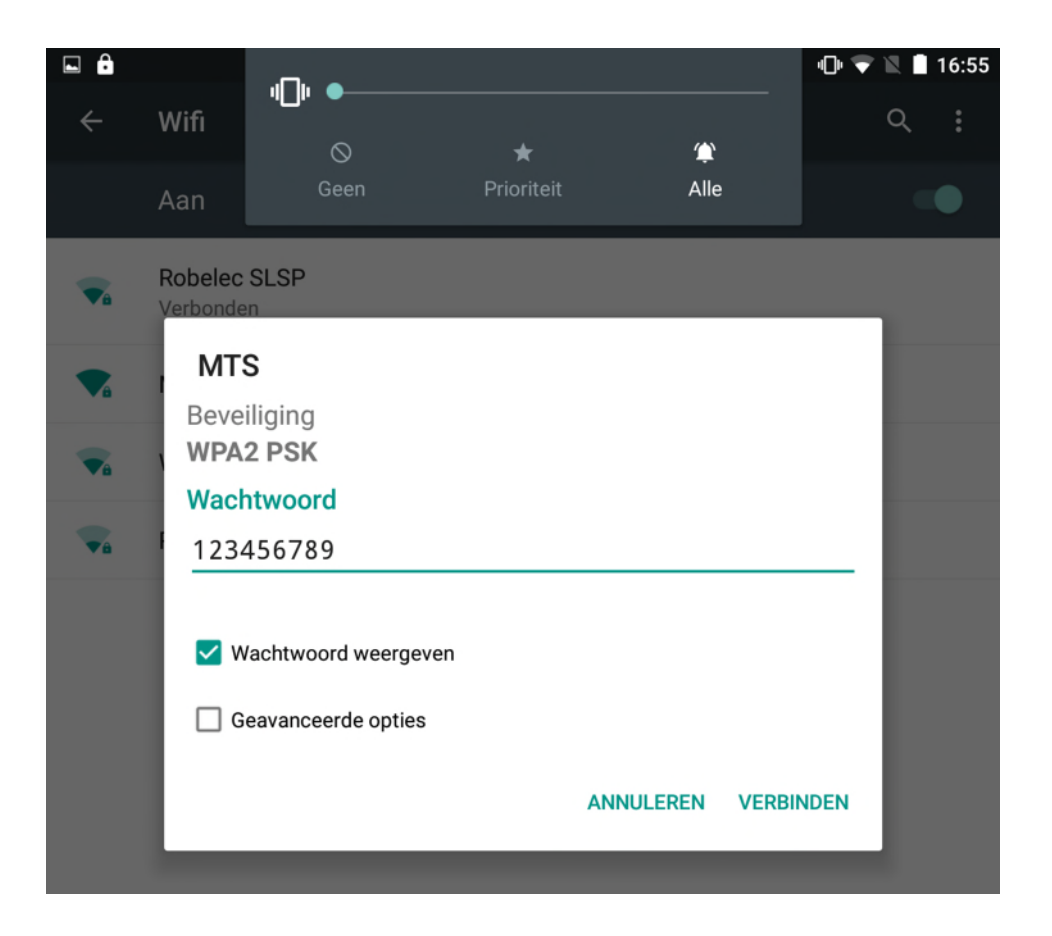

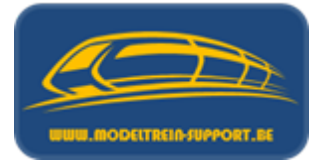

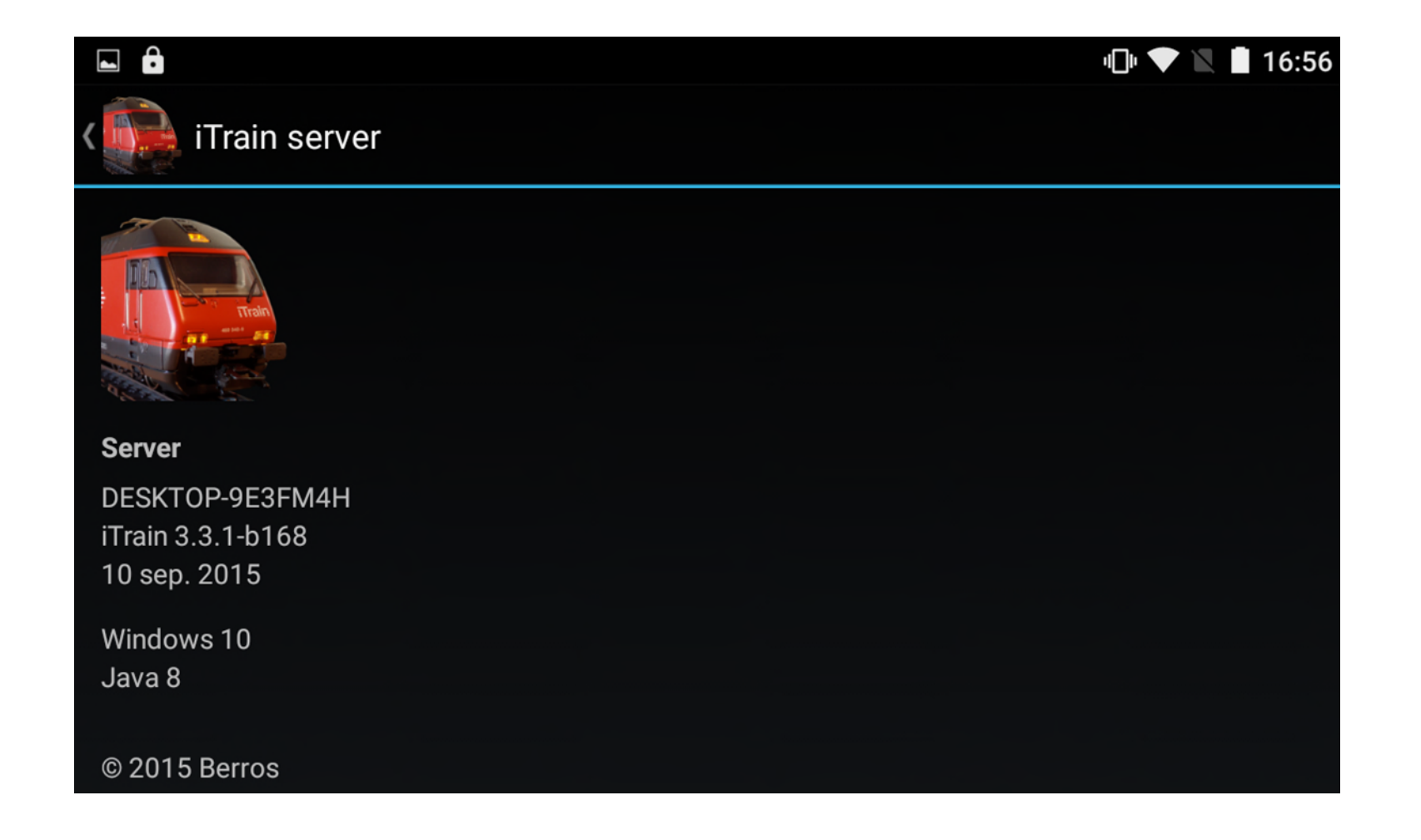

16/11/2024

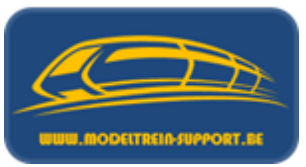

Start iTrain op de computer en zet het programma in "Server Mode". Start ook de App's op in ons geval (IOS en Android). Onderaan zie je de waarde van het veld "Clients" veranderen in 2, indien je nu op dit veld klikt krijg je een menu met meer details.

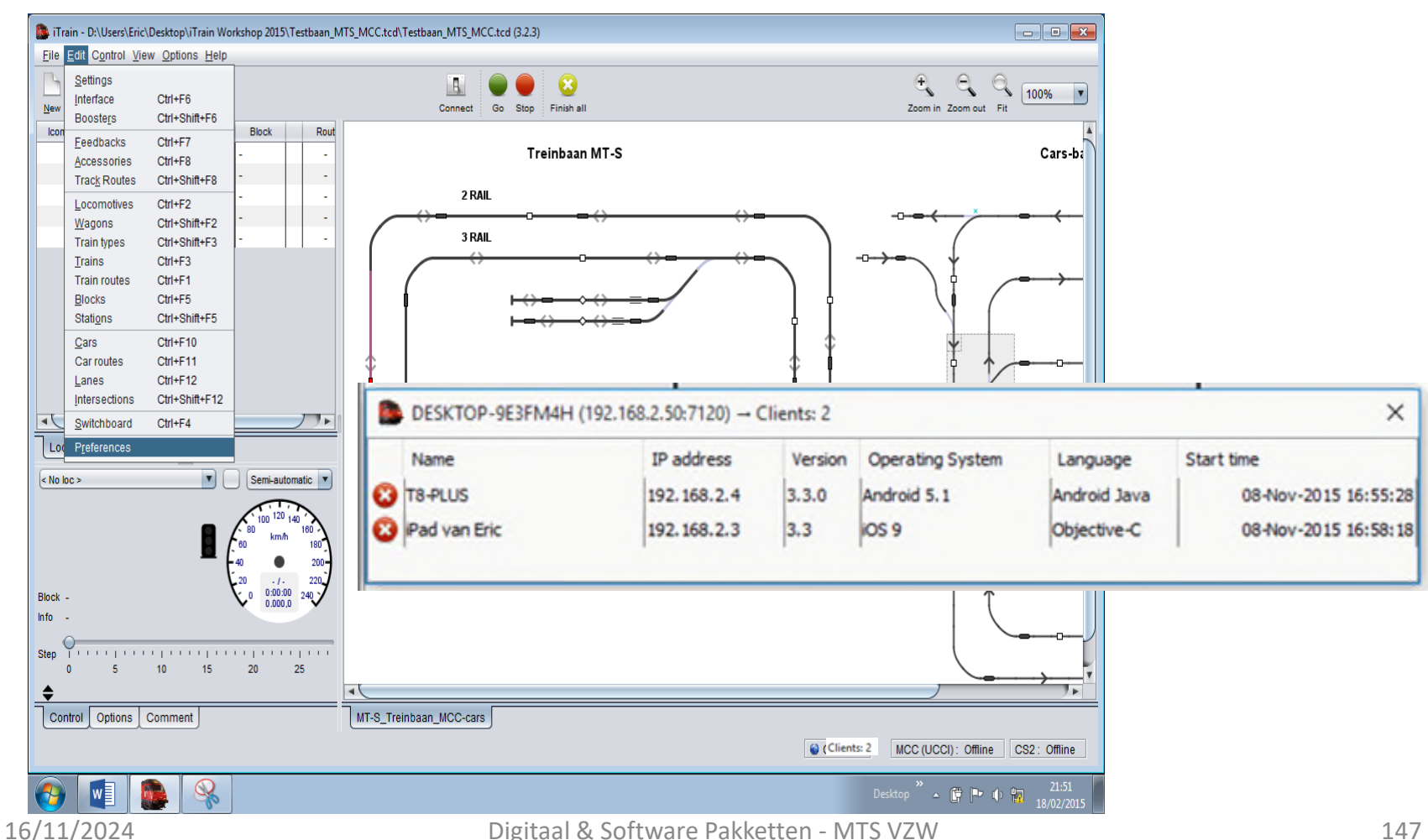

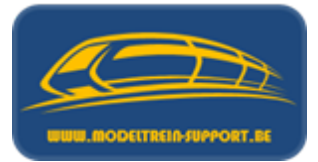

Indien je nu reeds een baan getekend en gedefinieerd hebt kan je nu de locomotieven zowel op de computer als op de iPad bedienen.

| Sim vergrendeld 🗢 |                                                                              | 17:05                                        |                        |            |                  |      |  |  |  | 🕫 🕴 75% 💻 |         |
|-------------------|------------------------------------------------------------------------------|----------------------------------------------|------------------------|------------|------------------|------|--|--|--|-----------|---------|
| Info              | Locomotieven                                                                 |                                              |                        |            |                  |      |  |  |  | C         | GO STOP |
|                   | Lok<br>Lok<br>6505-2 Rangeerl<br>6505-2 Rangeerlok<br>Lok blauw<br>Lok blauw | Lo<br>Loor                                   | ON<br>ney <sup>-</sup> | ey<br>Tune | <b>⊤</b> u<br>∍s | ines |  |  |  |           |         |
|                   | Lok 6505<br>Lok 6505<br>Looney Tunes 52 km/h                                 | Afstand                                      | 2.74 m                 | n : Duui   | 00:01:5          | 5    |  |  |  |           |         |
|                   |                                                                              | 0  10  20  30  40  50  60  80  100  120    ↓ |                        |            |                  |      |  |  |  |           |         |
|                   |                                                                              | Trein: -<br>Type: -                          | ( <b>B</b> )           | I          | ×                |      |  |  |  |           |         |
|                   |                                                                              | Blok: -                                      | ©<br>entaar            | 8          |                  |      |  |  |  | •         | Ð       |

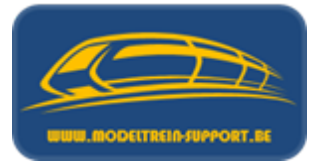

En ook op de Android App.

|                                                                                                    | u🗇 💝 📉 📋 16:57                                                                                                    |
|----------------------------------------------------------------------------------------------------|----------------------------------------------------------------------------------------------------|
| iTrain remote                                                                                                    | • • •                                                                                                    |
| Lok<br>Lok<br>6505-2<br>Ranceerlok<br>6505-2 Rangeerlok<br>6505-2 Rangeerlok<br>Lok blauw<br>Lok blauw<br>Lok 6505<br>Lok 6505<br>Looney<br>Tunes<br>Looney Tunes | $\begin{array}{c} \textbf{6505-2 Rangeerlok} \\ \textbf{6505-2 Rangeerlok} \\ \textbf{Afstand 2,16 m : Duur 00:00:13} \\ \hline                                  $ |
|                                                                                                    | Blok: -<br>Info<br>Info                                                                                                    |

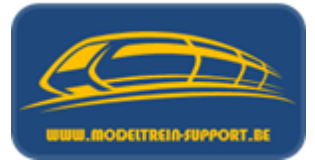

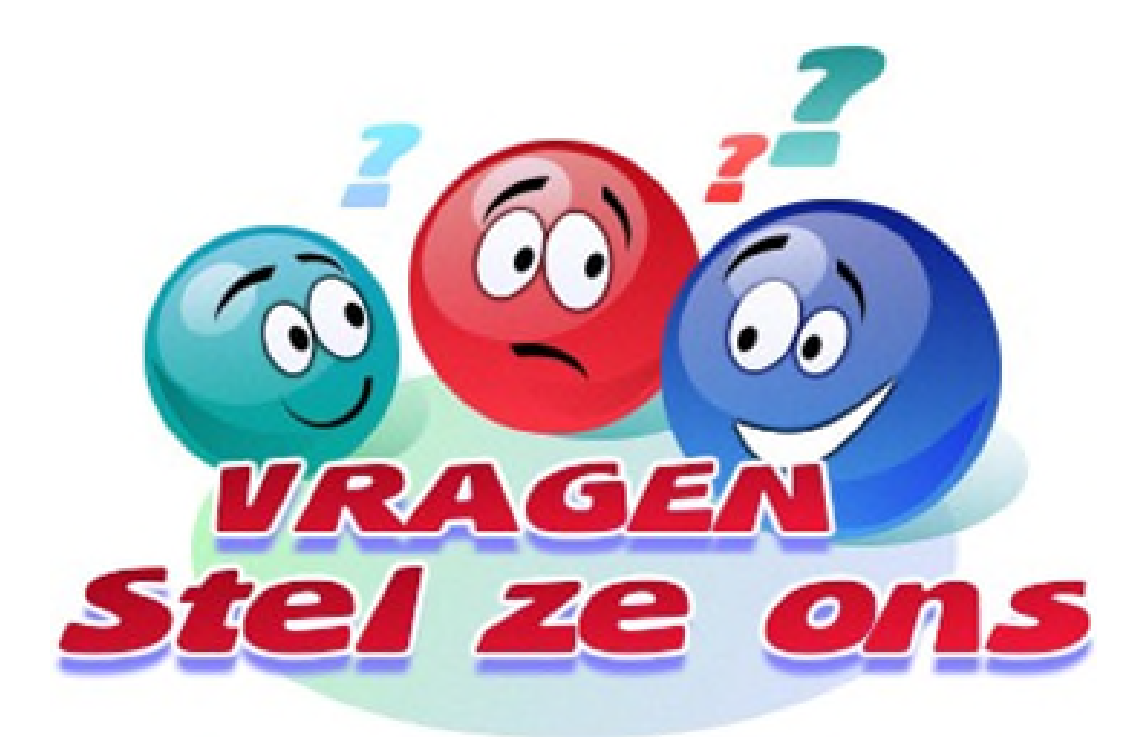